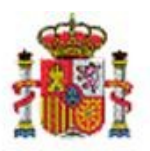

OFICINA DE INFORMÁTICA PRESUPUESTARIA

OFICINA NACIONAL DE CONTABILIDAD

# SOROLLA2

# GESTIÓN DE GASTOS ELECTORALES PARA LAS CAJAS PAGADORAS PARTE II

## Tabla de contenido

| 1 | INTR                              | ODU                                | CCIÓN A LA GESTIÓN DE GASTOS Y PAGOS DERIVADOS DE UN PROCESO ELECTORAL                                                                                                    |          |
|---|-----------------------------------|------------------------------------|----------------------------------------------------------------------------------------------------|----------|
| 2 | PERC                              | EPCIO                              | DNES                                                                                                    |          |
|   | 2.1<br>2.1.1                      | Alta<br>1                          | de percepciones<br>Alta manual                                                                                                    | 4        |
|   | 2.1.2                             | 2                                  | Carga mediante plantilla                                                                                                    | 7        |
|   | 2.2<br>2.3                        | Edicio<br>Baja                     | ÓN DE JUSTIFICANTES GENERADOS DESDE PERCEPCIONES<br>MASIVA DE PERCEPCIONES                                                                                                | 22<br>25 |
| 3 | JUST                              | IFICA                              | NTE DE GASTOS ELECTORALES (GE)                                                                                                    |          |
|   | 3.1<br>3.1.1                      | Justii<br>1                        | FICANTE DE FAMILIA DE GASTO "CONTRATOS" (ALTA)<br>Modificación de un contrato asignado a un justificante de GE                                                            |          |
|   | 3.2<br>3.2.1                      | Justii<br>1                        | FICANTE DE FAMILIA DE GASTO "NÓMINAS" (ALTA)<br>Perceptores múltiples                                                                                                    |          |
| 4 | EMIS                              | SIONE                              | S                                                                                                    |          |
|   | 4.1<br>4.2<br>4.3<br>4.4<br>4.4.2 | Alta<br>Orde<br>Apro<br>Parti<br>1 | de una emisión<br>Nar<br>Bación e imputación de justificantes de GE<br>Icularidad de las emisiones de Nóminas (Anexo 13Bis y Anexo 29)<br>Listado de Nómina (Anexo 13Bis) |          |
|   | 4.4.2                             | 2                                  | Certificado de Nómina (Anexo 29)                                                                                                    | 79       |
|   | 4.5<br>4.6<br>4.7                 | Maro<br>Tran<br>Emisi              | CAR<br>IITACIÓN MASIVA DE EMISIONES<br>ONES DE GRANDES VOLÚMENES                                                                                                    |          |
| 5 | PAG                               | O DE                               | UNA EMISIÓN                                                                                                    |          |
|   | 5.1<br>5.2<br>5.2.2<br>5.2.2      | Tran<br>Otra<br>1<br>2             | sferencias<br>s formas de pago<br>Efectivo o adeudo en cuenta<br>Cheque                                                                                                   |          |
| 6 | PAG                               | O DE I                             | RETENCIONES                                                                                                    | 113      |

| (  | 6.1   | Gene  | RAR JUSTIFICANTES DE RETENCIONES                                   |     |
|----|-------|-------|--------------------------------------------------------------------|-----|
|    | 6.2   | PAGC  |                                                                    |     |
| 7  | OTR   | AS OF | ERACIONES                                                          | 118 |
|    | 7.1   | CORR  | ECCIÓN DE ERRORES EN EMISIONES                                     |     |
|    | 7.2   | Rect  | FICACIÓN DE FACTURAS RCF (EMISIONES NEGATIVAS)                     |     |
|    | 7.3   | Reme  | SA INTERNA                                                         |     |
|    | 7.4   | COBR  | O DE INTERESES                                                     |     |
|    | 7.5   | Mov   | MIENTOS CONTABLES                                                  |     |
|    | 7.6   | Otro  | S JUSTIFICANTES                                                    |     |
| 8  | REIN  | TEGR  | OS                                                                 | 135 |
| :  | 8.1   | REINT | EGRO DE INTERESES                                                  |     |
| :  | 8.2   | Reme  | sa de Caja                                                         |     |
| :  | 8.3   | Reint | EGRO                                                               |     |
| 9  | CUE   | I ATI | JSTIFICATIVA                                                       | 144 |
| 9  | 9.1   | Gene  | ración de la Cuenta Justificativa                                  |     |
|    | 9.1.1 | 1     | Pestaña Datos generales                                            | 145 |
|    | 9.1.2 | 2     | Pestaña Datos económicos                                           | 147 |
|    | 9.1.3 | 3     | Pestaña Pagos /Cobros                                              |     |
|    | 9.1.4 | 1     | Pestaña Ejecución                                                  | 149 |
|    | 9.1.5 | 5     | Pestaña Justificantes                                              | 150 |
|    | 9.1.6 | 5     | Pestaña Documentos                                                 | 151 |
|    | 9.1.7 | 7     | Pestaña Justificación                                              | 152 |
| 9  | 9.2   | INTEF | vención de la Cuenta Justificativa - Control Financiero Permanente |     |
| 9  | 9.3   | Remi  | sión de la Cuenta Justificativa al OG "DGPI"                       |     |
| 9  | 9.4   | CUEN  | TAS JUSTIFICATIVAS DE GRANDES VOLÚMENES                            |     |
| 10 | GEN   | ERAC  | ÓN DE LISTADOS Y MODELOS OFICIALES AEAT                            | 178 |
|    | 10.1  | CONS  | ULTAS Y LISTADOS                                                   |     |
|    | 10.2  | Mod   | ELOS AEAT                                                          |     |
|    | 10.3  | Cert  | FICADO DE RETENCIONES                                              |     |
| 11 | TRAS  | SPASC | ) DE CUENTA                                                        |     |
|    | 11.1  | Сам   | NO DE CUENTA DE GE                                                 |     |

# Historial de versiones

| Fecha versión | Descripción              |
|---------------|--------------------------|
| 25/05/2022    | Revisión y actualización |
| 05/12/2022    | Actualización            |
| 22/03/2023    | Actualización            |
| 23/06/2023    | Actualización            |
| 06/07/2023    | Actualización            |

## 1 Introducción a la gestión de gastos y pagos derivados de un proceso electoral

Para la realización de cualquier pago que deba efectuarse como consecuencia de gastos reconocidos, será requisito indispensable la previa aprobación del gasto y la correspondiente Orden de Pago expedida por la autoridad competente para ello.

Las facturas asociadas a un contrato y el resto de la información, formarán parte de un tipo especial de justificante asociado al libramiento, que permitirá la inclusión de esta documentación en la Cuenta justificativa. Dicha Cuenta, habrá que presentarla al final del proceso electoral, a la Intervención Delegada correspondiente, para su control financiero permanente, referido en el art.13.2, Real Decreto 562/1993.

Cuando una Caja quiera efectuar el pago de un gasto contraído con cargo al presupuesto electoral, en primer lugar, registrará un justificante de gasto, generalmente derivado de una percepción.

Posteriormente registrará una emisión (indicación de la voluntad de realizar un pago), y una vez dado el visto bueno por parte de la Autoridad de la Caja, se generará la correspondiente Orden de Pago.

El cajero asociado a esa Caja efectuará la solicitud de transferencia o del pago en efectivo o en cheque, siempre acompañada dicha solicitud de la información de los perceptores involucrados. Finalmente, ese pago se anotará como gasto.

## **2** Percepciones

Se entiende por percepciones todos aquellos que tengan o puedan tener algún tipo de relación económica con la Caja (individuos, empresas, etc.).

A los efectos de SOROLLA2, una percepción de Gastos Electorales no es tanto un tercero como un justificante de gasto que se paga a un tercero con un domicilio en un municipio, por un servicio con cargo a un epígrafe del presupuesto de una Caja, que puede o no pertenecer a ese municipio.

Actualmente, el tratamiento y gestión de percepciones se lleva a cabo a través de la aplicación CAPPER del Ministerio de Interior.

CAPPER es una aplicación utilizada por los Ayuntamientos y otros colaboradores, como Juntas Electorales, para registrar terceros a los que se deben realizar pagos con cargo al presupuesto electoral, importes y datos para el pago.

## 2.1 Alta de percepciones

## 2.1.1 Alta manual

Desde la UT, punto de menú:

## Gastos Electorales > Administración y Percepciones > Percepciones

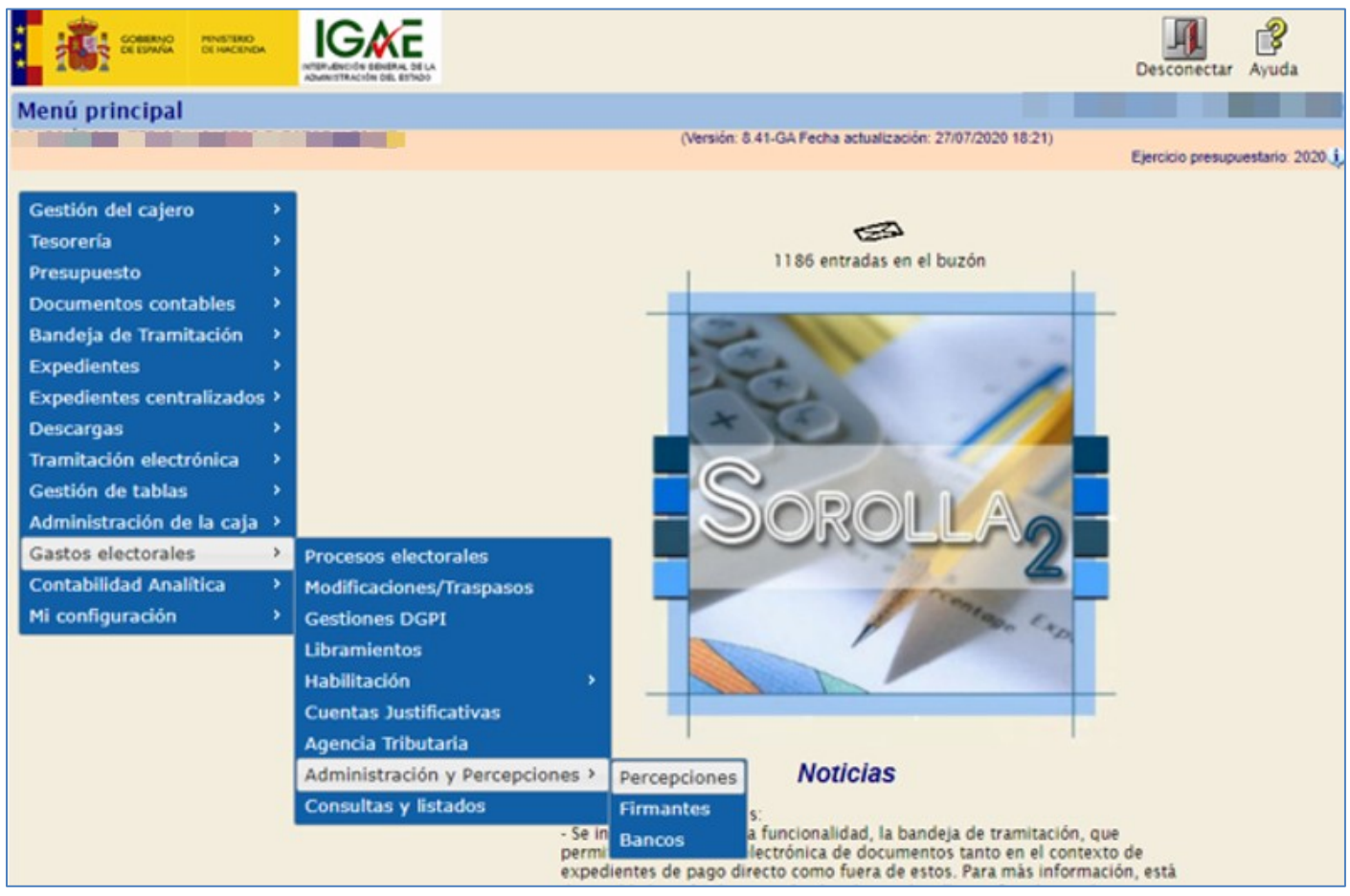

Ilustración 1: Punto de menú, Gastos Electorales > Administración y Percepciones > Percepciones

## Pulsar "Alta".

| Sorolla               | 2                              |                   | Baja Masiva          | Descargar      | Cargar Alta        | Buscar Limpia   | Inicio Ayuda               |  |
|-----------------------|--------------------------------|-------------------|----------------------|----------------|--------------------|-----------------|----------------------------|--|
| Percepciones- Busca   | ır                             |                   |                      |                | -                  |                 |                            |  |
|                       | 1000                           | (V                | /ersión: 8.96-GA Fe  | echa actualiza | ción: 08/10/2021 1 | 8:20)<br>Ejerci | cio presupuestario: 2021 🥠 |  |
| Proceso electoral     |                                |                   |                      |                | ~                  |                 |                            |  |
| Tipo de perceptor     | Tipo de perceptor              |                   |                      |                |                    |                 |                            |  |
| Provincia             | Provincia V                    |                   |                      |                |                    |                 |                            |  |
| Municipio             |                                | ~                 |                      |                |                    |                 |                            |  |
| Importe desde         |                                | hasta             |                      |                |                    |                 |                            |  |
| Identificador CAPPER  |                                | ~                 |                      |                |                    |                 |                            |  |
| Mostrar 10 🗸 Entradas | Iostrar 10 🗸 Entradas Filtrar: |                   |                      |                |                    |                 |                            |  |
| Tercero               | , <b>*</b>                     | Proceso electoral | Tipo de<br>perceptor | r \$           | Provincia 🔶        | Municipio       | Importe 🔶                  |  |
|                       | No hay información             |                   |                      |                |                    |                 |                            |  |
|                       |                                |                   |                      |                |                    |                 |                            |  |

# *IMPORTANTE, los datos del perceptor deben estar dados de alta, previamente, en la tabla de terceros de la UT.*

Cumplimentar todos los campos y pulsar "Guardar".

| Sorolla                  | 2       | Guardar Limpiar Volver                                                                                                    | Inicio Ayuda                |
|--------------------------|---------|----------------------------------------------------------------------------------------------------|-----------------------------|
| Percepción - Nueva       |         |                                                                                                    |                             |
|                          |         | (Versión: 8.96-GA Fecha actualización: 08/10/2021 18:20)                                                                                                    | io progunuostario: 2021 🐑   |
|                          |         | Ejerci                                                                                                    | indica un campo obligatorio |
| N1E/C1E *                |         | with a second second sec |                             |
| Proceso electoral *      |         | M                                                                                                    |                             |
| Tipo de perceptor *      | ✓       |                                                                                                    |                             |
| Provincia de Gasto *     | ×       |                                                                                                    |                             |
| Municipio de Gasto *     | ✓       |                                                                                                    |                             |
| Código Postal de Gasto * |         |                                                                                                    |                             |
| Importe *                |         |                                                                                                    |                             |
| Porcentaje I.R.P.F.      |         |                                                                                                    |                             |
| Forma de pago *          | <b></b> |                                                                                                    |                             |
| Cuenta de abono          |         | ~                                                                                                    |                             |
| Epígrafe *               | ▼       |                                                                                                    |                             |
| Familia de gasto *       | ~       |                                                                                                    |                             |
| Descripción del gasto *  |         |                                                                                                    |                             |
| Identificador CAPPER     |         |                                                                                                    |                             |

Ilustración 3: Cumplimentar todos los campos y pulsar "Guardar"

Ilustración 2: Pulsar "Alta"

SOROLLA2 generará un justificante que puede ser consultado (no editado) pulsando en el link.

Se podrá sustituir el justificante generado en una percepción, por un justificante generado a partir de una factura recibida del Registro Contable de Facturas (RCF), para ello pulsaremos el botón "Ver lista de justificantes RCF asociados para su sustitución".

| Sorolla                  | Guardar Baja Limpiar Volver Inicio Ayuda                                                   |
|--------------------------|--------------------------------------------------------------------------------------------|
| Percepción - Consu       | ita                                                                                        |
|                          | (Versión: 8.96-GA Fecha actualización: 08/10/2021 18:20)<br>Ejercicio presupuestario: 2021 |
|                          | * indica un campo obligatorio                                                              |
| N.I.F./C.I.F. *          | ES V 000A08000143 CONSTRUCCIONES ALONSO                                                    |
| Proceso electoral *      | ppa 🗸 🗸                                                                                    |
| Tipo de perceptor *      | Otros 🗸                                                                                    |
| Provincia de Gasto *     | MADRID 🗸                                                                                   |
| Municipio de Gasto*      | Collado Villalba 🗸                                                                         |
| Código Postal de Gasto * | 28400                                                                                      |
| Importe *                | 1.250,00                                                                                   |
| Porcentaje I.R.P.F.      |                                                                                            |
| Forma de pago *          | Transferencia 🗸                                                                            |
| Cuenta de abono          | 001 - IBAN ES03 0557 8556 4620 9513 2206 💙                                                 |
| Epígrafe *               | 1.00.02 🗸                                                                                  |
| Familia de gasto *       | Contratos 🗸                                                                                |
| Descripción del gasto *  | otros gastos                                                                               |
| Identificador CAPPER     |                                                                                            |
| Justificante             | 2021 / 801 Justificantes RCF                                                               |

Ilustración 4: SOROLLA2 generará un justificante que se podrá sustituir por justificante generado a partir de una factura recibida del RCF

Se accederá al listado de justificantes RCF para seleccionar el que sustituirá al generado en la percepción.

| SOROLLAZ                       |          | Volver   | <b>P</b> Ayuda |
|--------------------------------|----------|----------|----------------|
| Justificantes RCF - Listado    | A second |          |                |
| Mostrar 10 🗸 Entradas          | Filtrar  | :        |                |
| Descripción                    |          | Importe  | ♦ ♦            |
| No hay información             |          |          |                |
| Mostrando 0 to 0 of 0 Entradas |          | Anterior | Siguiente      |

Ilustración 5: Listado de justificantes RCF para seleccionar el que sustituirá al generado en la percepción

## 2.1.2 Carga mediante plantilla

A través del módulo de carga masiva de SOROLLA2, se podrá efectuar la carga de percepciones a partir de la información generada desde CAPPER o mediante una plantilla en blanco descargada de SOROLLA2 y cumplimentada manualmente.

Para optimizar la carga de perceptores *se recomienda que las plantillas Excel sean como máximo de 700 perceptores*, lo ideal es hacer cargas de 3 plantillas de 700 perceptores en un ZIP, se acumularían, por tanto, 2100 perceptores.

Se dará de alta el tercero indicado en la plantilla si no existiese en SOROLLA2, así como su número de cuenta bancaria.

Se validará que no existan dos justificantes con la misma UT, el mismo NIF, fecha de emisión y nº de serie/factura. Cuando el número de serie/factura no esté informado, habrá que validar UT, NIF, importe, municipio de gasto, tipo de proceso y fecha de celebración.

## 2.1.2.1 Plantilla manual:

Desde la UT, punto de menú:

## Gastos Electorales > Administración y Percepciones > Percepciones

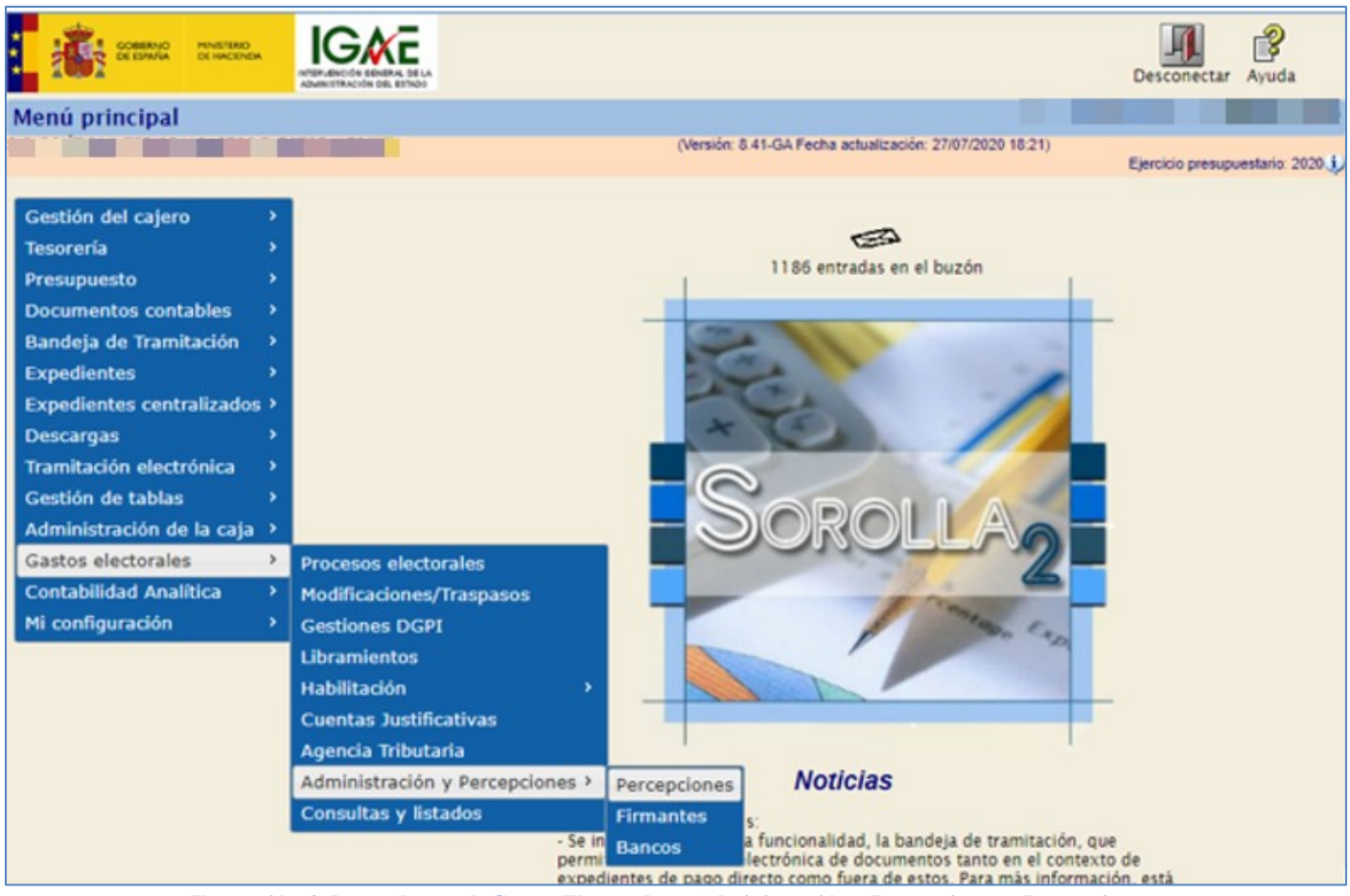

Ilustración 6: Punto de menú, Gastos Electorales > Administración y Percepciones > Percepciones

Pulsar "Descargar". Seleccionar dónde guardar la plantilla (plantillacargaMasiva\_Per\_Gas\_El.xls).

| Sorolla                                                                           | 2    |                     | Baja Masiva Desc          | argar                | Alta      | Buscar L | <b>T</b><br>impiar | A Inicio | <b>P</b><br>Ayuda |      |
|-----------------------------------------------------------------------------------|------|---------------------|---------------------------|----------------------|-----------|----------|--------------------|----------|-------------------|------|
| Percepciones- Busc                                                                | ar   | (Ve                 | ersión: 8.44.1-GA Fecha a | actualización: 27/00 | 8/2020 08 | 8:42)    | Ejercicio          | presupu  | estario: 20       | 20 🐌 |
| Proceso electoral<br>Tipo de perceptor<br>Provincia<br>Municipio<br>Importe desde |      | T<br>T<br>hasta     | ]                         | T                    |           |          |                    |          |                   |      |
| Aostrar 10 🔻 Entradas                                                             |      |                     |                           |                      |           | Filtr    | rar:               |          |                   |      |
| Tercer                                                                            | ro 🔺 | Proceso electoral 🔶 | Tipo de<br>perceptor      | Provincia            | ¢         | Municip  | io 🔶               | h        | nporte            | ¢    |
|                                                                                   |      | No hay infor        | mación                    |                      |           |          |                    |          |                   |      |
| Anterior Siguiente Anterior                                                       |      |                     |                           |                      |           |          |                    |          |                   |      |

Ilustración 7: Pulsar "Descargar". Seleccionar dónde se guardará la plantilla de "Carga masiva"

A continuación, se describen cada uno de los campos de la plantilla que deberá generar automáticamente Capper o cada uno de los usuarios de las Cajas para la Carga masiva de percepciones en Sorolla2. Para el código IDCapper en las cargas manuales están reservados los números 900001 hasta 999999.

Se indican en color rojo aquellos campos que son obligatorios para la carga de una percepción. Salvo las especialidades indicadas, el resto será opcional.

Conformar la hoja Excel a mano, completar la plantilla conforme a las siguientes indicaciones:

| A   | rchivo Inicio                              | Insertar  | Diseño de página Fo | órmulas Datos Rev                        | visar Vista 🖓  | ¿Qué desea hacer?   |                                                            |                  |                           |                                           | ₽, Compartir              |
|-----|--------------------------------------------|-----------|---------------------|------------------------------------------|----------------|---------------------|------------------------------------------------------------|------------------|---------------------------|-------------------------------------------|---------------------------|
| P   | egar V N                                   | al •      | 8 ▼ A* A* ≡ =       | = =   ≫ -   ₽ Ajust<br>= =   ← →   ₽ Com | tar texto      | ▼ % 000 €00 000 F   | iormato Dar formato Estilo<br>dicional → como tabla → celo | ss de Insertar E | Itiminar Formato<br>■ Bor | osuma • AZT<br>enar• Ordenary<br>filtrar• | Buscar y<br>seleccionar * |
| Por | tapapeles 🗔                                | Fuent     | e Gil               | Alineación                               | G I            | Número 🕞            | Estilos                                                    |                  | Celdas                    | Modificar                                 | ~                         |
| D   | D26 $\checkmark$ : $\times \checkmark f_x$ |           |                     |                                          |                |                     |                                                            |                  |                           |                                           |                           |
| - 4 | A                                          | В         | С                   | D                                        | E              | F                   | G                                                          | н                | I. I.                     | J                                         | K                         |
| 1   | NIF/CIF *                                  | Nombre *  | Primer apellido *   | Segundo apellido *                       | Razón social * | Grupo empresarial * | Tipo de beneficiario *                                     | Región *         | País del domicilio *      | Domicilio *                               | Código postal *           |
| 2   | ES00020186570E                             | RIGOBERTO | PICAPORTE           | CASIMIRO                                 |                |                     | FSA                                                        | ES               | ES                        | 28036#MADRID#MA                           | 28022                     |
| 3   | ES00049300632V                             | ROBERTO   | PEREZ               | URIARTE                                  |                |                     | FSA                                                        | ES               | ES                        | 28036#MADRID#MA                           | 28022                     |
| 4   |                                            |           |                     |                                          |                |                     |                                                            |                  |                           |                                           |                           |
| 5   | _                                          |           |                     |                                          |                |                     |                                                            |                  |                           |                                           |                           |
| 6   |                                            |           |                     |                                          |                |                     |                                                            |                  |                           |                                           |                           |
| 1   |                                            |           |                     |                                          |                |                     |                                                            |                  |                           |                                           |                           |
| 8   |                                            |           |                     |                                          |                |                     |                                                            |                  |                           |                                           |                           |
| 9   |                                            |           |                     |                                          |                |                     |                                                            |                  |                           |                                           |                           |
| 10  |                                            |           |                     |                                          |                |                     |                                                            |                  |                           |                                           |                           |
| 12  |                                            |           |                     |                                          |                |                     |                                                            |                  |                           |                                           |                           |
| 12  |                                            |           |                     |                                          |                |                     |                                                            |                  |                           |                                           |                           |
| 1/  |                                            |           |                     |                                          |                |                     |                                                            |                  |                           |                                           |                           |
| 15  |                                            |           |                     |                                          |                |                     |                                                            |                  |                           |                                           |                           |
| 13  |                                            |           |                     |                                          |                |                     |                                                            |                  |                           |                                           |                           |

Ilustración 8: Conformar la hoja Excel a mano, completar la plantilla y grabar

NIF / CIF: Código de país de dos letras según ISO 3166-1 + '000' + CIF/NIF. Ejemplo de DNI español: ES00011077610M

Nombre: Se indicará completo si es nombre compuesto. Obligatorio sólo si el perceptor es FSA y PFA autónomo.

Primer apellido: Se indicará el primer apellido. Obligatorio sólo si el perceptor es FSA y PFA autónomo. Segundo apellido: Se indicará el segundo apellido. Obligatorio sólo si el perceptor es FSA o PFA autónomo, y el CIF es de españoles no extranjeros (no precedido de la X).

Razón social: Obligatorio en GRA y JSA. En PFA sólo si el perceptor es un NIF (empresa)

Grupo empresarial: Obviar. No rellenar Código y Tipos de beneficiarios:

| FSA | PERSONAS FÍSICAS QUE NO DESARROLLAN ACTIVIDAD ECONÓMICA     |
|-----|-------------------------------------------------------------|
| JSA | PERSONAS JURÍDICAS QUE NO DESARROLLAN ACTIVIDAD ECONÓMICA   |
| PFA | PYME Y PERSONAS FÍSICAS QUE DESARROLLAN ACTIVIDAD ECONÓMICA |
| GRA | GRAN EMPRESA                                                |

Región: Dos caracteres según normativa NUTS:

https://ec.europa.eu/regional\_policy/es/policy/what/glossary/n/nuts/. Ejemplo para España: ES País del domicilio: Dos caracteres según normativa ISO 3166-1: https://www.iso.org/glossary-for-iso-3166.html. Ejemplo para España: ES

Domicilio: Se indicará el domicilio completo del perceptor. Máximo 255 caracteres en formato CODIGOPOSTAL#MUNICIPIO#PROVINCIA#VIA#CALLE#NÚMERO#ESCALERA#PISO#PUERTA. El literal de Provincia en el domicilio del tercero será según la siguiente descripción:

| ARABA/ÁLAVA   | GUADALAJARA | SALAMANCA              |
|---------------|-------------|------------------------|
| ALBACETE      | GIPUZKOA    | SANTA CRUZ DE TENERIFE |
| ALICANTE      | HUELVA      | CANTABRIA              |
| ALMERÍA       | HUESCA      | SEGOVIA                |
| ÁVILA         | JAÉN        | SEVILLA                |
| BADAJOZ       | LEÓN        | SORIA                  |
| ILLES BALEARS | LLEIDA      | TARRAGONA              |
| BARCELONA     | RIOJA, LA   | TERUEL                 |
| BURGOS        | LUGO        | TOLEDO                 |
| CÁCERES       | MADRID      | VALENCIA               |
| CÁDIZ         | MÁLAGA      | VALLADOLID             |
| CASTELLÓN     | MURCIA      | BIZKAIA                |
| CIUDAD REAL   | NAVARRA     | ZAMORA                 |
| CÓRDOBA       | OURENSE     | ZARAGOZA               |
| CORUÑA, A     | ASTURIAS    | CEUTA                  |
| CUENCA        | PALENCIA    | MELILLA                |
| GIRONA        | PALMAS, LAS |                        |
| GRANADA       | PONTEVEDRA  |                        |

Serán obligatorios los primeros seis campos, el resto serán opcionales

Código postal: Se indicará el código postal como cadena de cinco dígitos. Donde se genera el gasto Municipio: INE: http://www.ine.es/daco/daco42/codmun/codmun16/16codmun.xlsx. Donde se genera el gasto

Provincia: INE: http://www.ine.es/daco/daco42/codmun/cod\_provincia\_estandar.htm. Donde se genera el gasto

Correo electrónico: Se indicará el correo electrónico.

Forma de pago: podrá tomar los valores "03" (transferencia), "01" (cheque), o "05" (efectivo) Cuenta corriente de abono: Obligatorio sólo si la forma de pago es transferencia. Se indicará como código de país de dos letras según ISO 3166-1 + '#' + IBAN. Ejemplo: ES#ES6401825469780201508240 Ejercicio: Cuatro dígitos. Será obligatorio. Fecha de emisión: Fecha de registro del justificante en formato DD/MM/AAAA.

Serie de la factura / Número de la factura: Si no se indican, se graba el justificante sin número de factura. Seguramente algunas de estas facturas vengan del RCF y no haga falta pedirlas por carga de percepciones. Descripción: Descripción del gasto realizado que se paga con la tramitación de la percepción.

Alfanumérico de máximo 2500 caracteres.

Importe a imputar: Total bruto con dos decimales separados por comas.

Porcentaje de IRPF: porcentaje numérico de retención aplicado.

Código y Tipos de procesos electorales:

| 1 | GLOBAL                |
|---|-----------------------|
| 2 | GENERALES             |
| 3 | EUROPEAS              |
| 4 | AUTONÓMICAS           |
| 5 | LOCALES               |
| 6 | SEMINARIOS            |
| 7 | CONSULTAS POPULARES   |
| 8 | LOCALES Y AUTONÓMICAS |

## Fecha de proceso electoral: fecha de celebración de las elecciones

Código de Comunidades Autónomas (Obligatorio sólo en procesos Autonómicos):

| 0  | VARIAS COMUNIDADES IMPLICADAS EN EL MISMO PROCESO |
|----|---------------------------------------------------|
| 1  | PAIS VASCO                                        |
| 2  | CATALUÑA                                          |
| 3  | GALICIA                                           |
| 4  | ANDALUCIA                                         |
| 5  | PRINCIPADO DE ASTURIAS                            |
| 6  | CANTABRIA                                         |
| 7  | LA RIOJA                                          |
| 8  | REGION DE MURCIA                                  |
| 9  | COMUNIDAD VALENCIANA                              |
| 10 | ARAGON                                            |
| 11 | CASTILLA-LA MANCHA                                |
| 12 | CANARIAS                                          |
| 13 | NAVARRA                                           |
| 14 | EXTREMADURA                                       |
| 15 | ILLES BALEARS                                     |
| 16 | MADRID                                            |
| 17 | CASTILLA-LEÓN                                     |
| 18 | CEUTA                                             |
| 19 | MELILLA                                           |

Código, epígrafe asignado y Tipos de percepciones específicas Cajas ordinarias:

| 1  | Personal Delegación                                    | 1.00.01 |
|----|--------------------------------------------------------|---------|
| 2  | Personal INAP                                          | 1.01.01 |
| 3  | Representantes especiales                              | 1.01.01 |
| 4  | Representantes                                         | 1.01.01 |
| 5  | Policía Local                                          | 1.02.03 |
| 6  | Componentes JJEE                                       | 1.03.01 |
| 7  | Personal colaborador JJEE                              | 1.03.02 |
| 8  | Personal colaborador DGM en                            | 1.03.02 |
| 9  | Locomoción Jueces de Paz y 1ª instancia                | 1.03.03 |
| 10 | Locomoción Componentes JJEE                            | 1.03.03 |
| 11 | Dietas Jueces de Paz y 1 <sup>a</sup> instancia        | 1.03.04 |
| 12 | Dietas miembros de mesa                                | 1.04.02 |
| 13 | Acondicionamiento                                      | 1.05.01 |
| 14 | Personal colaborador                                   | 1.06.02 |
| 15 | Secretarios                                            | 1.06.01 |
| 16 | Agencia Tributaria                                     | 1.00.01 |
| 17 | Atención Ciudadana                                     | 1.00.01 |
| 18 | Boletín Oficial del Estado                             | 1.00.01 |
| 19 | Centro Criptológico Nacional                           | 1.00.01 |
| 21 | Dirección General de Política Interior                 | 1.00.01 |
| 22 | Gabinete del Ministro y ORIS                           | 1.00.01 |
| 24 | Ministerio de Política Territorial                     | 1.00.01 |
| 25 | Oficialía Mayor                                        | 1.00.01 |
| 27 | Protección Civil                                       | 1.00.01 |
| 29 | Secretaría Estado Seguridad                            | 1.00.01 |
| 30 | Secretaría Estado Comunicación                         | 1.00.01 |
| 31 | Seguridad Social                                       | 1.00.01 |
| 32 | Subdirección General Centro de sistemas de Información | 1.00.01 |
| 33 | Subsecretaría MIR                                      | 1.00.01 |
| 34 | Subsecretaría Oficialía                                | 1.00.01 |
| 35 | Subsecretaría Oficialía Mayor CIS                      | 1.00.01 |

# Código, epígrafe asignado y Tipos de percepciones comunes:

| 20 | Cuerpo Nacional de Policía | 1.02.01 |
|----|----------------------------|---------|
| 23 | Guardia Civil              | 1.02.02 |
| 26 | Otros                      | 2.10.00 |
| 28 | Proveedores                | 2.08.00 |

Código y Tipos de Familias de Gasto:

| FC | FACTURAS DE CAJA  |
|----|-------------------|
| RE | RECIBOS           |
| NO | NÓMINAS           |
| FB | FACTURAS DE BANCO |
| PA | PAPELETAS         |
| SE | SECRETARIOS       |
| CO | CONTRATOS         |

Epígrafe / subepígrafe: Se autocalcula en Sorolla 2. No rellenar.

Indicador de Procesos Electorales Locales Parciales: Indicador de que la percepción a importar, y por tanto el justificante de gasto asociado, pertenecen a un proceso electoral local parcial.

Código extracción CAPPER: El número de extracción tendrá una codificación como la que sigue:

- Los cuatro primeros dígitos, correspondientes al año en que se celebra el proceso electoral.
- Un dígito, del 1 al 8, identificando el tipo de proceso electoral del que se trata
- Dos dígitos adicionales, que serán 00 si las elecciones no son autonómicas, y tendrán valor del 01 al 19 con el código de la Comunidad Autónoma en caso contrario
- Dos dígitos para la identificación de la Caja que hace la carga. El ID de la Caja será el mismo para cualquier proceso en que intervenga.

Se muestra el código de cada Caja a continuación:

| CÓDIGO | UT      | DESCRIPCIÓN                                      |
|--------|---------|--------------------------------------------------|
| 00     | 1147002 | CAJA S.G. POLÍTICA INTERIOR Y GASTOS ELECTORALES |
| 01     | 1147101 | DG EN LA CA DEL PAÍS VASCO (ÁLAVA)               |
| 02     | 1147102 | SG EN ALBACETE                                   |
| 03     | 1147103 | SG EN ALICANTE                                   |
| 04     | 1147104 | SG EN ALMERÍA                                    |
| 05     | 1147105 | SG EN ÁVILA                                      |
| 06     | 1147106 | DG EN LA CA DE EXTREMADURA (BADAJOZ)             |
| 07     | 1147107 | DG EN LA CA DE ILLES BALEARS                     |
| 08     | 1147108 | DG EN LA CA DE CATALUÑA (BARCELONA)              |
| 09     | 1147109 | SG EN BURGOS                                     |
| 10     | 1147110 | SG EN CÁCERES                                    |
| 11     | 1147111 | SG EN CÁDIZ                                      |
| 12     | 1147112 | SG EN CASTELLÓN                                  |
| 13     | 1147113 | SG EN CIUDAD REAL                                |
| 14     | 1147114 | SG EN CÓRDOBA                                    |
| 15     | 1147115 | DG EN LA CA DE GALICIA (A CORUÑA)                |
| 16     | 1147116 | SG EN CUENCA                                     |
| 17     | 1147117 | SG EN GIRONA                                     |
| 18     | 1147118 | SG EN GRANADA                                    |
| 19     | 1147119 | SG EN GUADALAJARA                                |

| 20 | 1147120 | SG EN GIPUZKOA                              |
|----|---------|---------------------------------------------|
| 21 | 1147121 | SG EN HUELVA                                |
| 22 | 1147122 | SG EN HUESCA                                |
| 23 | 1147123 | SG EN JAEN                                  |
| 24 | 1147124 | SG EN LEON                                  |
| 25 | 1147125 | SG EN LLEIDA                                |
| 26 | 1147126 | DG EN LA CA DE LA RIOJA                     |
| 27 | 1147127 | SG EN LUGO                                  |
| 28 | 1147128 | DG EN LA CA DE MADRID                       |
| 29 | 1147129 | SG EN MALAGA                                |
| 30 | 1147130 | DG EN LA REGIÓN DE MURCIA                   |
| 31 | 1147131 | DG EN LA COMUNIDAD FORAL DE NAVARRA         |
| 32 | 1147132 | SG EN OURENSE                               |
| 33 | 1147133 | DG EN EL PRINCIPADO DE ASTURIAS             |
| 34 | 1147134 | SG EN PALENCIA                              |
| 35 | 1147135 | DG EN LA CA DE CANARIAS (LAS PALMAS)        |
| 36 | 1147136 | SG EN PONTEVEDRA                            |
| 37 | 1147137 | SG EN SALAMANCA                             |
| 38 | 1147138 | SG EN STA. CRUZ DE TENERIFE                 |
| 39 | 1147139 | DG EN LA CA DE CANTABRIA                    |
| 40 | 1147140 | SG EN SEGOVIA                               |
| 41 | 1147141 | DG EN LA CA DE ANDALUCÍA (SEVILLA)          |
| 42 | 1147142 | SG EN SORIA                                 |
| 43 | 1147143 | SG EN TARRAGONA                             |
| 44 | 1147144 | SG EN TERUEL                                |
| 45 | 1147145 | DG EN LA CA DE CASTILLA-LA MANCHA (TOLEDO)  |
| 46 | 1147146 | DG EN LA COMUNIDAD VALENCIANA (VALENCIA)    |
| 47 | 1147147 | DG EN LA CA DE CASTILLA Y LEÓN (VALLADOLID) |
| 48 | 1147148 | SG EN BIZKAIA                               |
| 49 | 1147149 | SG EN ZAMORA                                |
| 50 | 1147150 | DG EN LA CA DE ARAGÓN (ZARAGOZA)            |
| 51 | 1147155 | DG EN LA CIUDAD AUTÓNOMA DE CEUTA           |

• Seis dígitos auto secuenciales numerando cada carga por proceso y Caja (UT), del 900001 hasta 999999 para las cargas manuales desde las Cajas.

Una vez completada la plantilla, pulsar "Cargar" desde la pantalla "Percepciones".

| Sorolla <sub>2</sub>                                                  |                                                                                                    | X<br>Baja Masiva     | Descargar                  | Alta Bu     | iscar Limpiar                                                                                                   | Inicio Ayuda           |
|-----------------------------------------------------------------------|----------------------------------------------------------------------------------------------------|----------------------|----------------------------|-------------|----------------------------------------------------------------------------------------------------|------------------------|
| Percepciones- Buscar                                                  |                                                                                                    |                      |                            |             | 1999 - Barrison Barrison, 1999 - Barrison Barrison, 1999 - Barrison Barrison, 1999 - Barrison, 1999 - Barrison, |                        |
|                                                                       | (Ver                                                                                                    | sión: 8.41-GA Feo    | cha actualización: 27/07/2 | 2020 18:21) | Ejercicio                                                                                                    | presupuestario: 2020 🔅 |
| Proceso electoral Tipo de perceptor Provincia Municipio Importe desde | oceso electoral <ul> <li>T</li> <li>po de perceptor</li> <li>T</li> <li>rovincia</li> <li>T</li> <li>unicipio</li> <li>T</li> <li>nporte desde</li> <li>hasta</li> <li>I</li> <li>I</li></ul> |                      |                            |             |                                                                                                    |                        |
| strar 10 V Entradas Filtrar:                                          |                                                                                                    |                      |                            |             |                                                                                                    |                        |
| Tercero                                                               | Proceso electoral 🔶                                                                                                    | Tipo de<br>perceptor | e Provincia                | ÷           | Municipio 🔶                                                                                                    | Importe 🔶              |
|                                                                       | No hay información                                                                                                    |                      |                            |             |                                                                                                    |                        |

Ilustración 9: Pulsar "Cargar"

| Seleccionar el | archivo | y pulsar de | nuevo | "Cargar". |
|----------------|---------|-------------|-------|-----------|
|----------------|---------|-------------|-------|-----------|

| SOROLLA2                                                                               | Cargar Volver                                                                                                   |
|----------------------------------------------------------------------------------------|----------------------------------------------------------------------------------------------------|
| Carga de plantillas EXCEL                                                              | the second second second second second second second second second second second second second second second se |
|                                                                                        | ersión: 8.41-GA Fecha actualización: 27/07/2020 18:21)<br>Ejercicio presupuestario: 2020 🦆                      |
| Seleccione fichero con carga masiva Selecc<br>(Si la plantilla no está en la versión c | ionar archivo Ningún archivo seleccionado<br>orrecta, la carga no se efectuará)                                 |

Ilustración 10: Seleccionar el archivo y pulsar de nuevo "Cargar"

Aparecerá el siguiente mensaje, en caso afirmativo pulsar "Aceptar".

| prewls.central.sepg.minhac.age:8000 dice                                                                                                    |
|----------------------------------------------------------------------------------------------------|
| El proceso de carga masiva dará de alta aquellas cuentas bancarias de<br>terceros que no existan en la base de datos. Si bien la carga de<br>percepciones puede darse de baja masivamente, el alta de cuentas<br>bancarias no es reversible. Aquellos errores en cuentas incluidos en la<br>carga deberán subsanarse a mano. ¿Desea continuar? |
| Aceptar Cancelar                                                                                                    |

Ilustración 11: Mensaje de aviso antes de confirmar la carga. Pulsar "Aceptar"

Para modificar los datos bancarios de un tercero se deberá acceder a través del punto de menú Gestión de tablas > Terceros.

A continuación, se procederá a la carga de los datos contenidos en el fichero.

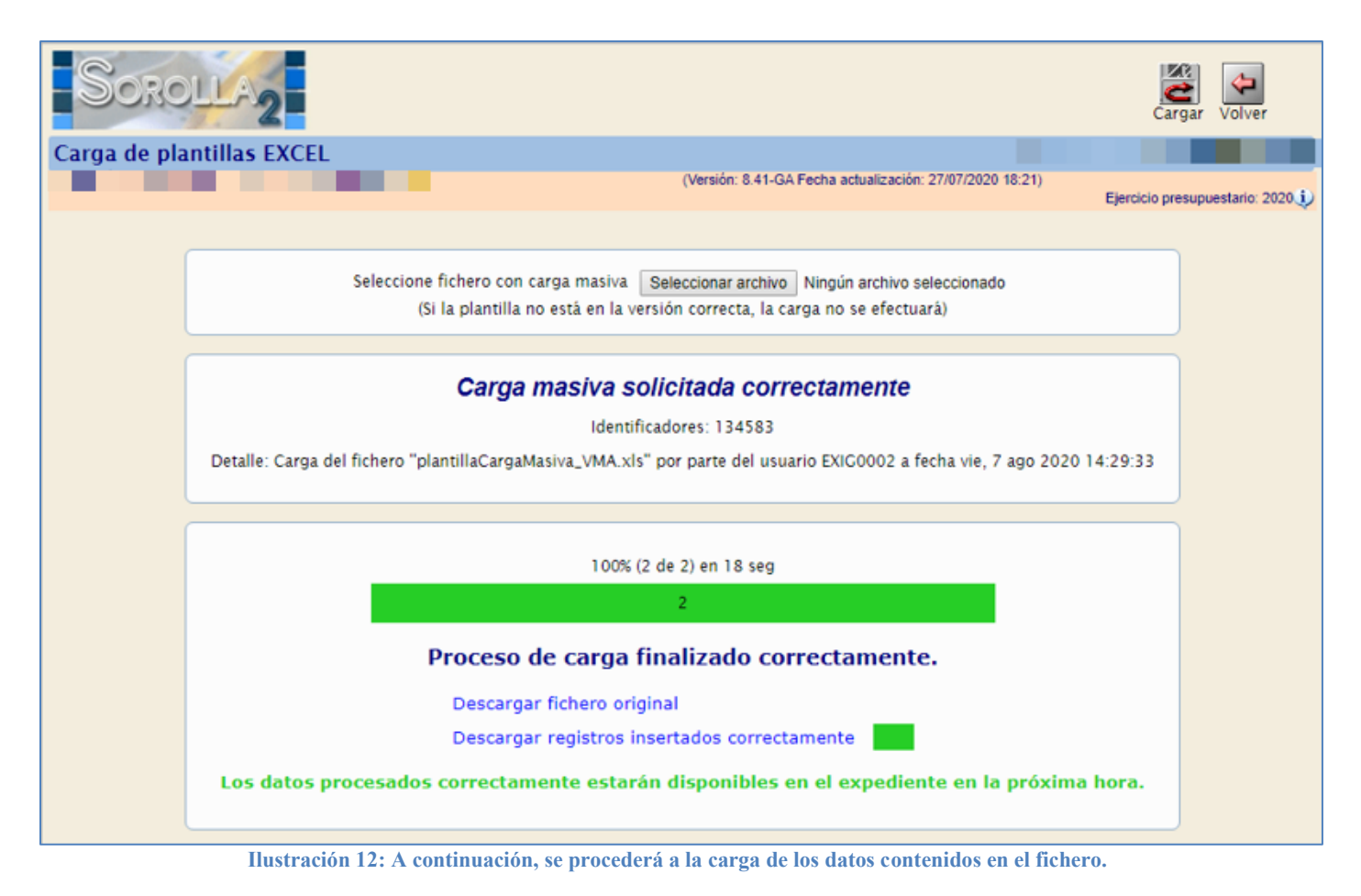

## 2.1.2.2 Plantilla generada desde CAPPER

Los datos introducidos por CAPPER mediante plantilla serán los mismos que los indicados para la carga de la plantilla manual. Se generará un código coherente con lo explicado anteriormente, pero con secuenciales desde 000000 hasta 900000.

## Ejemplos de cargas:

Cargas Capper:

Proceso electoral general y caja Álava: IdCapper = 202120001000001

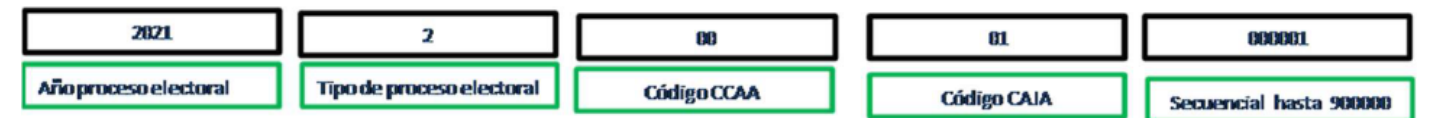

- Proceso electoral general y caja Albacete: IdCapper = 202120002000005
- Proceso electoral general y caja Cádiz: IdCapper = 202120011000066
- Proceso electoral general y caja SGPIPE: IdCapper = 20212000000088

Cargas manuales de usuarios:

Proceso electoral general y caja Álava: IdCapper = 202120001900001

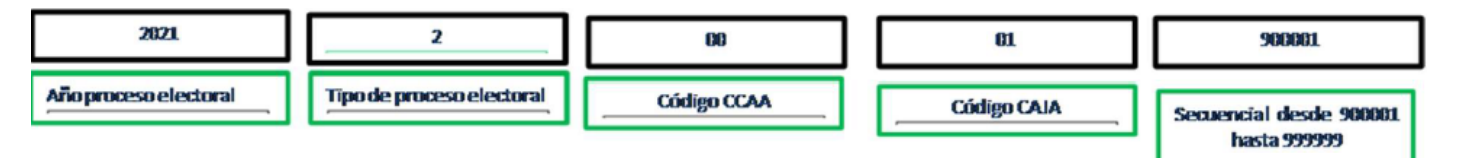

- Proceso electoral general y caja Albacete: IdCapper = 202120002900005
- Proceso electoral general y caja Cádiz: IdCapper = 202120011900066
- Proceso electoral general y caja SGPIPE: IdCapper = 202120000900088

### A partir de este punto proceder de la misma forma que la expuesta en el modo de plantilla manual.

Pantalla Percepciones, pulsar "Cargar".

| Sorolla                               | 2    |                     | X<br>Baja Masiva     | Descarga      | ar Cargar Alt        | a Buscar Lir | 🗲<br>npiar | Inicio Ayuda           |
|---------------------------------------|------|---------------------|----------------------|---------------|----------------------|--------------|------------|------------------------|
| Percepciones- Busc                    |      |                     |                      |               |                      |              |            |                        |
|                                       |      |                     |                      | echa actualiz | zación: 08/10/2021 1 | 18:20)<br>I  | Ejercicio  | presupuestario: 2021 🤅 |
| Proceso electoral                     |      |                     |                      |               | *                    |              |            |                        |
| Tipo de perceptor                     |      | ~                   |                      |               |                      |              |            |                        |
| Provincia                             |      | ~                   |                      |               |                      |              |            |                        |
| Municipio                             |      | ▼                   |                      |               |                      |              |            |                        |
| Importe desde                         |      | hasta               |                      |               |                      |              |            |                        |
| Identificador CAPPER                  |      | ~                   |                      |               |                      |              |            |                        |
| Mostrar 10 🗸 Entradas                 |      |                     |                      |               |                      | Filtrar      | :          |                        |
| Terce                                 | ro 🔺 | Proceso electoral 🔶 | Tipo de<br>perceptor | r \$          | Provincia 🔶          | Municipio    | ÷          | Importe 🔶              |
|                                       |      | No hay infor        | mación               |               |                      |              |            |                        |
| Anterior Siguiente Anterior Siguiente |      |                     |                      |               |                      |              |            |                        |

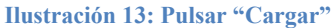

Pulsar "Seleccionar archivo" para acceder al fichero con los datos descargados de la aplicación CAPPER y que se van a incorporar a SOROLLA2. Pulsar "Cargar".

| SOROLLA2                                                                                                    | Cargar Volver                    |
|----------------------------------------------------------------------------------------------------|----------------------------------|
| Carga de plantillas EXCEL<br>(Versión: 8.41-GA Fecha actualización: 27/07/2020 18:21)                                                                             | A REAL PROPERTY.                 |
|                                                                                                    | Ejercicio presupuestario: 2020 1 |
| Seleccione fichero con carga masiva Seleccionar archivo Ningún archivo seleccionado<br>(Si la plantilla no está en la versión correcta, la carga no se efectuará) |                                  |
|                                                                                                    |                                  |

Ilustración 14: Pulsar "Seleccionar archivo" para acceder al archivo con los datos descargados de la aplicación CAPPER y que se van a incorporar a SOROLLA2. Pulsar "Cargar"

### Aparecerá el siguiente mensaje, en caso afirmativo pulsar "Aceptar".

| prewls.central.sepg.minhac.age:8000                                                                                                    | dice                                                                                         |                                               |
|----------------------------------------------------------------------------------------------------|----------------------------------------------------------------------------------------------|-----------------------------------------------|
| El proceso de carga masiva dará de alta aq<br>terceros que no existan en la base de datos<br>percepciones puede darse de baja masivan<br>bancarias no es reversible. Aquellos errores<br>carga deberán subsanarse a mano. ¿Desea | uellas cuentas b<br>s. Si bien la carg<br>nente, el alta de<br>en cuentas incl<br>continuar? | ancarias de<br>a de<br>cuentas<br>uidos en la |
|                                                                                                    | Aceptar                                                                                      | Cancelar                                      |

Ilustración 15: Mensaje de aviso antes de confirmar la carga. Pulsar "Aceptar"

# Los datos contenidos en el fichero descargado de la aplicación CAPPER se cargarán automáticamente en SOROLLA2.

Durante el proceso de carga, tanto de la plantilla manual como la descargada de CAPPER, se irá viendo el progreso y se podrá obtener un informe de las percepciones que no se han cargado correctamente y las que sí lo han hecho. En el caso de haber percepciones que no se hayan cargado correctamente, no será necesario volver a cargar la plantilla original solo los registros que han dado algún tipo de error.

Para ello, pulsar "Registros no insertados" y descargar la plantilla con errores. Seleccionar dónde guardar el archivo.

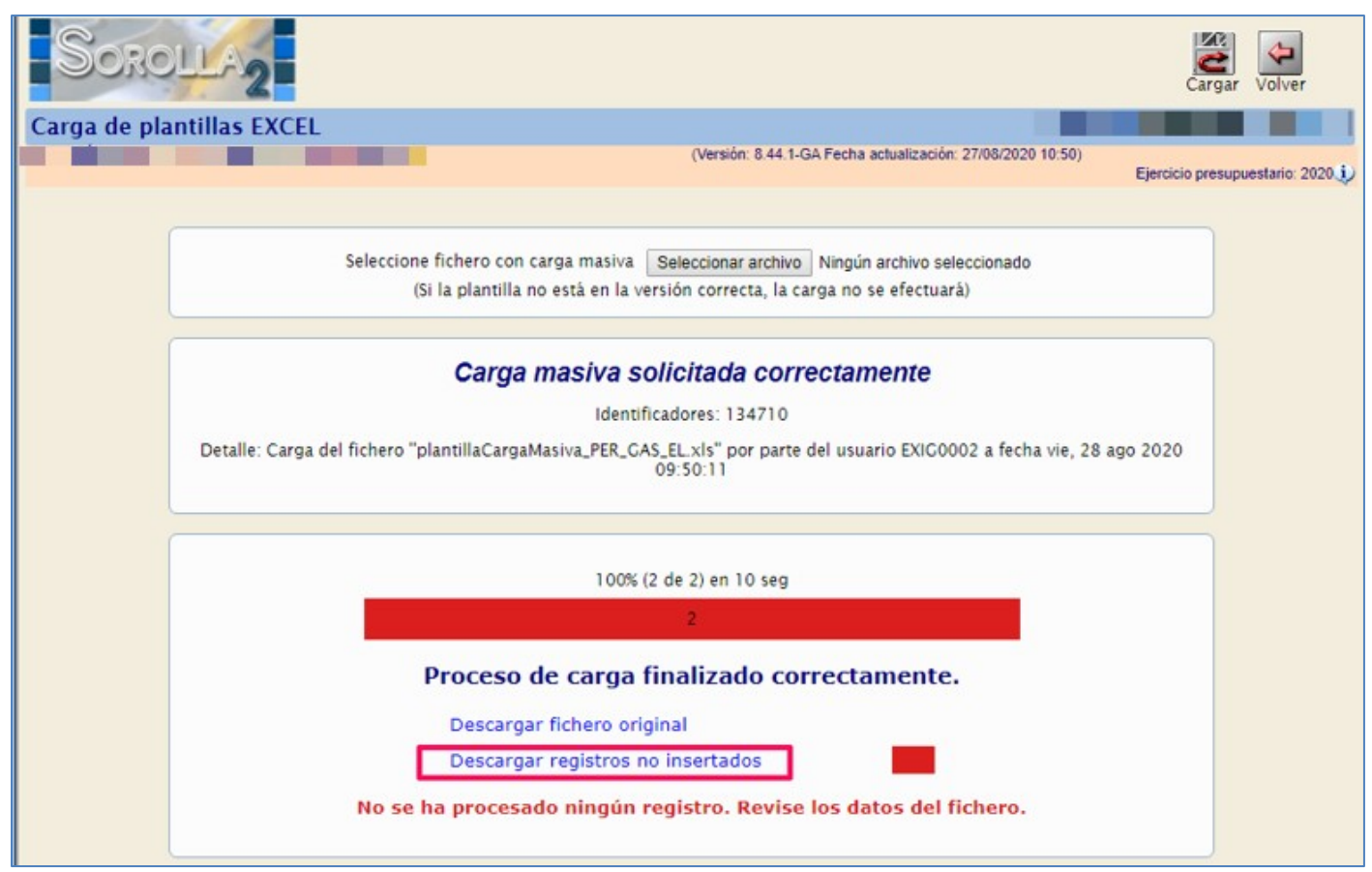

Ilustración 16: Pulsar "Registros no insertados" y descargar plantilla con errores para modificar las incorrecciones

Acceder al archivo, se verá en la primera columna (A) el código de error, al situarse sobre la esquina superior derecha de la casilla se abrirá una nube informativa indicando el motivo.

| Archivo Inicio Insertar Diseño de pági                                                                                                    | ina Fórmulas Datos Revisar Vista                                                                                                    | ¿Qué desea hacer?      |                                                |                      |                                 | A Compartir                                                              |
|----------------------------------------------------------------------------------------------------|----------------------------------------------------------------------------------------------------|------------------------|------------------------------------------------|----------------------|---------------------------------|--------------------------------------------------------------------------|
| Pegar $\checkmark$<br>Rortapapeles $\subseteq$<br>Portapapeles $\subseteq$<br>Portapapeles $[$<br>Portapapeles $[$<br>Portapapeles $[$<br>Portapapeles $[$ | A <sup>*</sup> = = =   ♥ ·   ₽ Ajustar texto<br>· = = =   ♥ ·   ₽ Ajustar texto<br>· = = =   ♥ ·   ₽ Ajustar texto<br>· Alineación 5 | Formato<br>condicional | Dar formato<br>como tabla * celda *<br>Estilos | Insertar Eliminar Fo | Autosuma<br>Primato<br>Bornar * | * Arr Decary<br>Ordenary Buscary<br>filtrar * seleccionar *<br>Modificar |
| A1 * : × ✓ fr Av                                                                                                    | iso                                                                                                    |                        |                                                |                      |                                 |                                                                          |
|                                                                                                    |                                                                                                    | G                      | н                                              | J I                  | J                               | к                                                                        |
| 1 Aviso pr                                                                                                    | inin 5 no se consenande con al tino de norceso als                                                                                   | sarial *               | Tipo de beneficiario                           | Región *             | Pais del domicilio *            | Domicilio *                                                              |
| 2 AE Ya existen registros con ese Ider                                                                                                    | tificador de CAPPER                                                                                                    | inter.                 | FSA                                            | ES                   | ES                              | 28036#MADRD#MADRD#CL#A                                                   |
| 4<br>5<br>6<br>7<br>8<br>9<br>10<br>11<br>12<br>13<br>14<br>15<br>5<br>5<br>5<br>5<br>5<br>5<br>5<br>5<br>5<br>5<br>5<br>5<br>5                                                                                                    |                                                                                                    |                        |                                                |                      |                                 |                                                                          |

Ilustración 17: Se verá en la primera columna (A) el código de error y nube informativa indicando el motivo

Modificar la plantilla para subsanar el error y volver a subirla a SOROLLA2 siguiendo las instrucciones indicadas anteriormente.

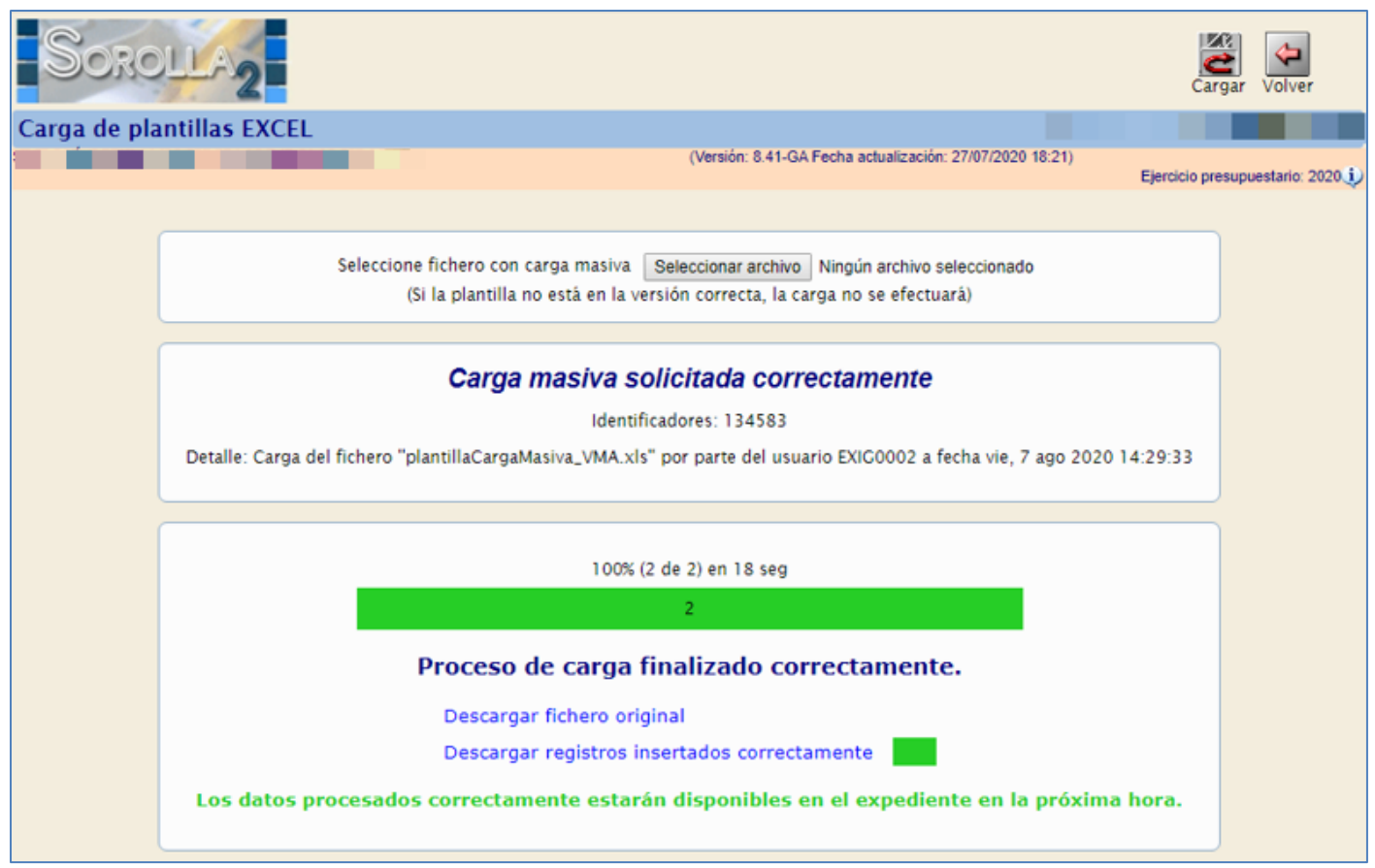

Ilustración 18: Se procederá a la carga de los datos modificados contenidos en la plantilla de errores

Se podrán comprobar las percepciones cargadas.

### Desde la UT, punto de menú:

#### 3 G۵ Desco Ayuda Menú principal (Versión: 8.41-GA Fecha actualización: 27/07/2020 18:21) Ejercicio presupuestario 2020 Gestión del cajero 100 Tesorería 1186 entradas en el buzón Presupuesto Documentos contables Bandeja de Tramitación Expedientes Expedientes centralizados Descargas Tramitación electrónica Gestión de tablas Administración de la caja Gastos electorales > Procesos electorales Contabilidad Analítica Modificaciones/Traspasos Mi configuración Gestiones DGPI Libramientos Habilitación **Cuentas Justificativas** Agencia Tributaria Noticias Administración y Percepciones > Percepciones Consultas y listados Firmantes a funcionalidad, la bandeja de tramitación, que Se in Bancos lectrónica de documentos tanto en el contexto de permi Ilustración 19: Comprobación percepciones cargadas, punto de menú, Gastos Electorales > Administración y Percepciones > Percepciones

### Gastos Electorales > Administración y Percepciones > Percepciones

Seleccionar proceso electoral. Pulsar "Buscar".

Se mostrarán todas las precepciones asignadas al proceso electoral seleccionado, tanto las dadas de alta directamente en SOROLLA2, como las cargadas a través de la plantilla de CAPPER o de SOROLLA2. Pulsando sobre el link del tercero se podrán comprobar los datos de la percepción y el justificante generado automáticamente por SOROLLA2.

| Sorolla<br>Percepciones- Busc                     | 2<br>ar                           |                     | Baja Masiva Des        | acargar Cargar Alt        | a Buscar Limpiar    | inicio Ayuda             |
|---------------------------------------------------|-----------------------------------|---------------------|------------------------|---------------------------|---------------------|--------------------------|
|                                                   |                                   | (Ve                 | rsion: 8.96-GA Fecha a | ictualización: 08/10/2021 | 18:20)<br>Ejercicio | o presupuestario: 2021 🥠 |
| Proceso electoral                                 | ppa                               |                     |                        | ~                         |                     |                          |
| Tipo de perceptor                                 |                                   | ~                   |                        |                           |                     |                          |
| Provincia                                         |                                   | <b>~</b>            |                        |                           |                     |                          |
| Municipio                                         |                                   |                     | _                      |                           |                     |                          |
| Importe desde                                     |                                   | nasta               |                        |                           |                     |                          |
| Identificador CAPPER                              |                                   | ~                   |                        |                           |                     |                          |
| Mostrar 10 🗙 Entradas                             |                                   |                     |                        |                           | Filtrar:            |                          |
| Tercei                                            | ro                                | Proceso electoral 🔶 | Tipo de<br>perceptor   | Provincia 🔶               | Municipio 🔶         | Importe 🔶                |
| ES000A08000143 - C<br>ALONSO                      | 000A08000143 - CONSTRUCCIONES ppa |                     |                        | MADRID                    | Collado Villalba    | 250,00                   |
| ES000A08000143 - C<br>ALONSO                      | ONSTRUCCIONES                     | рра                 | Otros                  | MADRID                    | Collado Villalba    | 1.250,00                 |
| ostrando 1 a 2 de 2 Entradas Anterior 1 Siguiente |                                   |                     |                        |                           |                     |                          |

Ilustración 20: Pulsar sobre el link del tercero para comprobar los datos de la percepción y el justificante generado automáticamente por SOROLLA2.

En la búsqueda de Percepciones de un proceso electoral, se podrá filtrar por ID CAPPER. Al seleccionar un ID CAPPER se mostrarán sólo las percepciones asociadas a ese ID.

| Sorollaz                                                                                 |                    |                     |                      |      |            | a Buscar Limpia | ur Inicio | <b>P</b><br>Ayuda |
|------------------------------------------------------------------------------------------|--------------------|---------------------|----------------------|------|------------|-----------------|-----------|-------------------|
| Percepciones- Busc                                                                       | ar                 |                     |                      |      |            |                 |           |                   |
| (Versión: 8.96-GA Fecha actualización: 08/10/2021 18:20)<br>Ejercicio presupuestario: 20 |                    |                     |                      |      |            | estario: 2021 🤃 |           |                   |
| Proceso electoral                                                                        |                    |                     |                      |      | ~          |                 |           |                   |
| Tipo de perceptor                                                                        |                    | ~                   |                      |      |            |                 |           |                   |
| Provincia                                                                                |                    | ~                   |                      |      |            |                 |           |                   |
| Municipio                                                                                |                    | ~                   |                      |      |            |                 |           |                   |
| Importe desde                                                                            |                    | hasta               |                      |      |            |                 |           |                   |
| Identificador CAPPER                                                                     |                    | ~                   |                      |      |            |                 |           |                   |
| Mostrar 10 🗸 Entradas                                                                    |                    |                     | -                    |      |            | Filtrar:        |           |                   |
| Tercer                                                                                   | ro 🔺               | Proceso electoral 🔶 | Tipo de<br>perceptor | ♦ Pi | rovincia 🔶 | Municipio       | ÷ In      | nporte 🔶          |
|                                                                                          | No hay información |                     |                      |      |            |                 |           |                   |
| Anterior Siguiente                                                                       |                    |                     |                      |      |            |                 |           |                   |

Ilustración 21: Seleccionar proceso electoral y un ID CAPPER, pulsar "Buscar"

Como se indicó en el punto anterior, el justificante generado por SOROLLA2 se podrá consultar (no editar) pulsando en el link. Igualmente, podrá sustituirse el justificante generado en la percepción, por un justificante generado a partir de una factura recibida del RCF, para ello pulsaremos el botón "Ver lista de justificantes RCF asociados para su sustitución".

| Sorolla                  | 2<br>Cuardar Baja Limpiar Volver Inicio Ayuda            |
|--------------------------|----------------------------------------------------------|
| Percepción - Consu       | lta 🖉 🖉 👘 👘                                              |
|                          | (Versión: 8.96-GA Fecha actualización: 08/10/2021 18:20) |
|                          | * indica un campo obligatorio                            |
|                          |                                                          |
| N.I.F./C.I.F. *          |                                                          |
| Proceso electoral *      | ppa V                                                    |
| Tipo de perceptor *      | Otros 🗸                                                  |
| Provincia de Gasto *     | MADRID V                                                 |
| Municipio de Gasto*      | Collado Villalba 🗸                                       |
| Código Postal de Gasto * | 28400                                                    |
| Importe *                | 1.250,00                                                 |
| Porcentaje I.R.P.F.      |                                                          |
| Forma de pago *          | Transferencia 🗸                                          |
| Cuenta de abono          | 001 - IBAN ES03 0557 8556 4620 9513 2206 🔹               |
| Epígrafe *               | 1.00.02 🗸                                                |
| Familia de gasto *       | Contratos 🗸                                              |
| Descripción del gasto *  | otros gastos                                             |
| Identificador CAPPER     |                                                          |
| Justificante             | 2021 / 801 Justificantes RCF                             |

Ilustración 22: SOROLLA2 generará un justificante que se podrá sustituir por justificante generado a partir de una factura recibida del RCF

## Justificante generado por SOROLLA2.

| Justificantes de         | gasto - Consulta          |                                         |                        | I                               |                                         |
|--------------------------|---------------------------|-----------------------------------------|------------------------|---------------------------------|-----------------------------------------|
| S.G. POLÍTICA INTERIOR Y | GASTOS ELECTORALES 🖂      | ()                                      | /ersión: 8.50-GA Fecha | a actualización: 30/09/2020 13: | 59)<br>Ejercicio presupuestario: 2020 🥠 |
|                          |                           |                                         |                        |                                 | * indica un campo obligatorio           |
| Órgano gestor *          | DIRECCIÓN GEN             | ERAL DE POLÍTICA INTERIOR               |                        |                                 | ¥                                       |
| Año / Nº del justificant | e* 2020 / 553             |                                         |                        | Estado                          |                                         |
|                          |                           |                                         |                        |                                 |                                         |
| Datos generales Da       | tos económicos Cargo gas  | tos electorales Datos administ          | rativos Imputacio      | ón Pago Documentos              |                                         |
|                          |                           |                                         |                        |                                 |                                         |
|                          |                           | Datos de regis                          | tro contable           |                                 |                                         |
| Nº FACe                  |                           |                                         |                        |                                 |                                         |
| Oficina contable RCF     |                           |                                         |                        |                                 | ~                                       |
| Órgano gestor RCF        |                           |                                         |                        |                                 | ~                                       |
| Unidad tramitadora R     | CF                        |                                         |                        |                                 | ~                                       |
| N° RCF                   |                           |                                         |                        |                                 |                                         |
|                          |                           | Datos de la                             | a factura              |                                 |                                         |
| Clase                    | Original 🗸 🗸              | Identificador                           |                        | IB                              |                                         |
|                          |                           |                                         |                        |                                 |                                         |
|                          | Develop and and its 1/040 |                                         |                        |                                 |                                         |
| Descripción              | Pruebas carga masiva vmA  |                                         |                        |                                 | /                                       |
| Fecha de emisión *       | 30/04/2020                | Período de facturación: Fecha<br>inicio |                        | Fecha de<br>fin                 |                                         |
| Fecha de registro *      | 30/04/2020                | Fecha de aprobación                     | 24/09/2020             |                                 |                                         |
| N.I.F./C.I.F. tercero *  | ES 💙 00020186570E         | PICAPORTE CASIMIRO, RIGOBERT            | 0                      |                                 |                                         |
| Serie                    | GE1123                    | N° de la factura * 23                   |                        | 📄 Sin núme                      | ro de factura                           |

Ilustración 23: justificante generado por SOROLLA2

## 2.2 Edición de justificantes generados desde percepciones

Dichos justificantes se podrán completar y/o modificar. Los cambios realizados en el justificante modificarán la percepción a la que corresponde y viceversa.

Desde la UT, punto de menú:

### Gastos Electorales > Habilitación > Justificantes de gasto

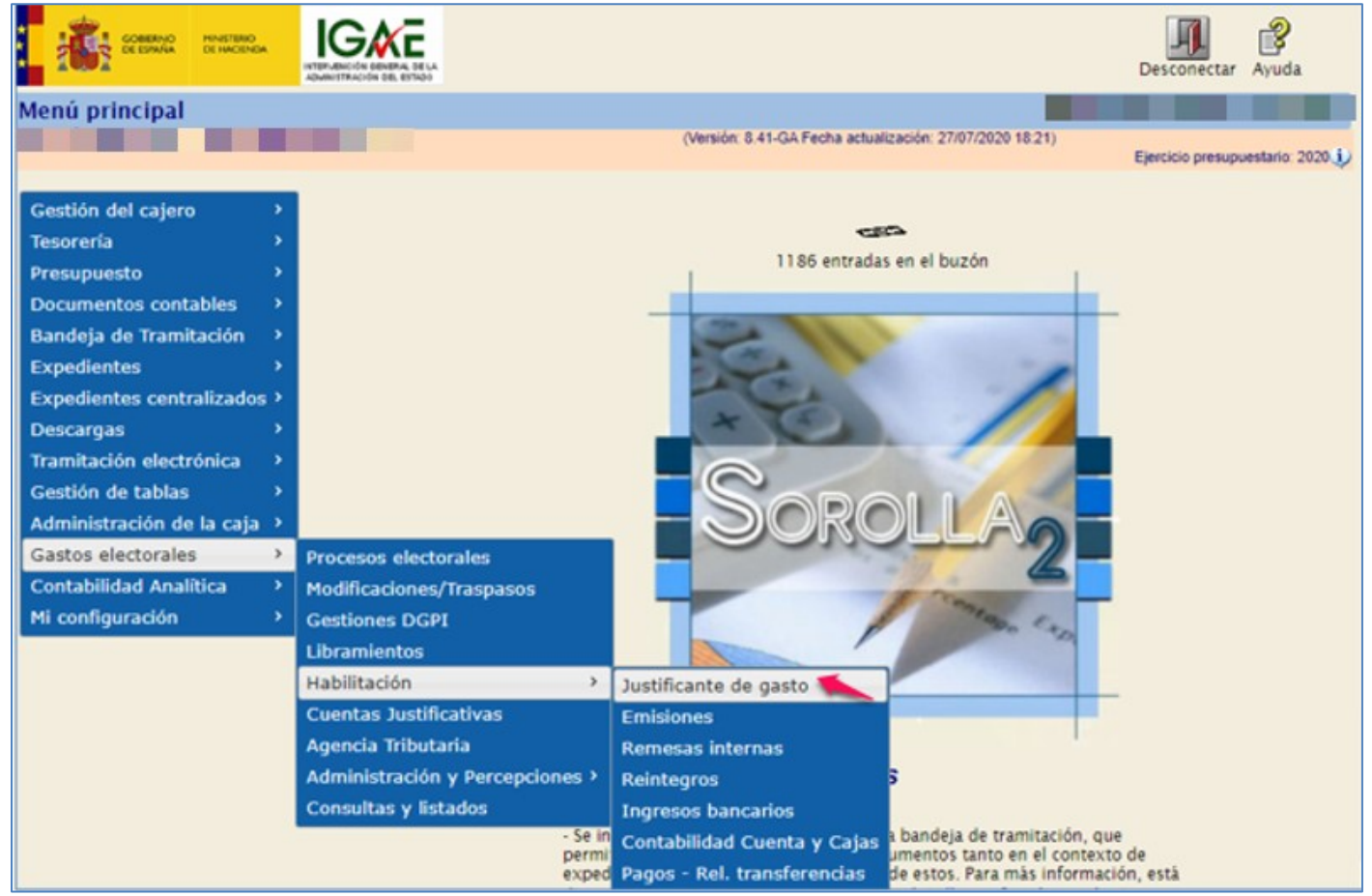

Ilustración 24: Para editar / modificar justificante generado, punto de menú, Gastos Electorales > Habilitación > Justificantes de gasto

Seleccionar proceso electoral. La aplicación mostrará todos los justificantes generados en este proceso. Se podrá acotar la búsqueda utilizando el campo "Filtrar", por ejemplo, año y número o el estado del justificante.

|                       | So;                                                                                                    | ROLLA                  | 2                       |                       |                          |                           |                        |                              | Alta Busca   | r Inicio Ayuda             |
|-----------------------|----------------------------------------------------------------------------------------------------|------------------------|-------------------------|-----------------------|--------------------------|---------------------------|------------------------|------------------------------|--------------|----------------------------|
|                       | Justificar                                                                                                    | ite de Gas             | sto                     |                       |                          | (Versión: 8.49            | -GA Fecha actualiz     | l<br>zación: 28/09/2020 18:2 | 0)<br>Ejerci | cio presupuestario: 2020 🄃 |
|                       | Proceso elect<br>Familia de gas                                                                                                    | oral *<br>sto          | Nuevo Proceso Electoral |                       |                          |                           |                        | ~<br>~                       |              |                            |
|                       | Tipo de perceptor     Image: Constraint of the second second |                        |                         |                       |                          |                           |                        |                              |              |                            |
| Mostrar 10 V Entradas |                                                                                                    |                        |                         |                       |                          |                           |                        |                              |              |                            |
|                       | Año / ▲<br>N°                                                                                                    |                        | Descripción 🔶           | Tipo<br>de<br>fondo   | N.I.F./C.I.F.<br>tercero | Importe<br>a ≑<br>imputar | Importe<br>retención 🔶 | Líquido a pagar/ejecutar 🕈   | Expediente 🔶 | Estado 🔶                   |
|                       | 2020 /<br>118                                                                                                    | JUSTIFICAN             | TE PRUEBA CONTRATO      | Pagos a<br>justificar | ES000A08000143           | 575,00                    | 0,00                   | 575,00                       |              | Pagado                     |
|                       | 2020 /<br>119                                                                                                    | JUSTIFICANT<br>NÓMINAS | TE PRIMITIVO PRUEBA     | Pagos a<br>justificar | ES000A08663619           | 5.000,00                  | 1.500,00               | 3.500,00                     |              | Pagado                     |
|                       | 2020 /<br>120                                                                                                    | JUSTIFICAN             | TE 2 PRUEBA NÓMINAS     | Pagos a<br>justificar | ES000A28000727           | 5.000,00                  | 1.500,00               | 3.500,00                     |              | Pagado                     |
|                       | 2020 /<br>121                                                                                                    |                        |                         | Pagos a<br>justificar | ES000A08663619           | 5.000,00                  | 1.500,00               | 3.500,00                     |              | Pagado                     |
|                       | 2020 /<br>122                                                                                                    |                        |                         | Pagos a<br>justificar | ES000A28000727           | 5.000,00                  | 1.500,00               | 3.500,00                     |              | Pagado                     |
|                       | 2020 /                                                                                                    | justificante no        | minas                   | Pagos a               | ES00030601167N           | 2.500,00                  | 400,00                 | 2.100,00                     |              | Pagado                     |

Ilustración 25: Seleccionar proceso electoral para localizar justificantes a editar

Pulsar sobre el link para acceder al justificante a editar.

### Gestión de gastos electorales

| Soroli<br>Justificante de d                                                                                               | Gasto                      |                          |                          | (Versión: 8.49          | -GA Fecha actualiz     | zación: 28/09/2020 11:2  | Alta Busca    | r Inicio Ayuda                                               |
|----------------------------------------------------------------------------------------------------|----------------------------|--------------------------|--------------------------|-------------------------|------------------------|--------------------------|---------------|--------------------------------------------------------------|
| Proceso electoral *<br>Familia de gasto<br>Tipo de perceptor<br>Forma de pago<br>Epígrafe<br>Fecha desde<br>Importe desde | Nuevo Proceso Elector      | al<br>stahasta           | ▼<br>▼<br>■              |                         |                        | *<br>*                   |               |                                                              |
| Mostrar 10 🗸 Entrad                                                                                                    | as                         |                          |                          |                         |                        |                          | Filtrar: 5    | 55                                                           |
| Año / Nº 🔺                                                                                                    | Descripción 🔶              | Tipo de<br>fondo         | N.I.F./C.I.F.<br>tercero | Importe<br>a<br>imputar | Importe<br>retención 🔶 | Líquido a pagar/ejecutar | Expediente 🔶  | Estado 🔶                                                     |
| 2020 / JUST<br>555 CON                                                                                                    | IFICANTE PRUEBA<br>IRATO   | Pagos a<br>justificar    | ES000A08000143           | 575,00                  | 0,00                   | 575,00                   |               | Pagado                                                       |
| Mostrando 1 a 1 de 1 E                                                                                                    | ntradas (Filtrado de 24 to | otal entradas)           |                          |                         |                        |                          | Anteri        | or 1 Siguiente                                               |
|                                                                                                    | Ilustra                    | ción 26: Pul             | sar sobre el link        | para acceo              | ler al justifi         | cante a editar           |               |                                                              |
| Soroli                                                                                                    | A2                         | Perceptores<br>múltiples | Portafirmas Alta         | a Guardar               | Baja pago Anu          | Jar pago                 | Limpiar Volve | r Inicio Ayuda                                               |
| Justificantes de                                                                                                    | gasto - Modificac          | ión y baja               |                          | (Versión: 8.49          | GA Fecha actualiz      | zación: 28/09/2020 18:2  | 20)<br>Ejerc  | icio presupuestario: 2020 🗘<br>* indica un campo obligatorio |
| Órgano gestor *                                                                                                    | DIRECCIÓN                  | GENERAL DE PO            | LÍTICA INTERIOR          |                         |                        |                          |               | ~                                                            |
| Año / Nº del justifican                                                                                                   | te* 2020 / 555             |                          |                          |                         |                        | Estado Paga              | ado           |                                                              |
| Datos generales Da                                                                                                    | atos económicos Cargo      | gastos electora          | ales Datos admini        | strativos               | outación Cont          | trato Pago Docu          | mentos        |                                                              |
|                                                                                                    |                            |                          | Datos de re              | aistro cont             | able –                 |                          |               |                                                              |
| Nº FACe                                                                                                    |                            |                          |                          | <b></b>                 |                        |                          |               | _                                                            |
| Oficina contable RCF<br>Órgano gestor RCF                                                                                 |                            |                          |                          |                         |                        |                          | ~             |                                                              |
| Unidad tramitadora F                                                                                                    | RCF                        |                          |                          |                         |                        |                          | ~             |                                                              |
| Nº RCF                                                                                                    |                            |                          | Dator d                  | o la factur             | _                      |                          |               |                                                              |
| Clase                                                                                                    | Original                   | ~                        | Identifica               | dor                     |                        | IB                       |               |                                                              |
| Descripción                                                                                                    | JUSTIFICANTE PRUEBA        | CONTRATO                 |                          |                         |                        |                          |               |                                                              |
| Fecha de emisión *                                                                                                    | 11/08/2020                 | Período de               | facturación: Fecha       | 11/08/202               | 20                     | Fecha de<br>fin          | 11/08/2020    |                                                              |
| Fecha de registro *                                                                                                    | 11/08/2020                 |                          | Fecha de aprobac         | ión 23/09/202           | 20                     |                          |               |                                                              |
| N.I.F./C.I.F. tercero *                                                                                                   | ES ¥ 000A08000143          | PNMJZ LJ X               | (NPNIJWW                 |                         | a aditar               |                          |               |                                                              |

La modificación solo permitirá editar algunos campos de la percepción, por ejemplo:

- -Tipo de perceptor
- -Importe
- -Descripción del gasto
- -Porcentaje de retención
- -Proceso electoral asociado
- -Provincia
- -Nombre del tercero (\*)

### -Cuenta bancaria

\*La modificación del perceptor supondrá un cambio del tercero que percibe, no una edición de los datos del tercero.

#### 2.3 Baja masiva de percepciones

Permite dar de baja todas las percepciones asociadas a una misma carga masiva y los justificantes, generados automáticamente, asignados a dichas percepciones. Cuando en una baja masiva o manual de una percepción, el justificante asignado a la percepción se haya recibido a través del RCF, no se eliminará de la Caja, este quedará como un justificante de gasto pendiente de tramitar.

Desde la UT, punto de menú:

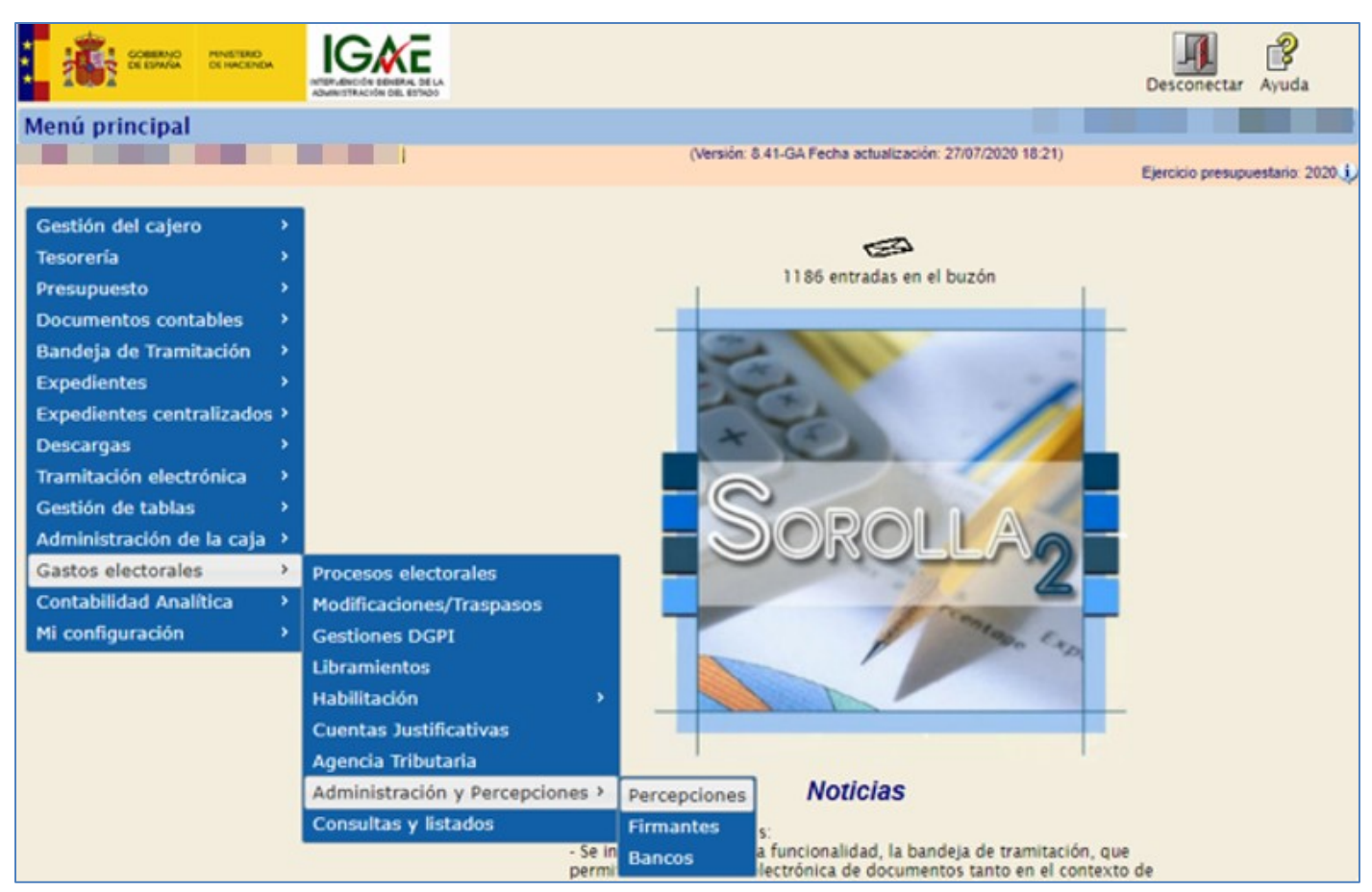

## Gastos Electorales > Administración y Percepciones > Percepciones

Ilustración 28: Baja masiva de percepciones, punto de menú, Gastos Electorales > Administración y Percepciones > Percepciones

### Pulsar "Baja Masiva".

| Sorolla               | 2                  |                     | Baja Masiva Desc          | argar Cargar         | Alta       | Buscar Limpia | r Inicio Ay     | <b>2</b><br>uda |
|-----------------------|--------------------|---------------------|---------------------------|----------------------|------------|---------------|-----------------|-----------------|
| Percepciones- Busc    | ar                 |                     |                           |                      |            |               |                 |                 |
| -                     |                    | (Ve                 | ersión: 8.96-GA Fecha act | tualización: 08/10/2 | 2021 18:20 | ))<br>Ejerci  | cio presupuesta | rio: 2021 🥠     |
| Proceso electoral     |                    |                     |                           | ~                    |            |               |                 |                 |
| Tipo de perceptor     |                    | ~                   |                           |                      |            |               |                 |                 |
| Provincia             |                    | ~                   |                           |                      |            |               |                 |                 |
| Municipio             |                    | ~                   |                           |                      |            |               |                 |                 |
| Importe desde         |                    | hasta               |                           |                      |            |               |                 |                 |
| Identificador CAPPER  |                    | ~                   |                           |                      |            |               |                 |                 |
| Mostrar 10 🗸 Entradas |                    |                     |                           |                      |            | Filtrar:      |                 |                 |
| Tercer                | °0 🔺               | Proceso electoral 🔶 | Tipo de<br>perceptor 🔶    | Provincia            | ¢          | Municipio     | Impo            | rte 🔶           |
|                       | No hay información |                     |                           |                      |            |               |                 |                 |
| Anterior Siguiente    |                    |                     |                           |                      |            |               |                 |                 |

Ilustración 29: Pulsar "Baja Masiva"

Seleccionar proceso electoral y números de CAPPER, si fuera necesario.

Los números de CAPPER corresponden al código de extracción, este dato se vuelca al hacer la carga masiva. Pulsar "Baja".

| SOROLLA2                                                                                              | Baja Volver Inicio Ayuda                                                                                                    |
|----------------------------------------------------------------------------------------------------|----------------------------------------------------------------------------------------------------|
| Percepciones- Baja Masiva                                                                             | the set of the set of |
|                                                                                                    | (Versión: 8.41-GA Fecha actualización: 27/07/2020 18:21)<br>Ejercicio presupuestario: 2020 🕠                                                                                                    |
|                                                                                                    |                                                                                                    |
| IGAE Informática Presupuestaria                                                                       |                                                                                                    |
| Proceso electoral *         Nuevo Proceso Electoral           Números de CAPPER *         20202000823 | ·                                                                                                    |

Ilustración 30: Seleccionar proceso electoral y números de CAPPER. Pulsar "Baja"

Tras confirmar que se desea dar de baja dicha extracción, se procederá a la baja lógica de la percepción y sus justificantes, salvo los recibidos del RCF, estos deberán estar en estado "Registrado/Verificado. Los datos como cuentas de terceros o domicilios dados de alta en el proceso se mantendrán. Para modificar cualquiera de estos datos se hará a través del punto de menú Gestión de tablas > Terceros.

## 3 Justificante de Gastos Electorales (GE)

Los justificantes asociados a gastos electorales son un tipo ampliado de justificante de SOROLLA2. En concreto cuentan con un apartado específico llamado cargo de gastos electorales y un apartado de contrato, para el caso en que el gasto que se registra pertenezca a la familia de gasto contratos.

Para tramitar una factura electrónica recibida a través del Registro Contable de Facturas (RCF) se generarán justificantes de gasto a partir de una percepción, como se indica en la página 6 de esta guía dentro del punto Alta de percepciones.

Igualmente se podrá dar de alta, directamente, un justificante en el sistema de forma manual. Para recibir factura a través del RCF debe haberse configurado previamente la conexión con dicho sistema.

Los justificantes deben registrarse vinculados a alguna de las siguientes familias de gasto:

- Factura caja: No podremos definir otra forma de pago que no sea efectivo.
- Recibos: gastos relativos a servicios de perceptores que se deban justificar a través de recibos individuales firmados por el perceptor.
- Nóminas: gastos relativos a servicios que se deban justificar a través de nóminas conjuntas firmadas por el perceptor.
- Facturas Banco: servicio prestado por un perceptor que se deba justificar a través de su correspondiente factura y cuyo pago será a través de Banco (Cheque o Transferencia).
- Papeletas: permitirá recoger gastos relativos a subvenciones de Papeletas de Ayuntamientos.
- Secretarios: recogerá gastos relativos a pagos de retribuciones de secretarios de Ayuntamientos.
- Contratos: añade un apartado adicional al justificante para poder registrar la información relativa al contrato celebrado. Se debe justificar a través de su correspondiente factura y su pago será a través de Banco (Cheque o Transferencia).

Los justificantes se agruparán en emisiones desde las que se generan órdenes de pago en función de la familia a la que pertenezcan. En el caso de familia Secretarios se generará una única orden de pago con la suma del gasto por perceptor, que será, el Secretario del Ayuntamiento.

Otra particularidad de los justificantes de gasto, registrados para procesos electorales en SOROLLA2, es que la fecha de aprobación y la imputación no se realizan desde el justificante sino desde el menú de emisiones.

## 3.1 Justificante de familia de gasto "Contratos" (Alta)

En el caso de contratos efectuados para la obtención de bienes y/o servicios, según el artículo 151 d) de la Ley 47/2003 General Presupuestaria, los gastos de procesos electorales están exentos de fiscalización previa y permite tramitar todo tipo de contratos, por lo tanto, el tratamiento de los procesos de contratación se llevará a cabo como un tipo ampliado de justificante de SOROLLA2. Al estar exento de fiscalización, la documentación y datos del contrato tendrán un carácter meramente registral, dichos datos se deberán incorporar a la cuenta justificativa.

Desde la UT, punto de menú:

Gastos Electorales > Habilitación > Justificante de Gasto

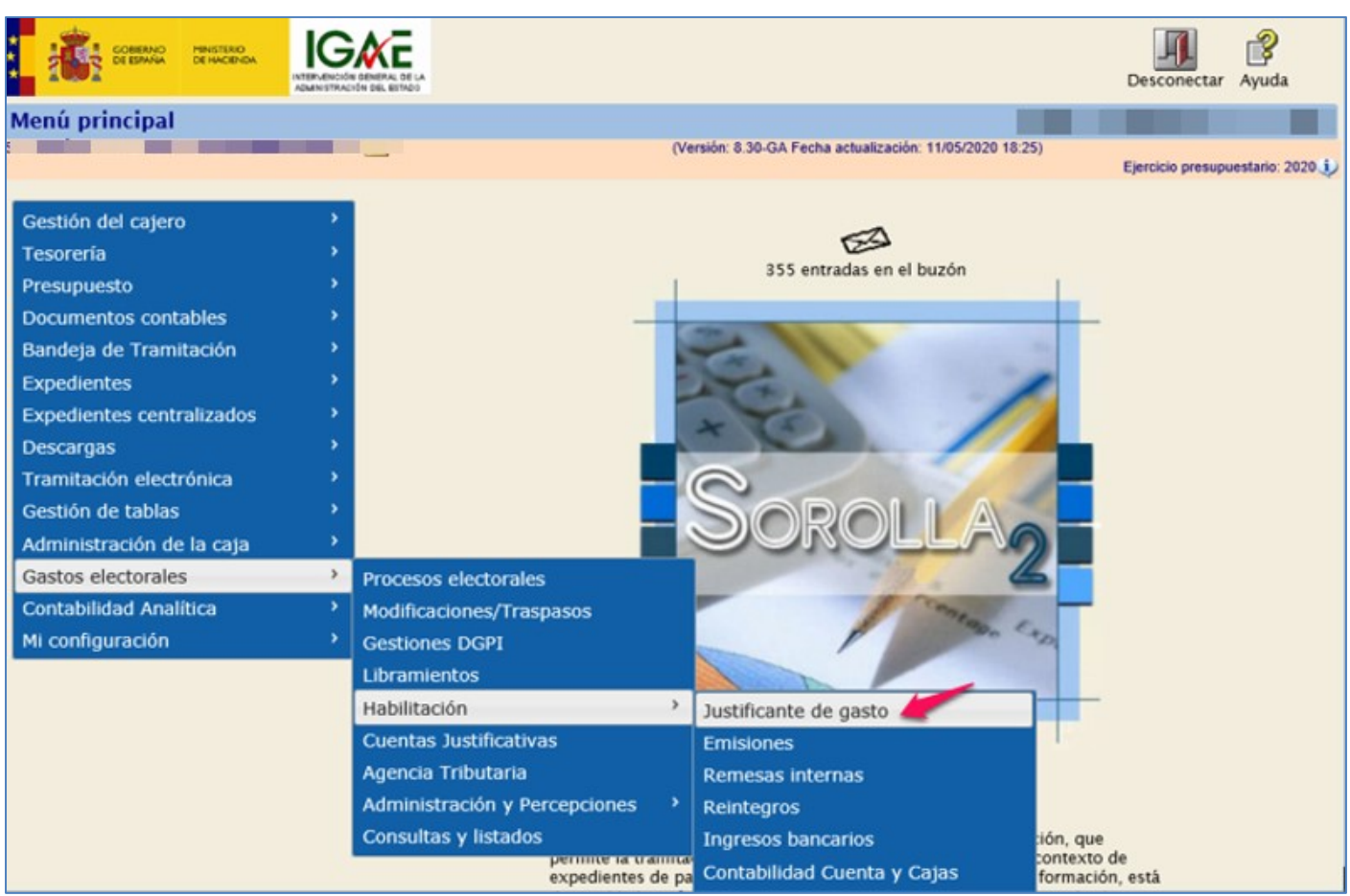

Ilustración 31: Punto de menú, Gastos Electorales > Habilitación > Justificante de gasto

Pulsar "Alta".

### Gestión de gastos electorales

| Sorolla <sub>2</sub>          |                            |                   |                                        | Alta Buscar      | Limpiar Inic   | io Ayuda             |
|-------------------------------|----------------------------|-------------------|----------------------------------------|------------------|----------------|----------------------|
| Justificantes de gasto - Pará | metros de selección        |                   |                                        |                  |                |                      |
|                               |                            | (Ven              | sión: 8.30-GA Fecha actualización: 1   | 1/05/2020 18:25) | Ejercicio pres | upuestario: 2020 i)  |
|                               |                            |                   |                                        |                  | * indica       | un campo obligatorio |
|                               |                            |                   |                                        |                  |                |                      |
| Órgano gestor                 | DIRECCIÓN GENERAL DE POL   | ÍTICA INTERIOR    |                                        |                  | $\checkmark$   |                      |
| Unidad tramitadora            | S.G. POLÍTICA INTERIOR Y G | ASTOS ELECTORALES | 5                                      |                  | $\sim$         |                      |
| Año del justificante          | 2020                       |                   | Asociados a comisión                   | ~                |                |                      |
| N° de justificante desde      | hasta                      |                   | Factura                                | ~                |                |                      |
| Nº FACe                       |                            |                   |                                        |                  |                |                      |
| Nº RCF                        |                            |                   | Pendientes de rectificación por<br>RCF | V                |                |                      |
| OC RCF                        |                            | V OG RCF          |                                        | V UT RCF         |                | ~                    |
| Identificador                 |                            |                   |                                        |                  |                |                      |
| Descripción                   |                            |                   |                                        |                  |                |                      |
| N.I.F./C.I.F. tercero         |                            |                   |                                        |                  |                |                      |
| N.I.F./C.I.F. cesionario      | ~                          |                   |                                        |                  | 🝼              |                      |
|                               | Ih                         | istración 32: Pu  | ılsar "Alta"                           |                  |                |                      |

Pestaña Datos generales, consignar descripción, fechas de emisión y registro, datos del tercero y nº factura (si procede).

| SOROLLA2                                                                                                    | Copiar Guardar Limpiar Volver Inicio Ayuda                                                                                                    |
|----------------------------------------------------------------------------------------------------|----------------------------------------------------------------------------------------------------|
| Justificantes de gasto - Alta                                                                                                    | (Versión: 8.41-GA Fecha actualización: 27/07/2020 18:21)<br>Ejercicio presupuestario: 2020.j                                                                                                    |
| Órgano gestor * DIRECCIÓN GENERAL DE POLÍTICA INTERIOR<br>Año / Nº del justificante * 2020                                           | T India di Campo Guigaton                                                                                                    |
| Datos generales     Datos económicos     Datos administrativos     Documentos       Nº FACe                                          | jistro contable                                                                                                    |
| Unidad tramitadora RCF N° RCF Datos de Clase Original Identificad                                                                    | Pendiente de rectificación por RCF  I a factura  IB  IB                                                                                                    |
| Descripción Fecha de emisión * Fecha de registro * Fecha de registro * Fecha de registro * Fecha de aprobaci N.I.F./C.I.F. tercero * | ión III / III / II |
| Serie Nº de la factura *                                                                                                    | Sin número de factura                                                                                                    |

Ilustración 33: Pestaña Datos generales, consignar descripción, fechas de emisión y registro, NIF del tercero y nº factura (si procede)

El tipo de fondo estará seleccionado por defecto como "Pagos a justificar" en los justificantes de GE, por lo que, el campo "Proceso electoral" estará habilitado para seleccionar el PE que vayamos a tramitar.

| -                               | Datos de la factura                                                                                                    |
|---------------------------------|----------------------------------------------------------------------------------------------------|
| Clase                           | Original V Identificador IB                                                                                                    |
|                                 |                                                                                                    |
|                                 |                                                                                                    |
| Descripción                     |                                                                                                    |
| Fecha de emisión *              | 19/11/2020 Período de facturación: Fecha<br>inicio Fecha 19/11/2020 Fin 19/11/2020 Fin 19/11/2020                                                                                                    |
| Fecha de registro *             | 19/11/2020 Fecha de aprobación mil                                                                                                    |
| N.I.F./C.I.F. tercero *         | ES 🗸 000A08663619 CAIXABANK, S.A. 🛄 💆 🗋                                                                                                    |
| Serie                           | Nº de la factura *                                                                                                    |
| Tipo de fondo                   | Pagos a justificar 🗸 Año / Nº del expediente 🗾 🗾 🌌                                                                                                    |
| Identificador del<br>expediente | N° contrato para proveedor                                                                                                    |
| Operación comercial             | v                                                                                                    |
|                                 | 🔾 (a) Certificaciones de obra ordinarias. Certificaciones de obra finales o liquidaciones de obra cuando la factura se presenta antes de la aprobación.                                                                     |
|                                 | 🕐 (b) Contratos distintos de obra sujetos a la Ley de Contratos del Sector Público cuando la factura se presenta antes de la aprobación.                                                                                    |
|                                 | Cc) Contratos sujetos a la Ley de Contratos del Sector Público cuando la factura se presenta después de la aprobación, o contratos no sujetos a la Ley de Contratos del Sector Público (Sin procedimiento de comprobación). |
| Proceso electoral               | پ <b>ب</b>                                                                                                    |
| Libramiento<br>asociado         | <u> </u>                                                                                                    |
| Rectifica a                     |                                                                                                    |
| Período rectificación:          | Fecha inicio                                                                                                    |
| Compensada por                  |                                                                                                    |
|                                 |                                                                                                    |

Ilustración 34: Seleccionar Proceso electoral

Seleccionar el PE que proceda y automáticamente se volcará el libramiento asociado. En los justificantes de GE, la aprobación e imputación debe hacerse desde el menú "Emisiones".

|                                 |                                                            | Datos de la                                                                    | a factura                             |                          |                                        |
|---------------------------------|------------------------------------------------------------|--------------------------------------------------------------------------------|---------------------------------------|--------------------------|----------------------------------------|
| Clase                           | Original 🗸                                                 | Identificador                                                                  |                                       | IB                       |                                        |
|                                 |                                                            |                                                                                |                                       |                          |                                        |
|                                 |                                                            |                                                                                |                                       |                          |                                        |
| Descripción                     | justificante familia contrato                              |                                                                                |                                       |                          | //                                     |
| Fecha de emisión *              | 19/11/2020                                                 | Período de facturación: Fecha<br>inicio                                        | 19/11/2020                            | Fecha de<br>fin          | 19/11/2020                             |
| Fecha de registro *             | 19/11/2020                                                 | Fecha de aprobación                                                            |                                       |                          |                                        |
| N.I.F./C.I.F. tercero *         | ES ¥ 000A08663619                                          | CAIXABANK, S.A.                                                                |                                       |                          | 🗾 💆 🚞                                  |
| Serie                           |                                                            | Nº de la factura *                                                             |                                       | 🗸 Sin númei              | ro de factura                          |
| Tipo de fondo                   | Pagos a justificar                                         | ~                                                                              | A                                     | Año / Nº del expediente  | <u></u>                                |
| Identificador del<br>expediente |                                                            | Nº contrato para proveedor                                                     |                                       |                          |                                        |
| Operación comercial             | ~                                                          |                                                                                |                                       |                          |                                        |
|                                 | (a) Certificaciones de obra o                              | rdinarias. Certificaciones de obra final                                       | es o liquidaciones de obra            | cuando la factura se pr  | esenta antes de la aprobación.         |
|                                 | (b) Contratos distintos de ob                              | ra sujetos a la Ley de Contratos del Se                                        | ector Público cuando la fact          | tura se presenta antes o | de la aprobación.                      |
|                                 | Contratos sujetos a la Leg<br>Contratos del Sector Pública | y de Contratos del Sector Público cuar<br>lico (Sin procedimiento de comprobac | ndo la factura se presenta d<br>ión). | lespués de la aprobació  | ón, o contratos no sujetos a la Ley de |
| Proceso electoral               | Nuevo Proceso electoral 1                                  |                                                                                |                                       |                          | <b>~</b>                               |
| Libramiento<br>asociado         | 96000.2.20.3.1.1114111                                     | 005-S.G. POLÍTICA INTERIOR Y GAS                                               | TOS ELECTORALES                       |                          | <u> </u>                               |
| Rectifica a                     |                                                            |                                                                                |                                       |                          | 🗹 🗿                                    |
| Período rectificación:          | Fecha inicio                                               |                                                                                | Fect                                  | ha de fin                |                                        |
| Compensada por                  |                                                            |                                                                                |                                       |                          | - I 🖸 🖸                                |

Ilustración 35: Al seleccionar proceso electoral, se volcará el libramiento asociado

Pestaña "Datos económicos", introducir importe a imputar.

| Órgano gestor *                  | DIRECCIÓN GENERAL DE P    | OLÍTICA INTERIOR           |                    |                 | 2 |
|----------------------------------|---------------------------|----------------------------|--------------------|-----------------|---|
| Año / Nº del justificante *      | 2020                      |                            |                    |                 |   |
|                                  |                           |                            |                    |                 |   |
|                                  |                           |                            | <u> </u>           |                 |   |
| Datos generales Datos econón     | nicos Cargo gastos electo | rales Datos administrativo | os Imputación      | Pago Documentos |   |
|                                  |                           | T-4-1                      | _                  |                 |   |
|                                  |                           | Totales                    | 5                  |                 |   |
| Importe bruto antes de impuestos |                           |                            |                    |                 |   |
| Base imponible de impuestos repe | ercutidos                 |                            |                    |                 |   |
| Importe impuestos repercutidos   |                           |                            | % tipo             |                 |   |
| Suplidos + Gast. financ Retenc.  | globales - Anticipos      |                            |                    |                 |   |
| L                                | Importe a imputar *       | 575,00                     |                    |                 |   |
| Base imponible de impuestos rete | nidos                     |                            |                    |                 |   |
| Importe impuestos retenidos      |                           |                            | <sup>7</sup> ₀ üpo |                 |   |
| Líquic                           | lo a pagar / eiecutar     | 575.00                     |                    |                 |   |
|                                  |                           | 57.5/95                    |                    |                 |   |
| Añadir líneas                    | <u>گ</u>                  |                            |                    |                 |   |
|                                  |                           |                            |                    |                 |   |

Pestaña "Cargo gastos electorales", pulsar botón "añadir epígrafe/sub-epígrafe".

| SOROLLA,                                                                                              |                         |                            |                         | Copiar              | Guardar      | Limpiar     | Volver     | <b>M</b><br>Inicio      | Ayuda                                 |
|----------------------------------------------------------------------------------------------------|-------------------------|----------------------------|-------------------------|---------------------|--------------|-------------|------------|-------------------------|---------------------------------------|
| Justificantes de gast                                                                                 | o - Alta                |                            |                         |                     |              |             |            |                         |                                       |
|                                                                                                    |                         |                            | (Versión: 8.41-GA Fecha | actualización: 27/0 | 07/2020 18:2 | 21)         | Ejercici   | o presupu<br>ndica un ( | uestario: 2020 🥠<br>campo obligatorio |
| Órgano gestor *<br>Año / Nº del justificante *                                                        | DIRECCIÓN GENERAL       | DE POLÍTICA INTERIOR       |                         |                     |              |             |            | ٣                       |                                       |
| Datos generales Datos ec                                                                              | onómicos Cargo gastos e | lectorales Datos administr | rativos                 | Pago Docu           | mentos       |             |            |                         |                                       |
|                                                                                                    |                         | Epígrafes / Sub            | epígrafes               |                     |              | 6           | 1          |                         |                                       |
|                                                                                                    | Epigrafe / subepigrafe  | Descripcio                 | n                       | li                  | mporte       |             |            |                         |                                       |
| Fecha                                                                                                 |                         | Emi:<br>Año/I              | sión<br>V               |                     |              |             |            |                         |                                       |
| Localizador múltiple<br>Importe IRPF<br>Importe Seguridad Social<br>Familia de gasto *<br>Provincia * |                         | T<br>T                     |                         |                     | Pr           | roceso Elec | toral Parc | ial 🦲                   | )                                     |
| Municipio<br>Tipo de perceptor                                                                        | •                       | ]                          |                         |                     |              |             |            |                         |                                       |

Ilustración 37: Pestaña "Cargo gastos electorales", pulsar botón "añadir epígrafe/sub epígrafe"

Seleccionar el epígrafe al que se carga el justificante. Pulsar "Agregar".

| Epígrafes de libramiento de proceso electoral - Buscar         (Versión: 8.41-GA Fecha actualización: 27/07/2020 18:21)         Ejercicio presupues         Nº libramiento 00160.2.20.3.1.9000888         Epígrafe / subepígrafe         0       1.00.01 - Mº del Interior, Delegaciones y Subdelegaciones de Gobierno       0         0       1.01.02 - Seguros       0         0       1.04.01 - Seguridad Social de los miembros de mesas electorales       0         0       2.07.01 - Impresos Electorales       0         0       2.07.02 - Sobres Electorales       0         0       2.07.05 - Material Voto Braille       0         0       2.09.01 - URNAS ELECTORALES       0         0       2.09.02 - CABINAS ELECTORALES       0                                                                                                    |                |
|----------------------------------------------------------------------------------------------------|----------------|
| (Versión: 8.41-GA Fecha actualización: 27/07/2020 18:21)         Ejercicio presupues         Ejercicio presupues         Nº libramiento 00160.2.20.3.1.9000888         Epígrafe / subepígrafe         0         0.00.01 - Mº del Interior, Delegaciones y Subdelegaciones de Gobierno         0         0         0         1.01.02 - Seguros         0         0         1.04.01 - Seguridad Social de los miembros de mesas electorales         0         2.07.01 - Impresos Electorales         2.07.02 - Sobres Electorales         2.07.05 - Material Voto Braille         2.09.01 - URNAS ELECTORALES         2.09.02 - CABINAS ELECTORALES                                                                                                    |                |
|                                                                                                    | taria: 2020 \$ |
| Epigrafe / subepigrafe         0       1.00.01 - M° del Interior, Delegaciones y Subdelegaciones de Gobierno         0       1.01.02 - Seguros         0       1.04.01 - Seguridad Social de los miembros de mesas electorales         0       2.07.01 - Impresos Electorales         0       2.07.02 - Sobres Electorales         0       2.07.05 - Material Voto Braille         0       2.09.01 - URNAS ELECTORALES         0       2.09.02 - CABINAS ELECTORALES                                                                                                    | tano. 2020     |
| Epígrafe / subepigrafe           1.00.01 - Mº del Interior, Delegaciones y Subdelegaciones de Gobierno           1.01.02 - Seguros           1.04.01 - Seguridad Social de los miembros de mesas electorales           2.07.01 - Impresos Electorales           2.07.02 - Sobres Electorales           2.07.05 - Material Voto Braille           2.09.01 - URNAS ELECTORALES           2.09.02 - CABINAS ELECTORALES                                                                                                    |                |
| Epigrate / subepigrate         Interior, Delegaciones y Subdelegaciones de Gobierno         Interior, Delegaciones y Subdelegaciones de Gobierno         Interior, Delegaciones y Subdelegaciones de Gobierno         Interior, Delegaciones y Subdelegaciones de Gobierno         Interior, Delegaciones y Subdelegaciones de Gobierno         Interior, Delegaciones y Subdelegaciones de Gobierno         Interior, Delegaciones y Subdelegaciones de Gobierno         Interior, Delegaciones y Subdelegaciones de Gobierno         Interior, Delegaciones de Gobierno         Interior, Delegacion |                |
| 1.00.01 - M <sup>a</sup> del Interior, Delegaciones y Subdelegaciones de Gobierno         1.01.02 - Seguros         1.04.01 - Seguridad Social de los miembros de mesas electorales         2.07.01 - Impresos Electorales         2.07.02 - Sobres Electorales         2.07.05 - Material Voto Braille         2.09.01 - URNAS ELECTORALES         2.09.02 - CABINAS ELECTORALES                                                                                                    |                |
| 1.01.02 - Seguros         1.04.01 - Seguridad Social de los miembros de mesas electorales         2.07.01 - Impresos Electorales         2.07.02 - Sobres Electorales         2.07.05 - Material Voto Braille         2.09.01 - URNAS ELECTORALES         2.09.02 - CABINAS ELECTORALES                                                                                                    |                |
| 1.04.01 - Seguridad Social de los miembros de mesas electorales     2.07.01 - Impresos Electorales     2.07.02 - Sobres Electorales     2.07.05 - Material Voto Braille     2.09.01 - URNAS ELECTORALES     2.09.02 - CABINAS ELECTORALES                                                                                                    |                |
| 2.07.01 - Impresos Electorales         2.07.02 - Sobres Electorales         2.07.05 - Material Voto Braille         2.09.01 - URNAS ELECTORALES         2.09.02 - CABINAS ELECTORALES                                                                                                    |                |
| 2.07.02 - Sobres Electorales           2.07.05 - Material Voto Braille           2.09.01 - URNAS ELECTORALES           2.09.02 - CABINAS ELECTORALES                                                                                                    |                |
| 2.07.05 - Material Voto Braille           2.09.01 - URNAS ELECTORALES           2.09.02 - CABINAS ELECTORALES                                                                                                    |                |
| 2.09.01 - URNAS ELECTORALES     2.09.02 - CABINAS ELECTORALES                                                                                                    |                |
| 2.09.02 - CABINAS ELECTORALES                                                                                                    |                |
|                                                                                                    |                |
| 2.09.03 - SOPORTES SEÑALIZADORES                                                                                                    |                |
| 2.12.00 - MATERIAL DE ESCRITORIO DE JUNTAS, MESAS Y OTROS                                                                                                    |                |
| 2.13.03 - Envíos de Documentación electoral en España y al Extranjero                                                                                                    |                |
| 2.13.05 - Envíos de propaganda electoral                                                                                                    |                |
| 2.16.00 - LÍNEAS TELEFÓNICAS                                                                                                    |                |
| 2.19.01 - Difusión del Escrutinio Provisional de Resultados                                                                                                    |                |
| 2.19.03 - Asistencias técnicas                                                                                                    |                |
| 2 20.00 - CAMPAÑA DE PUBLICIDAD INSTITUCIONAL                                                                                                    |                |
| 2 23.00 - CENTRO DE DIFUSIÓN NACIONAL                                                                                                    |                |
| 2 24.00 - IMPREVISTOS Y OTROS GASTOS                                                                                                    |                |
| 5.00.00 - FONDO DE CONTINGENCIA                                                                                                    |                |

Ilustración 38: Seleccionar el epígrafe al que se carga el justificante. Pulsar "Agregar"

Introducir importe del epígrafe. Seleccionar Familia de gasto "Contratos", provincia, municipio y, en su caso, tipo de perceptor. En esta misma pestaña se podrá marcar si el justificante corresponde a un proceso electoral parcial.

| Sorolla                     | 2                             |                                       |                           | Guardar                    | <b>S</b><br>Limpiar | Volver Inici    | o Ayuda             |
|-----------------------------|-------------------------------|---------------------------------------|---------------------------|----------------------------|---------------------|-----------------|---------------------|
| Justificantes de gast       | to - Alta                     |                                       |                           |                            |                     |                 |                     |
| _                           |                               | (Ve                                   | rsión: 8.52-GA Fecha actu | alización: 19/10/2020 18:2 | 20)                 | Ejercicio presu | ipuestario: 2020 🥠  |
|                             |                               |                                       |                           |                            |                     | * indica u      | n campo obligatorio |
| Órgano gestor *             | DIRECCIÓN GENERAL DE P        | OLÍTICA INTERIOR                      |                           |                            |                     | ~               |                     |
| Año / Nº del justificante * | 2020                          |                                       |                           |                            |                     |                 |                     |
|                             |                               |                                       |                           |                            |                     |                 |                     |
|                             |                               |                                       | c                         |                            |                     |                 |                     |
| Datos generales Datos e     | conómicos Cargo gastos electo | Datos administrati                    | vos Imputación P          | ago Documentos             |                     |                 |                     |
|                             |                               |                                       |                           |                            |                     |                 |                     |
|                             |                               | Epígrafes / Subepíg                   | grafes                    |                            |                     |                 |                     |
|                             | Epígrafe / subepígrafe        | Descripcion                           |                           | Importe                    |                     |                 |                     |
|                             | 1.00.01 Mº del Interio        | or, Delegaciones y Subdeleg           | aciones de Gobierno       |                            | 0,00 🗙              |                 |                     |
|                             |                               | Emisió                                | in                        |                            |                     |                 |                     |
| Fecha                       |                               | Año / Nº                              |                           |                            |                     |                 |                     |
| Localizador múltiple        |                               |                                       |                           | Р                          | roceso Elect        | toral Parcial   | <b>_</b>            |
| Importe IRPF                |                               |                                       |                           |                            |                     |                 |                     |
| Importe Seguridad Social    |                               |                                       |                           |                            |                     |                 |                     |
| Familia de gasto *          |                               | <b>~</b>                              |                           |                            |                     |                 |                     |
| Provincia *                 |                               | ~                                     |                           |                            |                     |                 |                     |
| Municipio                   | <b>~</b>                      |                                       |                           |                            |                     |                 |                     |
| Tipo de perceptor           |                               | · · · · · · · · · · · · · · · · · · · |                           |                            |                     |                 |                     |

Ilustración 39: Introducir importe epígrafe. Seleccionar Familia de gasto, provincia, municipio y tipo de preceptor

Para justificantes que pertenezcan a Familia de gasto Contratos, se habilita una nueva pestaña "Contratos". En dicha pestaña se asocia el justificante a un contrato, que podrá ser, un nuevo contrato o a un contrato ya existente en el proceso electoral.

Funcionamiento interno de las asignaciones: al guardar un justificante con número de contrato para un proceso, la aplicación validará si ese contrato existe y si ese número de contrato está asignado a algún justificante de ese mismo proceso electoral y UT. Si no es así, aunque ya esté dado de alta el contrato, el justificante se guardará (internamente) con ordinal=1. Las sucesivas asignaciones de justificantes a ese mismo contrato se realizarán de acuerdo al mayor valor de ordinal+ 1.

La aplicación comprobará, de cara a posteriores desasignaciones de un contrato a un justificante (corrección de errores, por ejemplo) que, si solo existe un justificante asociado a un contrato, esta asignación tendrá el ordinal=1.

Por ejemplo, se hace una primera asignación, será ordinal=1. Se hace una segunda asignación, será ordinal=2. Si se deshace la primera asignación, la segunda pasará a ordinal=1.

SOROLLA2 comprobará el saldo del contrato asignado. Si el saldo del contrato es mayor al importe, IVA incluido, del justificante se registrará y se detraerá, el importe del justificante, del saldo del contrato. Por el contrario, si el saldo del contrato es menor que el importe, IVA incluido, del justificante la aplicación mostrará un mensaje de alerta y no se registrará el justificante.

Si un contrato es desasignado de un justificante, la aplicación corregirá el saldo del contrato, aumentándolo por el importe, IVA incluido, del justificante desasignado. Igualmente corregirá el saldo si se modifica el importe del justificante asignado.

Para asignar el justificante a un contrato nuevo, pulsar "Alta". El adjudicatario de dicho contrato automáticamente será el mismo tercero del justificante.

| SOROLLA2                                       | Guardar Limpiar                                                                            | Volver    | <b>M</b><br>Inicio | <b>P</b> Ayuda    |
|------------------------------------------------|--------------------------------------------------------------------------------------------|-----------|--------------------|-------------------|
| Justificantes de gasto                         | - Alta                                                                                     |           |                    |                   |
|                                                | (Versión: 8.52-GA Fecha actualización: 19/10/2020 18:20)                                   | Ejercicio | presupua           | estario: 2020 (i) |
|                                                |                                                                                            | * inc     | dica un ca         | ampo obligatorio  |
| Órgano gestor *                                | DIRECCIÓN GENERAL DE POLÍTICA INTERIOR                                                     |           | ~                  |                   |
| Año / Nº del justificante *                    | 2020                                                                                       |           |                    |                   |
|                                                |                                                                                            |           |                    |                   |
|                                                |                                                                                            |           |                    |                   |
| Datos generales Datos ecor                     | nómicos Cargo gastos electorales Datos administrativos Imputación Contrato Pago Documentos |           |                    |                   |
|                                                |                                                                                            |           |                    |                   |
| Número del contrato                            | Segundo o posterior pago parcial                                                           |           |                    |                   |
| Objeto del contrato                            |                                                                                            |           |                    |                   |
| Tipo de contrato                               | Contrato menor Regulación armonizada                                                       | ~         |                    |                   |
| Plazo estimado ejecución                       | días/meses/años                                                                            |           |                    |                   |
| Presupuesto Base de<br>Licitación              |                                                                                            |           |                    |                   |
| Sistema de adjudicación                        | ✓                                                                                          |           |                    |                   |
| Sistema de contratación                        | ✓                                                                                          |           |                    |                   |
| N.I.F./C.I.F. Adjudicatario                    |                                                                                            | 🖸         | 2                  |                   |
| Importe de adjudicación                        | Fecha de adjudicación                                                                      |           |                    |                   |
| Fecha de publicación en<br>Boletines Oficiales | Fecha de publicación en el DOUE                                                            |           |                    |                   |

Ilustración 40: Pestaña "Contratos", pulsar botón "Alta de contrato"

Cumplimentar los datos, (son campos obligatorios los que tienen asterisco rojo) y pulsar "Guardar".

\* Presupuesto base de licitación es el límite máximo de gasto que en virtud del contrato se puede comprometer, incluido el Impuesto sobre el Valor Añadido,

| SOROLLA2                                       |                 |                                  |                          | Cuardar Volver Ayuda             |
|------------------------------------------------|-----------------|----------------------------------|--------------------------|----------------------------------|
| Contrato de justificar                         | ite - Alta      |                                  | _                        |                                  |
|                                                |                 | (Versión: 8.52-GA Fecha actualiz | ación: 19/10/2020 18:20) | Ejercicio presupuestario: 2020 🥠 |
|                                                |                 |                                  |                          | * indica un campo obligatorio    |
| Número del contrato                            |                 |                                  |                          |                                  |
| Objeto del contrato *                          |                 |                                  |                          |                                  |
| Tipo de contrato *                             |                 | Contrato menor No 🗸              | Regulación<br>armonizada | No 💙                             |
| Plazo estimado ejecución                       | días/meses/años |                                  |                          |                                  |
| Presupuesto Base de<br>Licitación              |                 |                                  |                          |                                  |
| Sistema de adjudicación                        |                 | ~                                |                          |                                  |
| Sistema de contratación                        |                 | ~                                |                          |                                  |
| N.I.F./C.I.F. Adjudicatario                    | ►               |                                  |                          | 🗹                                |
| Importe de adjudicación                        |                 | Fecha de adjudicación            |                          |                                  |
| Fecha de publicación en<br>Boletines Oficiales |                 | Fecha de publicación en el DOUE  |                          |                                  |
|                                                |                 |                                  |                          |                                  |

Ilustración 41: Cumplimentar todos los datos y pulsar "Guardar"

SOROLLA2 asignará un número al nuevo contrato que será correlativo.

| Sorolla <sub>2</sub>                           | Guardar Limpiar Volver Inicio Ayuda                                                          |
|------------------------------------------------|----------------------------------------------------------------------------------------------|
| Justificantes de gasto                         | - Alta                                                                                       |
|                                                | (Versión: 8.52-GA Fecha actualización: 19/10/2020 18:20)<br>Ejercicio presupuestario: 2020 👔 |
|                                                | " inoica un campo obligatorio                                                                |
| Órgano gestor *                                | DIRECCIÓN GENERAL DE POLÍTICA INTERIOR                                                       |
| Año / Nº del justificante *                    | 2020                                                                                         |
|                                                |                                                                                              |
|                                                |                                                                                              |
| Datos generales Datos eco                      | nómicos Cargo gastos electorales Datos administrativos Imputación Contrato Pago Documentos   |
|                                                |                                                                                              |
|                                                |                                                                                              |
| Número del contrato                            | 21 Segundo o posterior pago parcial                                                          |
| Objeto del contrato                            | NUEVO CONTRATO 20102020                                                                      |
| Tipo de contrato                               | Servicios V Contrato menor No V Regulación armonizada No V                                   |
| Plazo estimado ejecución                       | días/meses/años                                                                              |
| Presupuesto Base de<br>Licitación              | 50.000,00                                                                                    |
| Sistema de adjudicación                        | Adjudicación directa                                                                         |
| Sistema de contratación                        | 02 - Basado en sistema dinámico de adquisición 💙                                             |
| N.I.F./C.I.F. Adjudicatario                    | ES 🗸 000A08000143 PNMJZ IJ XNPNIJWW                                                          |
| Importe de adjudicación                        | 45.000,00 Fecha de adjudicación                                                              |
| Fecha de publicación en<br>Boletines Oficiales | Fecha de publicación en el DOUE                                                              |

Ilustración 42: Se asignará un número al contrato
Para asociar el justificante a un contrato ya existente, pulsar "Ver lista de contratos".

La aplicación solo mostrará los contratos de ese proceso electoral y Caja (UT) cuyo adjudicatario coincida con el tercero del justificante.

| Sorolla <sub>2</sub>                           | Guardar Limpiar                                                                            | Volver          | <b>M</b><br>Inicio | <b>P</b> Ayuda   |
|------------------------------------------------|--------------------------------------------------------------------------------------------|-----------------|--------------------|------------------|
| Justificantes de gasto                         | - Alta                                                                                     |                 |                    |                  |
|                                                | (Versión: 8.52-GA Fecha actualización: 19/10/2020 18:20)                                   | Eioroioi        |                    | ostario: 2020 🔹  |
|                                                |                                                                                            | ±jercici<br>* j | ndica un c         | ampo obligatorio |
| ó                                              |                                                                                            |                 |                    |                  |
| Año / Nº del juntificante *                    | DIRECCION GENERAL DE POLITICA INTERIOR                                                     |                 | ~                  |                  |
| Ano / Nº del justificante "                    | 2020                                                                                       |                 |                    |                  |
|                                                |                                                                                            |                 |                    |                  |
|                                                |                                                                                            |                 |                    |                  |
| Datos generales Datos eco                      | nómicos Cargo gastos electorales Datos administrativos Imputación Contrato Pago Documentos |                 |                    |                  |
|                                                |                                                                                            |                 |                    |                  |
| Número del contrato                            | Segundo o posterior pago parcial                                                           |                 |                    |                  |
| Objeto del contrato                            |                                                                                            |                 |                    |                  |
| Tipo de contrato                               | Contrato menor Regulación armonizada                                                       | ~               |                    |                  |
| Plazo estimado eiecución                       | días/meses/años                                                                            | -               |                    |                  |
| Presupuesto Base de                            |                                                                                            |                 |                    |                  |
| Licitación                                     |                                                                                            |                 |                    |                  |
| Sistema de adjudicación                        | ×                                                                                          |                 |                    |                  |
| Sistema de contratación                        |                                                                                            | _               |                    |                  |
| N.I.F./C.I.F. Adjudicatario                    |                                                                                            |                 | <u></u>            |                  |
| Importe de adjudicación                        | Fecha de adjudicación                                                                      |                 |                    |                  |
| Fecha de publicación en<br>Boletines Oficiales | Fecha de publicación en el DOUE                                                            |                 |                    |                  |
|                                                |                                                                                            |                 |                    |                  |

Ilustración 43: Asociar el justificante a un contrato ya existente, pulsar "Ver lista de contratos"

## Seleccionar el contrato al que se quiera asociar el justificante.

| Sore                                                                  | DLLA2                             |                                                              |                             | Volver Ayud                  | )<br>da |  |  |  |
|-----------------------------------------------------------------------|-----------------------------------|--------------------------------------------------------------|-----------------------------|------------------------------|---------|--|--|--|
| Contrato de justificante- Buscar                                      |                                   |                                                              |                             |                              |         |  |  |  |
| (Versión: 8.56-GA Fecha actualización: 17/11/2020 11:24)<br>Ejercicio |                                   |                                                              |                             |                              |         |  |  |  |
|                                                                       |                                   |                                                              |                             |                              |         |  |  |  |
| Mostrar 10 🗸 E                                                        | ntradas                           |                                                              | Filtrar                     |                              |         |  |  |  |
| Nº de ▲<br>contrato                                                   | Objeto 🔶                          | Tipo de contrato 🔶                                           | N.I.F./C.I.F. Adjudicatario | Importe de<br>adjudicación 🕈 | \$      |  |  |  |
| 22                                                                    | nuevo contrato prueba asignatario | Adquisición<br>centralizada ES000A08663619 - CAIXABANK, S.A. |                             | 45.000,00                    | 8       |  |  |  |
| Mostrando 1 a 1 (                                                     | Anterior 1 Siguiente              |                                                              |                             |                              |         |  |  |  |

Ilustración 44: Seleccionar el contrato al que se quiera asociar el justificante

Se volcarán todos los datos correspondientes al contrato seleccionado. Como se ha dicho anteriormente, la aplicación validará el saldo del contrato, si este es mayor al importe, IVA incluido, del justificante, se registrará y se detraerá el importe del justificante del saldo del contrato.

Si ya existen justificantes asociados a dicho contrato, la aplicación considerará el justificante como un segundo o posterior pago parcial del contrato.

| Sorolla <sub>2</sub>                           | Cuardar Limpiar Vo                                                                                 | lver Inicio Ayuda               |
|------------------------------------------------|----------------------------------------------------------------------------------------------------|---------------------------------|
| Justificantes de gasto                         | o - Alta                                                                                           |                                 |
|                                                | (Versión: 8.56-GA Fecha actualización: 17/11/2020 11:24)                                           | iaraisia progupuastaria: 2020 🍋 |
|                                                |                                                                                                    | * indica un campo obligatorio   |
| Órgapo gestor *                                |                                                                                                    |                                 |
| Año / Nº del iustificante *                    |                                                                                                    |                                 |
| ,                                              |                                                                                                    |                                 |
|                                                |                                                                                                    |                                 |
| Datos generales Datos eco                      | onómicos) Cargo gastos electorales, Datos administrativos, Imputación, Contrato, Pago, Documentos  |                                 |
| Datos generales   Datos eco                    | Contractor Pago gastos electorales Datos administrativos [Imputación] Contractor Pago [Documentos] |                                 |
| Número del contrato                            | 22                                                                                                 |                                 |
| Numero dei condiato                            |                                                                                                    |                                 |
| Objeto del contrato                            | nuevo contrato prueba asignatario                                                                  |                                 |
| Tipo de contrato                               | Adquisición centralizada 🗸 Contrato menor No 🗸 Regulación armonizada No 🗸                          | -                               |
| Plazo estimado ejecución                       | días/meses/años                                                                                    |                                 |
| Presupuesto Base de<br>Licitación              | 50.000,00                                                                                          |                                 |
| Sistema de adjudicación                        | Adjudicación directa 🗸                                                                             |                                 |
| Sistema de contratación                        | 03 - Licitación con negociación 🗸 🗸                                                                |                                 |
| N.I.F./C.I.F. Adjudicatario                    | ES 💙 000A08663619 CAIXABANK, S.A.                                                                  | <u> </u>                        |
| Importe de adjudicación                        | 45.000,00 Fecha de adjudicación 19/11/2020                                                         |                                 |
| Fecha de publicación en<br>Boletines Oficiales | Fecha de publicación en el DOUE                                                                    |                                 |
|                                                |                                                                                                    |                                 |

Ilustración 45: Datos del contrato seleccionado, el justificante se considerará un segundo o posterior pago parcial del contrato

Si el saldo del contrato es menor que el importe, IVA incluido, del justificante, la aplicación mostrará el siguiente mensaje de alerta y no permitirá su registro.

| Mensaje                                                                                           | ×  |
|---------------------------------------------------------------------------------------------------|----|
| El saldo del contrato seleccionado es (CDOCC), menor que el importe IVA incluido del justificante |    |
|                                                                                                   |    |
|                                                                                                   |    |
|                                                                                                   |    |
|                                                                                                   |    |
|                                                                                                   |    |
|                                                                                                   |    |
|                                                                                                   |    |
|                                                                                                   |    |
|                                                                                                   |    |
|                                                                                                   |    |
| Acepta                                                                                            | ar |
|                                                                                                   |    |

Si se modificara el tercero en un justificante que ya tiene asociado un contrato, la aplicación informará de los justificantes que estén vinculados al mismo contrato y notificará que el cambio en el tercero del justificante implicará la modificación del adjudicatario del contrato y del tercero de los justificantes a él vinculados. Si no se desea, modificar el tercero de los justificantes habrá que desvincularlos previamente del contrato.

| prewis.central.sepg.minnac.age:8000 dice<br>El contrato asociado está vinculado a 1 justificante. El cambio en el                                                                                                    |
|----------------------------------------------------------------------------------------------------|
| tercero implica la modificación del adjudicatario del contrato y del<br>tercero de los justificantes a él vinculados. Si no desea este último<br>cambio, desvincule primero los justificantes del contrato. ¿Desea<br>continuar de todos modos? |
| Aceptar Cancelar                                                                                                    |

Ilustración 47: Mensaje de alerta sobre la modificación del tercero de un justificante asociado a un contrato

Pestaña "Pago" (no es obligatorio poner los datos del pago hasta que no vaya a ser incluido en una emisión). Seleccionar: Forma de pago, Cuenta del Cajero y Cuenta del tercero/cesionario en caso de transferencia, a continuación, pulsar "Guardar".

| SOROLLA2                                                          |                                   | Copiar Guardar Limp                                                          | Diar Volver Inicio Ayuda                                      |
|-------------------------------------------------------------------|-----------------------------------|------------------------------------------------------------------------------|---------------------------------------------------------------|
| Justificantes de gaste                                            | o - Alta                          |                                                                              |                                                               |
|                                                                   | 1000                              | (Versión: 8.41-GA Fecha actualización: 27/07/2020 18:21)                     | Ejercicio presupuestario: 2020<br>* indica un campo obligator |
| Órgano gestor *<br>Año / Nº del justificante *                    | DIRECCIÓN GENERAL DE POLÍTIO      | CA INTERIOR                                                                  | ¥                                                             |
| Datos generales Datos ec                                          | onómicos Cargo gastos electorales | Datos administrativos Imputación Contrato Pago Documento                     | DS                                                            |
| Fecha de cesión<br>N.I.F./C.I.F. cesionario<br>Nº adelanto cajero | · ) □                             | Nº Registro de cesión                                                        |                                                               |
|                                                                   |                                   | Asignación datos del pago                                                    |                                                               |
| Forma de pago                                                     | Transferencia 🔻                   |                                                                              |                                                               |
| Cuenta del cajero                                                 | CUENTA                            | Cuenta del<br>tercero /<br>cesionario 001 - IBAN ES15 6449 7202 9289 2506 50 | 16 🔹                                                          |
| Año / Nº de relación                                              |                                   | Fecha                                                                        |                                                               |
|                                                                   |                                   | Orden interna                                                                |                                                               |
| Fecha                                                             |                                   | Año / Nº                                                                     |                                                               |
| Operación de pago                                                 |                                   | Pago material<br>Fecha del pago                                              |                                                               |
| Nº de justificación del pago                                      |                                   |                                                                              |                                                               |

Ilustración 48: Pestaña "Pago", seleccionar: Forma de pago, Cuenta del Cajero y Cuenta del tercero/cesionario, en caso de transferencia.

SOROLLA2 asignará al justificante un número de registro secuencial, año/nº de justificante. El justificante quedará guardado en estado Registrado/Verificado, en este estado se podrá anular o dar de baja, siempre que no esté asignado a algún contrato, en tal caso, habría que desasignarlo previamente.

Tras introducir y guardar los datos en la pestaña "Pago", se habilitará un nuevo botón *"Perceptores múltiples"* cuya utilidad se explica en el <u>punto 3.2.1.</u> de esta guía.

| Sorolla                                                           |                               | Perceptores<br>múltiples | Portafirmas                           | Alta                | Guardar    | Anular/Baja       | Listado     | <b>S</b><br>Limpiar | Volver          | <b>A</b><br>Inicio      | <b>Ryuda</b>  |
|-------------------------------------------------------------------|-------------------------------|--------------------------|---------------------------------------|---------------------|------------|-------------------|-------------|---------------------|-----------------|-------------------------|---------------|
| Justificantes de gast                                             | o - Modificación y baja       |                          |                                       |                     |            |                   |             |                     |                 |                         |               |
|                                                                   |                               |                          | (Versió                               | on: 8.52-G          | A Fecha ac | tualización: 19/1 | 0/2020 18:2 | 20)                 | Ejercici<br>* i | o presupu<br>ndica un c | estario: 2020 |
| Órgano gestor *                                                   | DIRECCIÓN GENERAL DE P        | OLÍTICA INTERI           | OR                                    |                     |            |                   |             |                     |                 | ~                       |               |
| Año / Nº del justificante *                                       | 2020 / 804                    |                          |                                       |                     | Estado     | Registrado/Ver    | ificado     |                     |                 |                         |               |
| Datos generales Datos ec                                          | conómicos Cargo gastos electo | rales Datos a            | Idministrativo                        | s Impu              | Itación    | Contrato Pag      | po Docu     | mentos              |                 |                         |               |
| Fecha de cesión<br>N.I.F./C.I.F. cesionario<br>Nº adelanto cajero |                               |                          | Nº Re                                 | egistro de          | cesión     |                   |             | [                   |                 | 1 🗅                     |               |
| Forma de pago                                                     | Transferencia                 | Asigna<br>✓              | ción datos                            | del pa              | igo        |                   |             |                     |                 |                         |               |
| Cuenta del cajero                                                 | CUENTA                        | ~                        | Cuenta del<br>tercero /<br>cesionario | 00                  | 1 - IBAN E | S15 6449 720      | 2 9289 25   | 06 5016             |                 | ``                      |               |
| Año / Nº de relación                                              |                               |                          | Fecha                                 |                     |            |                   |             |                     |                 |                         |               |
| Fecha                                                             |                               | 4                        | Orden inter<br>Año / Nº               | rna                 |            |                   |             |                     |                 |                         |               |
| Operación de pago<br>Nº de justificación del pago                 |                               | 1                        | Pago mater<br>Fecha del pa            | r <b>ial</b><br>Igo |            |                   |             |                     |                 |                         |               |

Ilustración 49: Número de registro secuencial, año/nº de justificante, estado Registrado/Verificado

Pestaña "Documentos", cualquiera que sea el estado de su tramitación previo a la generación de la Cuenta justificativa, se podrá:

• Anexar documentos al justificante en cualquier momento del ciclo de vida del mismo, para ello pulsar "Agregar fichero del justificante".

| Sorolla2                                          | Perceptores<br>múltiples Portafi                                                                                    | rmas Alta Guardar Anular/Baja              | Listado Limpiar Volver Inicio Ayuda |      |  |  |  |  |  |
|---------------------------------------------------|----------------------------------------------------------------------------------------------------|--------------------------------------------|-------------------------------------|------|--|--|--|--|--|
| Justificantes de gasto - Modificación y ba        | ija                                                                                                    |                                            |                                     |      |  |  |  |  |  |
|                                                   |                                                                                                    | (Versión: 8.41-GA Fecha actualización: 27/ | 07/2020 18:21)                      |      |  |  |  |  |  |
|                                                   |                                                                                                    |                                            | * indica un campo obligato          | oric |  |  |  |  |  |
|                                                   | E DOL ÍTICA INTEDIOD                                                                                                |                                            |                                     |      |  |  |  |  |  |
| Año / Nº del justificante * 2020 / 555            | E POLITICA INTERIOR                                                                                                 | Estado Registrado/V                        | rificado                            |      |  |  |  |  |  |
|                                                   |                                                                                                    |                                            |                                     |      |  |  |  |  |  |
| Datos generales Datos económicos Cargo gastos ele | Datos generales Datos económicos Cargo gastos electorales Datos administrativos Imputación Contrato Pago Documentos |                                            |                                     |      |  |  |  |  |  |
| Ficheros externos 🔱                               |                                                                                                    |                                            |                                     |      |  |  |  |  |  |
| Nombre                                            | Situación                                                                                                    | Descripción                                |                                     |      |  |  |  |  |  |
| Documentos                                        |                                                                                                    |                                            |                                     |      |  |  |  |  |  |
| Deserted for                                      |                                                                                                    | Firma                                      |                                     |      |  |  |  |  |  |
| Descripcion                                       | zar in in iteration                                                                                                 |                                            |                                     |      |  |  |  |  |  |
| No se ha encontrado información                   |                                                                                                    |                                            |                                     |      |  |  |  |  |  |

Ilustración 50: Pestaña "Documentos" pulsar "Agregar fichero del justificante" para anexar documentos

Pulsar "Seleccionar archivo", de este modo accederemos al fichero que se quiera incorporar al justificante, una vez seleccionado, pulsar "Agregar".

| SOROLLA2                                                | Agregar Volver Ayuda                                                                         |
|---------------------------------------------------------|----------------------------------------------------------------------------------------------|
| Ficheros del justificante                               |                                                                                              |
|                                                         | (Versión: 8.41-GA Fecha actualización: 27/07/2020 18:21)<br>Ejercicio presupuestario: 2020 🦆 |
| Número de justificante 2020/555                         | Datos del fichero                                                                            |
| Fichero Seleccionar archivo Ningún archivo seleccionado |                                                                                              |
| Descripción *                                           |                                                                                              |
|                                                         |                                                                                              |

Ilustración 51: Para buscar documento, pinchar "Seleccionar archivo", pulsar "Agregar"

En el campo "descripción" se volcará por defecto el nombre del fichero seleccionado, pero se podrá modificar. Para visualizar el documento pulsar en el link (Nombre). Si se quiere eliminar el fichero externo, pulsar sobre el aspa roja.

| Sorolla <sub>2</sub>                                                                                                    | Perceptores<br>múltiples Port | afirmas Alta Guardar Anular/Baja | Volver Inicio Ayuda |  |  |  |  |  |  |
|----------------------------------------------------------------------------------------------------|-------------------------------|----------------------------------|---------------------|--|--|--|--|--|--|
| Justificantes de gasto - Modificación y baja                                                                                                    |                               |                                  |                     |  |  |  |  |  |  |
| (Versión: 8.41-GA Fecha actualización: 27/07/2020 18:21)<br>Ejercicio presupuestario: 2020 j<br>* indica un campo obligatorio                                                             |                               |                                  |                     |  |  |  |  |  |  |
| Órgano gestor * DIRECCIÓN GENERAL D                                                                                                    | E POLÍTICA INTERIOR           |                                  | Ŧ                   |  |  |  |  |  |  |
| Año / Nº del justificante * 2020 / 555                                                                                                    |                               | Estado Registrado/Verificado     |                     |  |  |  |  |  |  |
| Datos generales       Datos económicos       Cargo gastos electorales       Datos administrativos       Imputación       Contrato       Pago       Documentos         Ficheros externos i |                               |                                  |                     |  |  |  |  |  |  |
| Nombre                                                                                                    | Situación                     | Descripción                      |                     |  |  |  |  |  |  |
| 2020-555 - Documento externo.docx                                                                                                    | 555 - Documento externo       | ×                                |                     |  |  |  |  |  |  |
| Documentos                                                                                                    |                               |                                  |                     |  |  |  |  |  |  |
| Descrinción                                                                                                    | Eirma                         | Firma                            |                     |  |  |  |  |  |  |
| Description                                                                                                    | papel Situación               | Reemplazar                       | 122                 |  |  |  |  |  |  |

Ilustración 52: Fichero externo anexado al justificante

• Generar certificado de conformidad de la factura. Pulsar "Agregar certificado de conformidad".

| Sorolla2                                                                                                    | Perceptor<br>múltiple | res<br>Portafirma              | s Alta Gu        | Jardar An                  | nular/Baja      | Listado   | <b>S</b><br>Limpiar | <b>Volver</b>     | A Inicio                | <b>P</b><br>Ayuda                     |
|----------------------------------------------------------------------------------------------------|-----------------------|--------------------------------|------------------|----------------------------|-----------------|-----------|---------------------|-------------------|-------------------------|---------------------------------------|
| Justificantes de gasto - Modificación y ba                                                                                                    | ja                    |                                |                  |                            |                 |           |                     |                   |                         |                                       |
|                                                                                                    |                       | (Ve                            | rsión: 8.41-GA F | <sup>e</sup> echa actualiz | ización: 27/07/ | 2020 18:2 | 1)                  | Ejercicio<br>* ir | o presupu<br>ndica un o | iestario: 2020 🧼<br>campo obligatorio |
|                                                                                                    |                       | EDIOD                          |                  |                            |                 |           |                     |                   |                         |                                       |
| Año / Nº del justificante * 2020 / 555                                                                                                    | E POLITICA INI        | ERIOR                          | E                | stado Reg                  | oistrado/Verifi | icado     |                     |                   |                         |                                       |
| Datos generales       Datos económicos       Cargo gastos electorales       Datos administrativos       Imputación       Contrato       Pago       Documentos         Ficheros externos 1 |                       |                                |                  |                            |                 |           |                     |                   |                         |                                       |
| Nombre                                                                                                    | Situación             |                                |                  | Des                        | scripción       |           |                     |                   |                         |                                       |
| 2020-555 - Documento externo.docx                                                                                                    |                       | 2020-555 - Documento externo X |                  |                            |                 |           |                     | ×                 |                         |                                       |
| Documentos                                                                                                    |                       |                                |                  |                            |                 |           |                     |                   |                         |                                       |
| Descripción                                                                                                    | Firma<br>papel        | Situación                      |                  |                            | Reemplazar      | r         |                     |                   | 1 L                     | •                                     |

Ilustración 53: Generar Certificado conformidad. Pestaña "Documentos" pulsar "Pulsar "Agregar certificado de conformidad"

Seleccionar provincia, municipio (si fuera el caso), fecha de emisión y firmante, los campos concepto y descripción son editables. Pulsar "Generar".

|      | BOROLLA2                          | Generar Volver Ayuda                                                                     |      |
|------|-----------------------------------|------------------------------------------------------------------------------------------|------|
| Fich | eros del justifica                | ite                                                                                      |      |
|      |                                   | (Versión: 8.41-GA Fecha actualización: 27/07/2020 18:21)<br>Ejercicio presupuestario: 20 | 020. |
|      |                                   | Datos del Certificado                                                                    |      |
|      | Concepto                          | JUSTIFICANTE PRUEBA CONTRATO                                                             |      |
|      | Observaciones                     |                                                                                          |      |
|      | País                              | España                                                                                   |      |
|      | Provincia *                       | T Municipio T                                                                            |      |
|      |                                   | Firmas                                                                                   |      |
|      | Fecha de expedición<br>Firmante * | ■ ■ ■ ■ ■ ■ ■ ■ ■ ■ ■ ■ ■ ■ ■ ■ ■ ■ ■                                                    |      |

Ilustración 54: Cumplimentar campos, pulsar "Generar"

Para visualizar el documento pulsar en el link.

| Perceptores<br>múltiples Portafirmas Alta Guardar Anular/Baja Listado Limpiar Vol                                                                                                    |                |               |                     |                 |              |   |    |  |  |
|----------------------------------------------------------------------------------------------------|----------------|---------------|---------------------|-----------------|--------------|---|----|--|--|
| Justificantes de gasto - Modificación y baja                                                                                                    |                |               |                     |                 |              |   |    |  |  |
| (Versión: 8.41-GA Fecha actualización: 27/07/2020 18:21)<br>Ejercicio                                                                                                    |                |               |                     |                 |              |   |    |  |  |
| * indica un campo obligatorio                                                                                                    |                |               |                     |                 |              |   |    |  |  |
| Órgano gestor * DIRECCIÓN GENERAL D                                                                                                    | E POLÍTICA INT | ERIOR         |                     |                 |              | ٣ | ]  |  |  |
| Año / Nº del justificante * 2020 / 555                                                                                                    |                |               | Estado              | Registrado/Veri | ficado       |   |    |  |  |
| Datos generales       Datos económicos       Cargo gastos electorales       Datos administrativos       Imputación       Contrato       Pago       Documentos         Ficheros externos i |                |               |                     |                 |              |   |    |  |  |
| Nombre                                                                                                    | Situación      |               |                     | Descripción     |              |   |    |  |  |
| 2020-555 - Documento externo.docx                                                                                                    |                | 2020-555 - Do | cumento externo     |                 |              |   | ×  |  |  |
| Documentos                                                                                                    |                |               |                     |                 |              |   |    |  |  |
| Descrinción                                                                                                    | E              |               | Firma               |                 |              |   |    |  |  |
| Descripcion                                                                                                    | papel          | Situación     |                     | Reemplaza       | ır           |   | 33 |  |  |
| 2020-555 - Certificado de conformidad.pdf                                                                                                    |                |               | Seleccionar archivo | Ningún archivo  | seleccionado |   | 1  |  |  |

Ilustración 55: Pinchar link para visualizar certificado

Modelo Certificado de conformidad de la factura.

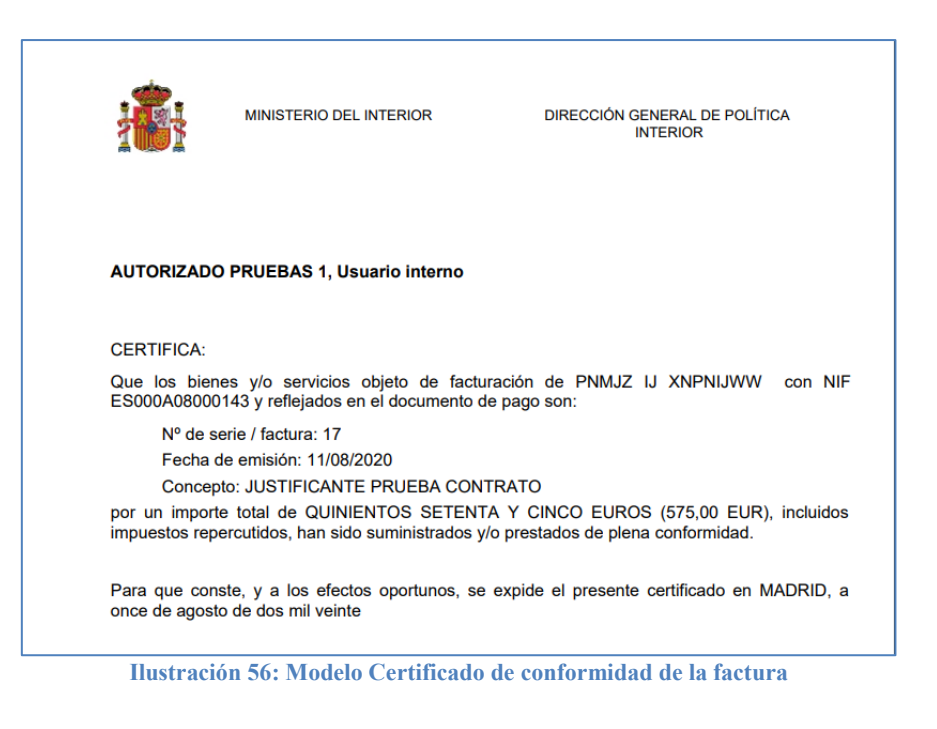

Para anular o eliminar el certificado, pulsar sobre botón de acciones y seleccionar la opción deseada.

| Sorolla2                                                                                                    | Perceptores                                                                                                    | s Portafirmas  | Alta Guardar          | Anular/Baja        | Listado Limpiar | Volver 1    | nicio Ayuda            |  |  |
|----------------------------------------------------------------------------------------------------|----------------------------------------------------------------------------------------------------|----------------|-----------------------|--------------------|-----------------|-------------|------------------------|--|--|
| Justificantes de gasto - Modificación                                                                                                    | y baja                                                                                                    |                |                       |                    |                 |             |                        |  |  |
|                                                                                                    |                                                                                                    | (Vers          | ión: 8.41-GA Fecha ac | tualización: 27/07 | 7/2020 18:21)   | Ejercicio ; | presupuestario: 2020 j |  |  |
| Órgano gestor *     DIRECCIÓN GENERAL DE POLÍTICA INTERIOR     Y       Año / Nº del justificante *     2020 / 555     Estado     Registrado/Verificado |                                                                                                    |                |                       |                    |                 |             |                        |  |  |
| Datos generales Datos económicos Cargo gast                                                                                                    | Datos generales Datos económicos Cargo gastos electorales Datos administrativos Imputación Contrato Pago Documentos |                |                       |                    |                 |             |                        |  |  |
|                                                                                                    | Fic                                                                                                    | heros exte     | rnos ψ                |                    |                 |             |                        |  |  |
| Nombre                                                                                                    | Situación                                                                                                    |                |                       | Descripción        |                 |             |                        |  |  |
| 2020-555 - Documento externo.docx                                                                                                    |                                                                                                    | 2020-555 - Doc | cumento externo       |                    |                 |             | ×                      |  |  |
| Documentos                                                                                                    |                                                                                                    |                |                       |                    |                 |             |                        |  |  |
|                                                                                                    |                                                                                                    |                | Firma                 |                    |                 |             |                        |  |  |
| Descripcion                                                                                                    | Firma Sit                                                                                                    | auación        |                       | Reemplaza          | ar              |             | 220                    |  |  |
| 2020-555 - Certificado de conformidad.pdf                                                                                                    |                                                                                                    |                | Seleccionar archivo   | Ningún archivo     | seleccionado    |             | 1                      |  |  |

Ilustración 57: Para anular o eliminar el certificado, pinchar sobre el icono y seleccionar la opción deseada

# 3.1.1 Modificación de un contrato asignado a un justificante de GE.

Desde la UT, punto de menú:

# Gastos Electorales > Habilitación > Justificante de Gasto

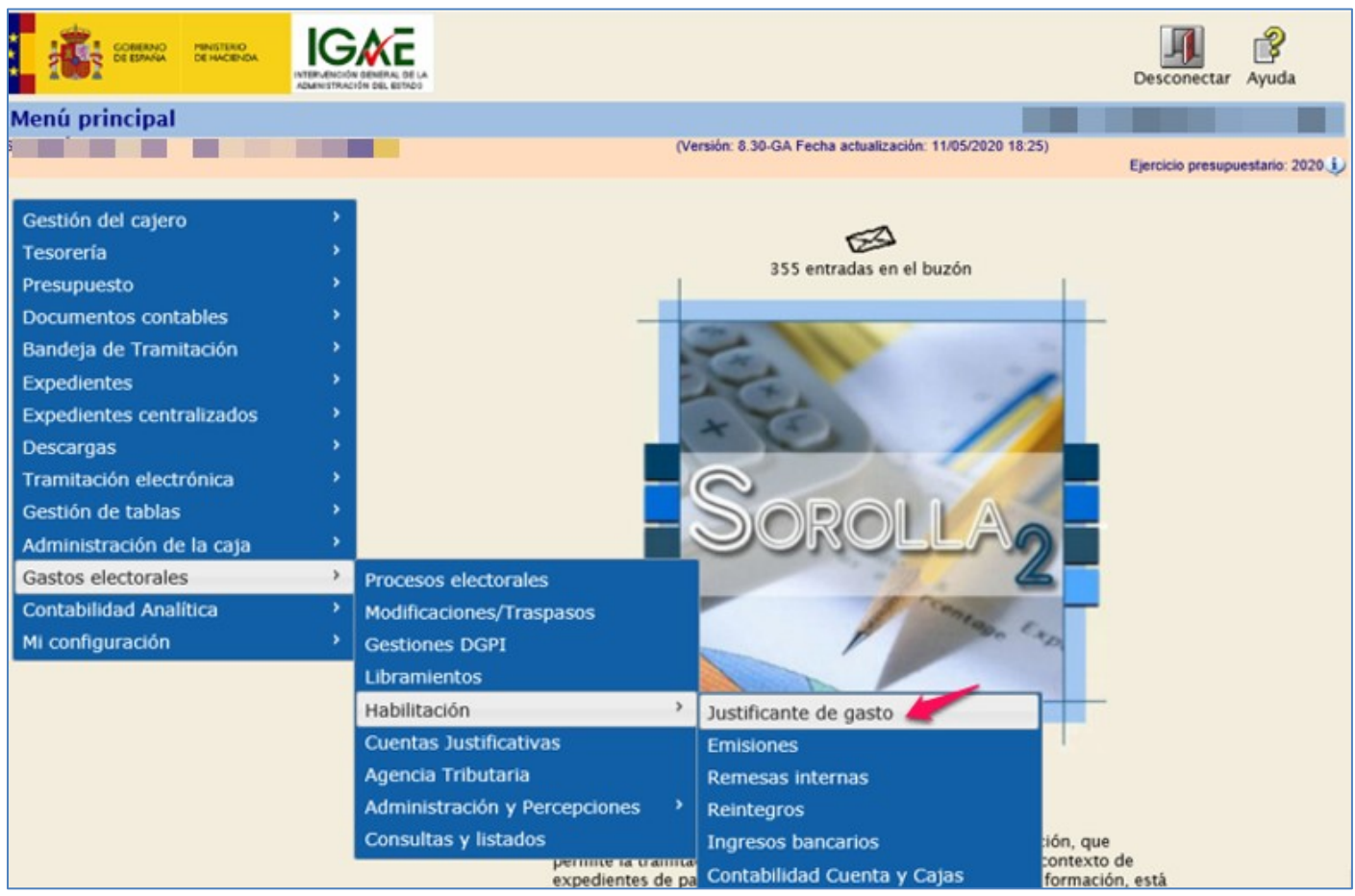

Ilustración 58: Punto de menú, Gastos Electorales > Habilitación > Justificante de gasto

Seleccionar proceso electoral y pulsar sobre el link del justificante al que se quiera acceder.

| F                                               | 0                     | 151                             | <u></u>               |                       |                          |                         |                        |                               |              | - <b>a</b>                     |
|-------------------------------------------------|-----------------------|---------------------------------|-----------------------|-----------------------|--------------------------|-------------------------|------------------------|-------------------------------|--------------|--------------------------------|
| Ŀ                                               | SOR                   | OLLA                            | 2                     |                       |                          |                         |                        |                               | Alta Bu      | scar Inicio Avuda              |
|                                                 | Iustificante de Gasto |                                 |                       |                       |                          |                         |                        |                               |              |                                |
| (Versión: 8.52-GA Fecha actualización: 19/10/20 |                       |                                 |                       |                       |                          |                         |                        | ualización: 19/10/2020        | 18:20)<br>Ei | ercicio presupuestario: 2020 🕯 |
|                                                 |                       |                                 |                       |                       |                          |                         |                        |                               | L)           | ercicio presupuestano. 2020    |
| Proceso electoral * Nuevo proceso electoral II  |                       |                                 |                       |                       |                          |                         | ~                      |                               |              |                                |
|                                                 | Familia de gasto      |                                 |                       |                       |                          |                         |                        | ~                             |              |                                |
|                                                 | Tipo de perceptor     |                                 |                       |                       |                          | ~                       |                        |                               |              |                                |
|                                                 | Forma de pago         |                                 |                       |                       | ~                        |                         |                        |                               |              |                                |
|                                                 | Epígrafe              |                                 |                       |                       |                          |                         |                        |                               |              |                                |
|                                                 | Fecha desde           |                                 |                       | hasta                 |                          |                         |                        |                               |              |                                |
|                                                 | importe desde         |                                 |                       | nasta                 |                          |                         |                        |                               |              |                                |
| Мо                                              | ostrar 10 🗸 I         | Entradas                        |                       |                       |                          |                         |                        |                               | Filtrar:     |                                |
|                                                 | Año / Nº 🔺            | C                               | Descripción 🔶         | Tipo de<br>fondo ∲    | N.I.F./C.I.F.<br>tercero | Importe<br>a<br>imputar | Importe<br>retención 🔶 | Líquido a<br>pagar/ejecutar 🖨 | Expediente 🔶 | Estado 🔶                       |
|                                                 | 2020 /<br>804         | justificante "familia contrato" |                       | Pagos a<br>justificar | ES000A08000143           | 757,00                  | 0,00                   | 757,00                        |              | Imputado                       |
|                                                 | 2020 /<br>805         | justificanto<br>pago            | e familia contrato 2º | Pagos a<br>justificar | ES000A08000143           | 1.555,00                | 0,00                   | 1.555,00                      |              | Registrado/Verificado          |
|                                                 | 2020 /<br>806         | Justificant                     | te familia contratos  | Pagos a<br>justificar | ES000A08000143           | 48.000,00               | 0,00                   | 48.000,00                     |              | Registrado/Verificado          |

Ilustración 59: Seleccionar proceso electoral y pulsar sobre el link del justificante al que se quiera acceder

# Situarse en la pestaña "Contrato", pulsar sobre el Nº del contrato

| Sorolla <sub>2</sub>                           | Perceptores<br>múltiples<br>Portafirmas<br>Alta<br>Guardar<br>Anular/Baja                  |
|------------------------------------------------|--------------------------------------------------------------------------------------------|
| Justificantes de gasto                         | - Modificación y baja                                                                      |
|                                                | (Versión: 8.52-GA Fecha actualización: 19/10/2020 18:20)                                   |
|                                                | * indica un campo obligatorio                                                              |
|                                                | · ·                                                                                        |
| Organo gestor *                                | DIRECCION GENERAL DE POLITICA INTERIOR                                                     |
| Ano / Nº del justificante *                    | 2020 / 805 Estado Registrado/Verificado                                                    |
|                                                |                                                                                            |
|                                                |                                                                                            |
| Datos generales Datos eco                      | nómicos Cargo gastos electorales Datos administrativos Imputación Contrato Pago Documentos |
|                                                |                                                                                            |
| Número del contrato                            | 18 Segundo o posterior pago parcial                                                        |
| Obieto del contrato                            | nuevo contrato 20102020                                                                    |
| Tine de contente                               |                                                                                            |
| Disco estimado sissusión                       | Servicios Contrato menor No V Regulación armonizada No V                                   |
| Plazo estimado ejecución                       |                                                                                            |
| Licitación                                     | 50.000,00                                                                                  |
| Sistema de adjudicación                        | Adjudicación directa 🗸                                                                     |
| Sistema de contratación                        | 02 - Basado en sistema dinámico de adquisición 💙                                           |
| N.I.F./C.I.F. Adjudicatario                    |                                                                                            |
| Importe de adjudicación                        | 45.000,00 Fecha de adjudicación                                                            |
| Fecha de publicación en<br>Boletines Oficiales | Fecha de publicación en el DOUE                                                            |
| Doletines Oficiales                            |                                                                                            |

Ilustración 60: Pulsar sobre el Nº del contrato

Los campos aparecerán habilitados para su modificación. Cuando se modifiquen los datos de un contrato, se actualizará dicho contrato incluyendo el recálculo del saldo.

| Sorolla <sub>2</sub>                           |                                                |                                    |                          | Guardar Volver Ayuda              |
|------------------------------------------------|------------------------------------------------|------------------------------------|--------------------------|-----------------------------------|
| Contrato de justifica                          | nte - Consulta                                 |                                    |                          |                                   |
|                                                |                                                | (Versión: 8.52-GA Fecha actualizad | ión: 19/10/2020 18:20)   | Ejercicio presupuestario: 2020 i) |
|                                                |                                                |                                    |                          | * indica un campo obligatorio     |
| Número del contrato                            | 18                                             |                                    |                          |                                   |
| Objeto del contrato *                          | nuevo contrato 20102020                        |                                    |                          |                                   |
| Tipo de contrato *                             | Servicios                                      | Contrato menor No 💙                | Regulación<br>armonizada | No 🗸                              |
| Plazo estimado ejecución                       | días/meses/años                                |                                    |                          |                                   |
| Presupuesto Base de<br>Licitación              | 50.000,00                                      |                                    |                          |                                   |
| Sistema de adjudicación                        | Adjudicación directa                           | ~                                  |                          |                                   |
| Sistema de contratación                        | 02 - Basado en sistema dinámico de adquisición | <b>∨</b>                           |                          |                                   |
| N.I.F./C.I.F. Adjudicatario                    | ✓                                              |                                    |                          | 🝼                                 |
| Importe de adjudicación                        | 45.000,00                                      | Fecha de adjudicación              |                          |                                   |
| Fecha de publicación en<br>Boletines Oficiales |                                                | Fecha de publicación en el DOUE    |                          |                                   |
|                                                |                                                |                                    |                          |                                   |
|                                                | Ilustración 61: Los campos apa                 | recerán habilitados para su        | modificación             |                                   |

Si se modifica el importe de adjudicación y este resulta ser menor que el saldo del contrato, la aplicación emitirá un aviso indicando el error y no permitirá guardar los cambios realizados.

| Mensaje 🗙                                                                                                    |
|----------------------------------------------------------------------------------------------------|
| El saldo del contrato modificado es menor del total del importe IVA incluido de los justificante asociados al<br>mismo |
|                                                                                                    |
|                                                                                                    |
|                                                                                                    |
|                                                                                                    |
|                                                                                                    |
|                                                                                                    |
|                                                                                                    |
|                                                                                                    |
| Aceptar                                                                                                    |

Ilustración 62: Mensaje de aviso sobre el saldo del contrato y sus justificantes asociados

Cuando un justificante esté Aprobado o en un estado de tramitación superior no se podrá modificar el contrato que tiene asignado. Así mismo, cuando un contrato esté asignado a, al menos, un justificante en estado Aprobado o superior, el contrato ya no será editable desde ninguno de los justificantes a los que esté asignado.

# 3.2 Justificante de familia de gasto "Nóminas" (Alta)

Desde la UT, punto de menú:

## Gastos Electorales > Habilitación > Justificante de Gasto

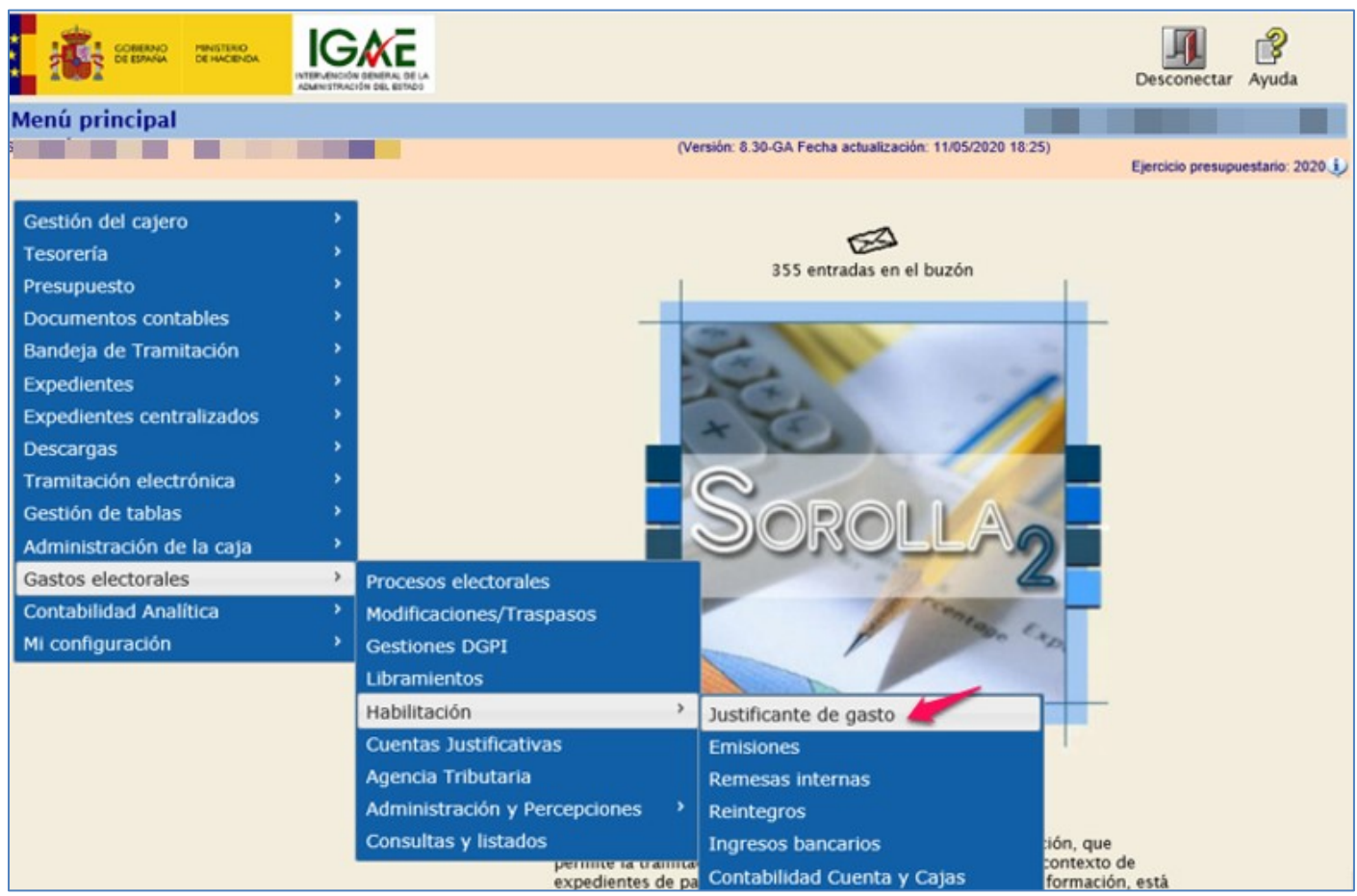

Ilustración 63: Punto de menú, Gastos Electorales > Habilitación > Justificante de gasto

Pulsar "Alta"

| Sorolla <sub>2</sub>                |                                                                       |            |                                        | Alta Busca        | ar Limpiar | Inicio Ayuda                                             |
|-------------------------------------|-----------------------------------------------------------------------|------------|----------------------------------------|-------------------|------------|----------------------------------------------------------|
| Justificantes de gasto - Parán      | netros de selección                                                   |            |                                        |                   |            |                                                          |
|                                     |                                                                       | (Ver       | sión: 8.30-GA Fecha actualización: 1   | 11/05/2020 18:25) | Ejercic    | io presupuestario: 2020 i<br>indica un campo obligatorio |
| Órgano gestor<br>Unidad tramitadora | DIRECCIÓN GENERAL DE POLÍTICA IN<br>S.G. POLÍTICA INTERIOR Y GASTOS E | TERIOR     | S                                      |                   | ~          |                                                          |
| Año del justificante                | 2020                                                                  |            | Asociados a comisión                   | <b>~</b>          |            |                                                          |
| N° de justificante desde<br>N° FACe | hasta                                                                 |            | Factura                                | ~                 |            |                                                          |
| N* RCF                              |                                                                       |            | Pendientes de rectificación por<br>RCF | ~                 |            |                                                          |
| OC RCF                              | ×                                                                     | OG RCF     |                                        | V UT RCF          |            | ~                                                        |
| Identificador                       |                                                                       |            |                                        |                   |            |                                                          |
| Descripción                         |                                                                       |            |                                        |                   |            |                                                          |
| N.I.F./C.I.F. tercero               |                                                                       |            |                                        |                   |            | <b>S</b>                                                 |
| N.LE./C.LE. cesionario              |                                                                       |            |                                        |                   |            | 1                                                        |
|                                     | TI of sec.                                                            | ( . (A. D. | T                                      |                   |            |                                                          |

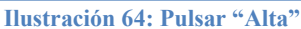

| Pestaña | "Datos | generales" | completar | como se | ha exp | olicado | en el | punto | anterior. |
|---------|--------|------------|-----------|---------|--------|---------|-------|-------|-----------|
|         |        | 0          |           |         |        |         |       |       |           |

|                                 | Datos de la factura                                                                                                    |
|---------------------------------|----------------------------------------------------------------------------------------------------|
| Clase                           | Original V Identificador IB                                                                                                    |
|                                 |                                                                                                    |
|                                 |                                                                                                    |
| Descripción                     | justificante familia nóminas                                                                                                    |
| Fecha de emisión *              | 27/11/2020     Período de facturación: Fecha<br>inicio     27/11/2020     Fecha de<br>fin     27/11/2020                                                                                                    |
| Fecha de registro *             | 27/11/2020 Fecha de aprobación                                                                                                    |
| N.I.F./C.I.F. tercero *         |                                                                                                    |
| Serie                           | Nº de la factura *                                                                                                    |
| Tipo de fondo                   | Pagos a justificar V Año / Nº del expediente 🧾 📝                                                                                                    |
| Identificador del<br>expediente | N° contrato para proveedor                                                                                                    |
| Operación comercial             |                                                                                                    |
|                                 | (a) Certificaciones de obra ordinarias. Certificaciones de obra finales o liquidaciones de obra cuando la factura se presenta antes de la aprobación.                                                                   |
|                                 | 🔿 (b) Contratos distintos de obra sujetos a la Ley de Contratos del Sector Público cuando la factura se presenta antes de la aprobación.                                                                                |
|                                 | Contratos sujetos a la Ley de Contratos del Sector Público cuando la factura se presenta después de la aprobación, o contratos no sujetos a la Ley de Contratos del Sector Público (Sin procedimiento de comprobación). |
| Proceso electoral               | Nuevo Proceso electoral 1                                                                                                    |
| Libramiento<br>asociado         | 96000.2.20.3.1.1114111 005-S.G. POLÍTICA INTERIOR Y GASTOS ELECTORALES 🗾 🗹                                                                                                    |
| Rectifica a                     |                                                                                                    |
| Período rectificación:          | Fecha inicio                                                                                                    |
| Compensada por                  |                                                                                                    |
|                                 |                                                                                                    |

Ilustración 65: Pestaña "Datos generales" cumplimentar como se ha visto en el punto anterior

Pestaña "Datos económicos" poner el **importe a imputar**. El importe de impuestos retenidos se volcará al cumplimentar los datos de IRPF y SS en la siguiente pestaña "Cargo gastos electorales".

| SOROLLAZ                                                    |                                 | Copiar Guardar                | S<br>Limpiar | Volver Inicio    | Ayuda             |
|-------------------------------------------------------------|---------------------------------|-------------------------------|--------------|------------------|-------------------|
| Justificantes de gasto - Alta                               |                                 |                               |              |                  |                   |
|                                                             | (Versión: 8.41-GA Fecha         | actualización: 27/07/2020 18: | 21)          | Ejercicio presup | uestario: 2020 🥠  |
|                                                             |                                 |                               |              | * indica un      | campo obligatorio |
| Órgano gestor* DIRECCIÓN GENERAL DE POLÍTICA                | INTERIOR                        |                               |              | Ŧ                |                   |
| Ano / N° del justificante " [2020                           |                                 |                               |              |                  |                   |
|                                                             |                                 |                               |              |                  |                   |
| Datos generales Datos económicos Cargo gastos electorales D | atos administrativos Imputación | Pago Documentos               |              |                  |                   |
|                                                             |                                 |                               |              |                  |                   |
|                                                             | Totales                         |                               |              |                  |                   |
| Importe bruto antes de impuestos                            |                                 |                               |              |                  |                   |
| Base imponible de impuestos repercutidos                    |                                 |                               |              |                  |                   |
| Importe impuestos repercutidos                              | % tipo                          |                               |              |                  |                   |
| Suplidos + Gast. financ Retenc. globales - Anticipos        | 3 000 00                        |                               |              |                  |                   |
| Base imponible de impuestos retenidos                       | 3.000,00                        |                               |              |                  |                   |
| Importe impuestos retenidos                                 | % tipo                          |                               |              |                  |                   |
| Importe subvención                                          |                                 |                               |              |                  |                   |
| Líquido a pagar / ejecutar                                  | 3.000,00                        |                               |              |                  |                   |
| Añadir líneas 📮                                             |                                 |                               |              |                  |                   |

Ilustración 66: Pestaña "Datos económicos" poner el importe total a imputar

Pestaña "Cargo gastos electorales", pulsar añadir epígrafes / sub-epígrafes.

| Sorolla,                                                                                                   |                          |                         | Copiar                           | Guardar      | Limpiar     | Volver            | Inicio                  | Ayuda                                  |
|----------------------------------------------------------------------------------------------------|--------------------------|-------------------------|----------------------------------|--------------|-------------|-------------------|-------------------------|----------------------------------------|
| Justificantes de gast                                                                                      | o - Alta                 |                         |                                  |              |             |                   |                         |                                        |
|                                                                                                    |                          | (Versión:               | 8.41-GA Fecha actualización: 27/ | 07/2020 18:2 | :1)         | Ejercicio<br>* in | o presupu<br>ndica un o | iestario: 2020 j)<br>campo obligatorio |
| Órgano gestor*                                                                                             | DIRECCIÓN GENERAL DE     | POLÍTICA INTERIOR       |                                  |              |             |                   | *                       |                                        |
| Año / Nº del justificante *                                                                                | 2020                     |                         |                                  |              |             |                   | -                       |                                        |
| Datos generales Datos económicos Cargo gastos electorales Datos administrativos Imputación Pago Documentos |                          |                         |                                  |              |             |                   |                         |                                        |
|                                                                                                    |                          |                         |                                  |              | _           |                   |                         |                                        |
|                                                                                                    | Eninesta ( aubaninesta   | Epigrafes / Subepigrafe | 8                                | moorte       |             |                   |                         |                                        |
| Fecha                                                                                                    | chilitaie i annchilitaie | Emisión<br>Año / Nº     |                                  | mporte       |             |                   |                         |                                        |
| Localizador múltiple                                                                                       |                          |                         |                                  | Pr           | oceso Elect | toral Parc        | ial 🗊                   |                                        |
| Importe IRPF                                                                                               |                          |                         |                                  |              | COULD LICE  |                   | -                       | ·                                      |
| Importe Seguridad Social                                                                                   |                          |                         |                                  |              |             |                   |                         |                                        |
| Familia de gasto *                                                                                         |                          | •                       |                                  |              |             |                   |                         |                                        |
| Provincia*                                                                                                 |                          | •                       |                                  |              |             |                   |                         |                                        |
| Municipio                                                                                                  | •                        |                         |                                  |              |             |                   |                         |                                        |
| Tipo de perceptor                                                                                          |                          | ۲                       |                                  |              |             |                   |                         |                                        |

Ilustración 67: Pestaña "Cargo gastos electorales", pulsar botón acción añadir epígrafe/sub epígrafe

Seleccionar el epígrafe al que se carga el justificante. Pulsar "Agregar".

|    | So        | ROLLA2                                                                            |                                                          | Agregar | (<br>Volver | <b>R</b> yuda |   |
|----|-----------|-----------------------------------------------------------------------------------|----------------------------------------------------------|---------|-------------|---------------|---|
| Ep | oígraf    | es de libramiento de proceso electoral - Buscar                                   |                                                          |         |             |               |   |
|    |           |                                                                                   | (Versión: 8.41-GA Fecha actualización: 27/07/2020 18:21) |         |             |               |   |
|    |           |                                                                                   |                                                          | Ejercic | io presupu  | estario: 2020 | ŵ |
|    |           |                                                                                   |                                                          |         |             |               |   |
|    | Nº librar | niento 00160.2.20.3.1.9000888                                                     |                                                          |         |             |               |   |
|    |           | Epig                                                                              | rafe / subepigrafe                                       |         |             |               |   |
|    | 0         | 1.00.01 - M <sup>e</sup> del Interior, Delegaciones y Subdelegaciones de Gobierno |                                                          |         |             |               |   |
|    | 0         | 1.01.02 - Seguros                                                                 |                                                          |         |             |               |   |
|    | 0         | 1.04.01 - Seguridad Social de los miembros de mesas electorales                   |                                                          |         |             |               |   |
|    | 0         | 2.07.01 - Impresos Electorales                                                    |                                                          |         |             |               |   |
|    | 0         | 2.07.02 - Sobres Electorales                                                      |                                                          |         |             |               |   |
|    | 0         | 2.07.05 - Material Voto Braille                                                   |                                                          |         |             |               |   |
|    | 0         | 2.09.01 - URNAS ELECTORALES                                                       |                                                          |         |             |               |   |
|    | 0         | 2.09.02 - CABINAS ELECTORALES                                                     |                                                          |         |             |               |   |
|    | 0         | 2.09.03 - SOPORTES SEÑALIZADORES                                                  |                                                          |         |             |               |   |
|    | 0         | 2.12.00 - MATERIAL DE ESCRITORIO DE JUNTAS, MESAS Y OTROS                         |                                                          |         |             |               |   |
|    | 0         | 2.13.03 - Envíos de Documentación electoral en España y al Extranjero             |                                                          |         |             |               |   |
|    | 0         | 2.13.05 - Envíos de propaganda electoral                                          |                                                          |         |             |               |   |
|    | 0         | 2.16.00 - LÍNEAS TELEFÓNICAS                                                      |                                                          |         |             |               |   |
|    |           | 2.19.01 - Difusión del Escrutinio Provisional de Resultados                       |                                                          |         |             |               |   |
|    | 0         | 2.19.03 - Asistencias técnicas                                                    |                                                          |         |             |               |   |
|    | 0         | 2.20.00 - CAMPAÑA DE PUBLICIDAD INSTITUCIONAL                                     |                                                          |         |             |               |   |
|    | 0         | 2.23.00 - CENTRO DE DIFUSIÓN NACIONAL                                             |                                                          |         |             |               |   |
|    |           | 2.24.00 - IMPREVISTOS Y OTROS GASTOS                                              |                                                          |         |             |               |   |
|    |           | 5.00.00 - FONDO DE CONTINGENCIA                                                   |                                                          |         |             |               |   |

Ilustración 68: Seleccionar el epígrafe al que se carga el justificante. Pulsar "Agregar"

Introducir importes del epígrafe y de las retenciones por IRPF y Seguridad Social (\*\*\*\*estos datos se volcarán al campo "impuestos retenidos" de la pestaña Datos económicos, como se muestra a continuación) Seleccionar Familia de gasto **Nóminas**, provincia, municipio y tipo de perceptor.

| SOROLLA,                    |                              |                                |                             | Copiar       | Guardar      | Limpiar    | Volver     | Inicio     | Ayuda             |
|-----------------------------|------------------------------|--------------------------------|-----------------------------|--------------|--------------|------------|------------|------------|-------------------|
| Justificantes de gast       | o - Alta                     |                                |                             |              |              |            |            |            |                   |
|                             |                              | (Ver                           | rsión: 8.41-GA Fecha actual | ización: 27/ | 07/2020 18:2 | 21)        | Ejercici   | o presupu  | estario 2020 i)   |
|                             |                              |                                |                             |              |              |            | *1         | ndica un o | campo obligatorio |
| Órgano gestor *             | DIRECCIÓN GENERAL DE         | POLÍTICA INTERIOR              |                             |              |              |            |            | *          |                   |
| Año / Nº del justificante * | 2020                         |                                |                             |              |              |            |            |            |                   |
|                             |                              |                                |                             |              |              |            |            |            |                   |
|                             |                              |                                |                             |              |              |            |            |            |                   |
| Datos generales Datos ec    | conómicos Cargo gastos elect | orales Datos administrati      | vos Imputación Pa           | go Docu      | mentos       |            |            |            |                   |
|                             |                              |                                |                             |              |              |            |            |            |                   |
|                             |                              | Epigrafes / Subepi             | grafes                      |              |              |            |            |            |                   |
|                             | Epigrafe / subepigrafe       | Descripcion                    |                             |              | mporte       |            |            |            |                   |
|                             | 1.00.01 Mº del Int           | erior, Delegaciones y Subdeleg | gaciones de Gobierno        |              | 3.00         | 0,00 🗙     |            |            |                   |
|                             |                              | Emisió                         | ón –                        |              |              |            |            |            |                   |
| Fecha                       |                              | Año / Nº                       |                             |              |              |            |            |            |                   |
| Localizador múltiple        |                              |                                |                             |              | Pr           | oceso Elec | toral Parc | ial 🔲      | )                 |
| Importe IRPF                | 250,00                       |                                |                             |              |              |            |            |            |                   |
| Importe Seguridad Social    | 125,00                       |                                |                             |              |              |            |            |            |                   |
| Familia de gasto *          | Nóminas                      | •                              |                             |              |              |            |            |            |                   |
| Provincia *                 | MADRID                       |                                |                             |              |              |            |            |            |                   |
| Municipio                   | Madrid                       |                                |                             |              |              |            |            |            |                   |
| Tipo de perceptor           | Centro Criptológico Nacional | •                              |                             |              |              |            |            |            |                   |

Ilustración 69: Pestaña "Cargo gastos electorales" introducir importes epígrafe, IRPF y SS. Familia de gasto > Nóminas, provincia y tipo de perceptor

| (* | ***)                             |                       |               |                    |               |                |                    |             |                     |          |                    |                   |
|----|----------------------------------|-----------------------|---------------|--------------------|---------------|----------------|--------------------|-------------|---------------------|----------|--------------------|-------------------|
|    | Sorolla <sub>2</sub>             |                       |               | Portafirma         | s Alta        | <b>Guardar</b> | Anular/Baja        | Listado     | <b>S</b><br>Limpiar | Volver   | <b>M</b><br>Inicio | <b>P</b><br>Ayuda |
| Ju | istificantes de gasto -          | Modificación y        | baja          |                    |               |                |                    |             |                     |          |                    |                   |
|    |                                  |                       |               | (Ve                | rsión: 8.42-G | A Fecha ad     | ctualización: 12/0 | 8/2020 10:2 | 23)                 | Ejercici | o presupu          | estario: 2020 i   |
|    |                                  |                       |               |                    |               |                |                    |             |                     | 1        | ndica un o         | ampo obligatorio  |
|    | Órgano gestor *                  | DIRECCIÓN GENER       | AL DE POLÍTIC | A INTERIOR         |               |                |                    |             |                     |          | ٣                  |                   |
|    | Año / Nº del justificante *      | 2020 / 556            |               |                    |               | Estado         | Registrado/Ver     | ificado     |                     |          |                    |                   |
|    |                                  |                       |               |                    |               |                |                    |             |                     |          |                    |                   |
| G  | Datos generales Datos econór     | micos Cargo gasto     | s electorales | Datos administrati |               | tación .       | Pago Docun         | antos       |                     |          |                    |                   |
| Ľ  | Datos generales Datos econor     | Cargo gasto.          | selectorales  | Datos autimistrati | vos impe      | tacion         | Pago Docum         | ientos      |                     |          |                    |                   |
|    |                                  |                       |               | Totale             | 15            |                |                    |             |                     |          |                    |                   |
|    | Importe bruto antes de impuestos |                       |               |                    |               |                |                    |             |                     |          |                    |                   |
|    | Base imponible de impuestos rep  | ercutidos             |               |                    |               |                |                    |             |                     |          |                    |                   |
|    | Importe impuestos repercutidos   |                       |               |                    | % ti          | ро             |                    |             |                     |          |                    |                   |
|    | Suplidos + Gast. financ Retenc.  | globales - Anticipos  |               |                    |               |                |                    |             |                     |          |                    |                   |
| Г  |                                  | Importe a imputar *   |               | 3.000.00           |               | •              |                    |             |                     |          |                    |                   |
| I  | Base imponible de impuestos rete | Inidos                |               | 3.000,00           |               |                |                    |             |                     |          |                    |                   |
|    | Importe impuestos retenidos      |                       |               | 3/5,00 1           | 2,30 %0       | 00             |                    |             |                     |          |                    |                   |
|    | Líquid                           | lo a pagar / ejecutar |               | 2.625,00           |               |                |                    |             |                     |          |                    |                   |
| L  |                                  |                       |               |                    |               |                |                    |             |                     |          |                    |                   |

Ilustración 70: Los datos de IRPF y SS se vuelcan a pestaña Datos económicos

Pestaña "Pago", seleccionar: Forma de pago, Cuenta del Cajero y Cuenta del tercero/cesionario, en caso de transferencia. Pulsar "Guardar".

Al registrar el justificante se habilitará el botón "Perceptores múltiples".

| Sorolla                                                                                                    | Perceptores<br>múltiples<br>Portafirmas<br>Alta<br>Cuardar<br>Anular/Baja<br>Listado<br>Listado<br>Listado<br>Listado<br>Listado<br>Limpiar<br>Volver<br>Inicio<br>Ayuda                                                                                                    |  |  |  |  |  |  |  |  |  |
|----------------------------------------------------------------------------------------------------|----------------------------------------------------------------------------------------------------|--|--|--|--|--|--|--|--|--|
| Justificantes de gast                                                                                      | to - Modificación y baja                                                                                                    |  |  |  |  |  |  |  |  |  |
|                                                                                                    | (Versión: 8.41-GA Fecha actualización: 27/07/2020 18:21)<br>Ejercicio presupuestario: 2020                                                                                                    |  |  |  |  |  |  |  |  |  |
|                                                                                                    | a korca un campo deligatorio                                                                                                    |  |  |  |  |  |  |  |  |  |
| Órgano gestor *                                                                                            | DIRECCIÓN GENERAL DE POLÍTICA INTERIOR                                                                                                    |  |  |  |  |  |  |  |  |  |
| Año / Nº del justificante *                                                                                | 2020 / 556 Estado Registrado/Verificado                                                                                                    |  |  |  |  |  |  |  |  |  |
| Datos generales Datos económicos Cargo gastos electorales Datos administrativos Imputación Pago Documentos |                                                                                                    |  |  |  |  |  |  |  |  |  |
|                                                                                                    |                                                                                                    |  |  |  |  |  |  |  |  |  |
| Fecha de cesión<br>N.I.F./C.I.F. cesionario                                                                | N° Registro de cesión       Image: Comparison of the cesión                                                                                                    |  |  |  |  |  |  |  |  |  |
| Nº adelanto cajero                                                                                         |                                                                                                    |  |  |  |  |  |  |  |  |  |
| Asignación datos del pago                                                                                  |                                                                                                    |  |  |  |  |  |  |  |  |  |
| Forma de pago                                                                                              | Transferencia                                                                                                    |  |  |  |  |  |  |  |  |  |
| Cuenta del cajero                                                                                          | CUENTA  CUENTA CUENTA C |  |  |  |  |  |  |  |  |  |
| Año / Nº de relación                                                                                       | Fecha                                                                                                    |  |  |  |  |  |  |  |  |  |

Ilustración 71: Pestaña "Pago", cumplimentar campos. Pulsar "Guardar" (se habilita botón Perceptores múltiples)

## 3.2.1 Perceptores múltiples

Se utilizará para generar percepciones casi idénticas a otras en cuanto a fechas de emisión y registro, epígrafe de gasto, familia de gasto y tipo de perceptor. Lo que variará será el tercero del justificante y, en su caso, la descripción e importes. Al pulsar el botón "Perceptores múltiples" se mostrará una paramétrica de búsqueda de perceptores, se podrá filtrar por tipo de perceptor, provincia y municipio de gasto o de domicilio. En el campo perceptores se mostrará por defecto "Mostrar únicamente" aunque también se podrá seleccionar una de las otras dos opciones: excluir o incluir, de esta manera la búsqueda será más detallada. Establecidos los parámetros de selección, pulsar "Buscar".

| SOROLLA2                                                         |                      |                  |                   | [                             | Suscar Crear Volver Ayuda     |
|------------------------------------------------------------------|----------------------|------------------|-------------------|-------------------------------|-------------------------------|
| erceptores de proces                                             | o electoral - Buscar |                  |                   | -                             |                               |
|                                                                  |                      | (Versión: 8.55-G | A Fecha actualiza | ación: 10/11/2020 15:55)      | Ejercicio presupuestario: 202 |
| -                                                                |                      |                  |                   |                               |                               |
| Tipo de perceptor                                                | •                    | Perceptores      |                   | Mostrar Unicamente            | Ť                             |
| Provincia de Gasto                                               | ~                    | Provincia de D   | Domicilio         | Incluir                       |                               |
| Municipio de Gasto                                               | ~                    | Municipio de l   | Domicilio         | Mostrar Unicamente            |                               |
| Tercero                                                          | Descripción          | Importe          | Importe IRP       | F Importe Seguridad<br>Social | Cuentas Tercero               |
| ES000A08000143 -<br>PNMJZ IJ XNPNIJWW                            |                      |                  |                   |                               | ES1000492352082414205416 ¥    |
| CRACUWFAP WICLUIL<br>UMIILFBIAISMIAICIS AA<br>HRIRH YUBBIYULURHI |                      |                  |                   |                               | E59276511502919698697059 ¥    |
| ES000G27782770 -<br>ANOVA IRMANDADE<br>NACIONALISTA              |                      |                  |                   |                               | ES2630700035276166209921 >    |
| ES00000532173E -<br>SPXCIIQ                                      |                      |                  |                   |                               |                               |

Ilustración 72: Paramétrica de búsqueda de perceptores para generar réplicas

Al seleccionar en la lista los perceptores, se habilitarán los campos para señalar la descripción, el importe y los importes de IRPF y Seguridad Social. El campo Cuentas Tercero, permitirá seleccionar la cuenta del perceptor, si éste tuviera más de una. Las cuentas bancarias deben estar dadas de alta, previamente, en la tabla de Terceros, en caso contrario, la aplicación no permitirá seleccionar al perceptor e informará que "Debe darse de alta la cuenta".

| Perceptores de proceso electoral - Buscar<br>(Versión: 8.51-GA Fecha actualización: 13/10/2020 15:03)<br>Ejercicios presupuestarios: 2020/2020 j |                                       |                                         |              |                             |                            |  |  |  |  |
|----------------------------------------------------------------------------------------------------|---------------------------------------|-----------------------------------------|--------------|-----------------------------|----------------------------|--|--|--|--|
| Tipo de perceptor Provincia de Gasto Municipio de Gasto                                                                                          | Perceptor     Provincia     Municipic | res<br>a de Domicilio<br>o de Domicilio |              |                             | ×<br>×<br>×                |  |  |  |  |
| - Tercero                                                                                                    | Descripción                           | Importe                                 | Importe IRPF | Importe Seguridad<br>Social | Cuentas Tercero            |  |  |  |  |
| ES00028535831F - AISKT JNASCSTZ AY NSY PLYYS                                                                                                    |                                       |                                         |              |                             | ES6425116322992447664593 ¥ |  |  |  |  |
| S00028548838L - FGVXHC VHAUVKB QPHC                                                                                                    |                                       |                                         |              |                             | ES4986048645123859340398 ¥ |  |  |  |  |
| ES00028583983C - RTAATARV TVJZTMAVAH                                                                                                    |                                       |                                         |              |                             | ES4986048645123859340398 ¥ |  |  |  |  |
| ES000B04327854 - XMLLUWMIIMR MBMWU                                                                                                    |                                       |                                         |              |                             | ES1398052324125434026300 ¥ |  |  |  |  |
| ES00034586927X - YYHCST MYUSDI SIYUHSCSW                                                                                                    |                                       |                                         |              |                             | ES1544576791734667842074 ¥ |  |  |  |  |
| ES00024215044T - PLOUSCGH OJUOSRTGHC                                                                                                    |                                       |                                         |              |                             | debe darse de alta cuenta  |  |  |  |  |
| ES00017152271K - WIIVVWXV JVMWIKC JJIW                                                                                                    |                                       |                                         |              |                             | ES6715798915453905003829 ¥ |  |  |  |  |
| ES00035476354G - AUKLOL HYFLUIXP ULAKO                                                                                                    |                                       |                                         |              |                             | ES7814507842522119344988 ¥ |  |  |  |  |
| ES000B70461462 - J DTEUBTVU                                                                                                    |                                       |                                         |              |                             | debe darse de alta cuenta  |  |  |  |  |
| ES00006281915V - DLPAC DLPJACSHJ LTESPJF                                                                                                    |                                       |                                         |              |                             | ES8538777112941966016166 ¥ |  |  |  |  |
| ES00026448265J - JAHHTF CZCHO YHHJZHZH                                                                                                    |                                       |                                         |              |                             | ES9276511502919698697059 ¥ |  |  |  |  |

Ilustración 73: Seleccionar perceptores, se habilitarán los campos a señalar

Cuando se pulse "Crear" se generarán tantas réplicas del justificante "original" como perceptores se hayan seleccionado. El botón "Perceptores múltiples" desaparecerá de dicho justificante.

| S                  | Sorolla<br>Buscar Crear Volver Ayuda                  |                         |                                                   |                      |                                |                                  |  |  |  |  |  |
|--------------------|-------------------------------------------------------|-------------------------|---------------------------------------------------|----------------------|--------------------------------|----------------------------------|--|--|--|--|--|
| Perce              | eptores de proc                                       | ceso electoral - Buscar |                                                   |                      |                                |                                  |  |  |  |  |  |
|                    |                                                       |                         | (Versión: 8.49-GA                                 | Fecha actuali        | ación: 28/09/2020 18:20)       | Ejercicio presupuestario: 2020 j |  |  |  |  |  |
| Tipo<br>Pro<br>Mur | o de perceptor<br>vincia de Gasto<br>nicipio de Gasto | Guardia Civil           | Perceptores<br>Provincia de Do<br>Municipio de Do | omicilio<br>omicilio | Mostrar Unicamente             | <b>v</b><br><b>v</b><br><b>v</b> |  |  |  |  |  |
|                    | Tercero                                               | Descripción             | Importe                                           | Importe IR           | PF Importe Seguridad<br>Social | Cuentas Tercero                  |  |  |  |  |  |
| ✓ A<br>N           | S00033064422J -<br>Ape122 Ape222, Nom122<br>Iom222    | Nomina sept             | 2.400,00                                          | 1                    | 0,00 110,00                    | ES6000491500051234567892 ¥       |  |  |  |  |  |
| <b>∠</b> E         | S000D48497838 -<br>Impresa MONHE                      | Nomina sept             | 2.450,00                                          | 14                   | 5,00 100,00                    | ES6000491500051234567892 ¥       |  |  |  |  |  |
|                    |                                                       |                         |                                                   |                      |                                |                                  |  |  |  |  |  |

En las réplicas se consignarán los datos señalados en cada línea. En caso de que no se haya incluido algún dato en las líneas, se incluirá en la réplica el correspondiente del justificante original, no obstante, podrá modificarse dicho dato posteriormente. Se copiarán, en todo caso, el tipo de perceptor, familia, indicador de locales parciales, forma de pago y Cuenta del Cajero de GE.

En este ejemplo el justificante 2020/700 es el original y los siguientes sus réplicas.

| Sor                | Sorollaz            |               |                       |                          |                         |                        |                               |              |                                 |  |  |  |
|--------------------|---------------------|---------------|-----------------------|--------------------------|-------------------------|------------------------|-------------------------------|--------------|---------------------------------|--|--|--|
| Justificant        | e de Ga             | sto           |                       |                          |                         |                        |                               |              |                                 |  |  |  |
|                    |                     |               |                       |                          | (Versión: 8             | 3.49-GA Fecha act      | ualización: 28/09/2020        | 18:20)<br>Ej | jercicio presupuestario: 2020 🔱 |  |  |  |
| Proceso elector    |                     |               |                       |                          |                         |                        |                               |              |                                 |  |  |  |
| Familia de gast    | 0                   |               |                       |                          |                         |                        | ~                             |              |                                 |  |  |  |
| Tipo de percept    | or                  |               |                       |                          | ~                       |                        |                               |              |                                 |  |  |  |
| Forma de pago      |                     |               |                       | ~                        |                         |                        |                               |              |                                 |  |  |  |
| Epígrafe           |                     |               |                       | <b>~</b>                 |                         |                        |                               |              |                                 |  |  |  |
| Fecha desde        |                     |               | hasta                 |                          |                         |                        |                               |              |                                 |  |  |  |
| importe desde      | importe desde hasta |               |                       |                          |                         |                        |                               |              |                                 |  |  |  |
| lostrar 10 👻       | Entradas            |               |                       |                          |                         |                        |                               | Filtrar:     |                                 |  |  |  |
| Año / Nº 🔺         | I                   | Descripción 🔶 | Tipo de<br>fondo ∲    | N.I.F./C.I.F.<br>tercero | Importe<br>a<br>imputar | Importe<br>retención 🔶 | Líquido a<br>pagar/ejecutar 🗧 | Expediente 🔶 | Estado 🔶                        |  |  |  |
| 2020 /<br>698      | prueba              |               | Pagos a<br>justificar | ES000A08000143           | 757,00                  | 0,00                   | 757,00                        |              | Imputado                        |  |  |  |
| 2020 /<br>699      | prueba              |               | Pagos a<br>justificar | ES00019319189V           | 757,00                  | 0,00                   | 757,00                        |              | Imputado                        |  |  |  |
| 2020 /<br>700      | perceptore          | es múltiples  | Pagos a<br>justificar | ES000A08663619           | 2.500,00                | 280,00                 | 2.220,00                      |              | Registrado/Verificado           |  |  |  |
| 2020 / Nomina sept |                     | ept           | Pagos a<br>justificar | ES00033064422J           | 2.400,00                | 260,00                 | 2.140,00                      |              | Registrado/Verificado           |  |  |  |
| 2020 /<br>702      | Nomina se           | ept           | Pagos a<br>justificar | ES000D48497838           | 2.450,00                | 245,00                 | 2.205,00                      |              | Registrado/Verificado           |  |  |  |

Ilustración 75: Justificante original 2020/700, los siguientes sus réplicas

Para consultar y, en su caso, editar las réplicas se accederá:

## Desde la UT, punto de menú:

## Gastos Electorales > Habilitación > Justificante de Gasto

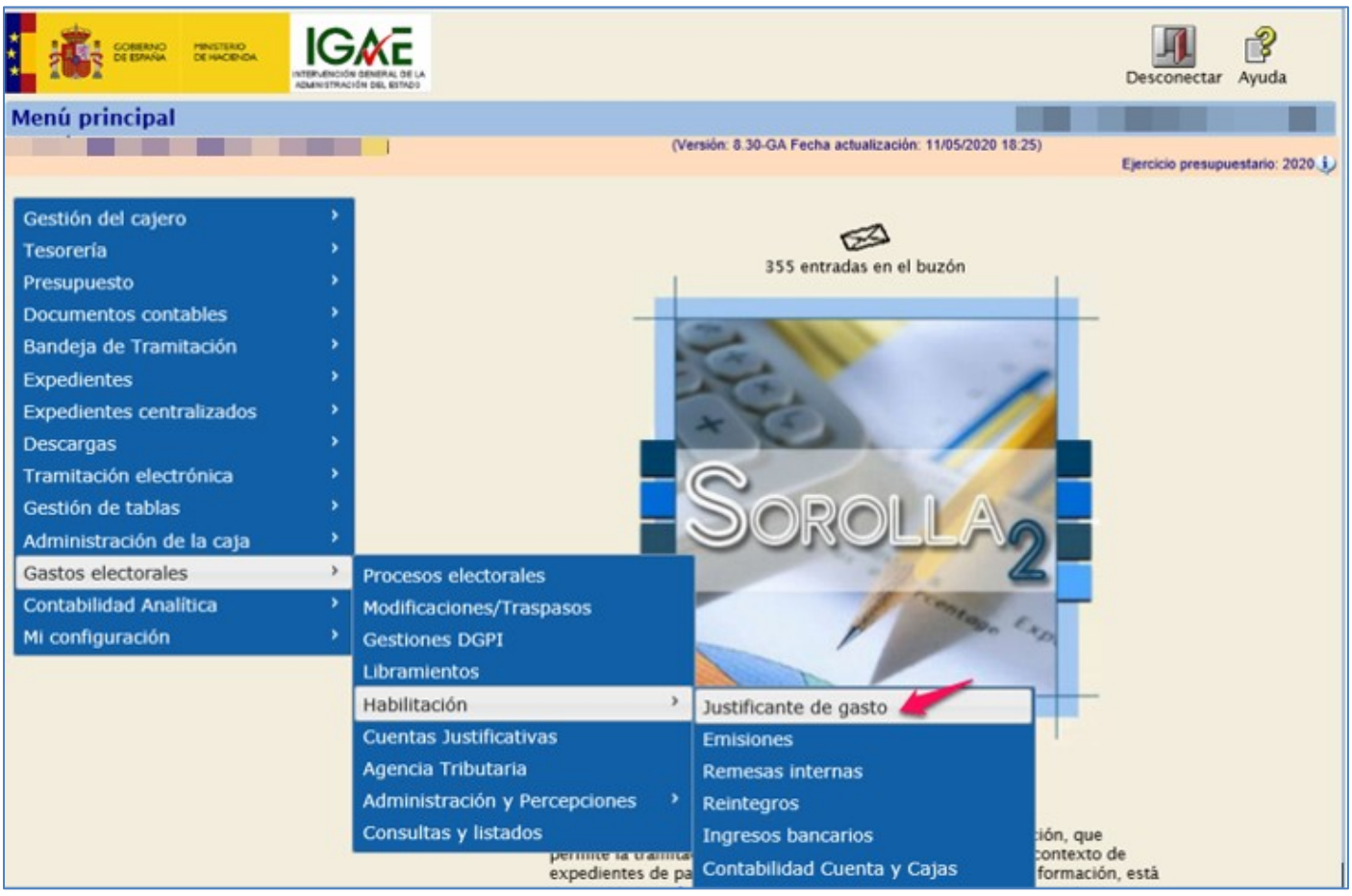

Ilustración 76: Punto de menú, Gastos Electorales > Habilitación > Justificante de gasto

Seleccionar proceso electoral y filtrar para acceder al justificante a consultar o editar.

|   | So                                                       | ROLLA                        | 2                       |                       |                |                         |                      |                               | Alta Busca   | r Inicio Ayuda |  |  |  |
|---|----------------------------------------------------------|------------------------------|-------------------------|-----------------------|----------------|-------------------------|----------------------|-------------------------------|--------------|----------------|--|--|--|
|   | Justificante de Gasto                                    |                              |                         |                       |                |                         |                      |                               |              |                |  |  |  |
|   | (Versión: 8.49-GA Fecha actualización: 28/09/2020 18:20) |                              |                         |                       |                |                         |                      |                               |              |                |  |  |  |
|   | Ejercicio presupuestario: 2020 U                         |                              |                         |                       |                |                         |                      |                               |              |                |  |  |  |
|   | Proceso elect                                            | toral *                      | Nuevo Proceso Electoral |                       |                |                         |                      | ~                             |              |                |  |  |  |
|   | Familia de ga                                            | sto                          |                         |                       |                |                         |                      | ~                             |              |                |  |  |  |
|   | Tipo de perce                                            | ptor                         |                         |                       | ~              |                         |                      |                               |              |                |  |  |  |
|   | Forma de pag                                             | lo                           |                         |                       | <b>v</b>       |                         |                      |                               |              |                |  |  |  |
|   | Epigraie<br>Fecha desde                                  |                              | hasta                   |                       |                |                         |                      |                               |              |                |  |  |  |
|   | Importe desd                                             | e                            |                         | hasta                 |                |                         |                      |                               |              |                |  |  |  |
|   |                                                          | -                            |                         |                       |                |                         |                      |                               | rile of t    |                |  |  |  |
| M | ostrar 10 🔹                                              | <ul> <li>Entradas</li> </ul> |                         |                       |                |                         |                      |                               | Filtrar:     |                |  |  |  |
|   | Año / 🔺<br>Nº                                            |                              | Descripción 🔶           | Tipo<br>de<br>fondo   | N.I.F./C.I.F.  | Importe<br>a<br>imputar | Importe<br>retención | Líquido a<br>pagar/ejecutar ♦ | Expediente 🔶 | Estado 🔶       |  |  |  |
|   | 2020 /<br>118                                            | JUSTIFICAN                   | TE PRUEBA CONTRATO      | Pagos a<br>justificar | ES000A08000143 | 575,00                  | 0,00                 | 575,00                        |              | Pagado         |  |  |  |
|   | 2020 /<br>119                                            | JUSTIFICAN<br>NÓMINAS        | TE PRIMITIVO PRUEBA     | Pagos a<br>justificar | ES000A08663619 | 5.000,00                | 1.500,00             | 3.500,00                      |              | Pagado         |  |  |  |
|   | 2020 /<br>120                                            | JUSTIFICAN                   | TE 2 PRUEBA NÓMINAS     | Pagos a<br>justificar | ES000A28000727 | 5.000,00                | 1.500,00             | 3.500,00                      |              | Pagado         |  |  |  |
|   | 2020 /<br>121                                            |                              |                         | Pagos a<br>justificar | ES000A08663619 | 5.000,00                | 1.500,00             | 3.500,00                      |              | Pagado         |  |  |  |
|   | 2020 /<br>122                                            |                              |                         | Pagos a<br>justificar | ES000A28000727 | 5.000,00                | 1.500,00             | 3.500,00                      |              | Pagado         |  |  |  |
|   | 2020 /                                                   | justificante no              | ominas                  | Pagos a               | ES00030601167N | 2.500.00                | 400.00               | 2.100.00                      |              | Pagado         |  |  |  |

Ilustración 77: Marcar los parámetros de selección, por ejemplo, nº de justificante. Pulsar "Buscar"

Al generar las réplicas, tanto en estas como en el justificante "original", se grabará el número de localizador múltiple asignado, que será el mismo para todos los justificantes y se puede consultar en la pestaña de cargo de gastos electorales de los justificantes.

| SOROLLA2                    |                        |                        | Portafirmas          | Alta        | Guardar      | Anular/Baja       | Listado    | Limpiar    | Volver     | Inicio     | Ayuda            |
|-----------------------------|------------------------|------------------------|----------------------|-------------|--------------|-------------------|------------|------------|------------|------------|------------------|
| Justificantes de gaste      | o - Modificació        | n y baja               |                      |             |              |                   |            |            |            |            |                  |
|                             |                        |                        | (Versi               | ón: 8.42-G/ | A Fecha actu | ualización: 12/08 | /2020 10:2 | 3)         | Fiercici   | o presupu  | estario 2020 i)  |
|                             |                        |                        |                      |             |              |                   |            |            | *1         | ndica un c | ampo obligatorio |
| Órgano gestor *             | DIRECCIÓN GE           | NERAL DE POLÍTICA      | INTERIOR             |             |              |                   |            |            |            | Ŧ          |                  |
| Año / Nº del justificante * | 2020 / 556             |                        |                      |             | Estado i     | Registrado/Veri   | ficado     |            |            |            |                  |
|                             |                        |                        |                      |             |              |                   |            |            |            |            |                  |
|                             |                        |                        |                      |             |              |                   |            |            |            |            |                  |
| Datos generales Datos eco   | onómicos Cargo ga      | stos electorales       | atos administrativo  | Impu        | tación       | Pago Docum        | entos      |            |            |            |                  |
|                             |                        |                        |                      |             |              |                   |            |            |            |            |                  |
| ſ                           |                        |                        | Epigrafes / Subepigr | afes        |              |                   |            |            | 1          |            |                  |
|                             | Epigrafe / subepigrafe |                        | Descripcion          |             |              | Im                | porte      |            |            |            |                  |
|                             | 1.00.01                | Mº del Interior, Deleç | aciones y Subdelega  | ciones de   | Gobierno     |                   | 3.00       | 0,00 🔀     |            |            |                  |
|                             |                        |                        | Emición              |             |              |                   |            |            |            |            |                  |
| Fecha                       |                        |                        | Año / Nº             |             |              |                   |            |            |            |            |                  |
| Langeling day on Altimate   |                        |                        |                      |             |              |                   | ~          |            |            |            |                  |
| Importe IDDF                |                        | 250.00                 |                      |             |              |                   | Pla        | oceso Elec | toral Parc | 101        | 8                |
| Importe Seguridad Social    |                        | 125.00                 |                      |             |              |                   |            |            |            |            |                  |
| Familia de gasto *          | Nóminas                | ¥                      |                      |             |              |                   |            |            |            |            |                  |
| Provincia *                 | MADRID                 |                        | •                    |             |              |                   |            |            |            |            |                  |
| Municipio                   | Madrid                 | •                      |                      |             |              |                   |            |            |            |            |                  |
|                             |                        |                        |                      |             |              |                   |            |            |            |            |                  |

Ilustración 78: Número de localizador múltiple asignado, que será el mismo para todos los justificantes replicados

# **4** Emisiones

Los justificantes se agruparán, por familia de gasto, proceso electoral y forma de pago, en **emisiones**, que deberán ir acompañadas de una **Orden aprobando el gasto** por la autoridad o el titular del órgano correspondiente, según lo establecido en el artículo 3 del Real Decreto 562/1993 o, en su caso, conforme a la atribución de competencias establecidas en cada Departamento Ministerial u Organismo Público. Puesto que el sistema, SOROLLA2, no permite la generación de justificantes de retenciones hasta que se haya

pagado el justificante original, las órdenes de aprobación del gasto reflejarán la totalidad del gasto, incluidas las retenciones.

# 4.1 Alta de una emisión

Desde la UT, punto de menú:

## Gastos Electorales > Habilitación > Emisiones

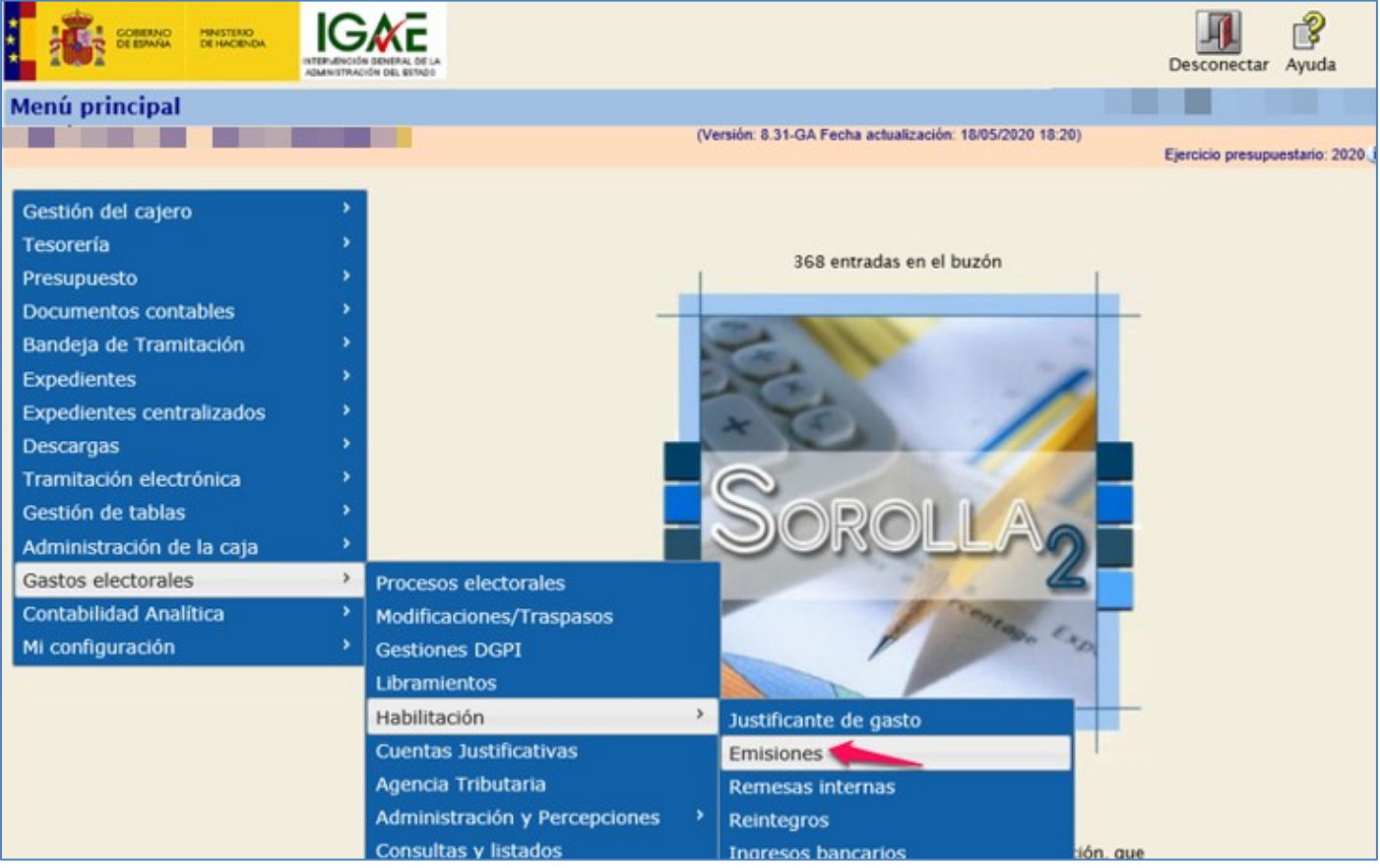

Ilustración 79: Punto de menú, Gastos Electorales > Habilitación > Emisiones

## Pulsar "Alta".

| SOROLLA2                                          |                |                                                          | Alta Inicio A       | <b>e</b> yuda |  |  |  |  |  |  |
|---------------------------------------------------|----------------|----------------------------------------------------------|---------------------|---------------|--|--|--|--|--|--|
| Emisiones- Buscar                                 |                |                                                          |                     |               |  |  |  |  |  |  |
|                                                   |                | (Versión: 8.42-GA Fecha actualización: 12/08/2020 10:23) | Ejercicio presupues | tario: 2020 🕕 |  |  |  |  |  |  |
| Proceso electoral                                 |                | ¥                                                        |                     |               |  |  |  |  |  |  |
| Aostrar 10 🔻 Entradas                             |                |                                                          | Filtrar:            |               |  |  |  |  |  |  |
| Familia de gasto A Número de emisión Fecha 🔶      | Importe ÷      | Concepto                                                 |                     | ¢             |  |  |  |  |  |  |
| No hay información                                |                |                                                          |                     |               |  |  |  |  |  |  |
| Mostrando 0 to 0 of 0 Entradas Anterior Siguiente |                |                                                          |                     |               |  |  |  |  |  |  |
|                                                   | <b>TI</b> ( 17 | 00 D L ((AL) 11                                          |                     |               |  |  |  |  |  |  |

| Ilustración | 80: | Pulsar | "Alta |
|-------------|-----|--------|-------|
|-------------|-----|--------|-------|

Seleccionar, proceso electoral, familia de gasto y forma de pago, correspondiente a los justificantes que se vayan a vincular a la emisión. Indicar la descripción de la emisión y pulsar botón "Agregar justificantes".

| Sorolla                                                                                   | 2                                                 |                         |                                            | Guardar Limpiar | Volver Inicio Ayuda              |
|-------------------------------------------------------------------------------------------|---------------------------------------------------|-------------------------|--------------------------------------------|-----------------|----------------------------------|
| Emisión - Nueva                                                                           |                                                   |                         |                                            |                 |                                  |
| Proceso electoral *<br>Familia de gasto *<br>Forma de pago *                              |                                                   | •<br>•                  | (Versión: 8.42-GA Fecha actualización: 12/ | 08/2020 10:23)  | Ejercicio presupuestario: 2020 🤹 |
| Descripción<br>Fecha de la emisión *<br>Importe líquido total<br>Justificantes Pagos de r | 12/08/2020 0,00<br>0,00<br>retenciones Documentos | Importe bruto total     | 0,00                                       | Nº justificante | is D                             |
| Año / Nº Tipo                                                                             | de justificante Forma de pago                     | Importe líquido a pagar | N.I.F. tercero / ces                       | ionario         | Situación 🛅                      |

Ilustración 81: Hacer la selección correspondiente a los justificantes que se van a vincular a la emisión. Indicar la descripción. Pulsar "Agregar justificantes"

En este ejemplo se muestra una emisión de familia de gasto nóminas.

| Sorolla                | 2                             |                         |                                       | Guardar        | Limpiar Volver | Inicio Ayuda                                             |
|------------------------|-------------------------------|-------------------------|---------------------------------------|----------------|----------------|----------------------------------------------------------|
| Emisión - Nueva        |                               |                         |                                       |                |                |                                                          |
|                        |                               | (Ver                    | sión: 8.42-GA Fecha actualización: 12 | /08/2020 10:23 | i)<br>Ejercio  | io presupuestario: 2020 🧼<br>indica un campo obligatorio |
| Proceso electoral *    | Nuevo Proceso Electoral       |                         | Ŧ                                     | ]              |                |                                                          |
| Familia de gasto *     | Nóminas                       | •                       |                                       |                |                |                                                          |
| Forma de pago *        | Transferencia                 | *                       |                                       |                |                |                                                          |
| Descripción            | EMISIÓN NÓMINAS AGOSTO        |                         |                                       |                |                |                                                          |
| Fecha de la emisión *  | 13/08/2020                    |                         |                                       |                |                |                                                          |
| Importe líquido total  | 0,00                          | Importe bruto total     | 0,00                                  | N              | justificantes  | 0                                                        |
| Justificantes Pagos de | retenciones                   |                         |                                       |                |                |                                                          |
| Año / N° Tipo          | de justificante Forma de pago | Importe líquido a pagar | N.I.F. tercero / ce                   | sionario       |                | Situación 📋                                              |
|                        |                               |                         |                                       |                |                |                                                          |
|                        |                               | Ilustración 82: Emis    | ión de nóminas                        |                |                |                                                          |

SOROLLA2 mostrará todos los justificantes que cumplan con las condiciones señaladas en los parámetros anteriores y que, aún, no hayan sido incluidos en una emisión.

|    | S                    | ioro!                                                 | 2                       |                |                         | Agregar Buscar Limpiar Vi                                                                      | olver Ayuda                                  |            |
|----|----------------------|-------------------------------------------------------|-------------------------|----------------|-------------------------|------------------------------------------------------------------------------------------------|----------------------------------------------|------------|
| En | nisi                 | iones - S                                             | elección de             | e justificante | 25                      | (Versión: 8.42-GA Fecha actualización: 12/08/2020 10:23)<br>Ejercicio p<br>* indi              | resupuestario: 2020,<br>ca un campo obligate | i)<br>orio |
|    | Tipo<br>Prov<br>Muni | de perceptor<br>rincia *<br>icipio<br>ncluir multiple | r                       |                | •                       | ▼                                                                                              |                                              |            |
|    |                      | Año / Nº                                              | Tipo de<br>justificante | Forma de pago  | Importe líquido a pagar | N.I.F. tercero / cesionario                                                                    | Situación                                    |            |
|    |                      | 2020 / 436                                            | Gasto                   | Transferencia  | 4.950,00                | ES000A08663619 - CAIXABANK, S.A.                                                               | Inicial                                      |            |
|    |                      | 2020 / 437                                            | Gasto                   | Transferencia  | 2.275,00                | ES000A08000143 - PNMJZ IJ XNPNIJWW                                                             | Inicial                                      |            |
|    |                      | 2020 / 556                                            | Gasto                   | Transferencia  | 2.625,00                | ES000A08663619 - CAIXABANK, S.A.                                                               | Inicial                                      |            |
|    |                      | 2020 / 557                                            | Gasto                   | Transferencia  | 1.430,00                | ES000A08000143 - PNMJZ IJ XNPNIJVWV                                                            | Inicial                                      |            |
|    |                      | 2020 / 558                                            | Gasto                   | Transferencia  | 1.475,00                | ES000G27782770 - ANOVA IRMANDADE NACIONALISTA                                                  | Inicial                                      |            |
|    |                      | 2020 / 559                                            | Gasto                   | Transferencia  | 1.520,00                | ES00000532173E - SPXCIIQ UAXAQCAOSAYS YY TCXTPIQ YY UAESA SAXCA YY IA<br>AIASYYAD JPAE AIQYXSQ | Inicial                                      |            |
|    |                      | 2020 / 560                                            | Gasto                   | Transferencia  | 1.385,00                | ES00029119671S - RUIYGI SDIZTIGI HUIDU                                                         | Inicial                                      |            |
|    |                      | 2020 / 561                                            | Gasto                   | Transferencia  | 1.300,00                | ES000G39036579 - PARTIDO REGIONALISTA DE CANTABRIA                                             | Inicial                                      |            |
|    |                      | 2020 / 562                                            | Gasto                   | Transferencia  | 2.625,00                | ES00020186570E - PICAPORTE CASIMIRO, RIGOBERTO                                                 | Inicial                                      |            |

Ilustración 83: Mostrará justificantes que cumplan con las condiciones señaladas en los parámetros anteriores y sin incluir en una Emisión.

En la siguiente pantalla se podrá concretar más la búsqueda de justificantes por tipo de perceptor y provincia, si fuera necesario, a continuación, pulsar "Buscar".

|    | S    | ORO            | 2                       |                |                         | Agregar Buscar Limpiar Ve                                                                      | blver Ayuda             |
|----|------|----------------|-------------------------|----------------|-------------------------|------------------------------------------------------------------------------------------------|-------------------------|
| En | nisi | ones - S       | elección d              | e justificante | 25                      |                                                                                                |                         |
|    |      |                |                         |                |                         | (Versión: 8.42-GA Fecha actualización: 12/08/2020 10:23)                                       | recursuestario: 2020 i  |
|    |      |                |                         |                |                         | * indi                                                                                         | ca un campo obligatorio |
| Г  | Tino | de percento    |                         |                |                         |                                                                                                |                         |
| I  | Prov | incia *        |                         |                | •                       |                                                                                                |                         |
|    | Muni | icipio         |                         |                | •                       |                                                                                                |                         |
| -  | 📄 Ir | cluir multiple | 68                      |                |                         |                                                                                                |                         |
|    |      |                |                         |                |                         |                                                                                                |                         |
|    |      | Año / Nº       | Tipo de<br>justificante | Forma de pago  | Importe líquido a pagar | N.I.F. tercero / cesionario                                                                    | Situación               |
|    |      | 2020 / 436     | Gasto                   | Transferencia  | 4.950,00                | ES000A08663619 - CAIXABANK, S.A.                                                               | Inicial                 |
|    |      | 2020 / 437     | Gasto                   | Transferencia  | 2.275,00                | ES000A08000143 - PNMJZ IJ XNPNIJWW                                                             | Inicial                 |
|    |      | 2020 / 556     | Gasto                   | Transferencia  | 2.625,00                | ES000A08663619 - CAIXABANK, S.A.                                                               | Inicial                 |
|    |      | 2020 / 557     | Gasto                   | Transferencia  | 1.430,00                | ES000A08000143 - PNMJZ IJ XNPNIJWW                                                             | Inicial                 |
|    |      | 2020 / 558     | Gasto                   | Transferencia  | 1.475,00                | ES000G27782770 - ANOVA IRMANDADE NACIONALISTA                                                  | Inicial                 |
|    |      | 2020 / 559     | Gasto                   | Transferencia  | 1.520,00                | ES00000532173E - SPXCIIQ UAXAQCAOSAYS YY TCXTPIQ YY UAESA SAXCA YY IA<br>AIASYYAD JPAE AIQYXSQ | Inicial                 |
|    |      | 2020 / 560     | Gasto                   | Transferencia  | 1.385,00                | ES00029119671S - RUIYGI SDIZTIGI HUIDU                                                         | Inicial                 |
|    |      | 2020 / 561     | Gasto                   | Transferencia  | 1.300,00                | ES000G39036579 - PARTIDO REGIONALISTA DE CANTABRIA                                             | Inicial                 |
|    |      | 2020 / 562     | Gasto                   | Transferencia  | 2.625,00                | ES00020186570E - PICAPORTE CASIMIRO, RIGOBERTO                                                 | Inicial                 |

Ilustración 84: Se podrá acotar más la búsqueda de justificantes por tipo de perceptor y provincia, si fuera necesario, pulsar "Buscar"

Al marcar el check "Incluir múltiples" y seleccionar unos de los justificantes del proceso electoral que se quiera incluir en la emisión, se autoseleccionarán las réplicas vinculadas a éste.

|    | S    | ORO             | 11A2                    |               |                         | Agregar Buscar Limpiar V                                                                       | olver Ayuda              |
|----|------|-----------------|-------------------------|---------------|-------------------------|------------------------------------------------------------------------------------------------|--------------------------|
| E  | nisi | ones - S        | elección de             | justificante  | 85                      |                                                                                                |                          |
|    |      |                 |                         |               |                         | (Versión: 8.42-GA Fecha actualización: 12/08/2020 10:23)                                       | recupuertario: 2020      |
|    |      |                 |                         |               |                         | * ind                                                                                          | ica un campo obligatorio |
|    | Tine | de nersenteu    |                         |               |                         |                                                                                                |                          |
|    | Tipo | de perceptor    |                         |               | - 1                     |                                                                                                |                          |
|    | Prov | incia *         |                         |               |                         |                                                                                                |                          |
| Ι. | Mun  | icipio          | _                       |               | •                       |                                                                                                |                          |
|    | 🗌 lr | ncluir multiple | 55                      |               |                         |                                                                                                |                          |
|    |      |                 |                         |               |                         |                                                                                                |                          |
|    |      | Año / Nº        | Tipo de<br>justificante | Forma de pago | Importe líquido a pagar | N.I.F. tercero / cesionario                                                                    | Situación                |
|    |      | 2020 / 436      | Gasto                   | Transferencia | 4.950,00                | ES000A08663619 - CAIXABANK, S.A.                                                               | Inicial                  |
| -  |      | 2020 / 437      | Gasto                   | Transferencia | 2.275,00                | ES000A08000143 - PNMJZ IJ XNPNIJWW                                                             | Inicial                  |
|    | 1    | 2020 / 556      | Gasto                   | Transferencia | 2.625,00                | ES000A08663619 - CAIXABANK, S.A.                                                               | Inicial                  |
|    |      | 2020 / 557      | Gasto                   | Transferencia | 1.430,00                | ES000A08000143 - PNMJZ IJ XNPNIJWW                                                             | Inicial                  |
|    |      | 2020 / 558      | Gasto                   | Transferencia | 1.475,00                | ES000G27782770 - ANOVA IRMANDADE NACIONALISTA                                                  | Inicial                  |
|    |      | 2020 / 559      | Gasto                   | Transferencia | 1.520,00                | ES00000532173E - SPXCIIQ UAXAQCAOSAYS YY TCXTPIQ YY UAESA SAXCA YY IA<br>AIASYYAD JPAE AIQYXSQ | Inicial                  |
|    |      | 2020 / 560      | Gasto                   | Transferencia | 1.385,00                | ES00029119671S - RUIYGI SDIZTIGI HUIDU                                                         | Inicial                  |
|    |      | 2020 / 561      | Gasto                   | Transferencia | 1.300,00                | ES000G39036579 - PARTIDO REGIONALISTA DE CANTABRIA                                             | Inicial                  |
|    |      | 2020 / 562      | Gasto                   | Transferencia | 2.625,00                | ES00020186570E - PICAPORTE CASIMIRO, RIGOBERTO                                                 | Inicial                  |

Ilustración 85: Marcar check "Incluir múltiples", seleccionar unos de los justificantes del proceso electoral que se quiera incluir en la emisión, se autoseleccionarán las réplicas vinculadas a este.

Realizada la selección, pulsar "Agregar". Hasta este momento los justificantes continúan en situación "Inicial".

| Sorollag |                      |                                 |                         |               |                         |                                                                                                |                         |  |  |  |  |
|----------|----------------------|---------------------------------|-------------------------|---------------|-------------------------|------------------------------------------------------------------------------------------------|-------------------------|--|--|--|--|
| En       | nisi                 | ones - S                        | elección de             | justificante  | 5                       |                                                                                                |                         |  |  |  |  |
|          |                      |                                 |                         |               |                         | (Versión: 8.42-GA Fecha actualización: 12/08/2020 10:23)<br>Ejercicio p                        | oresupuestario: 2020 🧼  |  |  |  |  |
|          |                      |                                 |                         |               |                         | * ind                                                                                          | ca un campo obligatorio |  |  |  |  |
|          | Tipo<br>Prov<br>Muni | de percepto<br>incia *<br>cipio |                         |               | <b>T</b>                | *                                                                                              |                         |  |  |  |  |
| C        | ✓ In                 | cluir multiple                  | 28                      |               |                         |                                                                                                |                         |  |  |  |  |
|          |                      | Año / Nº                        | Tipo de<br>justificante | Forma de pago | Importe líquido a pagar | N.I.F. tercero / cesionario                                                                    | Situación               |  |  |  |  |
|          |                      | 2020 / 436                      | Gasto                   | Transferencia | 4.950,00                | ES000A08663619 - CAIXABANK, S.A.                                                               | Inicial                 |  |  |  |  |
|          |                      | 2020 / 437                      | Gasto                   | Transferencia | 2.275,00                | ES000A08000143 - PNMJZ IJ XNPNIJWW                                                             | Inicial                 |  |  |  |  |
|          |                      | 2020 / 556                      | Gasto                   | Transferencia | 2.625,00                | ES000A08663619 - CAIXABANK, S.A.                                                               | Inicial                 |  |  |  |  |
|          |                      | 2020 / 557                      | Gasto                   | Transferencia | 1.430,00                | ES000A08000143 - PNMJZ IJ XNPNIJWW                                                             | Inicial                 |  |  |  |  |
|          |                      | 2020 / 558                      | Gasto                   | Transferencia | 1.475,00                | ES000G27782770 - ANOVA IRMANDADE NACIONALISTA                                                  | Inicial                 |  |  |  |  |
|          |                      | 2020 / 559                      | Gasto                   | Transferencia | 1.520,00                | ES00000532173E - SPXCIIQ UAXAQCAOSAYS YY TCXTPIQ YY UAESA SAXCA YY IA<br>AIASYYAD JPAE AIQYXSQ | Inicial                 |  |  |  |  |
|          |                      | 2020 / 560                      | Gasto                   | Transferencia | 1.385,00                | ES00029119671S - RUIYGI SDIZTIGI HUIDU                                                         | Inicial                 |  |  |  |  |
|          |                      | 2020 / 561                      | Gasto                   | Transferencia | 1.300,00                | ES000G39036579 - PARTIDO REGIONALISTA DE CANTABRIA                                             | Inicial                 |  |  |  |  |
|          |                      | 2020 / 562                      | Gasto                   | Transferencia | 2.625,00                | ES00020186570E - PICAPORTE CASIMIRO, RIGOBERTO                                                 | Inicial                 |  |  |  |  |

Ilustración 86: Hecha la selección, pulsar "Agregar". Hasta este momento los justificantes continúan en situación "Inicial"

Se pueden eliminar justificantes de la selección, para ello, pulsar sobre aspa roja.

| Soroli                | A2                   |               |                         |                                                                        | Guardar Limpia    | ar Volver | Inicio A      | <b>?</b><br>yuda |
|-----------------------|----------------------|---------------|-------------------------|------------------------------------------------------------------------|-------------------|-----------|---------------|------------------|
| Emisión - Nueva       | L                    |               |                         |                                                                        |                   |           |               |                  |
|                       |                      |               |                         | (Versión: 8.42-GA Fecha actualización: 12/                             | 08/2020 10:23)    | Eleccio   |               |                  |
|                       |                      |               |                         |                                                                        |                   | Ejercic   | indica un cam | po obligatorio   |
| Process electoral t   | Numero Deserve       | • Flasteral   |                         |                                                                        |                   |           |               |                  |
| Proceso electoral     | NUEVO Proces         | o Electoral   | 1                       |                                                                        |                   |           |               |                  |
| Familia de gasto *    | Nóminas              | •             |                         |                                                                        |                   |           |               |                  |
| Forma de pago *       | Transferencia        | •             | ]                       |                                                                        |                   |           |               |                  |
| Descripción           |                      |               |                         |                                                                        |                   |           |               |                  |
| Fecha de la emisión * | 13/08/2020           | <b></b>       |                         |                                                                        |                   |           |               |                  |
| Importe líquido total |                      | 12.360.00     | Importe bruto total     | 14.450.00                                                              | N° iustific       | cantes    | 7             | <b>_</b>         |
| Justificantes Pagos   | de retenciones       | Documentos    |                         |                                                                        |                   |           |               |                  |
| Año / Nº              | Tipo de justificante | Forma de pago | Importe líquido a pagar | N.I.F. tercero / ces                                                   | sionario          |           | Situación     |                  |
| 2020 / 556            | Gasto                | Transferencia | 2.625,00                | ES000A08663619 - CAIXABANK, S.A.                                       |                   | 1         | nicial        | ×                |
| 2020 / 557            | Gasto                | Transferencia | 1.430,00                | ES000A08000143 - PNMJZ IJ XNPNIJW/                                     | V                 | 1         | nicial        | ×                |
| 2020 / 558            | Gasto                | Transferencia | 1.475,00                | ES000G27782770 - ANOVA IRMANDADE                                       | NACIONALISTA      | 1         | nicial        | ×                |
| 2020 / 559            | Gasto                | Transferencia | 1.520,00                | ES00000532173E - SPXCIIQ UAXAQCAO<br>SAXCA YY IA AIASYYAD JPAE AIQYXSQ | SAYS YY TCXTPIQ 1 | Y UAESA   | nicial        | ×                |
| 2020 / 560            | Gasto                | Transferencia | 1.385,00                | ES00029119671S - RUIYGI SDIZTIGI HUI                                   | DU                | 1         | nicial        | ×                |
| 2020 / 561            | Gasto                | Transferencia | 1.300,00                | ES000G39036579 - PARTIDO REGIONAL                                      | ISTA DE CANTABRIA | λ I       | nicial        | ×                |
| 2020 / 562            | Gasto                | Transferencia | 2.625,00                | ES00020186570E - PICAPORTE CASIMIF                                     | RO, RIGOBERTO     | 1         | nicial        | ×                |
|                       |                      |               |                         |                                                                        |                   |           |               |                  |

Ilustración 87: Para quitar justificantes de la selección, pulsar aspa roja

O añadir justificantes a la selección, pulsar botón "Añadir justificantes".

| SOROLLAZ              |                      |               |                         |                     |                        |              |               |           |            |                  |
|-----------------------|----------------------|---------------|-------------------------|---------------------|------------------------|--------------|---------------|-----------|------------|------------------|
| Emisión - Nueva       |                      |               |                         |                     |                        |              |               |           |            |                  |
|                       |                      |               |                         | (Versión: 8.42-GA F | echa actualización: 12 | 08/2020 10:2 | 3)            | Ejercicio | o presupu  | estario: 2020 🥠  |
|                       |                      |               |                         |                     |                        |              |               | 10        | ndica un c | ampo obligatorio |
| Proceso electoral*    | Nuevo Proces         | o Electoral   |                         |                     | •                      | ]            |               |           |            |                  |
| Familia de gasto *    | Nóminas              | •             | ]                       |                     |                        |              |               |           |            |                  |
| Forma de pago *       | Transferencia        | •             | ]                       |                     |                        |              |               |           |            |                  |
| Descripción           |                      |               |                         |                     |                        |              |               |           |            |                  |
| Fecha de la emisión * | 13/08/2020           |               |                         |                     |                        |              |               |           |            |                  |
| Importe líquido total |                      | 12.360,00     | Importe bruto total     |                     | 14.450,00              |              | N° justificar | tes       | 7          |                  |
| Justificantes Pagos o | de retenciones [     | Documentos    |                         |                     |                        |              |               |           |            |                  |
| Año / Nº T            | Tipo de justificante | Forma de pago | Importe líquido a pagar |                     | N.I.F. tercero / ce    | sionario     |               |           | Situaci    | ión 🛅            |
| 2020 / 556 Ga         | asto                 | Transferencia | 2.625,00                | ES000A08663619      | CAIXABANK, S.A.        |              |               | In        | icial      |                  |
| 2020 / 557 Ga         | asto                 | Transferencia | 1.430,00                | ES000A08000143      | PNMJZ IJ XNPNIJW       | N            |               | In        | icial      | ×                |
| 2020 / 558 G          | asto                 | Transferencia | 1.475,00                | ES000G27782770      | - ANOVA IRMANDADE      | NACIONALI    | ISTA          | In        | icial      | ×                |
| 2020 / 559 Ga         | asto                 | Transferencia | 1.520,00                | SAXCA YY IA AIASY   | YAD JPAE AIQYXSQ       | DSAYS YY TO  | CXTPIQ YY     | UAESA In  | icial      | ×                |
| 2020 / 560 Ga         | asto                 | Transferencia | 1.385,00                | ES00029119671S -    | RUIYGI SDIZTIGI HU     | IDU          |               | In        | icial      | ×                |
| 2020 / 561 Ga         | asto                 | Transferencia | 1.300,00                | ES000G39036579      | PARTIDO REGIONAL       | LISTA DE CA  | NTABRIA       | In        | icial      | ×                |
| 2020 / 562 Ga         | asto                 | Transferencia | 2.625,00                | ES00020186570E      | PICAPORTE CASIMI       | RO, RIGOBE   | RTO           | In        | icial      | ×                |
|                       |                      |               |                         |                     |                        |              |               |           |            |                  |

Ilustración 88: Para añadir justificantes a la selección, pulsar "Añadir justificantes"

Al pulsar, "Añadir justificantes", nos llevará de nuevo a la pantalla "Selección de justificantes".

| SOROLLA2                         |               |                         | Agregar Buscar Limpiar Vo                                                                                                    | olver Ayuda             |
|----------------------------------|---------------|-------------------------|----------------------------------------------------------------------------------------------------|-------------------------|
| Emisiones - Selección de         | justificante  | 5                       | and the second second se |                         |
| Contraction of the               |               |                         | (Versión: 8.42-GA Fecha actualización: 12/08/2020 10:23)<br>Ejercicio p                                                                                                    | resupuestario: 2020 🧿   |
|                                  |               |                         | * indic                                                                                                    | ca un campo obligatorio |
| Tipo de perceptor                |               |                         | *                                                                                                    |                         |
| Provincia *                      |               | •                       |                                                                                                    |                         |
| Municipio                        |               | ٣                       |                                                                                                    |                         |
| Incluir multiples                |               |                         |                                                                                                    |                         |
| Año / N° Tipo de<br>justificante | Forma de pago | Importe líquido a pagar | N.I.F. tercero / cesionario                                                                                                    | Situación               |
| 2020 / 436 Gasto                 | Transferencia | 4.950,00                | ES000A08663619 - CAIXABANK, S.A.                                                                                                    | Inicial                 |
| 2020 / 437 Gasto                 | Transferencia | 2.275,00                | ES000A08000143 - PNMJZ IJ XNPNIJWW                                                                                                    | Inicial                 |

Ilustración 89: Al pulsar, "Añadir justificantes", nos llevará de nuevo a la pantalla "Selección de justificantes"

Pulsar "Guardar" para registrar la emisión, la situación de los justificantes en la emisión pasará de **Inicial** a **Emitido**.

| Sorol                       | 2                    |                      |                         |                                            | Cuardar Limpiar Volve                    | n Inicio Ayud         | a         |
|-----------------------------|----------------------|----------------------|-------------------------|--------------------------------------------|------------------------------------------|-----------------------|-----------|
| Emisión - Nuev              | а                    |                      |                         |                                            |                                          |                       |           |
|                             | -                    |                      |                         | Versión: 8.42.GA Fecha actualización: 12/  | 08/2020 10:23)                           |                       |           |
|                             |                      |                      |                         |                                            | Ejerc                                    | icio presupuestario:  | 2020      |
|                             |                      |                      |                         |                                            |                                          | indica un campo o     | bligatori |
|                             |                      |                      |                         |                                            |                                          |                       |           |
| Proceso electoral *         | Nuevo Proces         | io Electoral         |                         | •                                          |                                          |                       |           |
| Familia de gasto *          | Nóminas              | •                    | ]                       |                                            |                                          |                       |           |
| Forma de pago *             | Transferencia        | •                    | 1                       |                                            |                                          |                       |           |
|                             |                      |                      | 1                       |                                            |                                          |                       |           |
| Descripción                 |                      |                      |                         |                                            | 1                                        |                       |           |
| Fecha de la emisión         | 13/08/2020           | ] 🕅                  |                         |                                            |                                          |                       |           |
| Importe líquido tota        |                      | 12 260 00            | Importe bruto total     | 14 450 00                                  | MI institionstee                         | -                     |           |
| importe inquitoo tota       | ·                    | 12.360,00            | importe bruto total     | 14.450,00                                  | Nº Justificantes                         | /                     |           |
|                             |                      |                      |                         |                                            |                                          |                       |           |
| Durable sectors Description |                      | Comment and          |                         |                                            |                                          |                       |           |
| Justificantes Page          | os de retenciones    | Documentos           |                         |                                            |                                          |                       |           |
|                             |                      |                      |                         |                                            |                                          |                       |           |
| Año / Nº                    | Tipo de justificante | Forma de pago        | Importe líquido a pagar | N.I.F. tercero / ces                       | ionario                                  | Situación             |           |
| 2020 / 556                  | Gasto                | Transferencia        | 2 625 00                | ES000A08663619 - CAIXABANK, S.A.           |                                          | Inicial               | ×         |
| 2020 / 557                  | Gasto                | Transferencia        | 1 430 00                | ES000408000143 - PNM IZ LI XNPNL MAA       | ı                                        | Inicial               | -         |
| 2020 / 557                  | Casto                | Transferencia        | 1.400,00                |                                            |                                          | Intern                | -         |
| 2020 / 558                  | Gasto                | Transferencia        | 1.4/5,00                | ES000027782770 - ANOVA IRMANDADE           | NACIONALISTA<br>RAVE VV TOVTDIO VV HAFEA | Inicial               |           |
| 2020 / 559                  | Gasto                | Transferencia        | 1.520,00                | SAXCA YY IA AIASYYAD JPAE AIQYXSQ          | SATS TT TOATENUTT DAESA                  | Inicial               | ×         |
| 2020 / 560                  | Gasto                | Transferencia        | 1.385,00                | ES00029119671S - RUIYGI SDIZTIGI HU        | DU                                       | Inicial               | X         |
| 2020 / 561                  | Gasto                | Transferencia        | 1.300,00                | ES000G39036579 - PARTIDO REGIONAL          | ISTA DE CANTABRIA                        | Inicial               | X         |
| 2020 / 562                  | Gasto                | Transferencia        | 2.625,00                | ES00020186570E - PICAPORTE CASIMI          | RO, RIGOBERTO                            | Inicial               | X         |
|                             |                      | II                   |                         |                                            |                                          |                       | 1.02000   |
|                             | Ilus                 | tración 90º Pulsa    | r "Guardar" nara        | registrar la emisión en los iu             | stificantes                              |                       |           |
|                             | IIUS                 | ti actori 20. i uisa | i Guardar para          | registrar la chilsion en los ju            | stineantes                               |                       |           |
|                             |                      |                      |                         |                                            |                                          |                       |           |
|                             |                      |                      |                         |                                            |                                          |                       |           |
|                             |                      |                      |                         |                                            |                                          |                       |           |
| SOROL                       | 1 A                  | <b>1</b>             |                         |                                            | 🗳 🗶 👝                                    | × 2                   |           |
|                             |                      |                      |                         | Aprobar                                    |                                          |                       |           |
|                             |                      | Guardar Baja (       | Ordenar Nómina Cert     | ificado de Nómina e imputar Ret            | enciones Limpiar Volver                  | Inicio Ayuda          |           |
| Emición Con                 | culta                |                      |                         |                                            |                                          |                       |           |
| Emision - Com               | Suita                |                      |                         | Marilla 8 88 8 64 Eacharacharlina (in 19   | (00/0004 44-07)                          |                       |           |
|                             |                      |                      | (                       | Version: 8.88.2-GA Fecha actualización: 13 | (08/2021 11:37)<br>Elercic               | io presupuestario: 20 | 021(1)    |
|                             |                      |                      |                         |                                            | *                                        | indica un campo obli  | igatorio  |
|                             |                      |                      |                         |                                            |                                          |                       | J         |
| Año / Nº emisión            | 2021 / 3             |                      |                         |                                            |                                          |                       |           |
| Proceso electoral           | * EAM2021 - E        | ELECCIONES A LA ASAN | IBLEA DE MADRID - VERS  | SION FINAL 😽                               |                                          |                       |           |
| Familia de gasto *          | Nóminas              | ~                    |                         |                                            |                                          |                       |           |
| Forma de pago *             | Transferencia        | a V                  |                         |                                            |                                          |                       |           |
|                             | ne                   |                      |                         |                                            |                                          |                       |           |
| Descripción                 | 44                   |                      |                         |                                            | /                                        |                       |           |
| Fecha de la emisió          | in* 16/08/2021       |                      |                         |                                            |                                          |                       |           |
| Importe líquido tot         | al                   | 112.69               | Importe bruto total     | 157.04                                     | Nº justificantes                         | 1                     |           |
| importe inquitio tot        |                      | 112,05               | importo bruto total     | 157,04                                     | it justinountes                          | 1                     |           |
|                             |                      |                      |                         |                                            |                                          |                       |           |
| Justificantes Day           | los de retenciones   | Documentos           |                         |                                            |                                          |                       |           |
| Page Page                   | jos de recenciones   | Documentos           |                         |                                            |                                          |                       |           |
|                             |                      |                      |                         |                                            |                                          |                       | - Ì       |
| Año / Nº                    | Tipo de justificante | Forma de pago        | Importe líquido a pagar | N.I.F. tercero / cesi                      | onario                                   | Situación             |           |
| 2021 / 12                   | Gasto                | Transferencia        | 112,69                  | ES00050718838C - SANZ CORONADO, A          | NDRES E                                  | mitido                | ×         |
|                             |                      |                      |                         |                                            |                                          |                       |           |

Ilustración 91: Los justificantes pasarán a situación "Emitido"

# 4.2 Ordenar

La orden de pago contiene todos los justificantes de la emisión con indicación de su importe total, desglosando la parte líquida del importe de las retenciones que tenga en su caso, de tal forma que se apruebe, en el mismo acto administrativo, el montante correspondiente al pago de retenciones, si fuesen de aplicación y del importe liquido del justificante.

Desde la misma pantalla (Emisión-consulta) pulsar "Ordenar" para generar la Orden de Pago (Anexo10) correspondiente a la emisión.

| Soroll                 | 2                 | Gua           | irdar Baja Ordenar      | Nómina       | Certificado de Nómina         | Aprobar<br>e imputar | Limpiar Volv     | er Inicio      | <b>Ayuda</b>     |
|------------------------|-------------------|---------------|-------------------------|--------------|-------------------------------|----------------------|------------------|----------------|------------------|
| Emisión - Consulta     | 1                 |               |                         |              |                               |                      |                  |                |                  |
|                        |                   |               |                         | (Versión: 8. | 96-GA Fecha actualización: 08 | 3/10/2021 18:2       | 20)<br>Ejer      | cicio presupue | estario: 2021 🛈  |
|                        |                   |               |                         |              |                               |                      |                  | * indica un ca | ampo obligatorio |
| Año / Nº emisión       | 2021 / 19         |               |                         |              |                               |                      |                  |                |                  |
| Proceso electoral *    | ppa               |               |                         |              | ~                             | ·                    |                  |                |                  |
| Familia de gasto *     | Nóminas           | ~             | 1                       |              |                               |                      |                  |                |                  |
| Forma de pago *        | Transferencia     | · ~           | 1                       |              |                               |                      |                  |                |                  |
| Descripción            | nominas           |               |                         |              |                               |                      |                  |                |                  |
| Fecha de la emisión *  | 11/10/2021        |               |                         |              |                               |                      |                  |                |                  |
| Importe líquido total  |                   | 300,00        | Importe bruto total     |              | 300,00                        |                      | Nº justificantes | 1              |                  |
| Justificantes Pagos de | retenciones       | Documentos    |                         |              |                               |                      |                  |                |                  |
| Año / N° Tip           | o de justificante | Forma de pago | Importe líquido a pagar |              | N.I.F. tercero / ce           | esionario            |                  | Situació       | ón 🛅             |
| 2021 / 741 Gast        | 0                 | Transferencia | 300,00                  | ES000470     | 98514B - ARJONA HERNAND       | EZ, MARCOS           | ;                | Emitido        | ×                |

Ilustración 92: Desde la misma pantalla (Emisión-consulta) pulsar "Ordenar" para generar la Orden de pago correspondiente a la emisión.

Seleccionar firmantes. Pulsar "Generar".

| SOROLLA2                               |                                                                   | Generar Volver                                    |
|----------------------------------------|-------------------------------------------------------------------|---------------------------------------------------|
| Emisión - Orden de pag                 | JO                                                                |                                                   |
|                                        | (Versión: 8.42-GA Fecha actualización: 12/08                      | 3/2020 10:23)<br>Ejercicio presupuestario: 2020 🧼 |
| Año / Nº emisión 2020 /                | 69 Eirman                                                         |                                                   |
| Proponente AUTORIZ<br>Conforme AUTORIZ | ADO PRUEBAS 1 (Usuario interno)   ADO PRUEBAS 2 (Usuario interno) |                                                   |

Ilustración 93: Seleccionar firmantes. Pulsar "Generar"

Una vez que los justificantes pasan a situación, **"Ordenado"**, el botón "Guardar" desaparece y se deshabilita la edición de la descripción de la emisión.

| Sorolla <sub>2</sub>             | Baja             | Ordenar Nómina Ce       | ertificado de Nómina    | Portafirmas e im         | robar<br>Limpiar Vo | lver Inicio Ayuda                                                |
|----------------------------------|------------------|-------------------------|-------------------------|--------------------------|---------------------|------------------------------------------------------------------|
| Emisión - Consulta               |                  |                         |                         |                          |                     |                                                                  |
|                                  |                  |                         | (Versión: 8.96-GA Fecha | actualización: 08/10/20  | )21 18:20)<br>E     | jercicio presupuestario: 2021 💭<br>* indica un campo obligatorio |
| Año / Nº emisión 2021 / 19       |                  |                         |                         |                          |                     |                                                                  |
| Proceso electoral * ppa          |                  |                         |                         | ~                        |                     |                                                                  |
| Familia de gasto * Nóminas       | ~                | 1                       |                         |                          |                     |                                                                  |
| Forma de pago * Transfere        | ncia 🗸 🗸         | *                       |                         |                          |                     |                                                                  |
| Descripción nominas              |                  |                         |                         |                          |                     |                                                                  |
| Fecha de la emisión * 11/10/20   | 21               |                         |                         |                          |                     |                                                                  |
| Importe líquido total            | 300,00           | Importe bruto total     |                         | 300,00                   | Nº justificantes    | 1                                                                |
| Justificantes Pagos de retencion | sDocumentos      |                         |                         |                          |                     |                                                                  |
| Año / N° Tipo de justifica       | te Forma de pago | Importe líquido a pagar | 1                       | N.I.F. tercero / cesiona | rio                 | Situación                                                        |
| 2021 / 741 Gasto                 | Transferencia    | 300,00                  | ES00047098514B - ARJ    | IONA HERNANDEZ, M        | ARCOS               | Ordenado                                                         |

Ilustración 94: Los justificantes pasan a situación "Ordenado"

El documento "Orden de pago" generado, se insertará en la pestaña "Documentos", para visualizarlo pulsar en el link.

| Sorolla                                       | 2 Baja            | Ordenar Nómina  | Certificado de Nómina   | Portafirmas e imput         | r Limpiar Vo     | Iver Inicio Ayuda                                                 |
|-----------------------------------------------|-------------------|-----------------|-------------------------|-----------------------------|------------------|-------------------------------------------------------------------|
| Emisión - Consulta                            |                   |                 |                         |                             |                  |                                                                   |
| -                                             |                   |                 | (Versión: 8.96-GA Fecha | actualización: 08/10/2021 1 | 8:20)<br>Ej      | jercicio presupuestario: 2021 ()<br>* indica un campo obligatorio |
| Año / Nº emisión                              | 2021 / 19         |                 |                         |                             |                  |                                                                   |
| Proceso electoral *                           | ppa               |                 |                         | ~                           |                  |                                                                   |
| Familia de gasto *                            | Nóminas 🗸         | ]               |                         |                             |                  |                                                                   |
| Forma de pago *                               | Transferencia 🗸 🗸 | ]               |                         |                             |                  |                                                                   |
| Descripción                                   | nominas           |                 |                         |                             |                  |                                                                   |
| Fecha de la emisión *                         | 11/10/2021        |                 |                         |                             |                  |                                                                   |
| Importe líquido total                         | 300,00            | Importe bruto f | total                   | 300,00                      | Nº justificantes | 1                                                                 |
| Justificantes Pagos de retenciones Documentos |                   |                 |                         |                             |                  |                                                                   |
|                                               | Nombre            | Situación       |                         | Descripción                 |                  |                                                                   |
| Orden de Pago.pdf 🚽                           |                   |                 | Orden de Pago           |                             |                  | ×                                                                 |
| Certificados de conformidad                   |                   |                 |                         |                             |                  |                                                                   |
|                                               | Nombre            |                 |                         | Descripción                 |                  |                                                                   |

Ilustración 95: El documento "Orden de pago" generado, se insertará en la pestaña "Documentos", para visualizarlo pulsar en el link

# Modelo Orden de Aprobación (Anexo 10).

| GOBIERNO DE<br>ESPAÑA                                                                                                    |                                                                                                    |
|----------------------------------------------------------------------------------------------------|----------------------------------------------------------------------------------------------------|
|                                                                                                    | ANEXO 10                                                                                                    |
| ORD                                                                                                    | <u>EN DE PAGO Nº</u> 2020/69                                                                                                    |
| PROCESO: Nuev                                                                                                    | o Proceso Electoral                                                                                                    |
| CENTRO: 1147                                                                                                    | 002 - S.G. POLÍTICA INTERIOR Y GASTOS ELECTORALES                                                                                                    |
| término la celebración de                                                                                                    | Nuevo Proceso Electoral, y comprobada la realización                                                                                                    |
| mismo, se ordena al Caje                                                                                                    | ro Pagador que haga efectivo su abono.                                                                                                    |
| término la celebración de                                                                                                    | Nuevo Proceso Electoral, y comprobada la realización                                                                                                    |
| mismo, se ordena al Caje                                                                                                    | ro Pagador que haga efectivo su abono.                                                                                                    |
| Perceptor:                                                                                                    | CAIXABANK, S.A.                                                                                                    |
| término la celebración de                                                                                                    | Nuevo Proceso Electoral, y comprobada la realización                                                                                                    |
| mismo, se ordena al Caje                                                                                                    | ero Pagador que haga efectivo su abono.                                                                                                    |
| Perceptor:                                                                                                    | CAIXABANK, S.A.                                                                                                    |
| N.I.F.:                                                                                                    | ES000A08663619                                                                                                    |
| término la celebración de                                                                                                    | Nuevo Proceso Electoral, y comprobada la realización                                                                                                    |
| mismo, se ordena al Caje                                                                                                    | ero Pagador que haga efectivo su abono.                                                                                                    |
| Perceptor:                                                                                                    | CAIXABANK, S.A.                                                                                                    |
| N.I.F.:                                                                                                    | ES000A08663619                                                                                                    |
| Factura Nº.:                                                                                                    | 18                                                                                                    |
| término la celebración de                                                                                                    | Nuevo Proceso Electoral, y comprobada la realización                                                                                                    |
| mismo, se ordena al Caje                                                                                                    | ero Pagador que haga efectivo su abono.                                                                                                    |
| Perceptor:                                                                                                    | CAIXABANK, S.A.                                                                                                    |
| N.I.F.:                                                                                                    | ES000A08663619                                                                                                    |
| Factura Nº.:                                                                                                    | 18                                                                                                    |
| Importe líquido:                                                                                                    | 2625                                                                                                    |
| término la celebración de                                                                                                    | Nuevo Proceso Electoral, y comprobada la realización                                                                                                    |
| mismo, se ordena al Caje                                                                                                    | ero Pagador que haga efectivo su abono.                                                                                                    |
| Perceptor:                                                                                                    | CAIXABANK, S.A.                                                                                                    |
| N.I.F.:                                                                                                    | ES000A08663619                                                                                                    |
| Factura Nº.:                                                                                                    | 18                                                                                                    |
| Importe líquido:                                                                                                    | 2625                                                                                                    |
| Total retenciones:                                                                                                    | 375                                                                                                    |
| término la celebración de                                                                                                    | Nuevo Proceso Electoral, y comprobada la realización                                                                                                    |
| mismo, se ordena al Caje                                                                                                    | ero Pagador que haga efectivo su abono.                                                                                                    |
| Perceptor:                                                                                                    | CAIXABANK, S.A.                                                                                                    |
| N.I.F.:                                                                                                    | ES000A08663619                                                                                                    |
| Factura Nº.:                                                                                                    | 18                                                                                                    |
| Importe líquido:                                                                                                    | 2625                                                                                                    |
| Total retenciones:                                                                                                    | 375                                                                                                    |
| Total gasto por epígrafe:                                                                                                    | 3000                                                                                                    |
| término la celebración de                                                                                                    | Nuevo Proceso Electoral, y comprobada la realización                                                                                                    |
| mismo, se ordena al Caje                                                                                                    | ero Pagador que haga efectivo su abono.                                                                                                    |
| Perceptor:                                                                                                    | CAIXABANK, S.A.                                                                                                    |
| N.I.F.:                                                                                                    | ES000A08663619                                                                                                    |
| Factura Nº.:                                                                                                    | 18                                                                                                    |
| Importe líquido:                                                                                                    | 2625                                                                                                    |
| Total retenciones:                                                                                                    | 375                                                                                                    |
| Total gasto por epígrafe:                                                                                                    | 3000                                                                                                    |
| Descripción gasto:                                                                                                    | JUSTIFICANTE PRUEBA NOMINAS                                                                                                    |
| término la celebración de<br>mismo, se ordena al Caje<br>Perceptor:<br>N.I.F.:<br>Factura Nº.:<br>Importe líquido:<br>Total retenciones:<br>Total gasto por epígrafe:<br>Descripción gasto:<br>Epígrafe: | Nuevo Proceso Electoral, y comprobada la realización<br>ero Pagador que haga efectivo su abono.<br>CAIXABANK, S.A.<br>ES000A08663619<br>18<br>2625<br>375<br>3000<br>JUSTIFICANTE PRUEBA NOMINAS<br>1.00.01 - Mº del Interior, Delegaciones y Subdelegacione<br>de Gobierno |

La "Orden de pago" se podrá firmar desde SOROLLA2, para ello, abrir documento y pulsar "Firmar".

| SOROLLA2<br>Anexo10.pdf >> VISOR CON SGIFE2 |                                                              |                                                                                                    | Firmar Descargar Original Cerrar |
|---------------------------------------------|--------------------------------------------------------------|----------------------------------------------------------------------------------------------------|----------------------------------|
|                                             |                                                              |                                                                                                    |                                  |
|                                             |                                                              |                                                                                                    |                                  |
|                                             |                                                              |                                                                                                    |                                  |
|                                             | GOBIERNO<br>ESPAÑA                                           | S.G. POLÍTICA INTERIOR Y GASTOS<br>Electorales<br>DE                                                                                                    |                                  |
|                                             |                                                              |                                                                                                    |                                  |
|                                             |                                                              | <u>ANEXO 10</u>                                                                                                    |                                  |
|                                             |                                                              | ORDEN DE PAGO Nº 2020/69                                                                                                    |                                  |
|                                             |                                                              |                                                                                                    |                                  |
|                                             | PROCESO                                                      | ): Nuevo Proceso Electoral                                                                                                    |                                  |
|                                             | CENTRO:                                                      | 1147002 - S.G. POLÍTICA INTERIOR Y GASTOS ELECTORALES                                                                                                    |                                  |
|                                             | Habiéndose realiza<br>término la celebra<br>mismo, se ordena | ado el gasto que se referencia, necesario para llevar a buen<br>ción de Nuevo Proceso Electoral, y comprobada la realización del<br>al Cajero Pagador que haga efectivo su abono. |                                  |
|                                             | Demoster                                                     |                                                                                                    |                                  |
|                                             | Perceptor:                                                   | CAIXABANK, S.A.                                                                                                    |                                  |
|                                             | N.I.F.:                                                      | ES000A08663619                                                                                                    |                                  |

Ilustración 97: La "Orden de pago" se podrá firmar desde SOROLLA2, abrir documento y pulsar "Firmar"

O mediante su envío a través del portafirmas. Pulsar "Portafirmas".

| Sorolla                | 2<br>Baja              | Ordenar Nómin | a Certificado de Nómina | Portafirmas                 | Dar Limpiar Vo   | olver Inicio Ay                        | <b>?</b><br>yuda |
|------------------------|------------------------|---------------|-------------------------|-----------------------------|------------------|----------------------------------------|------------------|
| Emisión - Consulta     | 1                      |               |                         |                             |                  |                                        |                  |
|                        |                        |               | (Versión: 8.96-GA Fecha | a actualización: 08/10/2021 | 18:20)           | incipio programmo d                    |                  |
|                        |                        |               |                         |                             | E                | jercicio presupuest<br>* indica un cam | po obligatorio   |
| Año / Nº emisión       | 2024 / 49              |               |                         |                             |                  |                                        |                  |
| Proceso electoral *    | ppa                    |               |                         | ~                           |                  |                                        |                  |
| Familia de gasto *     | Nóminas 🗸              |               |                         |                             |                  |                                        |                  |
| Forma de pago *        | Transferencia 🗸        |               |                         |                             |                  |                                        |                  |
| Descripción            | nominas                |               |                         |                             |                  |                                        |                  |
| Facha da la amisión *  | 11/10/2021             |               |                         |                             |                  |                                        |                  |
| Importe líquido total  | 300.00                 | Importe bruto | total                   | 300.00                      | Nº iustificantes | 1                                      |                  |
| importo inquido total  |                        | importo brato |                         | 000,00                      | in juotinounitoo | -                                      |                  |
|                        |                        |               |                         |                             |                  |                                        |                  |
| Justificantes Pagos de | retenciones Documentos |               |                         |                             |                  |                                        |                  |
|                        |                        |               |                         |                             |                  |                                        |                  |
|                        |                        | D             | ocumentos               |                             |                  |                                        |                  |
|                        | Nombre                 | Situacion     |                         | Descripcion                 | 1                |                                        |                  |
| Orden de Pago.pdf      |                        |               | Orden de Pago           |                             |                  |                                        | X                |
|                        |                        |               |                         |                             |                  |                                        |                  |
|                        | Nombre                 | Certificad    | os de comornidad        | Descripción                 |                  |                                        |                  |
|                        |                        |               |                         |                             |                  |                                        |                  |

Ilustración 98: Envío de la "Orden de Pago" al portafirmas desde pestaña documentos.

Rellenar descripción de la solicitud, seleccionar firmante, las opciones enviar y firmar el documento saldrán marcadas por defecto, si todo es correcto, pulsar "Enviar a la firma".

| Sorolla                          | 2                                                          |                                                                        | Enviar a la firma             |  |  |  |  |
|----------------------------------|------------------------------------------------------------|------------------------------------------------------------------------|-------------------------------|--|--|--|--|
| Enviar a la firma -              | nviar a la firma - Parámetros de selección                 |                                                                        |                               |  |  |  |  |
|                                  | (Versión: 8.88.2-GA Fecha actualización: 13/08/2021 11:37) |                                                                        |                               |  |  |  |  |
|                                  |                                                            |                                                                        | * indica un campo obligatorio |  |  |  |  |
|                                  |                                                            | Datos generales del env                                                | ío                            |  |  |  |  |
| Descripción de la<br>solicitud * |                                                            |                                                                        |                               |  |  |  |  |
|                                  | Portafirmas                                                | Nombre 🗢                                                               | Cargo                         |  |  |  |  |
|                                  |                                                            |                                                                        |                               |  |  |  |  |
| Firmante                         | DOCELWEB                                                   | AUTORIZADO PRUEBAS 1                                                   | pruebas                       |  |  |  |  |
|                                  | DOCELWEB                                                   | Nueda Santos, Gonzalo                                                  | Subjefe de Sección            |  |  |  |  |
|                                  |                                                            | ra <a 1<="" página="" td=""><td>de 1 👞 🖬 Mostrando 1 - 2 de 2</td></a> | de 1 👞 🖬 Mostrando 1 - 2 de 2 |  |  |  |  |
| Prioridad                        | O Alta Normal                                              |                                                                        |                               |  |  |  |  |
| Correo de notificacion           |                                                            |                                                                        |                               |  |  |  |  |
| Notas                            |                                                            |                                                                        |                               |  |  |  |  |
|                                  |                                                            | Documentos                                                             |                               |  |  |  |  |
| Documentos                       |                                                            | Nombre                                                                 | Electrónico Enviar Firmar     |  |  |  |  |
|                                  | Orden de Pago                                              |                                                                        |                               |  |  |  |  |

Ilustración 99: Seleccionar firmante y documento, pulsar "Enviar a la firma"

# 4.3 Aprobación e imputación de justificantes de GE

El procedimiento de aprobación e imputación de los justificantes de gastos electorales es distinto al seguido habitualmente en SOROLLA2. La aprobación e imputación de los justificantes de gastos electorales solo puede realizarse desde su correspondiente emisión.

Desde dicha emisión, pulsar botón "Aprobar e imputar".

| Sorolla <sub>2</sub>               | Baja            | Ordenar Nómina Ce            | rtificado de Nómina     | Portafirmas                 | ır<br>Limpiar Volve | er Inicio Ayuc      | )<br>Ia     |
|------------------------------------|-----------------|------------------------------|-------------------------|-----------------------------|---------------------|---------------------|-------------|
| Emisión - Consulta                 |                 |                              |                         |                             |                     |                     |             |
|                                    |                 |                              | (Versión: 8.96-GA Fecha | actualización: 08/10/2021 1 | 8:20)<br>Eiero      | icio presupuestario | - 2024 🚯    |
|                                    |                 |                              |                         |                             | Ljerc               | * indica un campo   | obligatorio |
| 4ño/№ emisión 2021/19              |                 |                              |                         |                             |                     |                     |             |
| Proceso electoral * ppa            |                 |                              |                         | ~                           |                     |                     |             |
| Familia de gasto * Nóminas         | ~               | ]                            |                         |                             |                     |                     |             |
| Forma de pago * Transferenci       | a 🗸             | ]                            |                         |                             |                     |                     |             |
| Descripción nominas                |                 |                              |                         |                             |                     |                     |             |
| Fecha de la emisión * 11/10/2021   |                 |                              |                         |                             | //                  |                     |             |
| Importe líquido total              | 300,00          | Importe bruto total          |                         | 300,00                      | Nº justificantes    | 1                   | 1           |
|                                    |                 |                              |                         |                             |                     | L                   | _           |
| Justificantes Pagos de retenciones | Documentos      |                              |                         |                             |                     |                     |             |
|                                    | Energy de marco | Incorporte l'acciele a grana |                         |                             |                     | Citure side         |             |
| Ano / N° Tipo de justificante      | Forma de pago   | importe liquido a pagar      | ES00047098514B AD I     | ONA HERNANDEZ MARC          | 200                 | Ordenado            |             |
| 2021 / 741 Gasto                   | mansierencia    | 300,00                       | E300047090514B - ARJ    | UNA HERMANDEZ, MARC         | 05                  | Ordenado            |             |

Ilustración 100: Pulsar botón "Aprobar e imputar"

Modificar fecha de imputación, si fuera el caso (aunque la fecha aprobación aparece por defecto en el día actual, se puede modificar para introducir una fecha anterior). El código de descuento (IRFF) aparecerá seleccionado, por defecto, aunque el justificante no lo lleve.

Para que esta información aparezca en el modelo 190 de la AEAT, las Cajas de gastos electorales (AGE) deben utilizar el código de descuento de IRPF, *00 00 57 100103 IRPF RETENCIÓN TRABAJO PERSONAL*.

| Sorolla                                                                                                    |                                                                                                    |                                                            | Aprobar<br>e imputar             |
|----------------------------------------------------------------------------------------------------|----------------------------------------------------------------------------------------------------|------------------------------------------------------------|----------------------------------|
| Emisión - Aprobar e                                                                                             | imputar                                                                                                    |                                                            | Sector Sector Sector             |
| A REPORT OF A REPORT OF A REPORT OF A REPORT OF A REPORT OF A REPORT OF A REPORT OF A REPORT OF A REPORT OF A R | A REAL PROPERTY AND A REAL PROPERTY AND A REAL | (Versión: 9.1.32-GA Fecha actualización: 10/03/2023 18:20) |                                  |
|                                                                                                    |                                                                                                    |                                                            | Ejercicio presupuestario: 2023 i |
| Año / Nº emisión                                                                                                | 2023 / 2                                                                                                    |                                                            |                                  |
| Fecha de imputación *                                                                                           | 13/03/2023                                                                                                    |                                                            |                                  |
| Aplicación presupuestaria                                                                                       | 2023 1601 924M 22705 ···                                                                                                    | 1 💌                                                        |                                  |
| Descuento IRPF *                                                                                                | 00 00 57 100103                                                                                                    |                                                            |                                  |
|                                                                                                    |                                                                                                    |                                                            |                                  |
|                                                                                                    |                                                                                                    |                                                            |                                  |
|                                                                                                    |                                                                                                    |                                                            |                                  |

Ilustración 101: Poner fecha y seleccionar código de descuento IRPF en la tabla de retenciones si éste se desea cambiar

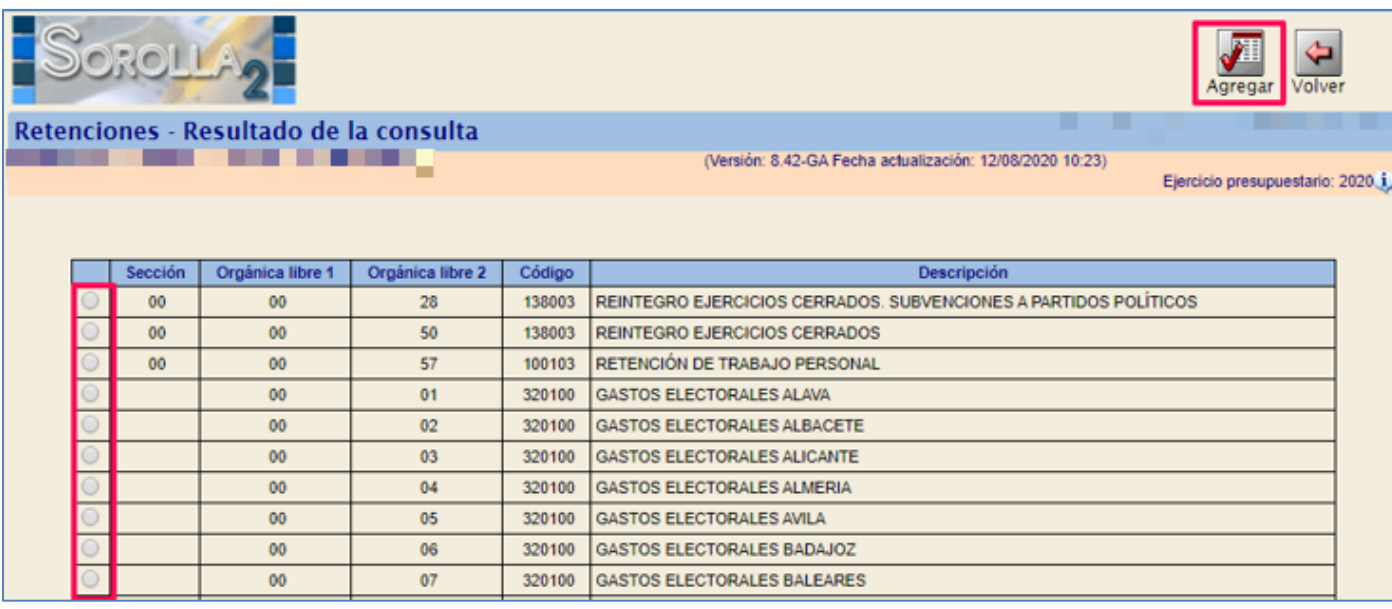

Ilustración 102: Seleccionar descuento y pulsar "Agregar"

Realizada la selección, pulsar "Aprobar e imputar".

| Sorolla <sub>2</sub>      |                          | Aprobar<br>e imputar                                       |     |
|---------------------------|--------------------------|------------------------------------------------------------|-----|
| Emisión - Aprobar e i     | mputar                   |                                                            |     |
|                           |                          | (Versión: 8.88.2-GA Fecha actualización: 13/08/2021 11:37) |     |
|                           | -                        | Ejercicio presupuestario: 202                              | 21) |
| Año / Nº emisión          | 2021/3                   |                                                            |     |
| Fecha de imputación *     | 16/08/2021               |                                                            |     |
| Aplicación presupuestaria | 2021 1601 924M 22705 ··· | S.                                                         |     |
| Descuento IRPF *          | 00 00 57 100103 🝼        | —                                                          |     |
|                           |                          |                                                            |     |
|                           |                          |                                                            |     |
|                           |                          |                                                            |     |

Ilustración 103: Pulsar "Aprobar e imputar"

"La aprobación e imputación masiva requiere un tiempo de procesado considerable. No se recomienda realizarla para emisiones de más de 2000 justificantes, siendo normales tiempos de procesado de entre 10 y 15 minutos para tales volúmenes. En el caso de tener un mayor número de justificantes se recomienda dividirlos en varias emisiones" Al consultar en cualquiera de los justificantes de la emisión, se podrá comprobar que ya tienen tanto la fecha de aprobación (pestaña Datos generales) como la imputación (pestaña Imputación).

El justificante pasa a estar en estado imputado, mientras que en la emisión continua en situación ordenado.

| Sorolla                | 2                          | Baja Ordenar   | Nómina Cer       | tificado de Nómina      | Portafirmas          | Aprobar<br>e imputar | Cimpiar Vol     | ver Inicio                       | <b>P</b> Ayuda                      |
|------------------------|----------------------------|----------------|------------------|-------------------------|----------------------|----------------------|-----------------|----------------------------------|-------------------------------------|
| Emisión - Consulta     |                            |                |                  |                         |                      |                      |                 |                                  |                                     |
|                        |                            |                | (                | (Versión: 8.96-GA Fecha | actualización: 08/   | 10/2021 18:20        | ))<br>Ej∉       | ercicio presupu<br>* indica un c | estario: 2021 🧼<br>ampo obligatorio |
| Año / Nº emisión       | 2021 / 19                  |                |                  |                         |                      |                      |                 |                                  |                                     |
| Proceso electoral *    | рра                        |                |                  |                         | ~                    |                      |                 |                                  |                                     |
| Familia de gasto *     | Nóminas                    | $\checkmark$   |                  |                         |                      |                      |                 |                                  |                                     |
| Forma de pago *        | Transferencia              | ~              |                  |                         |                      |                      |                 |                                  |                                     |
| Descripción            | nominas                    |                |                  |                         |                      |                      |                 |                                  |                                     |
| Fecha de la emisión *  | 11/10/2021                 |                |                  |                         |                      |                      |                 |                                  |                                     |
| Importe líquido total  | 300,00                     | lmpo           | orte bruto total |                         | 300,00               | N                    | ° justificantes | 1                                |                                     |
| Justificantes Pagos de | retenciones Documentos     |                |                  |                         |                      |                      |                 |                                  |                                     |
| Año / Nº 💋 Tipo        | de justificante Forma de p | ago Importe li | íquido a pagar   | 1                       | N.I.F. tercero / ces | sionario             |                 | Situac                           | ión 📄                               |
| 2021 / 741 🥌 Gasto     | Transferencia              |                | 300,00           | ES00047098514B - ARJ    | ONA HERNANDE         | Z, MARCOS            |                 | Ordenado                         | ×                                   |
| L                      |                            |                |                  |                         |                      |                      |                 |                                  |                                     |

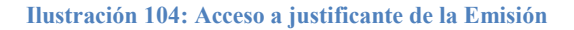

| Sorolla                     | 2                                             |                            |                          |                         | Listado Volve   | r Ayuda             |
|-----------------------------|-----------------------------------------------|----------------------------|--------------------------|-------------------------|-----------------|---------------------|
| Justificantes de ga         | sto - Consulta                                |                            |                          |                         |                 |                     |
|                             |                                               | (Versión: 8.8              | 88.2-GA Fecha actualizad | tión: 13/08/2021 11:37) | Eiercicio presi | nuestario: 2021 i)  |
|                             |                                               |                            |                          |                         | * indica u      | n campo obligatorio |
| Órgano gestor *             | DIRECCIÓN GENERAL DE POLÍTIC                  | A INTERIOR                 |                          |                         |                 | ~                   |
| Año / Nº del justificante * | 2021 / 12                                     |                            |                          | Estado Imputado         |                 |                     |
|                             |                                               |                            |                          |                         |                 |                     |
|                             |                                               |                            |                          |                         |                 |                     |
| Datos generales Datos       | económicos Cargo gastos electorales           | Datos administrativos      | Imputación Pago          | Documentos              |                 |                     |
|                             | n                                             | atos do nogistro so        | ntabla —                 |                         |                 |                     |
| Nº FACe                     |                                               | atos de registro con       | itable                   |                         |                 |                     |
| Oficina contable RCF        |                                               |                            |                          |                         | ~               |                     |
| Órgano gestor RCF           |                                               |                            |                          |                         | ~               |                     |
| Unidad tramitadora RCF      |                                               |                            |                          |                         | ~               |                     |
| N° RCF                      |                                               |                            |                          |                         |                 |                     |
|                             |                                               | Datos de la factu          | ra                       |                         |                 |                     |
| Clase                       | iginal 🗸                                      | Identificador              |                          | IB                      |                 |                     |
|                             |                                               |                            |                          |                         |                 |                     |
| Descripción                 | atificaciones personal Guardia Civil con moti | vo de las Elecciones Asamb | olea de Madrid           |                         |                 |                     |
| Fecha de emisión * 13/      | /08/2021 Período de factur                    | ración: Fecha              |                          | Fecha de                |                 |                     |
| Fecha de registro * 13      | (08/2021 inicio                               | cha de aprobación 16/08/2  | 2021                     | fin 🗆                   |                 |                     |
| N.I.F./C.I.F. tercero *     | ✓ 00050718838C                                |                            |                          |                         |                 |                     |
| Serie                       | Nº de la factura                              | *                          |                          | Sin número de fa        | actura          |                     |

Ilustración 105: Fecha de aprobación (pestaña Datos generales)

| Sorolla <sub>2</sub>                                                                        |                                                                                                   |                                                     | Listado Volver Ayuda                                  |
|---------------------------------------------------------------------------------------------|---------------------------------------------------------------------------------------------------|-----------------------------------------------------|-------------------------------------------------------|
| Justificantes de gasto - (                                                                  | Consulta                                                                                          | (Versión: 8.88.2-GA Fecha actualización: 1:         | 3/08/2021 11:37)<br>Ejercicio presupuestario: 2021 j. |
| Órgano gestor *<br>Año / Nº del justificante *                                              | DIRECCIÓN GENERAL DE POLÍTICA INTERIOR 2021/12                                                    | Est                                                 | * indica un campo obligatori<br>v                     |
| Datos generales Datos econón                                                                | nicos Cargo gastos electorales Datos admir                                                        | nistrativos Imputación Pago Doc                     | cumentos                                              |
| Fecha de imputación 16/08/2021<br>Libramiento asociado 00161.2.21.3.<br>(Euro) Importe a in | Tipo de fondo Pagos a justificar<br>1.6455434<br>Totales<br>mputar: 157,04                        | justificante<br>Impuestos 44,35<br>retenidos: 44,35 | Subvención:                                           |
|                                                                                             | Aplicaciones p<br>Ejercicio Orgánica Progra<br>2021 1601 924M                                     | resupuestarias<br>ma Económica Ir<br>22705          | mporte                                                |
| Secci<br>00                                                                                 | Orgánica Orgánica<br>60 Orgánica Código<br>Libre 1 Libre 2 Código<br>00 57 100103 RETENCIÓN DE TR | Descripción ABAJO PERSONAL                          | Importe 44,35                                         |
| Epígra<br>1                                                                                 | Epígrafes afe / subepígrafe GUARDIA CIVIL                                                         | / Subepígrafes<br>cion                              | Importe<br>157,04                                     |

Ilustración 106: Imputación (pestaña Imputación)
## 4.4 Particularidad de las emisiones de Nóminas (Anexo 13Bis y Anexo 29)

## 4.4.1 Listado de Nómina (Anexo 13Bis)

Para poder generar el Listado Nómina (Anexo 13 BIS), la emisión debe estar previamente ordenada, en caso contrario la aplicación SOROLLA2 mostrará el siguiente mensaje: "No se puede generar el Anexo. Es necesario ordenar la emisión."

Si se quiere obtener el Anexo 13 BIS de una única emisión, hay que situarse en la emisión correspondiente. Pulsar botón "Nómina".

| Soroli                | A2                   | Baja          | Ordenar Nómina Ce       | rtificado de Nómina     | Portafirmas e          | Aprobar Limpiar | Volver Inicio Ayuda                                                 |
|-----------------------|----------------------|---------------|-------------------------|-------------------------|------------------------|-----------------|---------------------------------------------------------------------|
| Emisión - Consu       | ılta                 |               |                         |                         |                        |                 |                                                                     |
|                       |                      | -             |                         | (Versión: 8.96-GA Fecha | actualización: 08/10   | 0/2021 18:20)   | Ejercicio presupuestario: 2021 (j)<br>* indica un campo obligatorio |
| Año / Nº emisión      | 2021 / 19            |               |                         |                         |                        |                 |                                                                     |
| Proceso electoral *   | ppa                  |               |                         |                         | ~                      |                 |                                                                     |
| Familia de gasto *    | Nóminas              | ~             | ]                       |                         |                        |                 |                                                                     |
| Forma de pago *       | Transferencia        | ~             | ]                       |                         |                        |                 |                                                                     |
| Descripción           | nominas              |               |                         |                         |                        |                 |                                                                     |
| Fecha de la emisión * | 11/10/2021           |               |                         |                         |                        |                 |                                                                     |
| Importe líquido total |                      | 300,00        | Importe bruto total     |                         | 300,00                 | Nº justificante | <b>s</b> 1                                                          |
| Justificantes Pagos   | s de retenciones     | Documentos    |                         |                         |                        |                 |                                                                     |
| Año / Nº              | Tipo de justificante | Forma de pago | Importe líquido a pagar | 1                       | N.I.F. tercero / cesio | onario          | Situación 🛅                                                         |
| 2021 / 741            | Gasto                | Transferencia | 300,00                  | ES00047098514B - ARJ    | ONA HERNANDEZ          | , MARCOS        | Ordenado 🗙                                                          |
|                       |                      |               |                         |                         |                        |                 |                                                                     |

Ilustración 107: Pulsar botón "Nómina" para obtener Anexo 13Bis de una emisión previamente ordenada (Listado nóminas)

Indicar el concepto.

| SOROLLA2                          |                                                                | Listado Volver                               |
|-----------------------------------|----------------------------------------------------------------|----------------------------------------------|
| Emisión - Parámetros anexo 13 Bis |                                                                | Flores Morón, María José (FORMACIONYPRUEBAS) |
| 1147155                           | (Versión: 8.XX-SNAPSHOT Fecha actualización: 25/05/2022 05:02) | Ejercicio presupuestario: 2022 🧼             |
| Concepto *                        |                                                                |                                              |
|                                   |                                                                |                                              |
|                                   |                                                                |                                              |
|                                   |                                                                |                                              |
|                                   | 100. Indiana di componés                                       |                                              |

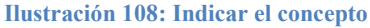

### Pulsar botón "Listado".

| Sorolla2                                |                             |                                                                | Listado Volver                               |  |  |  |  |  |  |
|-----------------------------------------|-----------------------------|----------------------------------------------------------------|----------------------------------------------|--|--|--|--|--|--|
| Emisión - Parámetros anex               | o 13 Bis                    |                                                                | Flores Morón, María José (FORMACIONYPRUEBAS) |  |  |  |  |  |  |
| 1147155 - DELEGACIÓN DEL GOBIERNO EN    | LA CIUDAD AUTÓNOMA DE CEUTA | (Versión: 8 XX-SNAPSHOT Fecha actualización: 25/05/2022 05/02) | Ejercicio presupuestario: 2022 🥠             |  |  |  |  |  |  |
| Concepto *                              | Listado Nómina              |                                                                |                                              |  |  |  |  |  |  |
|                                         |                             |                                                                |                                              |  |  |  |  |  |  |
| Ilustración 109: Pulsar botón "Listado" |                             |                                                                |                                              |  |  |  |  |  |  |

El Listado Nómina (Anexo 13 BIS) quedará guardado en la pestaña "Documentos" de la emisión, junto con la Orden de pago. Para visualizar el documento pulsar en el link.

| SOROLLA2                             |                 |                     | Baja           | Ordenar     | Nómina    | Certificado de Nómina         | Portafirmas | Marcar | Retenciones | <b>I</b> impiar | Volver Inic          | Ayuda                                       |            |
|--------------------------------------|-----------------|---------------------|----------------|-------------|-----------|-------------------------------|-------------|--------|-------------|-----------------|----------------------|---------------------------------------------|------------|
| Emisión - Consulta                   |                 |                     |                |             |           |                               |             |        |             |                 |                      |                                             |            |
| 1147155 ·                            |                 |                     | (Versión       | : 8.XX-SNAF | SHOT Fech | a actualización: 25/05/2022 ( | 05:02)      |        |             |                 | Ejercicio  <br>* ind | resupuestario: 2022<br>ca un campo obligato | i)<br>orio |
| Año / Nº emisión                     | 2022 / 12       |                     |                |             |           |                               |             |        |             |                 |                      |                                             |            |
| Proceso electoral *                  | Proceso 2 PPA   |                     | $\sim$         |             |           |                               |             |        |             |                 |                      |                                             |            |
| Familia de gasto *                   | Nóminas 🗸       |                     |                |             |           |                               |             |        |             |                 |                      |                                             |            |
| Forma de pago *                      | Transferencia 🗸 |                     |                |             |           |                               |             |        |             |                 |                      |                                             |            |
| Descripción                          | nominass        |                     |                |             |           | h                             |             |        |             |                 |                      |                                             |            |
| Fecha de la emisión *                | 19/05/2022      |                     |                |             |           |                               |             |        |             |                 |                      |                                             |            |
| Importe liquido total                | 490,00          | Importe bruto total |                |             |           | 500,00                        |             | Nº jus | tificantes  |                 | 1                    |                                             |            |
| Justificantes Pagos de retenciones t | Documentos      |                     | Documento      | s           |           |                               |             |        |             |                 |                      |                                             |            |
|                                      | Nombre          | Situación           |                |             |           |                               | Descripción |        |             |                 |                      |                                             |            |
| Orden de Pago.pdf                    |                 |                     | Orden de Pago  |             |           |                               |             |        |             |                 |                      | ×                                           |            |
| Nóminas 2022-12.pdf                  |                 |                     | Nóminas 2022-1 | 2           |           |                               |             |        |             |                 |                      | ×                                           |            |
|                                      | Nombra          | Certific            | ados de con    | formida     | d         | Data                          | vinción     |        |             |                 |                      |                                             | -          |

Ilustración 110: Pestaña "Documentos" de la emisión. Para visualizar el documento pinchar en el link.

# Modelo Listado Nómina (Anexo 13Bis).

|                                                                                                    |                  | LISTADO         | <u>D NÓMINA (A</u>    | anexo 13 B               | <u>15)</u>           |                      |                          |  |  |
|----------------------------------------------------------------------------------------------------|------------------|-----------------|-----------------------|--------------------------|----------------------|----------------------|--------------------------|--|--|
| Proceso                                                                                                    | : Р              | roceso 2 PPA    |                       |                          |                      |                      |                          |  |  |
| Centro:                                                                                                    | C                | ELEGACIÓN D     | DEL GOBIERNO EN       | LA CIUDAD AUT            | ΓΌΝΟΜΑ               | DE CEUTA             |                          |  |  |
| Epígrafe                                                                                                    | e/Subepígrafe: 1 | .00.01 - Mº d   | el Interior, Delegac  | ciones y Subdele         | egacione             | s de Gobierno        |                          |  |  |
| Concept                                                                                                    | <b>io:</b> L     | istado Nómina   | 3                     |                          |                      |                      |                          |  |  |
| NÚMERO<br>EMISIÓN<br>2022/12                                                                                                    | PERCEPTO         | R<br>.UTIONS SA | NIF<br>ES000A28472819 | <b>ÍNTEGRO</b><br>500,00 | TIPO<br>IRPF<br>1,00 | DEDUCC. IRPF<br>5,00 | <b>LÍQUIDO</b><br>495,00 |  |  |
|                                                                                                    |                  | ÍNT             | regro                 | IRPF                     |                      | LÍQUIDO              |                          |  |  |
|                                                                                                    | TOTALES          |                 | 500,00                |                          | 5,0                  | 0                    | 495,00                   |  |  |
| Importa la presente nómina la cantidad íntegra de QUINIENTOS EUROS, de la que deducidos CINCO<br>EUROS a cuenta del Impuesto sobre la Renta de la Personas Físicas, arroja un LÍQUIDO EN NÓMINA<br>de CUATROCIENTOS NOVENTA Y CINCO EUROS.<br>25 de mayo de 2022 |                  |                 |                       |                          |                      |                      |                          |  |  |

Ilustración 111: Modelo Listado Nómina (Anexo 13Bis)

Se podrá obtener el Listado Nómina General de la totalidad de un proceso electoral a través del punto de menú de Consultas y Listados.

Desde la UT, punto de menú:

Gastos Electorales > Consultas y listados

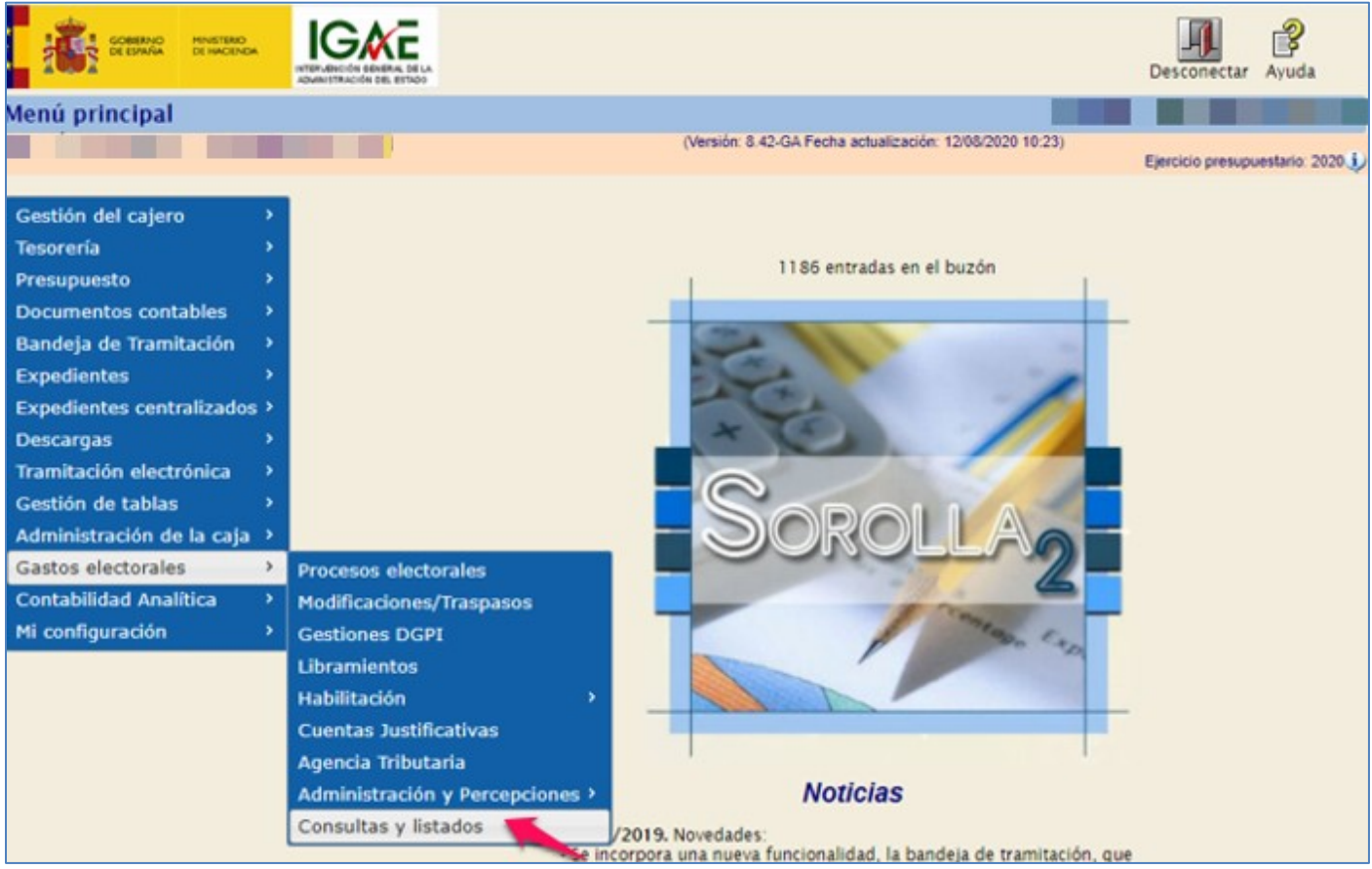

Ilustración 112: Punto de menú, Gastos electorales > Consultas y listados

### Anexo 13Bis - Nómina General.

| Sorolla <sub>2</sub>     |                                             |                                                          | Inicio Ayuda                    |
|--------------------------|---------------------------------------------|----------------------------------------------------------|---------------------------------|
| Consultas y listados - ( | Gastos electorales                          |                                                          |                                 |
|                          |                                             | (Versión: 8.42-GA Fecha actualización: 12/08/2020 10:23) | Einstinia anatomistaria: 2020 i |
|                          |                                             |                                                          | indica un campo obligatorio     |
|                          |                                             |                                                          |                                 |
| Órgano gestor*           | DIRECCIÓN GENERAL DE POLÍTICA INTERIOR      |                                                          | •                               |
|                          |                                             |                                                          | _                               |
|                          |                                             |                                                          |                                 |
|                          |                                             |                                                          |                                 |
|                          | Model                                       | os oficiales                                             |                                 |
|                          | Annua 7. Resumes de Castra ana salard       |                                                          | _                               |
|                          | Anexo 7 - Resumen de Gastos por epigrafi    | e-subepigrate                                            | _                               |
|                          | Anexo 8 - Resumen General de Gastos         |                                                          | _                               |
|                          | Anexo 12 - Orden de pago conjuntas          |                                                          | -                               |
|                          | Anexo 13 Bis - Nomina General de Libramient | tos a favor do la Caia                                   | -                               |
|                          | Anexo 15 - Registro General de Disposicio   | nec                                                      | -                               |
|                          | Anexo 17 - Nevimientos contables en Ban     | ()<br>()                                                 | -                               |
|                          | Anexo 18 - Movimientos contables en Cais    |                                                          | -                               |
|                          | Anexo 19 - Estados de situación de Tesore   | ría                                                      | -                               |
|                          | Anexo 20 - Argueo de Caia                   |                                                          |                                 |
|                          | Anexo 21 - Conciliación bancaria            |                                                          |                                 |
|                          | Anexo 25 - Relación de facturas             |                                                          |                                 |
|                          |                                             |                                                          |                                 |
|                          | Consult                                     | tas y listados                                           |                                 |

Ilustración 113: Anexo 13Bis - Nómina General

Seleccionar proceso electoral e indicar el concepto. Pulsar "Listado".

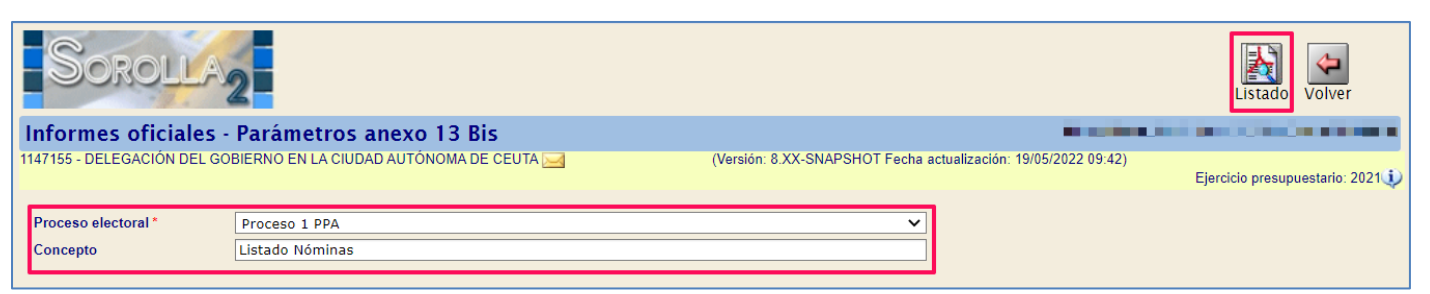

Ilustración 114: Seleccionar proceso electoral e indicar el concepto. Pulsar "Listado"

El Anexo 13Bis - Nómina General, incluirá la totalidad de las emisiones de nóminas del proceso. El número de la emisión saldrá e a nivel de perceptor.

| Proceso  | р                                                                                                    | roceso 2 PPA |                                                                                                    |               |       |              |            |  |  |  |  |  |  |
|----------|----------------------------------------------------------------------------------------------------|--------------|----------------------------------------------------------------------------------------------------|---------------|-------|--------------|------------|--|--|--|--|--|--|
| Centro:  |                                                                                                    | ELEGACIÓN    | DEL GOBIERNO EN                                                                                                    | LA CIUDAD AUT | ÓNOMA | DE CEUTA     |            |  |  |  |  |  |  |
| Epigrafe | igrafe/Subepigrafe: 1.00.01 - M <sup>o</sup> del Interior, Delegaciones y Subdelegaciones de Gobierno |              |                                                                                                    |               |       |              |            |  |  |  |  |  |  |
| Concept  | 0: N                                                                                                  | IOMINAS      |                                                                                                    |               |       |              |            |  |  |  |  |  |  |
| NÚMERO   | PERCEPTO                                                                                              | R            | NIF                                                                                                    | ÍNTEGRO       | TIPO  | DEDUCC. IRPF | LÍQUIDO    |  |  |  |  |  |  |
| 2022/5   | EHNUETTQ TEWUEOOFQT                                                                                   | Q UE         | E5000G08678120                                                                                                    | 2.000,00      | 2,50  | 50,00        | 1.950,0    |  |  |  |  |  |  |
| 2022/12  | FUJITSU TECNOLOGY SOL                                                                                 | UTIONS SA    | ES000A28472819                                                                                                    | 500,00        | 1,00  | 5,00         | 495,0      |  |  |  |  |  |  |
|          |                                                                                                    |              |                                                                                                    |               |       |              |            |  |  |  |  |  |  |
|          |                                                                                                    | ÍNT          | TEGRO                                                                                                    | IRPF          |       | LÍQ          | LÍQUIDO    |  |  |  |  |  |  |
|          |                                                                                                    |              | 2.500,00                                                                                                    |               | 55,0  | 0            | 0 2.445,00 |  |  |  |  |  |  |
|          | TOTALES                                                                                               |              | Importa la presente nómina la cantidad íntegra de DOS MIL QUINIENTOS EUROS, de la que deducidos<br>CINCUENTA Y CINCO EUROS a cuenta del Impuesto sobre la Renta de la Personas Físicas, arroja un<br>LÍQUIDO EN NÓMINA de DOS MIL CUATROCIENTOS CUARENTA Y CINCO EUROS. |               |       |              |            |  |  |  |  |  |  |

Ilustración 115: Modelo Anexo 13Bis – Nómina General con la totalidad de las Emisiones de nóminas de un PE

Todos los listados e informes de este menú (Consultas y listados) se podrán imprimir o descargar si se quieren conservar.

## 4.4.2 Certificado de Nómina (Anexo 29).

Como en el caso anterior, para obtener el Certificado de Nómina (Anexo 29) de una única emisión hay que situarse en la emisión correspondiente. Pulsar botón "Certificado de Nómina".

| SOROLLA2                               | Baja Oro  | denar Nómina      | a Certificado de Nómina | Portafirmas M | larcar Limpiar  | Volver Inicio Ayuda           |  |  |  |  |  |
|----------------------------------------|-----------|-------------------|-------------------------|---------------|-----------------|-------------------------------|--|--|--|--|--|
| Emisión - Consulta                     |           |                   |                         |               |                 |                               |  |  |  |  |  |
|                                        |           |                   | Figuriais and an anti-  |               |                 |                               |  |  |  |  |  |
|                                        |           |                   |                         |               |                 | * indica un campo obligatorio |  |  |  |  |  |
| <b>Δ</b> ῆο / № emisión 2021 / 19      |           |                   |                         |               |                 |                               |  |  |  |  |  |
| Proceso electoral * DDa                |           |                   |                         | ~             |                 |                               |  |  |  |  |  |
| Familia de gasto * Nóminas             | ~         |                   |                         |               |                 |                               |  |  |  |  |  |
| Forma de pago * Transferencia          | ~         |                   |                         |               |                 |                               |  |  |  |  |  |
| Descripción nominas                    |           |                   |                         |               |                 |                               |  |  |  |  |  |
| Fecha de la emisión * 11/10/2021       |           |                   |                         |               |                 |                               |  |  |  |  |  |
| Importe líquido total                  | 300,00 li | mporte bruto tota | al                      | 300,00        | N° justificante | <b>I</b>                      |  |  |  |  |  |
| Justificantes Pagos de retenciones Doc | umentos   |                   |                         |               |                 |                               |  |  |  |  |  |
|                                        |           | Doc               | umentos                 |               |                 |                               |  |  |  |  |  |
| Nombre                                 | :         | Situación         |                         | Descripcio    | ón              |                               |  |  |  |  |  |
| Orden de Pago.pdf                      |           | Or                | den de Pago             |               |                 | ×                             |  |  |  |  |  |
| Nóminas 2021-19.pdf                    |           | Nó                | minas 2021-19           |               |                 | ×                             |  |  |  |  |  |
| Certificados de conformidad            |           |                   |                         |               |                 |                               |  |  |  |  |  |
| Nombre                                 |           |                   |                         | Descripción   |                 |                               |  |  |  |  |  |

Ilustración 116: Pulsar botón "Certificado de Nómina" para obtener Anexo 29 de una emisión (Certificado de Nómina)

## Seleccionar firmante y pulsar botón "Listado".

| Sorolla2                      |                       |                                                                                                    | Listado Volver                   |
|-------------------------------|-----------------------|----------------------------------------------------------------------------------------------------|----------------------------------|
| Emisión - Parámetros anexo 29 |                       | in the second second second second second second second second second second second second second second second |                                  |
|                               | (Versión: 8.88.2-GA F | echa actualización: 13/08/2021 11:37)                                                                           |                                  |
|                               |                       |                                                                                                    | Ejercicio presupuestario: 2021 🤃 |
|                               | Firmas                |                                                                                                    |                                  |
| Conforme *                    |                       | ~                                                                                                    |                                  |
|                               |                       |                                                                                                    |                                  |

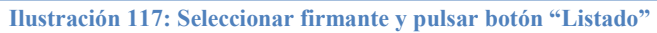

### SOROLLA2

El Certificado de Nómina (Anexo 29) quedará guardado en la pestaña "Documentos" de la emisión, junto con la Orden de pago y el Listado Nómina (Anexo 13 BIS). Para visualizar el documento pulsar en el link.

| Sorolla                     | Baja            | a Ordenar | Nómina | Certificad | do de Nómina      | Portafirmas     | Marcar      | Retenciones       | S<br>Limpiar  | Volver          | A Inicio                  | Ayuda                                 |
|-----------------------------|-----------------|-----------|--------|------------|-------------------|-----------------|-------------|-------------------|---------------|-----------------|---------------------------|---------------------------------------|
| Emisión - Consulta          |                 |           |        |            | (Versión: 8       | .96-GA Fecha ac | tualización | : 08/10/2021 18:3 | 20)           |                 |                           |                                       |
|                             |                 |           |        |            |                   |                 |             |                   |               | Ejercici<br>* i | io presupu<br>indica un o | iestario: 2021 🧼<br>campo obligatorio |
| Año / Nº emisión 2          | 021 / 17        |           |        |            |                   |                 |             |                   |               |                 |                           |                                       |
| Proceso electoral *         | рра             |           |        |            |                   |                 |             | ~                 |               |                 |                           |                                       |
| Familia de gasto *          | Nóminas         | `         | ~      |            |                   |                 |             |                   |               |                 |                           |                                       |
| Forma de pago *             | Transferencia   | `         | ~      |            |                   |                 |             |                   |               |                 |                           |                                       |
| Descripción                 |                 |           |        |            |                   |                 |             |                   |               | //              |                           |                                       |
| Fecha de la emisión *       | 11/10/2021      |           |        |            |                   |                 |             |                   |               |                 |                           |                                       |
| Importe líquido total       | 1               | 1.375,00  | Imp    | orte bruto | total             |                 | 1.500,0     | IO I              | Nº justifican | ntes            | 1                         |                                       |
| Justificantes Pagos de re   | tenciones Docun | nentos    |        |            |                   |                 |             |                   |               |                 |                           |                                       |
|                             |                 |           |        | Do         | ocumentos         |                 |             |                   |               |                 |                           |                                       |
|                             | Nombre          |           | Sit    | uacion     |                   |                 | [           | Jescripción       |               |                 |                           |                                       |
| Orden de Pago.pdf           |                 |           |        |            | Orden de Pago     |                 |             |                   |               |                 |                           | X                                     |
| Nóminas 2021-17.pdf         |                 |           |        |            | Nóminas 2021-1    | 7               |             |                   |               |                 |                           | ×                                     |
| Certificado de Nóminas      | 2021-17.pdf     |           |        |            | Certificado de No | óminas 2021-17  |             |                   |               |                 |                           | ×                                     |
| Certificados de conformidad |                 |           |        |            |                   |                 |             |                   |               |                 |                           |                                       |
|                             | Nombre          |           |        |            |                   |                 | Des         | cripción          |               |                 |                           |                                       |
|                             |                 |           |        |            |                   |                 |             |                   |               |                 |                           |                                       |

Ilustración 118: Pestaña "Documentos" de la emisión. Para visualizar el documento pinchar en el link.

### 4.5 Marcar

Aprobados e imputados los justificantes, la emisión estará lista para ser "Marcada" para el pago.

Desde la UT, punto de menú:

### Gastos Electorales > Habilitación> Emisiones

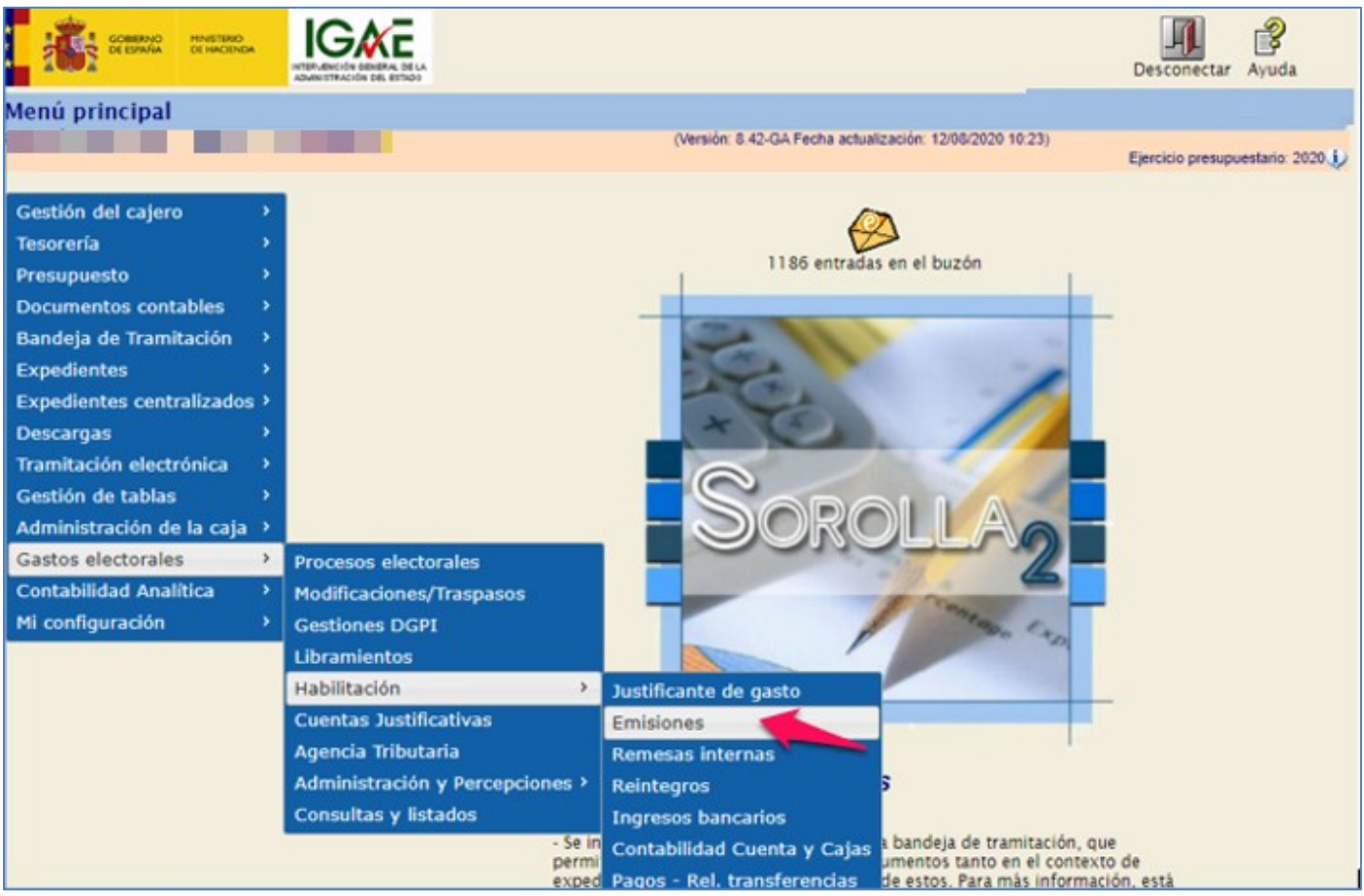

Ilustración 119: Punto de menú, Gastos electorales > Habilitación > Emisiones

Seleccionar proceso electoral. SOROLLA2 mostrará todas las emisiones que se hayan creado en este PE. Acceder a la emisión que se vaya a "Marcar" pulsando sobre el link (nº emisión).

|                   | Sorolla               |                                |            |              |                                            |          |  |  |  |  |  |  |  |  |  |
|-------------------|-----------------------|--------------------------------|------------|--------------|--------------------------------------------|----------|--|--|--|--|--|--|--|--|--|
| Emisiones- Buscar |                       |                                |            |              |                                            |          |  |  |  |  |  |  |  |  |  |
| F                 |                       | Ejercicio presupuestario: 2020 |            |              |                                            |          |  |  |  |  |  |  |  |  |  |
|                   | Proceso electoral     |                                |            |              |                                            |          |  |  |  |  |  |  |  |  |  |
| М                 | lostrar 10 🔻 Entradas |                                | 1          |              |                                            | Filtrar: |  |  |  |  |  |  |  |  |  |
|                   | Familia de gasto 🔺    | Número de<br>emisión           | Fecha 💧    | Importe otal | Concepto                                   | ¢        |  |  |  |  |  |  |  |  |  |
|                   | Contratos             | 2020 / 3                       | 21/05/2020 | 575,00       | EMISION JUSIFICANTE DE CONTRATO            |          |  |  |  |  |  |  |  |  |  |
|                   | Contratos             | 2020 / 49                      | 09/07/2020 | 1.200,00     | Emisión justificante de gastos ekectorales |          |  |  |  |  |  |  |  |  |  |
|                   | Nóminas               | 2020 / 7                       | 08/06/2020 | 16.100,00    | emisión nominas                            |          |  |  |  |  |  |  |  |  |  |
|                   | Nóminas               | 2020 / 69                      | 13/08/2020 | 12.360,00    |                                            |          |  |  |  |  |  |  |  |  |  |
|                   | Recibos               | 2020 / 50                      | 09/07/2020 | 850,00       |                                            |          |  |  |  |  |  |  |  |  |  |
|                   | Recibos               | 2020 / 51                      | 09/07/2020 | 2.550,00     |                                            |          |  |  |  |  |  |  |  |  |  |

Ilustración 120: Acceder a la emisión que se vaya a "Marcar" pulsando sobre el link (nº emisión)

Pulsar botón "Marcar". A partir de este punto no se podrá eliminar la Orden de Pago.

| Sorolla                     | SOROLLAZ<br>Baja Ordenar Nómina Certificado de Nómina Portafirmas Marcar Retenciones Limpiar Volver Inicio Ayuda |          |      |            |                                |                 |              |                 |               |          |            |                  |  |  |
|-----------------------------|----------------------------------------------------------------------------------------------------|----------|------|------------|--------------------------------|-----------------|--------------|-----------------|---------------|----------|------------|------------------|--|--|
| Emisión - Consulta          |                                                                                                    |          |      |            |                                |                 |              |                 |               |          |            |                  |  |  |
|                             |                                                                                                    |          |      |            | (Versión: 8                    | .96-GA Fecha ac | tualización: | 08/10/2021 18:2 | :0)           | Eiercici | o presupu  | estario: 2021(i) |  |  |
|                             |                                                                                                    |          |      |            |                                |                 |              |                 |               | *i       | ndica un o | ampo obligatorio |  |  |
| Año / Nº emisión            | 2021 / 17                                                                                                    |          |      |            |                                |                 |              |                 |               |          |            |                  |  |  |
| Proceso electoral *         | рра                                                                                                    |          |      |            |                                |                 |              | ~               |               |          |            |                  |  |  |
| Familia de gasto *          | Nóminas                                                                                                    |          | ~    |            |                                |                 |              |                 |               |          |            |                  |  |  |
| Forma de pago *             | Transferencia                                                                                                    |          | ~    |            |                                |                 |              |                 |               |          |            |                  |  |  |
| Descripción                 |                                                                                                    |          |      |            |                                |                 |              |                 |               |          |            |                  |  |  |
| Fecha de la emisión *       | 11/10/2021                                                                                                    |          |      |            |                                |                 |              |                 |               |          |            |                  |  |  |
| Importe líquido total       |                                                                                                    | 1.375,00 | Imp  | orte bruto | total                          |                 | 1.500,00     | 0 1             | l⁰ justifican | tes      | 1          |                  |  |  |
| Justificantes Pagos de r    | retenciones                                                                                                    | mentos   |      |            |                                |                 |              |                 |               |          |            |                  |  |  |
|                             | Nombre                                                                                                    |          | Site | Do         | ocumentos                      |                 | D            | escripción      |               |          |            |                  |  |  |
| Orden de Pago.pdf           |                                                                                                    |          | Unit |            | Orden de Pago                  |                 |              |                 |               |          |            | ×                |  |  |
| Nóminas 2021-17.pdf         |                                                                                                    |          |      |            | Nóminas 2021-1                 | 7               |              |                 |               |          |            | ×                |  |  |
| Certificado de Nómina       | s 2021-17.pdf                                                                                                    |          |      |            | Certificado de Nóminas 2021-17 |                 |              |                 |               |          |            | ×                |  |  |
| Certificados de conformidad |                                                                                                    |          |      |            |                                |                 |              |                 |               |          |            |                  |  |  |
|                             | Nombre                                                                                                    |          |      |            |                                |                 | Desc         | ripción         |               |          |            |                  |  |  |

Ilustración 121: Pulsar "Marcar"

#### SOROLLA2

Los justificantes, en la emisión, pasan a situación, "Pendiente".

| Sorolla                   | 2               |               | Ordenar N               | Nómina Certifi    | icado de Nómina      | Portafirmas    | Limpiar V       | /olver Inicio                   | Ayuda                                  |
|---------------------------|-----------------|---------------|-------------------------|-------------------|----------------------|----------------|-----------------|---------------------------------|----------------------------------------|
| Emisión - Consulta        |                 |               |                         |                   |                      |                |                 |                                 |                                        |
|                           |                 |               |                         | (Versión: 8.96-GA | Fecha actualización: | 08/10/2021 18: | 20)             | Ejercicio presup<br>* indica un | uestario: 2021 ()<br>campo obligatorio |
| Año / Nº emisión          | 2021 / 19       |               |                         |                   |                      |                |                 |                                 |                                        |
| Proceso electoral *       | рра             |               |                         |                   |                      | ~              |                 |                                 |                                        |
| Familia de gasto *        | Nóminas         | ~             | •                       |                   |                      |                |                 |                                 |                                        |
| Forma de pago *           | Transferencia   | ~             | •                       |                   |                      |                |                 |                                 |                                        |
| Descripción               | nominas         |               |                         |                   |                      |                |                 |                                 |                                        |
| Fecha de la emisión *     | 11/10/2021      | ]             |                         |                   |                      |                |                 |                                 |                                        |
| Importe líquido total     |                 | 300,00        | Importe bruto total     |                   | 300,0                | D              | Nº justificante | s 1                             |                                        |
| Justificantes Pagos de re | etenciones      | Documentos    |                         |                   |                      |                |                 |                                 |                                        |
| Año / Nº Tipo d           | le justificante | Forma de pago | Importe líquido a pagar |                   | N.I.F. tercero /     | cesionario     |                 | Situa                           | ción 📋                                 |
| 2021 / 741 Gasto          |                 | Transferencia | 300,00                  | ES00047098514     | B - ARJONA HERNAN    | IDEZ, MARCO    | S               | Pendiente                       | ×                                      |

Ilustración 122: Los justificantes pasan a situación "Pendiente"

## 4.6 Tramitación masiva de Emisiones

Para facilitar la tramitación de emisiones que contengan un número elevado de justificantes, se ha habilitado la posibilidad de realizar las principales funciones sobre dichas emisiones, tales como, Ordenar, Aprobar, Marcar, Baja, etc. desde la propia pantalla de emisiones de un proceso electoral, sin necesidad de entrar en la propia emisión y esperar a que se cargue.

Esta opción sólo estará habilitada para emisiones con el indicador en verde

En la pantalla "*Emisiones - Buscar*", seleccionar proceso electoral, la aplicación mostrará las emisiones creadas en dicho proceso.

Situados sobre el link de la emisión (año/nº) pulsar botón derecho del ratón.

Se habilitará un menú conceptual con las distintas opciones, en función de la situación de las emisiones y la familia de gasto, dichas opciones irán apareciendo o desapareciendo del menú a medida que la situación de la emisión cambie:

- Ordenar: si la situación de la emisión es "Emitida" y el estado del justificante "Registrado Verificado".
- Nóminas: sólo si la emisión es de Familia de gasto Nóminas y la situación de la emisión es "Ordenada" y el estado del justificante "Registrado Verificado".
- Certificados de Nóminas: sólo si la emisión es de Familia de gasto Nóminas y la situación de la emisión es "Ordenada" y el estado del justificante "Registrado Verificado". Generar a continuación del informe "Nominas".
- Aprobar e Imputar: si la situación de la emisión es "Ordenada" y el estado del justificante "Registrado Verificado".
- Marcar: si la situación de la emisión es "Ordenada" y el estado del justificante "Imputado".
- Retenciones: sólo si la emisión tiene justificantes con retención. Esta opción se utilizará cuando la situación de la emisión sea "Relacionada" y el estado del justificante "Pagado".
- > Baja: solo se podrá dar de baja una emisión mientras esta no esté en situación pendiente.

Las acciones se ejecutan offline así que habrá algunas validaciones que no se mostrarán por pantalla, sino que se enviarán directamente al buzón de gastos electorales.

| S     | OROLI        | 2                                                                                                    |
|-------|--------------|----------------------------------------------------------------------------------------------------|
| Buzón | - Avisos     | de gastos electorales                                                                                                 |
|       |              |                                                                                                    |
|       |              |                                                                                                    |
| F     | echa desde   | hasta 📖                                                                                                    |
| D     | escripción   |                                                                                                    |
| _     |              | 🖇 😔 Página 🔟                                                                                                    |
|       | <u>Fecha</u> | Descrip                                                                                                    |
|       | 29/06/2023   | Se ha habilitado la generación de libramientos, para el proceso electoral 'PPA Proceso 30062023' con fecha 29/06/2023 |
|       | 29/06/2023   | Ha sido arrancado el proceso electoral 'PPA Proceso 30062023' con fecha 29/06/2023                                    |
|       | 16/06/2023   | Ha finalizado la carga de los certificados de retenciones. Datos procesados: 4                                        |

Ilustración 123: Emisión Familia Gastos – Nóminas. Acción "Ordenar"

Al pulsar las opciones del menú, la aplicación nos llevará a la pantalla correspondiente para selección de firmantes, descuentos o lo que proceda, pero sin tener que acceder a la propia emisión, facilitando de este modo su tramitación.

Repaso de las distintas acciones:

Ejemplo: Emisión Familia Gastos Nóminas. Indicador (Disp.) en verde. Acción "Ordenar".

| So;                  | ROLLA           | 2                              |                                                |            |           |                   |          |                   | 3<br>Refrescar  | Alta Inicio        | Ayuda           |
|----------------------|-----------------|--------------------------------|------------------------------------------------|------------|-----------|-------------------|----------|-------------------|-----------------|--------------------|-----------------|
| Emisione             | s- Buscar       |                                |                                                |            |           | Versión: 8 VV S   |          | cha actualización | 09/05/2023 10 5 | 50)                |                 |
|                      |                 |                                | _                                              |            | -         | (veraion: 0.500-0 | Informe  |                   | E               | Ejercicio presupue | estario: 2023 🤅 |
| Proceso elect        | oral N          | uevo Proceso                   | 09/06/2023 PPA                                 |            |           |                   |          | ~                 |                 |                    |                 |
| Mostrar 10           | Entradas        |                                |                                                |            |           |                   |          |                   | Filtrar:        | :                  | _               |
| Familia 🛦<br>G.      | Nº<br>Emisión 🕈 | Fecha 🔶                        | Situación 🔶                                    | Estado     | Justif. 🔶 | Líquido 🔶         | Bruto 🔶  |                   | Concepto        | (                  | Disp 🔶          |
| Facturas<br>de banco | 2023 / 3        | 09/06/2023                     | Emitido                                        | Registrado | 1         | 250,00            | 250,00   | Emisión 2         |                 |                    | •               |
| Nóminas              | 2023 / 2        | 09/06/2 Emi                    | sión: 2023 / 2                                 | ado        | 2         | 1.078,00          | 1.100,00 | Emisión 1         |                 |                    | •               |
| Mostrando 1 a        | 2 de 2 Entrad   | las Ord<br>Nón<br>Cert<br>Baja | enar<br>linas<br>ificados de Nómin<br>enciones | 85 💽       |           |                   |          |                   | Ant             | terior 1           | Siguiente       |

Ilustración 124: Emisión Familia Gastos – Nóminas. Acción "Ordenar"

Se habilitará la pantalla "Emisión – Orden de pago, seleccionar firmantes y pulsar "Generar".

| Sorolla2                                                                                                    | Generar Volver                                                                                      |
|----------------------------------------------------------------------------------------------------|----------------------------------------------------------------------------------------------------|
| Emisión - Orden de pago                                                                                         | Reading States (Physical States)                                                                    |
| The second second reading of the second second second second second second second second second second second s | (Versión: 8.XX-SNAPSHOT Fecha actualización: 09/06/2023 10:50)<br>Ejercicio presupuestario: 2023 ij |
| Año / Nº emisión 2023 / 2                                                                                       | rmas                                                                                                |
| Proponente* MJF (xxx)                                                                                           | ~                                                                                                   |
| Conforme * (MJF (xxx)                                                                                           | <u>۷</u>                                                                                            |

Ilustración 125: Pantalla "Emisión – Orden de pago, seleccionar firmantes y pulsar "Generar"

La aplicación avisará de la obligatoriedad de que la Orden (Anexo 10) sea firmada, a continuación, mostrará un mensaje informando del proceso de ordenar.

| Resultado de la operación                        | ×              |
|--------------------------------------------------|----------------|
| Se ha iniciado el proceso de ordenar la emisión. |                |
|                                                  | Cerrar ventana |
|                                                  |                |

Ilustración 126: Mensaje informando del proceso de ordenar

La Orden de pago (Anexo 10) quedará guardada en la pestaña documentos de la emisión para su envío a la firma.

| Soroli                | A2                           |                    |                    |                            |                    |                         |                 |
|-----------------------|------------------------------|--------------------|--------------------|----------------------------|--------------------|-------------------------|-----------------|
|                       | Baja Ordenar Nómin           | a Certificado de N | Iómina Portafirmas | Aprobar<br>e imputar       | Limpiar Vo         | Iver Inicio A           | <b>R</b> yuda   |
| Emisión - Consu       | lta                          |                    |                    |                            |                    |                         |                 |
|                       |                              |                    | (Versión: 8.XX-SN  | APSHOT Fecha actualización | : 09/06/2023 12:37 | 7)<br>Projejo progunuos | taria: 2022 (*) |
|                       |                              |                    |                    |                            |                    | * indica un can         | npo obligatorio |
| Año / Nº emisión      | 2023 / 2                     |                    |                    |                            |                    |                         |                 |
| Proceso electoral *   | Nuevo Proceso 09/06/2023 PP/ | Ą                  |                    | ~                          |                    |                         |                 |
| Familia de gasto *    | Nóminas                      | <b>v</b>           |                    |                            |                    |                         |                 |
| Forma de pago *       | Transferencia                | ~                  |                    |                            |                    |                         |                 |
| Descripción *         | Emisión 1                    |                    |                    |                            |                    | /                       |                 |
| Fecha de la emisión * | 09/06/2023                   |                    |                    |                            |                    |                         |                 |
| Importe líquido total | 1.078,00                     | Importe brut       | o total            | 1.100,00                   | N° justificante    | s 2                     |                 |
| Justificantes Pagos   | de retenciones Documentos    |                    |                    |                            |                    |                         |                 |
|                       | Nombro                       | – D                | ocumentos          | Descripción                |                    |                         |                 |
| Orden de Pago.pdf     | Romore                       | Situacion          | Orden de Pago      | Descripcion                |                    |                         | ×               |

Ilustración 127: La Orden de pago quedará guardada en la pestaña documento de la emisión para su envío a la firma

La siguiente opción en el despleglabe, en el caso de las emisiones de nóminas, será para generar el informe de "Nóminas" (Anexo 13Bis).

| So                   | ROLLA                        | 2                                       |                                                      |                                                                             |           |                  |            |                  | S<br>Refrescar Alta             | Inicio       | Ayuda          |
|----------------------|------------------------------|-----------------------------------------|------------------------------------------------------|-----------------------------------------------------------------------------|-----------|------------------|------------|------------------|---------------------------------|--------------|----------------|
| Emisione             | s- Buscar                    |                                         |                                                      |                                                                             |           |                  |            |                  |                                 |              | (i             |
|                      |                              |                                         |                                                      |                                                                             |           | (Versión: 8.XX-S | NAPSHOT Fe | cha actualizació | n: 09/06/2023 12:37)<br>Ejercic | io presupues | stario: 2023 🤅 |
| Proceso elect        | oral N                       | uevo Proceso                            | 09/06/2023 PPA                                       |                                                                             |           |                  |            | ~                |                                 |              |                |
| Mostrar 10           | <ul> <li>Entradas</li> </ul> |                                         |                                                      |                                                                             |           |                  |            |                  | Filtrar:                        |              |                |
| Familia 🛦<br>G.      | N°<br>Emisión ♦              | Fecha 🔶                                 | Situación 🔶                                          | Estado 🔶                                                                    | Justif. 🔶 | Líquido 🔶        | Bruto 🔶    |                  | Concepto                        | ÷            | Disp 🔶         |
| Facturas<br>de banco | 2023 / 3                     | 09/06/2023                              | Emitido                                              | Registrado                                                                  | 1         | 250,00           | 250,00     | Emisión 2        |                                 |              | •              |
| Nóminas              | 2023 / 2                     | 09/06/2 Emis                            | ión: 2023 / 2                                        | ado                                                                         | 2         | 1.078,00         | 1.100,00   | Emisión 1        |                                 |              | •              |
| Mostrando 1 a        | 2 de 2 Entrac                | Jas Nóm<br>Cert<br>Rete<br>Apro<br>Baja | inas<br>ficados de Nómin<br>nciones<br>bar e imputar | 25 (1)<br>(2)<br>(2)<br>(2)<br>(2)<br>(2)<br>(2)<br>(2)<br>(2)<br>(2)<br>(2 |           |                  |            |                  | Anterio                         | r 1          | Siguiente      |

Ilustración 128: Informe de "Nóminas" (Anexo 13Bis)

Mensaje informando del proceso de generación del informe de Nóminas.

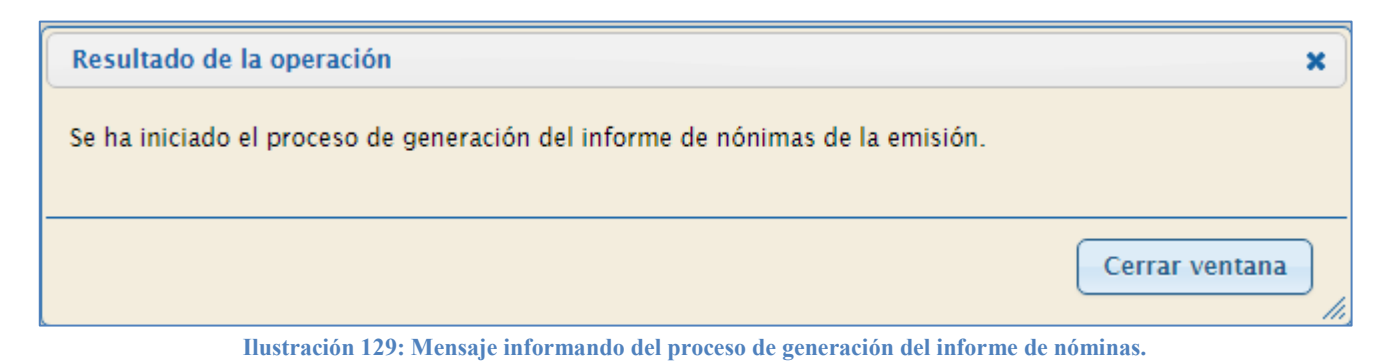

El informe de Nominas (Anexo 13Bis) quedará guardado en la pestaña documentos de la emisión para su envío a la firma junto con el resto de documentos, si fuera el caso.

| Soroll                | A2                           |                   |                              |                     |                                      |                                                      |
|-----------------------|------------------------------|-------------------|------------------------------|---------------------|--------------------------------------|------------------------------------------------------|
|                       | Baja Ordenar Nómina          | Certificado de No | ómina Portafirmas e imputar  | Retenciones L       | impiar Volver                        | Inicio Ayuda                                         |
| Emisión - Consul      | ta                           | -                 | (Versión: 8.XX-SNAPSHOT Fech | a actualización: 12 | /06/2023 05:04)<br>Ejercicio<br>* in | presupuestario: 2023 ()<br>dica un campo obligatorio |
| Año / Nº emisión      | 2023 / 2                     |                   |                              |                     |                                      |                                                      |
| Proceso electoral *   | Nuevo Proceso 09/06/2023 PPA |                   |                              | $\checkmark$        |                                      |                                                      |
| Familia de gasto *    | Nóminas 💊                    | ·                 |                              |                     |                                      |                                                      |
| Forma de pago *       | Transferencia 🗸 🗸            | ·                 |                              |                     |                                      |                                                      |
| Descripción *         | Emisión 1                    |                   |                              |                     |                                      |                                                      |
| Fecha de la emisión * | 09/06/2023                   |                   |                              |                     |                                      |                                                      |
| Importe líquido total | 1.078,00                     | Importe bruto     | total 1.1                    | .00,00              | Nº justificantes                     | 2                                                    |
| Justificantes Pagos   | de retenciones Documentos    |                   |                              |                     |                                      |                                                      |
|                       |                              | Do                | ocumentos                    |                     |                                      |                                                      |
|                       | Nombre                       | Situación         |                              | Descripción         |                                      |                                                      |
| Orden de Pago.pdf     |                              |                   | Orden de Pago                |                     |                                      | ×                                                    |
| Nóminas 2023-2.po     | df                           |                   | Nóminas 2023-2               |                     |                                      | ×                                                    |

Ilustración 130: Informe "Nominas" (Anexo 13 Bis) quedará guardado en la pestaña documentos de la emisión para su envío a la firma

Generar Certificado de Nóminas (Anexo 29).

| So                   | ROLLA                        | 2                       |                   |            |           |                   |          | <b>S</b><br>Refresc             | ar Alta     | nicio A   | <b>P</b><br>Nyuda |
|----------------------|------------------------------|-------------------------|-------------------|------------|-----------|-------------------|----------|---------------------------------|-------------|-----------|-------------------|
| Emisione             | s- Buscar                    |                         |                   |            |           | Marcián: 8 XX S   |          | reba actualización: 12/06/202   | 23.05-04)   |           |                   |
| _                    |                              | _                       |                   |            |           | (veraion: 0.707-5 |          | 50118 GCGG812 GC1011. 12/00/202 | Ejercicio p | presupues | tario: 2023 🤢     |
| Proceso elect        | toral N                      | uevo Proceso            | 09/06/2023 PPA    |            |           |                   |          | ~                               |             |           |                   |
| Mostrar 10           | <ul> <li>Entradas</li> </ul> |                         |                   |            |           |                   |          | Fi                              | iltrar:     |           |                   |
| Familia ⊾<br>G.      | N°<br>Emisión <sup>♦</sup>   | Fecha 🔶                 | Situación 🔶       | Estado 🔶   | Justif. 🔶 | Líquido 🔶         | Bruto 🔶  | Conce                           | pto         | ¢         | Disp 🔶            |
| Facturas<br>de banco | 2023 / 3                     | 09/06/2023              | Emitido           | Registrado | 1         | 250,00            | 250,00   | Emisión 2                       |             |           | •                 |
| Nóminas              | 2023 / 2                     | 09/06/2 Emis            | ión: 2023 / 2     | ado        | 2         | 1.078,00          | 1.100,00 | Emisión 1                       |             |           | •                 |
| Mostrando 1 a        | 2 de 2 Entrac                | las <mark>Cert</mark> i | ficados de Nómina | as 💽       |           |                   |          |                                 | Anterior    | 1         | Siguiente         |
|                      |                              | Rete                    | nciones           | <b>V</b>   |           |                   |          |                                 |             |           |                   |
|                      |                              | Apro                    | bar e imputar     | SK.S       |           |                   |          |                                 |             |           |                   |
|                      |                              | Baja                    |                   | ×          |           |                   |          |                                 |             |           |                   |

Ilustración 131: Certificados de Nóminas (Anexo 29)

Certificado de Nóminas (Anexo 29), quedará guardado en la pestaña documentos de la emisión para su envío a la firma.

|                       | Baja Ordenar         | Nómina Ce | rtificado de No | ómina Portafirmas      | Aprobar<br>e imputar | Retenciones       | <b>S</b><br>Limpiar | <b>Volver</b>       | <b>M</b><br>Inicio | <b>R</b> yuda |        |
|-----------------------|----------------------|-----------|-----------------|------------------------|----------------------|-------------------|---------------------|---------------------|--------------------|---------------|--------|
| Emisión - Consu       | lta                  |           |                 |                        |                      |                   |                     |                     |                    |               |        |
|                       |                      |           |                 | (Versión: 8.XX-SN      | NAPSHOT Fect         | ha actualización: | 12/06/2023 (        | 05:04)<br>Ejercicio | presupu            | estario: 20   | 23.1   |
|                       |                      |           |                 |                        |                      |                   |                     | * ir                | ndica un c         | ampo oblig    | atorio |
| Año / Nº emisión      | 2023 / 2             |           |                 |                        |                      |                   |                     |                     |                    |               |        |
| Proceso electoral *   | Nuevo Proceso 09/06/ | 2023 PPA  |                 |                        |                      | ~                 |                     |                     |                    |               |        |
| Familia de gasto *    | Nóminas              | ~         |                 |                        |                      |                   |                     |                     |                    |               |        |
| Forma de pago *       | Transferencia        | ~         |                 |                        |                      |                   |                     |                     |                    |               |        |
| Descripción *         | Emisión 1            |           |                 |                        |                      |                   |                     |                     |                    | //            |        |
| Fecha de la emisión * | 09/06/2023           |           |                 |                        |                      |                   |                     |                     |                    |               |        |
| Importe líquido total | 1.                   | .078,00   | Importe bruto   | total                  | 1.                   | 100,00            | N° justific         | antes               | 2                  |               |        |
| Justificantes Pagos   | de retenciones Docu  | mentos    |                 |                        |                      |                   |                     |                     |                    |               |        |
|                       |                      |           | Do              | ocumentos              |                      |                   |                     |                     |                    |               |        |
|                       | Nombre               |           | Situación       |                        |                      | Descripción       |                     |                     |                    |               |        |
| Orden de Pago.pdf     |                      |           |                 | Orden de Pago          |                      |                   |                     |                     |                    |               | ×      |
| Nóminas 2023-2.p      | df                   |           |                 | Nóminas 2023-2         |                      |                   |                     |                     |                    |               | ×      |
| Certificado de Nóm    | inas 2023-2.pdf      |           |                 | Certificado de Nóminas | 2023-2               |                   |                     |                     |                    |               | ×      |

Ilustración 132: Certificado de Nóminas (Anexo 29) quedará guardado en la pestaña documentos de la emisión para su envío a la firma

### Aprobar e imputar.

| So                   | ROLLA                        | 2                          |                                                                                                    |              |           |                  |             | S<br>Refrescar Alta                               | Inicio /    | <b>P</b> Ayuda |
|----------------------|------------------------------|----------------------------|----------------------------------------------------------------------------------------------------|--------------|-----------|------------------|-------------|---------------------------------------------------|-------------|----------------|
| Emisione             | s- Buscar                    |                            |                                                                                                    |              |           |                  |             |                                                   |             |                |
|                      |                              |                            |                                                                                                    |              |           | (Version: 8.XX-5 | SNAPSHOT Fe | echa actualizacion: 12/06/2023 05:04)<br>Ejercici | o presupues | tario: 2023 🤃  |
| Proceso elect        | toral N                      | uevo Proceso (             | 09/06/2023 PPA                                                                                                    |              |           |                  |             | ~                                                 |             |                |
| Mostrar 10           | <ul> <li>Entradas</li> </ul> |                            |                                                                                                    |              |           |                  |             | Filtrar:                                          |             |                |
| Familia ⊾<br>G.      | Nº<br>Emisión ♦              | Fecha 🔶                    | Situación 🔶                                                                                                    | Estado 🔶     | Justif. 🔶 | Líquido 🔶        | Bruto 🔶     | Concepto                                          |             | Disp 🔶         |
| Facturas<br>de banco | 2023 / 3                     | 09/06/2023                 | Emitido                                                                                                    | Registrado   | 1         | 250,00           | 250,00      | Emisión 2                                         |             | •              |
| Nóminas              | 2023 / 2                     | 09/06/2 Emisi              | ón: 2023 / 2                                                                                                    | Registrado   | 2         | 1.078,00         | 1.100,00    | Emisión 1                                         |             |                |
| Mostrando 1 a        | a 2 de 2 Entrac              | las Reter<br>Aprol<br>Baja | nciones of the second second s | 5]<br>5<br>1 |           |                  |             | Anterior                                          | 1           | Siguiente      |

Ilustración 133: Aprobar e imputar

Pantalla imputación. El descuento IRPF saldrá seleccionado, por defecto, aunque este no lo lleve (no cambiar). Pulsar "Aprobar e imputar".

| Sorolla                   | 2                                              | Aprobar<br>e imputar                                 |
|---------------------------|------------------------------------------------|------------------------------------------------------|
| Emisión - Aprobar e       | e imputar 🔹 🗖 🗖                                | )                                                    |
|                           | (Versión: 8.XX-SNAPSHOT Fecha actualización: 1 | 2/06/2023 05:04)<br>Ejercicio presupuestario: 2023 💭 |
| Año / Nº emisión          | 2023 / 2                                       |                                                      |
| Fecha de imputación *     | 12/06/2023                                     |                                                      |
| Aplicación presupuestaria | 2023 1601 924M 22705 😶 🝼                       |                                                      |
| Descuento IRPF *          | 00 00 57 100103 🚥 💇                            |                                                      |

Ilustración 134: Pantalla imputación

Con cada acción seleccionada la aplicación mostrar un mensaje indicando el proceso iniciado.

| Resultado de la operación                                  | ×              |
|------------------------------------------------------------|----------------|
| Se ha iniciado el proceso de aprobar e imputar la emisión. |                |
|                                                            | Cerrar ventana |

#### Ilustración 135: Iniciado proceso de aprobar e imputar

Para mostrar que sigue procesando la acción sobre la emisión, se mostrará el indicador en rojo

|   | So                                                                                                    | ROLLA           | 2              |                |            |           |           |          |           | SRefrescar | Alta Ir | nicio / | <b>P</b> Ayuda |
|---|----------------------------------------------------------------------------------------------------|-----------------|----------------|----------------|------------|-----------|-----------|----------|-----------|------------|---------|---------|----------------|
|   | Emisiones- Buscar<br>(Versión: 8.XX-SNAPSHOT Fecha actualización: 12/06/2023 05:04)<br>Ejercicio presupuestario: 2023 i |                 |                |                |            |           |           |          |           |            |         |         |                |
| м | Proceso elect                                                                                                    | eral N          | uevo Proceso ( | 09/06/2023 PPA |            |           |           |          | ~         | Filtrar:   |         |         |                |
| ſ | Familia 🔺<br>G.                                                                                                    | N⁰<br>Emisión ♦ | Fecha 🔶        | Situación 🔶    | Estado 🔶   | Justif. 🔶 | Líquido 🔶 | Bruto 🔶  |           | Concepto   |         | ¢       | Disp 🔶         |
|   | Facturas<br>de banco                                                                                                    | 2023 / 3        | 09/06/2023     | Emitido        | Registrado | 1         | 250,00    | 250,00   | Emisión 2 |            |         |         | •              |
|   | Nóminas                                                                                                    | 2023 / 2        | 09/06/2023     | Ordenado       | Registrado | 2         | 1.078,00  | 1.100,00 | Emisión 1 |            |         |         |                |
| M | ostrando 1 a 2 de 2 Entradas Anterior 1 Siguiente                                                                       |                 |                |                |            |           |           |          |           |            |         |         |                |

Ilustración 136: Indicador en rojo cuando acción en proceso

Terminada la acción, al refrescar la pantalla, el indicador aparecerá en verde y se mostrará el nuevo estado y situación de la emisión.

|   | So;                                                                                                    | ROLLA                      | 2              |                |            |           |           |          | S<br>Refrescar Alta | Inicio J | <b>P</b> Ayuda |
|---|----------------------------------------------------------------------------------------------------|----------------------------|----------------|----------------|------------|-----------|-----------|----------|---------------------|----------|----------------|
|   | Emisiones- Buscar<br>(Versión: 8.XX-SNAPSHOT Fecha actualización: 13/06/2023 05:04)<br>Ejercicio presupuestario: 2023 🦆 |                            |                |                |            |           |           |          |                     |          |                |
| м | Proceso elect                                                                                                    | oral Na                    | uevo Proceso ( | 09/06/2023 PPA |            |           |           |          | ►<br>Filtrar:       |          |                |
|   | Familia ⊾<br>G.                                                                                                    | N⁰<br>Emisión <sup>♦</sup> | Fecha 🔶        | Situación 🔶    | Estado 🔶   | Justif. 🔶 | Líquido 🔶 | Bruto 🔶  | Concepto            | ÷        | Disp 🔶         |
|   | Facturas<br>de banco                                                                                                    | 2023 / 3                   | 09/06/2023     | Emitido        | Registrado | 1         | 250,00    | 250,00   | Emisión 2           |          | •              |
|   | Nóminas                                                                                                    | 2023 / 2                   | 09/06/2023     | Ordenado       | Imputado   | 2         | 1.078,00  | 1.100,00 | Emisión 1           |          | •              |

Ilustración 137: Indicador en verde proceso finalizado

La última acción para finalizar la tramitación de la emisión será "Marcar" para el pago de los justificantes. En las emisiones ya pagadas que tengan descuentos, el estado de éstas será "Pagado a la espera de pago de descuentos". En estos casos la siguiente acción que aparecerá en el menú será "Retenciones", para generar los justificantes de SS y/o IRPF para proceder a su pago.

| So                                                                                                    | Sorolla<br>Refrescar Alta Inicio Ayuda                         |            |             |          |           |           |         |                               |        |  |  |  |
|----------------------------------------------------------------------------------------------------|----------------------------------------------------------------|------------|-------------|----------|-----------|-----------|---------|-------------------------------|--------|--|--|--|
| Emisiones- Buscar                                                                                               |                                                                |            |             |          |           |           |         |                               |        |  |  |  |
|                                                                                                    | (Versión: 8.XX-SNAPSHOT Fecha actualización: 14/06/2023 05:05) |            |             |          |           |           |         |                               |        |  |  |  |
| Proceso elec                                                                                                    | Proceso electoral Nuevo Proceso 09/06/2023 PPA                 |            |             |          |           |           |         |                               |        |  |  |  |
| Mostrar 10                                                                                                    | ✓ Entradas                                                     |            |             |          |           |           |         | Filtrar:                      |        |  |  |  |
| Familia ⊾<br>G.                                                                                                 | N⁰<br>Emisión ♦                                                | Fecha 🔶    | Situación 🔶 | Estado 🔶 | Justif. 🔶 | Líquido 🔶 | Bruto 🔶 | Concepto 🔶                    | Disp 🔶 |  |  |  |
| Facturas<br>de banco                                                                                            | 2023 / 3                                                       | 09/06/2023 | Relacionado | Pagado   | 1         | 250,00    | 250,00  | Emisión 2                     | •      |  |  |  |
| Nóminas 2023 / 2 09/06 Emisión: 2023 / 2 Pagado a la espera de pago de descuentos 2 1.078,00 1.100,00 Emisión 1 |                                                                |            |             |          |           |           |         |                               |        |  |  |  |
| Nóminas                                                                                                    | 2023 / 4                                                       | 12/06      | iones 😽     | Pagado   | 333       | 6,66      | 6,66    | Emisión grandes volúmenes (1) | •      |  |  |  |

Ilustración 138: "Marcar" para el pago de los justificantes

Por tanto, finalizadas todas las acciones desde el menú conceptual, vemos que el procedimiento será el mismo que el indicado en los puntos <u>Ordenar</u> y siguientes de esta guía.

## 4.7 Emisiones de grandes volúmenes

Cuando se trate de generar emisiones con un número excesivo de justificantes, la aplicación detectará si el número de justificantes que la componen excede un parámetro límite configurado.

### Gastos electorales > Habilitación > Emisiones > Alta

Seleccionar, proceso electoral, familia de gasto y forma de pago, correspondiente a los justificantes que se

vayan a vincular a la emisión. Indicar la descripción de la emisión y pulsar botón <sup>[1]</sup> "Agregar justificantes". Seleccionados los justificantes (*en este ejemplo 869*), "Guardar".

| And and a second second s |                                                                                              |                                                                                               |                                                                                                    |                                                                                                    |                                    |                                                                             |             |
|----------------------------------------------------------------------------------------------------|----------------------------------------------------------------------------------------------|-----------------------------------------------------------------------------------------------|----------------------------------------------------------------------------------------------------|----------------------------------------------------------------------------------------------------|------------------------------------|-----------------------------------------------------------------------------|-------------|
| Sorol                                                                                                    | LA2                                                                                          |                                                                                               |                                                                                                    |                                                                                                    | Guardar                            | er Inicio Ayu                                                               | <b>d</b> a  |
| Emisión - Nueva                                                                                                    | a                                                                                            |                                                                                               |                                                                                                    |                                                                                                    |                                    |                                                                             |             |
|                                                                                                    |                                                                                              |                                                                                               |                                                                                                    | (Versión: 8.XX-SNAPSHOT Fech                                                                                                    | a actualización: 12/06/2023 12:56) |                                                                             |             |
|                                                                                                    |                                                                                              |                                                                                               |                                                                                                    |                                                                                                    | Ejer                               | cicio presupuestario                                                        | o: 2023 i)  |
|                                                                                                    |                                                                                              |                                                                                               |                                                                                                    |                                                                                                    |                                    | indica di campo                                                             | obligatorio |
| Proceso electoral *                                                                                                    | Nuevo Proceso 09                                                                             | 9/06/2023 PPA                                                                                 |                                                                                                    |                                                                                                    | ~                                  |                                                                             |             |
| Familia de gasto *                                                                                                    | Nóminas                                                                                      | ~                                                                                             |                                                                                                    |                                                                                                    |                                    |                                                                             |             |
| Forma de pago *                                                                                                    | Cheque                                                                                       | ~                                                                                             |                                                                                                    |                                                                                                    |                                    |                                                                             |             |
| Descripción *                                                                                                    | Emisión grandes v                                                                            | volúmenes                                                                                     |                                                                                                    |                                                                                                    |                                    |                                                                             |             |
|                                                                                                    |                                                                                              | _                                                                                             |                                                                                                    |                                                                                                    |                                    | //                                                                          |             |
| Fecha de la emisión                                                                                                    | * 12/06/2023                                                                                 | <b></b>                                                                                       |                                                                                                    |                                                                                                    |                                    |                                                                             | _           |
| Importe líquido total                                                                                                    |                                                                                              | 17,38                                                                                         | Importe bruto tota                                                                                                    |                                                                                                    | 17,38 N° justificantes             | 869                                                                         |             |
|                                                                                                    |                                                                                              |                                                                                               |                                                                                                    | -                                                                                                    |                                    |                                                                             |             |
|                                                                                                    |                                                                                              |                                                                                               |                                                                                                    |                                                                                                    |                                    |                                                                             |             |
| Justificantes Page                                                                                                    | os de retenciones [[                                                                         | Documentos                                                                                    |                                                                                                    |                                                                                                    |                                    |                                                                             |             |
| Justificantes Pago                                                                                                    | os de retenciones                                                                            | Documentos                                                                                    |                                                                                                    |                                                                                                    |                                    |                                                                             |             |
| Justificantes Pago                                                                                                    | os de retenciones                                                                            | Documentos                                                                                    | Invento líquido o                                                                                                    |                                                                                                    |                                    |                                                                             |             |
| Justificantes Pago                                                                                                    | s de retenciones C                                                                           | Documentos<br>Forma de pago                                                                   | Importe líquido a pagar                                                                                                    | Tercero                                                                                                    | Cesionario                         | Situación                                                                   |             |
| Justificantes Pago<br>Año / Nº<br>2023 / 6                                                                                                    | os de retenciones C<br>Tipo de justificante<br>Gasto                                         | Documentos<br>Forma de pago<br>Cheque                                                         | Importe líquido a<br>pagar<br>0,02                                                                                                    | Tercero<br>ES00011838982P -<br>RODRIGUEZ VEGA, DAVID                                                                                                    | Cesionario                         | Situación                                                                   |             |
| Justificantes         Page           Año / N°         2023 / 6           2023 / 7         2023 / 7                                                                                                    | os de retenciones C<br>Tipo de justificante<br>Gasto<br>Gasto                                | Documentos<br>Forma de pago<br>Cheque<br>Cheque                                               | Importe líquido a<br>pagar<br>0,02<br>0,02                                                                                                    | Tercero<br>ES00011838982P -<br>RODRIGUEZ VEGA, DAVID<br>ES00011838982P -<br>BODRIGUEZ VEGA, DAVID                                                                                                    | Cesionario                         | Situación<br>Inicial                                                        |             |
| Justificantes         Page           Año / Nº         2023 / 6           2023 / 7         2023 / 7                                                                                                    | Tipo de justificante<br>Gasto<br>Gasto<br>Gasto                                              | Forma de pago<br>Cheque<br>Cheque<br>Cheque                                                   | Importe líquido a<br>pagar<br>0,02<br>0,02<br>0,02                                                                                                    | Tercero<br>ES00011838982P -<br>RODRIGUEZ VEGA, DAVID<br>ES00011838982P -<br>RODRIGUEZ VEGA, DAVID<br>ES00011838982P -<br>BODRIGUEZ VEGA, DAVID                                                                                                    | Cesionario                         | Situación<br>Inicial<br>Inicial                                             |             |
| Justificantes         Page           Año / N°         2023 / 6           2023 / 7         2023 / 7           2023 / 8         2023 / 9                                                                                                    | Tipo de justificante<br>Gasto<br>Gasto<br>Gasto<br>Gasto                                     | Forma de pago<br>Cheque<br>Cheque<br>Cheque<br>Cheque                                         | Importe líquido a<br>pagar<br>0,02<br>0,02<br>0,02<br>0,02                                                                                                    | Tercero<br>ES00011838982P -<br>RODRIGUEZ VEGA, DAVID<br>ES00011838982P -<br>RODRIGUEZ VEGA, DAVID<br>ES00011838982P -<br>RODRIGUEZ VEGA, DAVID<br>ES00011838982P -                                                                                                    | Cesionario                         | Situación<br>Inicial<br>Inicial<br>Inicial                                  |             |
| Justificantes         Page           Año / N°         2023 / 6           2023 / 6         2023 / 7           2023 / 8         2023 / 9           2023 / 9         2023 / 10                                                                                                    | Tipo de justificante<br>Gasto<br>Gasto<br>Gasto<br>Gasto                                     | Forma de pago<br>Cheque<br>Cheque<br>Cheque<br>Cheque                                         | Importe líquido a<br>pagar<br>0,02<br>0,02<br>0,02<br>0,02                                                                                                    | Tercero<br>ES00011838982P -<br>RODRIGUEZ VEGA, DAVID<br>ES00011838982P -<br>RODRIGUEZ VEGA, DAVID<br>ES00011838982P -<br>RODRIGUEZ VEGA, DAVID<br>ES00011838982P -<br>RODRIGUEZ VEGA, DAVID<br>ES00011838982P -                                                                                                    | Cesionario                         | Situación<br>Inicial<br>Inicial<br>Inicial                                  |             |
| Justificantes         Page           Año / N°         2023 / 6           2023 / 6         2023 / 7           2023 / 8         2023 / 9           2023 / 10         2023 / 10                                                                                                    | Tipo de justificante<br>Gasto<br>Gasto<br>Gasto<br>Gasto<br>Gasto                            | Forma de pago<br>Cheque<br>Cheque<br>Cheque<br>Cheque<br>Cheque                               | Importe líquido a<br>pagar<br>0,02<br>0,02<br>0,02<br>0,02<br>0,02                                                                                                    | Tercero<br>ES00011838982P -<br>RODRIGUEZ VEGA, DAVID<br>ES00011838982P -<br>RODRIGUEZ VEGA, DAVID<br>ES00011838982P -<br>RODRIGUEZ VEGA, DAVID<br>ES00011838982P -<br>RODRIGUEZ VEGA, DAVID<br>ES00011838982P -<br>RODRIGUEZ VEGA, DAVID<br>ES00011838982P -                                                                       | Cesionario                         | Situación<br>Inicial<br>Inicial<br>Inicial<br>Inicial                       |             |
| Justificantes         Page           Año / Nº         2023 / 6           2023 / 6         2023 / 7           2023 / 8         2023 / 9           2023 / 10         2023 / 11                                                                                                    | Tipo de justificante<br>Gasto<br>Gasto<br>Gasto<br>Gasto<br>Gasto<br>Gasto<br>Gasto          | Forma de pago<br>Cheque<br>Cheque<br>Cheque<br>Cheque<br>Cheque<br>Cheque<br>Cheque           | Importe líquido a<br>pagar<br>0,02<br>0,02<br>0,02<br>0,02<br>0,02<br>0,02                                                                                                    | Tercero<br>ES00011838982P -<br>RODRIGUEZ VEGA, DAVID<br>ES00011838982P -<br>RODRIGUEZ VEGA, DAVID<br>ES00011838982P -<br>RODRIGUEZ VEGA, DAVID<br>ES00011838982P -<br>RODRIGUEZ VEGA, DAVID<br>ES00011838982P -<br>RODRIGUEZ VEGA, DAVID<br>ES00011838982P -<br>RODRIGUEZ VEGA, DAVID                                              | Cesionario                         | Situación<br>Inicial<br>Inicial<br>Inicial<br>Inicial<br>Inicial            |             |
| Justificantes         Page           Año / Nº         2023 / 6           2023 / 6         2023 / 7           2023 / 7         2023 / 8           2023 / 9         2023 / 10           2023 / 11         2023 / 12                                                                                                    | Tipo de justificante<br>Gasto<br>Gasto<br>Gasto<br>Gasto<br>Gasto<br>Gasto<br>Gasto<br>Gasto | Forma de pago<br>Cheque<br>Cheque<br>Cheque<br>Cheque<br>Cheque<br>Cheque<br>Cheque<br>Cheque | Importe líquido a pagar           0,02           0,02           0,02           0,02           0,02           0,02           0,02           0,02           0,02           0,02           0,02           0,02           0,02           0,02           0,02 | Tercero<br>ES00011838982P -<br>RODRIGUEZ VEGA, DAVID<br>ES00011838982P -<br>RODRIGUEZ VEGA, DAVID<br>ES00011838982P -<br>RODRIGUEZ VEGA, DAVID<br>ES00011838982P -<br>RODRIGUEZ VEGA, DAVID<br>ES00011838982P -<br>RODRIGUEZ VEGA, DAVID<br>ES00011838982P -<br>RODRIGUEZ VEGA, DAVID<br>ES00011838982P -<br>RODRIGUEZ VEGA, DAVID | Cesionario                         | Situación<br>Inicial<br>Inicial<br>Inicial<br>Inicial<br>Inicial<br>Inicial |             |

Ilustración 139: Emisiones con un número excesivo de justificantes

Sorolla2 mostrará un mensaje indicando el número máximo de justificantes que se pueden asociar a una emisión y en cuantas emisiones dividirá la selección. Aceptar o rechazar esta opción.

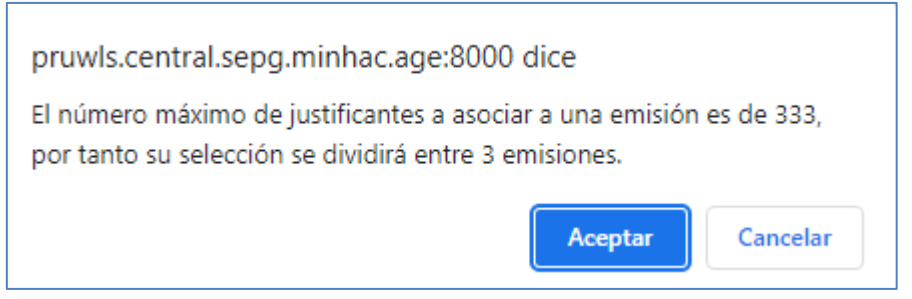

Ilustración 140: Mensaje indicando el número máximo de justificantes a asociar a una emisión

Si se rechaza, se volverá a la emisión sin guardarla. En caso contrario la aplicación dividirá dicha emisión en emisiones más pequeñas y manejables con la misma descripción y numeradas (1), (2), (3) ...

En el caso que nos ocupa se han generado dos emisiones con 333 justificantes cada una y una última de ajuste con el número de justificantes restantes hasta sumar los 869 que se pretendían incluir inicialmente en una sola emisión.

| Sorolla<br>Refrescar Alta Inicio Ayuda |                 |                |                |            |           |                 |            |                                                              |                                         |  |  |
|----------------------------------------|-----------------|----------------|----------------|------------|-----------|-----------------|------------|--------------------------------------------------------------|-----------------------------------------|--|--|
| Emision                                | es-Buscar       |                |                |            |           |                 |            |                                                              |                                         |  |  |
|                                        |                 |                |                |            |           | Versión: 8.XX-S | NAPSHOT Fe | echa actualización: 12/06/2023 12:56)<br>Eiercicio presupues | tario: 2023 i)                          |  |  |
|                                        | _               |                |                |            |           |                 |            |                                                              | ~~~~~~~~~~~~~~~~~~~~~~~~~~~~~~~~~~~~~~~ |  |  |
| Proceso elec                           | toral           | uevo Proceso ( | 09/06/2023 PPA |            |           |                 |            | ~                                                            |                                         |  |  |
| Mostrar 10                             | ✓ Entradas      |                |                |            |           |                 |            | Filtrar:                                                     |                                         |  |  |
| Familia<br>G.                          | N⁰ ▲<br>Emisión | Fecha 🔶        | Situación 🔶    | Estado 🔶   | Justif. 🔶 | Líquido 🔶       | Bruto 🔶    | Concepto 🔶                                                   | Disp 🔶                                  |  |  |
| Nóminas                                | 2023 / 2        | 09/06/2023     | Ordenado       | Registrado | 2         | 1.078,00        | 1.100,00   | Emisión 1                                                    |                                         |  |  |
| Facturas<br>de banco                   | 2023 / 3        | 09/06/2023     | Emitido        | Registrado | 1         | 250,00          | 250,00     | Emisión 2                                                    | •                                       |  |  |
| Nóminas                                | 2023 / 4        | 12/06/2023     | Emitido        | Registrado | 333       | 6,66            | 6,66       | Emisión grandes volúmenes (1)                                |                                         |  |  |
| Nóminas                                | 2023 / 5        | 12/06/2023     | Emitido        | Registrado | 333       | 6,66            | 6,66       | Emisión grandes volúmenes (2)                                |                                         |  |  |
| Nóminas                                | 2023 / 6        | 12/06/2023     | Emitido        | Registrado | 203       | 4,06            | 4,06       | Emisión grandes volúmenes (3)                                | •                                       |  |  |
| Mostrando 1                            | a 5 de 5 Entrad | las            |                |            |           |                 |            | Anterior 1                                                   | Siguiente                               |  |  |

Ilustración 141: El sistema dividirá la emisión en emisiones más pequeñas y manejables con la misma descripción y numeradas

#### SOROLLA2

Los justificantes quedarán en situación Emitido y estado contable Registrado/Verificado.

| So                                                                                                    | SOROLIA2        |                |                |            |           |           |          |                               |           |  |  |  |
|----------------------------------------------------------------------------------------------------|-----------------|----------------|----------------|------------|-----------|-----------|----------|-------------------------------|-----------|--|--|--|
| Emisiones- Buscar (Versión: 8.XX-SNAPSHOT Fecha actualización: 12/06/2023 12:56)<br>Ejercicio presupuestario: 2023 j) |                 |                |                |            |           |           |          |                               |           |  |  |  |
| Proceso ele<br>Mostrar 10                                                                                             | ctoral N        | uevo Proceso ( | 09/06/2023 PPA |            |           |           |          | <b>V</b><br>Filtrar:          |           |  |  |  |
| Familia<br>G.                                                                                                    | Nº<br>Emisión   | Fecha 🔶        | Situación 🔶    | Estado 🔶   | Justif. 🔶 | Líquido 🔶 | Bruto 🔶  | Concepto 🔶                    | Disp 🔶    |  |  |  |
| Nóminas                                                                                                    | 2023 / 2        | 09/06/2023     | Ordenado       | Registrado | 2         | 1.078,00  | 1.100,00 | Emisión 1                     | •         |  |  |  |
| Facturas<br>de banco                                                                                                  | 2023 / 3        | 09/06/2023     | Emitido        | Registrado | 1         | 250,00    | 250,00   | Emisión 2                     | •         |  |  |  |
| Nóminas                                                                                                    | 2023 / 4        | 12/06/2023     | Emitido        | Registrado | 333       | 6,66      | 6,66     | Emisión grandes volúmenes (1) | •         |  |  |  |
| Nóminas                                                                                                    | 2023 / 5        | 12/06/2023     | Emitido        | Registrado | 333       | 6,66      | 6,66     | Emisión grandes volúmenes (2) | •         |  |  |  |
| Nóminas                                                                                                    | 2023 / 6        | 12/06/2023     | Emitido        | Registrado | 203       | 4,06      | 4,06     | Emisión grandes volúmenes (3) | •         |  |  |  |
| Mostrando 1                                                                                                    | a 5 de 5 Entrac | las            |                |            |           |           |          | Anterior 1                    | Siguiente |  |  |  |

Ilustración 142: Los justificantes quedarán en situación Emitido y estado contable Registrado/Verificado

## 5 Pago de una Emisión

Una vez aprobada y marcada la emisión, la Caja incorporará dicha emisión a posteriores **relaciones de transferencias y/o cheques**, así como a **pagos en metálico**, para la satisfacción de los importes correspondientes.

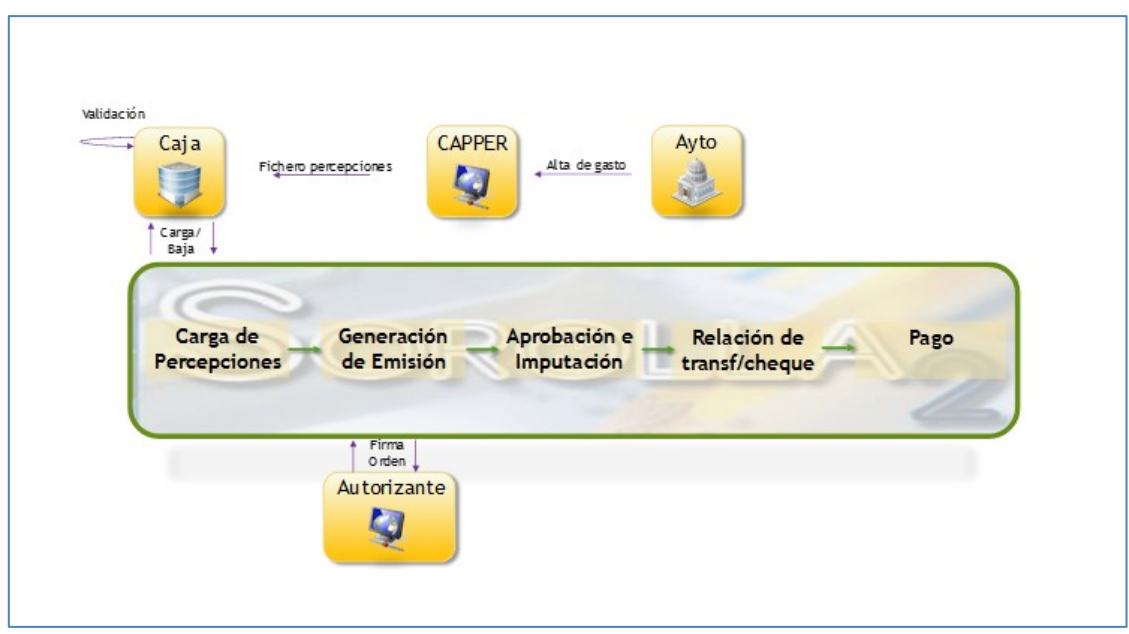

Ilustración 143: Esquema de la tramitación de las percepciones

### 5.1 Transferencias

Desde la UT, punto de menú:

Gastos Electorales > Habilitación > Pagos - Relaciones de Transferencias

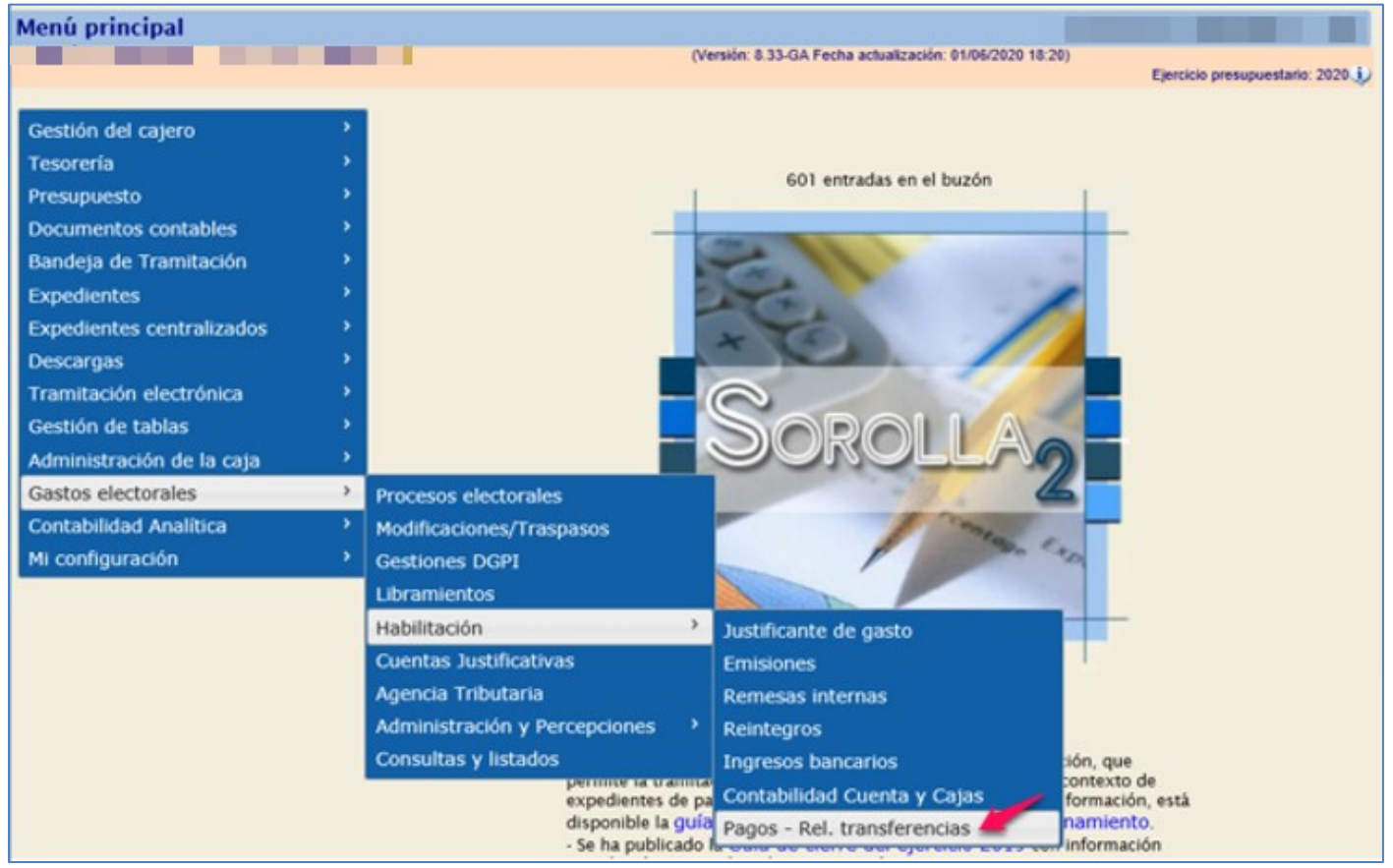

Ilustración 144: Punto de menú, Gastos Electorales > Habilitación > Emisiones > Pagos – Relaciones de Transferencias

#### SOROLLA2

Seleccionar Proceso electoral y la emisión o emisiones que se vayan a pagar, ya que se pueden incluir distintas emisiones en una misma relación de transferencias. Por defecto se indica que la forma de pago es transferencia, pero se puede modificar, (el campo fecha de pago aparecerá bloqueado para esta opción). A continuación, pulsar "Aceptar".

| Soroll                                                                                                    | Sorolla<br>Aceptar Inicio Ayuda                                                   |   |                  |        |          |                      |  |  |  |  |  |
|----------------------------------------------------------------------------------------------------|-----------------------------------------------------------------------------------|---|------------------|--------|----------|----------------------|--|--|--|--|--|
| Emisiones- Buscar<br>(Versión: 9.1.32-GA Fecha actualización: 10/03/2023 18:20)<br>Ejercicio presupuestario: 2023 () |                                                                                   |   |                  |        |          |                      |  |  |  |  |  |
| Proceso electoral<br>Forma de pago                                                                                   | Proceso electoral Proceso PPA 10032023                                            |   |                  |        |          |                      |  |  |  |  |  |
| Fecha de pago                                                                                                    |                                                                                   |   | Emi              | siones |          |                      |  |  |  |  |  |
| Mostrar 10 🗸 Entradas                                                                                                |                                                                                   |   |                  |        |          | Filtrar:             |  |  |  |  |  |
| Familia de gas                                                                                                    | Número de emisión                                                                 | e | Importe<br>total |        | Concepto | \$                   |  |  |  |  |  |
| Papeletas                                                                                                    | Papeletas         2023 / 2         13/03/2023         100,00         emisones Ppa |   |                  |        |          |                      |  |  |  |  |  |
| Mostrando 1 a 1 de 1 Entra                                                                                           | das                                                                               |   |                  |        |          | Anterior 1 Siguiente |  |  |  |  |  |

Ilustración 145: Seleccionar Proceso Electoral y forma de pago, marcar la Emisión que se quiera pagar y pulsar botón "Aceptar"

Sólo cuando la forma de pago sea "Efectivo" o "Adeudo en cuenta", el campo "Fecha de Pago" se habilitará para poner la fecha.

| Sorolla <sub>2</sub>              |                       |                    |                                                            | Aceptar Inicio Ayuda             |
|-----------------------------------|-----------------------|--------------------|------------------------------------------------------------|----------------------------------|
| Emisiones- Buscar                 |                       |                    |                                                            |                                  |
|                                   |                       |                    | (Versión: 9.1.32-GA Fecha actualización: 10/03/2023 18:20) | Ejercicio presupuestario: 2023 议 |
| Proceso electoral Proceso PPA 100 | 32023                 |                    | ~                                                          |                                  |
| Forma de pago — Adeudo en cuent   | ta                    | *                  |                                                            |                                  |
| Fecha de pago                     |                       |                    |                                                            |                                  |
|                                   |                       | Emis               | siones                                                     |                                  |
| Mostrar 10 🗸 Entradas             |                       |                    |                                                            | Filtrar:                         |
| Familia de gasto 🔶 Númer<br>emisi | rode<br>ión ✦ Fecha ✦ | Importe<br>total 🔶 | Concepto                                                   | ¢                                |
|                                   |                       | No hay i           | nformación                                                 |                                  |

Ilustración 146: Cuando la forma de pago sea "Efectivo" o "Adeudo en cuenta", el campo "Fecha de Pago" se habilitará para poner la fecha.

Al aceptar mostrará el siguiente mensaje:

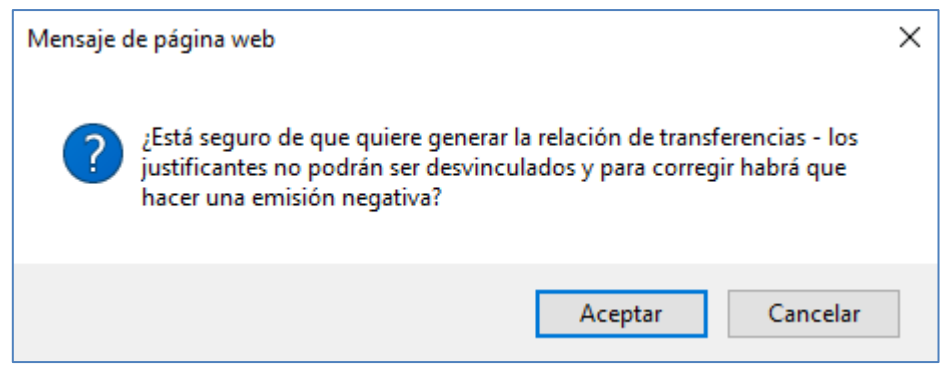

Ilustración 147: Mensaje para confirmar la acción "Generar relación de transferencias"

Notificación de alta de la relación de transferencias indicando el número:

| Resultado de la operación 🗙                                                                                                    |
|----------------------------------------------------------------------------------------------------|
| Se ha dado de alta la relación de tranferencias 2023 / 2 con los justificantes de las emisiones o los pagos<br>de retenciones selecionados. Recuerde que debe pagarla |
| Cerrar ventana                                                                                                    |

Ilustración 148: Notificación de alta de la relación de transferencias indicando el número

Si se consulta la emisión se verá que los justificantes pasan a situación, "Relacionado".

| Sorolla                  | 2               |                | Ordenar 1               | Nómina      | Certificado de Nómina        | Portafirmas    | Limpiar Vo       | olver Inicio     | <b>P</b> Ayuda    |
|--------------------------|-----------------|----------------|-------------------------|-------------|------------------------------|----------------|------------------|------------------|-------------------|
| Emisión - Consulta       |                 |                |                         |             |                              |                |                  |                  |                   |
|                          |                 |                |                         | (Versión: 8 | 8.96-GA Fecha actualización: | 08/10/2021 18: | 20)<br>E         | jercicio presupu | uestario: 2021 🕡  |
|                          |                 |                |                         |             |                              |                |                  | indica di t      | campo obligatorio |
| Año / Nº emisión         | 2021 / 19       |                |                         |             |                              |                |                  |                  |                   |
| Proceso electoral *      | ppa             |                |                         |             |                              | ~              |                  |                  |                   |
| Familia de gasto *       | Nóminas         | ~              |                         |             |                              |                |                  |                  |                   |
| Forma de pago *          | Transferencia   | ~              | •                       |             |                              |                |                  |                  |                   |
| Descripción              | nominas         |                |                         |             |                              |                |                  |                  |                   |
| Fecha de la emisión *    | 11/10/2021      |                |                         |             |                              |                |                  |                  |                   |
| Importe líquido total    |                 | 300,00         | Importe bruto total     |             | 300,00                       | D              | Nº justificantes | 1                |                   |
| Justificantes Pagos de l | retenciones     | Documentos     |                         |             |                              |                |                  |                  |                   |
| Año / № Tipo             | de iustificante | Forma de nacio | Importe líquido e pagar |             | NIE tercero /                | cesionario     |                  | Situar           | rión 📄            |
| 2021 / 741 Gasto         | ue jusuitedite  | Transferencia  | soo oo                  | ES000470    | MALE LEICEIOT                |                | 2                | Pelacionad       |                   |
| 2021/741 Gasio           |                 | Transierendia  | 300,00                  | 23000470    | 090514D - ARJUNA HERNAN      | IDEZ, MARCO:   | 3                | Relacionad       |                   |

Ilustración 149: Los justificantes pasan a situación "Relacionado"

La captura y tramitación de las Relaciones de transferencia se hará de la manera habitual en SOROLLA2 para los justificantes de gasto ordinarios.

Desde la UT, punto de menú:

Tesorería > Pagos > Relación de transferencia

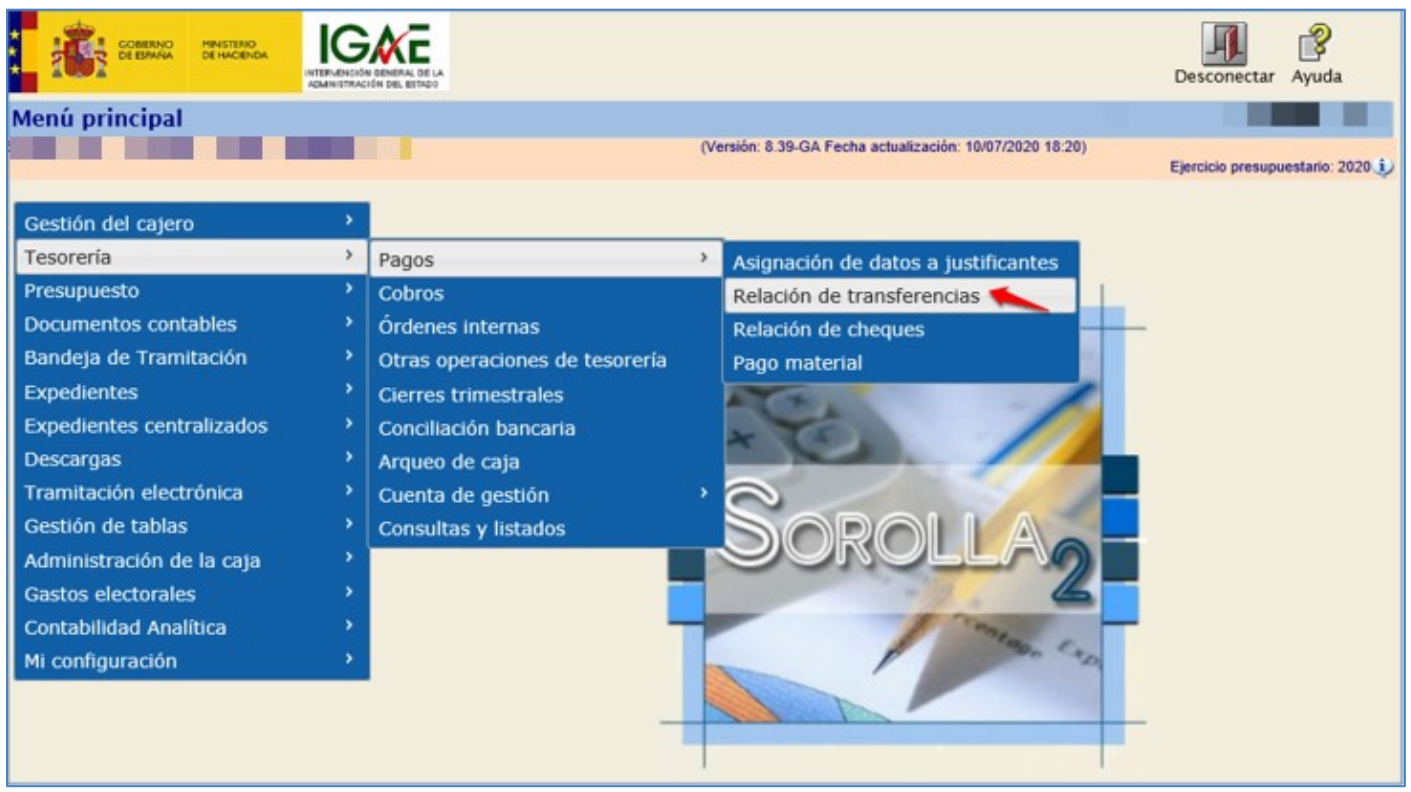

Ilustración 150: Punto de menú, Tesorería>Pagos>Relación de transferencia

Usar la paramétrica para encontrar la relación de transferencias que se vaya a tramitar, por ejemplo, año y número de relación, pulsar "Buscar".

| So       | ROLLA2                     | Alta Busca                                               | r Limpiar Inici | o Ayuda              |
|----------|----------------------------|----------------------------------------------------------|-----------------|----------------------|
| Relación | de transferencias - F      | arámetros de selección                                   |                 |                      |
|          | And the second second      | (Versión: 8.39-GA Fecha actualización: 10/07/2020 18:20) | Final da anos   |                      |
|          |                            |                                                          | * indica u      | in campo obligatorio |
|          |                            |                                                          |                 |                      |
| D        | Órgano gestor              | DIRECCIÓN GENERAL DE POLÍTICA INTERIOR                   |                 |                      |
| •        | Unidad tramitadora *       | S.G. POLÍTICA INTERIOR Y GASTOS ELECTORALES              |                 |                      |
|          | Año                        | 2020                                                     |                 |                      |
| a        | Nº de relación desde       | hasta                                                    |                 |                      |
|          | Descripción                |                                                          |                 |                      |
| •        | Fecha de la relación desde | hasta 🔤                                                  |                 |                      |
|          | Pagada                     | V                                                        |                 |                      |
| a        | Justificante Año / Número  |                                                          |                 |                      |

Ilustración 151: Paramétrica para encontrar la relación de transferencias que se vaya a tramitar

Pulsar en el link para acceder a la Relación de transferencias.

| SOROLLA2                                                                                                    | Lis                                       | stado Listado Volver              | Inicio Ayuda               |
|----------------------------------------------------------------------------------------------------|-------------------------------------------|-----------------------------------|----------------------------|
| Relación de transferencias - Resultado de la consulta                                                                                                    |                                           | <ul> <li>International</li> </ul> | and the second second      |
| (Versid                                                                                                    | n: 8.42-GA Fecha actualización: 12/08/202 | 20 10:23)<br>Ejerci               | cio presupuestario: 2020 🧼 |
| Órgano gestor 10000147 - DIRECCIÓN GENERAL DE POLÍTICA INTERIOR<br>Unidad tramitadora 1147002 - S.G. POLÍTICA INTERIOR Y GASTOS ELECTORALES<br>1 registro recupi | rado.                                     |                                   |                            |
| Año / Nº relación Descripción                                                                                                    | Fecha de la relación                      | Importe líquido                   | Fecha de pago              |
| 2020 / 45 Relación de transferencias                                                                                                    | 14/08/2020                                | 12.360,00                         |                            |

Ilustración 152: Pinchar en el link para entrar en la Relación de transferencias

El campo "Descripción" es editable.

Pestaña "Justificantes", nos mostrará todos los justificantes incluidos en la emisión o emisiones que integran la relación de transferencias.

| Sor                                                         | OLLA2                    |                        |                  |                        | Portafirm          | has Alta                     | Correo    | <b>Guardar</b> | Informe      | Cimpiar      | <b>Volver</b> | Inicio Ay                      | <b>?</b><br>/uda |
|-------------------------------------------------------------|--------------------------|------------------------|------------------|------------------------|--------------------|------------------------------|-----------|----------------|--------------|--------------|---------------|--------------------------------|------------------|
| Relación de                                                 | transferenc              | ias - Modific          | ación            | y baja                 |                    |                              |           |                |              |              | _             |                                |                  |
|                                                             |                          |                        |                  |                        | (Versió            | n: 8.42-GA Fe                | cha actua | lización: 12/0 | 8/2020 10:2  | 23)          |               |                                |                  |
|                                                             |                          |                        |                  |                        |                    |                              |           |                |              |              | Ejercicio     | o presupuesta<br>odica un cama | irio: 2020 🔱     |
|                                                             |                          |                        |                  |                        |                    |                              |           |                |              |              |               | rarea arr carry                | ro obligatorio   |
| Año / Nº de relación 2020 / 45 Agrupar importes por tercero |                          |                        |                  |                        |                    |                              |           |                |              |              |               |                                |                  |
| Descripción                                                 | Relación d               | e transferencias       |                  |                        |                    |                              |           |                |              |              |               |                                |                  |
| Fecha de la relaci                                          | ión* 14/08/202           | 20 🕅                   | F                | echa del pago          |                    |                              |           | Nº justif      | icación del  | pago         |               |                                |                  |
|                                                             |                          |                        |                  |                        |                    |                              |           |                |              |              |               |                                |                  |
| Justificantes Fichero de transferencias Documentos          |                          |                        |                  |                        |                    |                              |           |                |              |              |               |                                |                  |
|                                                             |                          |                        |                  |                        |                    |                              |           |                |              |              |               |                                |                  |
| Órgano gestor *                                             | DIRECCI                  | IÓN GENERAL DE R       |                  | INTERIOR               |                    |                              |           | *              |              |              |               |                                |                  |
| Cuenta del cajero                                           | CUENTA                   | ION GENERAL DE P       | ounos            | T                      |                    |                              |           |                |              |              |               |                                |                  |
| Importe líquido to                                          | tal                      | 12,360,0               | 0 EUR            |                        |                    |                              |           |                |              |              |               |                                |                  |
|                                                             |                          |                        | -                |                        |                    |                              |           |                |              |              |               |                                |                  |
| Año / Nº de<br>justificante                                 | Tipo de justificante     | Asociado a Año /<br>Nº | Tipo de<br>fondo | Fecha de<br>aprobación | Importe a<br>pagar | N.I.F./C.I.F. to<br>cesional | rio       | Cuenta         | del tercero  | / cesionario |               | BIC                            |                  |
| 2020 / 556                                                  | Gasto                    |                        | PJ               | 13/08/2020             | 2.625,00 EUR       | ES000A086                    | 63619     | IBAN ES15      | 5 4457 6791  | 7346 6784 20 | 074           |                                |                  |
| 2020 / 557                                                  | Gasto                    |                        | PJ               | 13/08/2020             | 1.430,00 EUR       | ES000A080                    | 00143     | IBAN ES15      | 6449 7202    | 9289 2506 50 | 016           |                                |                  |
| 2020 / 558                                                  | Gasto                    |                        | PJ               | 13/08/2020             | 1.475,00 EUR       | ES000G277                    | 82770     | IBAN ES42      | 2 4784 6997  | 3881 8533 49 | 981           |                                |                  |
| 2020 / 559                                                  | / 559 Gasto PJ 13/08/202 |                        | 13/08/2020       | 1.520,00 EUR           | ES0000053          | 2173E                        | IBAN ES61 | 4937 3735      | 9359 6487 85 | 526          |               |                                |                  |
| 2020 / 560                                                  | Gasto                    |                        | PJ               | 13/08/2020             | 1.385,00 EUR       | ES0002911                    | 9671S     | IBAN ES4       | 8 7511 8518  | 1111 3038 66 | 808           |                                |                  |
| 2020 / 561                                                  | Gasto                    |                        | PJ               | 13/08/2020             | 1.300,00 EUR       | ES000G390                    | 36579     | IBAN ES03      | 0557 8556    | 4620 9513 22 | 206           |                                |                  |
| 2020 / 562                                                  | Gasto                    |                        | PJ               | 13/08/2020             | 2.625,00 EUR       | ES0002018                    | 6570E     | IBAN ES64      | 0182 5469    | 7802 0150 82 | 240           |                                |                  |

Ilustración 153: Pestaña "Justificantes", nos mostrará todos los justificantes incluidos en la emisión o emisiones seleccionada

Pestaña "Fichero de transferencias", desde esta pestaña se generará el fichero de pago que se hará llegar al Banco, mediante la correspondiente aplicación de Banca electrónica o en cualquier otro soporte informático.

Observaciones previas a la generación del fichero de transferencias.

En el punto de menú Gestión de tablas >datos generales de la caja > pestaña cuentas de tesorería > en la cuenta correspondiente:

El BIC de la cuenta del ORDENANTE (Cuenta del cajero) es obligatorio.

Asociado a dichas cuentas aparecen los siguientes valores:

- "Sufijo ordenante SEPA", por defecto 000. Cuando se genera el fichero SEPA, este valor acompaña al NIF del ordenante y es la Entidad Bancaria quién proporciona dicho valor si es distinto de 000.
- "Un apunte en cuenta (fichero de transferencia)" y cuyo valor por defecto es SI, en este caso, la entidad bancaria realizará un solo apunte en la cuenta del ordenante por el importe total del fichero de transferencia. Si se modifica a NO, la entidad bancaria realizará tantos apuntes como órdenes de transferencia contenga el fichero.

Poner fecha de ejecución de la orden de pago, pulsar sobre el icono señalado para generar el fichero.

| Soroli                   | A-2                          |                    | Portafirmas  | Alta Cor      | reo Guardar         | Informe        | <b>S</b><br>Limpiar | Volver            | inicio                | Ayuda           |
|--------------------------|------------------------------|--------------------|--------------|---------------|---------------------|----------------|---------------------|-------------------|-----------------------|-----------------|
| Relación de tran         | sferencias - Modificacio     | ón y baja          |              |               |                     |                |                     |                   |                       |                 |
|                          |                              |                    | (Versión: 8. | 42-GA Fecha a | ectualización: 12/0 | 8/2020 10:23   | 3)                  | Ejercicio<br>* in | presupu<br>idica un c | estario: 2020 🤅 |
| Año / Nº de relación     | 2020 / 45                    |                    |              |               | Agrupar             | r importes p   | or tercero ;        | y cuenta          |                       |                 |
| Fecha de la relación *   | Relación de transferencias   | Fecha del pago     |              |               | N° justif           | licación del j | pago                |                   |                       |                 |
| Justificantes Ficher     | o de transferencias Document | os                 |              |               |                     |                |                     |                   |                       |                 |
| Fecha de ejecución de la | orden                        |                    |              |               |                     |                |                     |                   |                       |                 |
|                          |                              |                    |              |               |                     |                |                     |                   |                       |                 |
|                          |                              | Fichero de transfe | erencias     |               | Estado              |                |                     |                   |                       |                 |

Ilustración 154: Pestaña "Fichero de transferencias", poner fecha de ejecución de la orden de pago, pinchar sobre icono para generar el fichero.

#### SOROLLA2

Para visualizar el fichero pulsar sobre el link, para eliminarlo pulsar en el aspa roja.

| SOROLLA2                                                                            |                                                       |                           | Portafirmas                                    | Alta Correo Guardar Informe  | 🗾 💽 🚵 👔                                                             |
|-------------------------------------------------------------------------------------|-------------------------------------------------------|---------------------------|------------------------------------------------|------------------------------|---------------------------------------------------------------------|
| Relación de transferenci                                                            | ias - Modificación y baja<br>                         |                           | (Versión: 8.42-GA Pecha actualización: 12/06/2 | 2020 10:23)                  | Ejercicio presupuestario: 2020 ()<br>* indica un carroo obligatorio |
| Año / Nº de relación<br>Descripción<br>Fecha de la relación *                       | 2020 / 45<br>Relación de transferencias<br>14/08/2020 | Fecha del pago            |                                                | Agrupar importes por tercero | y cuenta                                                            |
| Justificantes Fichero de transf                                                     | erencias Documentos                                   |                           |                                                |                              |                                                                     |
| Fecha de ejecución de la orden<br>Fecha de envio al banco<br>Procesado por el banco | 17/08/2020                                            |                           |                                                |                              |                                                                     |
|                                                                                     | EntidadBancaria.xml                                   | Fichero de transferencias |                                                | Estado                       |                                                                     |

Ilustración 155: Para visualizar el fichero pinchar sobre el link, para eliminarlo pulsar en el aspa roja

Desde esta ventana pulsar "Descargar" para guardar el fichero y posteriormente proceder a su envío a la Entidad bancaria. En el caso de que la cuenta seleccionada sea una cuenta abierta en el Banco de España, el fichero de transferencia deberá ser firmado.

| SOROLLA2                              |                                         |                            | Firmar | Descargar Original Cerrar |
|---------------------------------------|-----------------------------------------|----------------------------|--------|---------------------------|
| EntidadBancaria.xml >> VISOR CON SGIF | E2                                      |                            |        |                           |
|                                       |                                         |                            |        |                           |
|                                       |                                         |                            |        |                           |
|                                       |                                         |                            |        |                           |
|                                       |                                         |                            |        |                           |
|                                       |                                         |                            |        |                           |
|                                       |                                         |                            |        |                           |
|                                       |                                         |                            |        |                           |
|                                       |                                         |                            |        |                           |
|                                       |                                         |                            |        |                           |
|                                       | Cabacara                                |                            |        |                           |
|                                       | Cabecera                                |                            |        |                           |
|                                       | Identificación del menegie: 114700      | 22.2020 AF                 |        |                           |
|                                       | Eesha y bara da araasián: 2020.0        | 8 14T11-22-45              |        |                           |
|                                       | Número de operaciones: 7                | 6-14111.33.40              |        |                           |
|                                       | Control de suma: 12 360                 | 00                         |        |                           |
|                                       |                                         |                            |        |                           |
|                                       | Parta inisia dana                       |                            |        |                           |
|                                       | rarte iniciadora                        |                            |        |                           |
|                                       | Nombre: S.G. POLITICA INT               | ERIOR Y GASTOS ELECTORALES |        |                           |
|                                       | Identificación: S2816022D000            |                            |        |                           |
|                                       |                                         |                            |        |                           |
|                                       |                                         |                            |        |                           |
|                                       |                                         |                            |        |                           |
|                                       | Información del pago                    |                            |        |                           |
|                                       |                                         |                            |        |                           |
|                                       | Identificación de información del pago: | 2020/45S                   |        |                           |
|                                       | Método de pago:                         | TRF                        |        |                           |
|                                       | Un apunte en cuenta:                    | Si                         |        |                           |
|                                       | Número de operaciones:                  | 7                          |        |                           |
|                                       | Control de suma:                        | 12.360,00                  |        |                           |
|                                       | Fecha de ejecución solicitada:          | 2020-08-17                 |        |                           |
|                                       | Ordenante                               |                            |        |                           |

Ilustración 156: Desde esta ventana pulsar "Descargar" para guardar el fichero

Pestaña "Documentos" dos apartados:

• Ficheros externos: se podrá adjuntar documentos a la relación de transferencias. SOROLLA2 permite adjuntar documentos de hasta 20Mb.

Pulsar sobre icono "Nuevo fichero de la relación..."

| Soroli                                             | 2                          |               | Portafi       | rmas Alta                                                | Correo | <b>Guardar</b> | Informe      | J. Limpiar  | (<br>Volver       | <b>M</b><br>Inicio      | Ayuda                              |
|----------------------------------------------------|----------------------------|---------------|---------------|----------------------------------------------------------|--------|----------------|--------------|-------------|-------------------|-------------------------|------------------------------------|
| Relación de tran                                   | nsferencias - Modificac    | ión y baja    | (Ver          | (Versión: 8.42-GA Fecha actualización: 12/08/2020 10:23) |        |                |              |             |                   |                         |                                    |
|                                                    |                            |               |               |                                                          |        |                |              |             | Ejercicio<br>* in | o presupu<br>ndica un o | estario: 2020 🤅<br>ampo obligatori |
| Año / Nº de relación                               | 2020 / 45                  |               |               |                                                          |        | Agrupa         | r importes   | por tercero | y cuenta          |                         |                                    |
| Descripción                                        | Relación de transferencias |               |               |                                                          |        |                |              |             |                   |                         |                                    |
| Fecha de la relación *                             | 14/08/2020                 | Fecha del pag | •             |                                                          |        | N° justi       | ficación del | l pago      |                   |                         |                                    |
| Justificantes Fichero de transferencias Documentos |                            |               |               |                                                          |        |                |              |             |                   |                         |                                    |
|                                                    |                            |               | Ficheros exte | rnos 🔱                                                   |        |                |              |             |                   |                         |                                    |
|                                                    | Nombre                     | Estado        |               |                                                          | D      | escripción     |              |             |                   |                         |                                    |
| Documentos                                         |                            |               |               |                                                          |        |                |              |             |                   |                         |                                    |
|                                                    | Provident for              |               |               | Firma                                                    |        |                |              |             |                   |                         |                                    |
|                                                    | Descripcion                | Firm<br>pap   | el Estado     |                                                          |        | R              | eemplazar    |             |                   |                         |                                    |

Ilustración 157: Pestaña "Documentos" Ficheros externos para adjuntar documentos a la relación de transferencias

Seleccionar archivo y pulsar "Agregar".

| SOROLLA2                                                 | Agregar Limpiar Volver Ayuda                                                                 |
|----------------------------------------------------------|----------------------------------------------------------------------------------------------|
| Relación de transferencia - Ficheros                     |                                                                                              |
|                                                          | (Versión: 8.42-GA Fecha actualización: 12/08/2020 10:23)<br>Ejercicio presupuestario: 2020 J |
|                                                          | Datos del fichero                                                                            |
| Fichero Seleccionar archivo Ilingún archivo seleccionado |                                                                                              |
| Descripción *                                            |                                                                                              |

Ilustración 158: Seleccionar archivo y pulsar "Agregar"

- Documentos, se podrán generar los siguientes documentos:
  - -Relación de transferencias
  - -Listado para la Entidad Bancaria
  - -Listado para beneficiarios

Pulsar icono "Generar informes".

| Soroli                 | A-2                         |           |                     | Portafi       | mas Alt      | a Correo    | Guardar       | Informe     | S<br>Limpiar | <b>Volver</b>   | <b>M</b><br>Inicio        | Ayuda                                 |
|------------------------|-----------------------------|-----------|---------------------|---------------|--------------|-------------|---------------|-------------|--------------|-----------------|---------------------------|---------------------------------------|
| Relación de tran       | sferencias - Modificac      | ión y baj | ja                  |               |              |             |               |             |              |                 |                           |                                       |
|                        |                             |           |                     | (Ven          | ión: 8.42-G/ | Fecha actua | lización: 12/ | 08/2020 10: | 23)          | Ejercici<br>* i | io presupu<br>indica un o | estario: 2020 i)<br>campo obligatorio |
| Año / Nº de relación   | 2020 / 45                   |           |                     |               |              |             | Agrupa        | r importes  | por tercero  | y cuenta        |                           |                                       |
| Descripción            | Relación de transferencias  |           |                     |               |              |             |               |             |              |                 |                           |                                       |
| Fecha de la relación * | 14/08/2020                  | Fecha de  | el pago             |               | (mm          |             | N° justi      | ficación de | l pago       |                 |                           |                                       |
| Justificantes Ficher   | o de transferencias Documen | itos      |                     |               |              |             |               |             |              |                 |                           |                                       |
|                        |                             |           | ,                   | Ficheros exte | rnos 🔱       |             |               |             |              |                 |                           |                                       |
|                        | Nombre                      | Estado    |                     |               |              | D           | escripción    |             |              |                 |                           |                                       |
| Documentos             |                             |           |                     |               |              |             |               |             |              |                 |                           |                                       |
|                        | Descripción                 | Estado    | Firma<br>Reemplazar |               |              |             |               |             |              |                 |                           |                                       |

Ilustración 159: Pestaña "Documentos", pulsar icono "Generar informes"

Seleccionar el documento a generar y las firmas correspondientes. Pulsar "Generar".

El sistema generará y guardará en la base de datos el documento. Pulsar sobre el enlace del documento para su visualización, desde donde se podrá imprimir, descargar o firmar electrónicamente.

| Sorolla                                                                                                    |   |                                                          | Cenerar Volver                   |
|----------------------------------------------------------------------------------------------------|---|----------------------------------------------------------|----------------------------------|
| Relación de transferencia - Informe                                                                                                    |   |                                                          | No. of Concession, Name          |
| The statement of the statement of the st |   | (Versión: 8.42-GA Fecha actualización: 12/08/2020 10:23) | Ejercicio presupuestario: 2020 1 |
|                                                                                                    |   | Tipo de documento                                        |                                  |
| Relación de transferencias                                                                                                    | ۲ | Agrupada por orgánica 📃                                  |                                  |
| Listado para la entidad bancaria                                                                                                    | 0 | Nº relación Banco de España                              |                                  |
| Listado para beneficiarios                                                                                                    | 0 |                                                          |                                  |
|                                                                                                    | - | Firmas                                                   |                                  |
| Firmante                                                                                                    |   |                                                          | •                                |
|                                                                                                    |   |                                                          |                                  |
| Conforme                                                                                                    |   |                                                          |                                  |
|                                                                                                    |   |                                                          |                                  |

Ilustración 160: Seleccionar el documento a generar y las firmas correspondientes. Pulsar "Generar"

La comunicación al beneficiario de la realización del pago, se puede hacer por e-mail, siempre y cuando tenga grabada una dirección de correo electrónico en la tabla de terceros. Pulsar botón "Correo" (enviar correo a beneficiarios).

| Soroll<br>Relación de trar                                                            | A2<br>nsferencias - Modificac                                                           | ión y baja    | Portafir      | mas Alta | Correo Guardar    | Informe      | Limpiar<br>13) | Volver<br>Ejercici | Inicio     | Ayuda           |  |
|---------------------------------------------------------------------------------------|-----------------------------------------------------------------------------------------|---------------|---------------|----------|-------------------|--------------|----------------|--------------------|------------|-----------------|--|
| Año / Nº de relación<br>Descripción<br>Fecha de la relación *<br>Justificantes Ficher | 2020 / 45<br>Relación de transferencias<br>14/08/2020 m<br>ro de transferencias Documen | Fecha del pag | jo            |          | Agrupa<br>N°justi | r importes p | por tercero    | y cuenta           | ndica un c | ampo obligatori |  |
|                                                                                       |                                                                                         |               | Ficheros exte | rnos ψ   |                   |              |                |                    |            |                 |  |
| Nombre Estado Descripción 🚞                                                           |                                                                                         |               |               |          |                   |              |                |                    |            |                 |  |
| Documentos                                                                            |                                                                                         |               |               |          |                   |              |                |                    |            |                 |  |
|                                                                                       | Descripción                                                                             | Fin           | ma Estado     |          | Firma             | eemplazar    |                |                    |            |                 |  |

Ilustración 161: Comunicación al beneficiario de la orden de pago. Pulsar botón "Correo" (enviar correo a beneficiarios)

### Seleccionar beneficiarios y pulsar botón "Correo".

|   |      | Sorolla2                                                                                       |                    | Informe                                | Correo Volv    | er Ayı   | <b>?</b><br>uda |
|---|------|------------------------------------------------------------------------------------------------|--------------------|----------------------------------------|----------------|----------|-----------------|
| I | Rela | ación de transferencias - Correo a beneficiario                                                | s                  |                                        |                |          |                 |
|   | 1    | CONTRACTOR DESIGN                                                                              | (Versión: 8.42-GA  | Fecha actualización: 12/08/2020 10:23) | Ejercicio pres | upuestar | rio: 2020 i     |
|   |      | N.I.F. / C.I.F. Beneficiario                                                                   | Correo electrónico | Cuenta                                 | Importe        | Fecha    | Enviado         |
|   |      | ES000A08000143 - PNMJZ IJ XNPNIJVWV                                                            | aa@bb.es           | IBAN ES15 6449 7202 9289 2506 5016     | 1.430,00       |          | No              |
| I |      | ES000A08663619 - CAIXABANK, S.A.                                                               |                    | IBAN ES15 4457 6791 7346 6784 2074     | 2.625,00       |          | No              |
|   |      | ES000G27782770 - ANOVA IRMANDADE NACIONALISTA                                                  |                    | IBAN ES42 4784 6997 3881 8533 4981     | 1.475,00       |          | No              |
| I |      | ES000G39036579 - PARTIDO REGIONALISTA DE CANTABRIA                                             |                    | IBAN ES03 0557 8556 4620 9513 2206     | 1.300,00       |          | No              |
|   |      | ES00000532173E - SPXCIIQ UAXAQCAOSAYS YY TCXTPIQ YY UAESA<br>SAXCA YY IA AIASYYAD JPAE AIQYXSQ |                    | IBAN ES61 4937 3735 9359 6487 8526     | 1.520,00       |          | No              |
|   |      | ES00020186570E - PICAPORTE CASIMIRO, RIGOBERTO                                                 | aa@bb.es           | IBAN ES64 0182 5469 7802 0150 8240     | 2.625,00       |          | No              |
|   |      | ES00029119671S - RUIYGI SDIZTIGI HUIDU                                                         |                    | IBAN ES48 7511 8518 1111 3038 6608     | 1.385,00       |          | No              |

Ilustración 162: Seleccionar beneficiarios y pulsar botón "Correo"

Una vez que el Banco comunique que los pagos han sido realizados, el Cajero deberá indicar la fecha en la que se hicieron dichos pagos.

Una de las formas de "pagar" los justificantes es, <u>desde la propia Relación de transferencias</u>. En caso de ser un pago de un **justificante de reintegro** será **obligatorio cumplimentar la fecha de pago y n° de justificación del pago**, de cara a su volcado posterior en la carátula de la cuenta justificativa.

Cumplimentar fecha de pago y pulsar "Guardar". En este momento se registra el movimiento de salida de fondos en la tesorería de la caja.

| Sor                                                                         | Sorolla<br>Portafirmas Alta Correo Cuardar Informe Limpiar Volver Inicio Ayuda |                  |          |            |              |                   |         |                   |                |      |              |                |
|-----------------------------------------------------------------------------|--------------------------------------------------------------------------------|------------------|----------|------------|--------------|-------------------|---------|-------------------|----------------|------|--------------|----------------|
| Relación de transferencias - Modificación y baja                            |                                                                                |                  |          |            |              |                   |         |                   |                |      |              |                |
| (Versión: 8.42-GA Fecha actualización: 12/08/2020 10:23)<br>Ejercicio presu |                                                                                |                  |          |            |              |                   |         |                   |                |      |              | ario: 2020 i)  |
|                                                                             |                                                                                |                  |          |            |              |                   |         |                   |                | ' ir | ndica un cam | po obligatorio |
| Año / Nº de relaci                                                          | Año / Nº de relación 2020 / 45 Agrupar importes por tercero y cuenta           |                  |          |            |              |                   |         |                   |                |      |              |                |
| Descripción Relación de transferencias                                      |                                                                                |                  |          |            |              |                   |         |                   |                |      |              |                |
| Fecha de la relaci                                                          | Fecha de la relación * 14/08/2020 Fecha del pago Nº justificación del pago     |                  |          |            |              |                   |         |                   |                |      |              |                |
|                                                                             |                                                                                |                  |          |            |              |                   |         |                   |                |      |              |                |
|                                                                             |                                                                                |                  |          |            |              |                   |         |                   |                |      |              |                |
| Justificantes                                                               | Fichero de trans                                                               | ferencias Docur  | nentos   |            |              |                   |         |                   |                |      |              |                |
|                                                                             |                                                                                |                  |          |            |              |                   |         |                   |                |      |              |                |
| Órgano gestor*                                                              | DIRECC                                                                         | IÓN GENERAL DE F | POLÍTICA | INTERIOR   |              |                   |         | Ŧ                 |                |      |              |                |
| Cuenta del cajero                                                           | CUENTA                                                                         |                  |          | Ŧ          |              |                   |         |                   |                |      |              |                |
| Importe líquido tot                                                         | tal                                                                            | 12.360,0         | 0 EUR    |            |              |                   |         |                   |                |      |              |                |
| Año / Nº de                                                                 | Tino de instificante                                                           | Asociado a Año / | Tipo de  | Fecha de   | Importe a    | N.I.F./C.I.F. ter | cero /  | Cuanta del terror |                |      | DIC          |                |
| justificante                                                                | ripo de justificante                                                           | N°               | fondo    | aprobación | pagar        | cesionario        | 0       | Cuenta del tercer | o resionano    | 74   | DIC          |                |
| 2020 / 556                                                                  | Gasto                                                                          |                  | PJ       | 13/08/2020 | 2.625,00 EUR | ES000A0866        | 3619 18 | AN ES15 445/ 6/9  | 0 0000 0500 50 | 1/4  |              |                |
| 2020 / 557                                                                  | Gasto                                                                          |                  | PJ       | 13/06/2020 | 1.430,00 EUR | E5000A08000       | 0143 IB | AN ES15 6449 720  | 2 9209 2006 00 | 10   |              |                |
| 2020 / 558                                                                  | Gasto                                                                          |                  | PJ       | 13/08/2020 | 1.475,00 EUR | ES00002/78        | 1736 10 | AN ES61 4037 373  | E 0350 6497 95 | 26   |              |                |
| 2020 / 559                                                                  | Gasto                                                                          |                  | PJ<br>PJ | 13/08/2020 | 1 385 00 EUR | ES0000032         | 671S IR | AN ES48 7511 851  | 8 1111 3038 66 | 08   |              |                |
| 2020 / 561                                                                  | Gasto                                                                          |                  | PJ       | 13/08/2020 | 1.300.00 EUR | ES000G3903        | 6579 IB | AN ES03 0557 855  | 6 4620 9513 22 | 206  |              |                |
| 2020 / 562                                                                  | Gasto                                                                          |                  | PJ       | 13/08/2020 | 2.625.00 EUR | ES000201865       | 570E IB | AN ES64 0182 546  | 9 7802 0150 82 | 240  |              |                |
|                                                                             |                                                                                |                  |          |            |              |                   |         |                   |                |      |              |                |

Ilustración 163: Pagar desde la relación de transferencia, poner fecha de pago y pulsar "Guardar"

Notificación del número de operación del pago realizado.

| Resultado de la operación                                                      | ×              |
|--------------------------------------------------------------------------------|----------------|
| Los pagos han sido realizados con números de operación de 2020/236 a 2020/242. |                |
|                                                                                | Cerrar ventana |
| Ilustración 164: Notificación del número de operación del pago realizado       | //             |

### SOROLLA2

Los justificantes incluidos en dicha relación pasarán a Estado "Pagado", en el caso de tener retenciones, el Estado será "Pagado la espera de pago de descuentos".

| Sorollaz                                                                                                    |                                                   |                    |                          |                      |                      |                             |            |                                             |  |  |
|----------------------------------------------------------------------------------------------------|---------------------------------------------------|--------------------|--------------------------|----------------------|----------------------|-----------------------------|------------|---------------------------------------------|--|--|
| Justificantes                                                                                                    | Justificantes de gasto - Resultado de la consulta |                    |                          |                      |                      |                             |            |                                             |  |  |
| (Versión: 8.42-GA Fecha actualización: 12/08/2020 10:23)<br>Elercicio presupuestario: 20                                                                                                    |                                                   |                    |                          |                      |                      |                             |            |                                             |  |  |
| Órgano gestor       10000147 - DIRECCIÓN GENERAL DE POLÍTICA INTERIOR         Unidad tramitadora       1147002 - S.G. POLÍTICA INTERIOR Y GASTOS ELECTORALES         7 registros recuperados. |                                                   |                    |                          |                      |                      |                             |            |                                             |  |  |
| Año / Nº                                                                                                    | Descripción                                       | Tipo de fondo      | N.I.F./C.I.F.<br>tercero | Importe a<br>imputar | Importe<br>retención | Líquido a<br>pagar/ejecutar | Expediente | Estado                                      |  |  |
| 2020 / 556                                                                                                    | JUSTIFICANTE PRUEBA NOMINAS                       | Pagos a justificar | ES000A08663619           | 3.000,00             | 375,00               | 2.625,00                    |            | Pagado a la espera de pago<br>de descuentos |  |  |
| 2020 / 557                                                                                                    | NOMINA 1                                          | Pagos a justificar | ES000A08000143           | 1.700,00             | 270,00               | 1.430,00                    |            | Pagado a la espera de pago<br>de descuentos |  |  |
| 2020 / 558                                                                                                    | NOMINA 11                                         | Pagos a justificar | ES000G27782770           | 1.750,00             | 275,00               | 1.475,00                    |            | Pagado a la espera de pago<br>de descuentos |  |  |
| 2020 / 559                                                                                                    | NOMINA 111                                        | Pagos a justificar | ES00000532173E           | 1.800,00             | 280,00               | 1.520,00                    |            | Pagado a la espera de pago<br>de descuentos |  |  |
| 2020 / 560                                                                                                    | NOMINA 2                                          | Pagos a justificar | ES00029119671S           | 1.650,00             | 265,00               | 1.385,00                    |            | Pagado a la espera de pago<br>de descuentos |  |  |
| The second second                                                                                                    | NOMINA 22                                         | Pagos a justificar | ES000G39036579           | 1.550,00             | 250,00               | 1.300,00                    |            | Pagado a la espera de pago<br>de descuentos |  |  |
| 2020 / 561                                                                                                    |                                                   |                    |                          |                      |                      |                             |            |                                             |  |  |

Ilustración 165: Los justificantes incluidos en la relación pasarán a Estado "Pagado", o "Pagado la espera de pago de descuentos"

## 5.2 Otras formas de pago

SOROLLA2 ofrece otras opciones para indicar la fecha de pago de los justificantes y darlos así por pagados, a parte del caso concreto, cuando la forma de pago es transferencia.

Desde la UT, punto de menú:

## Gastos electorales > habilitación > Pagos - Rel. Transferencia

| COMERAD DE ESPARA                                                                                                    |                                                                                                   |                                                                                                    | Desconectar Ayuda                |
|----------------------------------------------------------------------------------------------------|---------------------------------------------------------------------------------------------------|----------------------------------------------------------------------------------------------------|----------------------------------|
| Menú principal                                                                                                    |                                                                                                   | (Versión: 9.1.32-GA Fecha actualización: 10/03/2023 18:20)                                                                                                    | Ejercicio presupuestario: 2023 🕽 |
| Gestión del cajero>Tesorería>Presupuesto>Documentos contables>Bandeja de Tramitación>Expedientes>Expedientes centralizados>Descargas>Tramitación electrónica>Gestión de tablas>Administración de la caja>Gastos electorales>Contabilidad Analítica>Mi configuración> | Procesos electorales<br>Modificaciones/Traspasos<br>Gestiones DGPI<br>Libramientos                | Lo entradas en el buzón<br>Lo entradas en el buzón<br>Lostificante de gasto<br>Emisiones<br>Remesas internas<br>Reintegros<br>Ingresos bancarios<br>Adelantos<br>Otros justificantes<br>Contabilidad Cuenta y Cajas |                                  |
|                                                                                                    | Habilitación ><br>Cuentas Justificativas<br>Agencia Tributaria<br>Administración y Percepciones > | Pagos - Rel. transferencias Buzón de incidencias y sugerencias                                                                                                    |                                  |
|                                                                                                    | Consultas y listados<br>Cambio de cuenta de GE                                                    |                                                                                                    |                                  |

Ilustración 166: Gastos electorales > habilitación > Pagos - Rel. Transferencia

## 5.2.1 Efectivo o adeudo en cuenta

Elegir proceso electoral.

Como se ha indicado anteriormente, cuando la forma de pago sea "Efectivo" o "Adeudo en cuenta", el campo "Fecha de Pago", se habilitará para poner dicha fecha.

Una vez seleccionada la emisión o emisiones, pulsar "Aceptar".

| Emisiones- Buscar<br>(Versión: 9.1.32-GA Fecha actualización: 10/03/2023 18:20)                               |          |            |                  |                          |          |  |  |
|----------------------------------------------------------------------------------------------------|----------|------------|------------------|--------------------------|----------|--|--|
| Proceso electoral     Proceso PPA 10032023       Forma de pago     Efectivo       Fecha de pago     Emisiones |          |            |                  |                          |          |  |  |
| Mostrar 10 V Entradas                                                                                         | o        | Fecha 🔶    | Importe<br>total | Concepto                 | Filtrar: |  |  |
| Papeletas                                                                                                    | 2023 / 3 | 13/03/2023 | 75,00            | emisión pago en efectivo |          |  |  |

Ilustración 167: Seleccionar proceso electoral y justificantes, poner "Fecha gasto" y pulsar "Aceptar"

Los justificantes incluidos en estas emisiones pasarán a situación "Relacionado".

| Sorolla                                       | 2                    |               |                            | Orden                                    | ar Portafirmas Limpia   | r Volver Inicio Ayuda             |  |
|-----------------------------------------------|----------------------|---------------|----------------------------|------------------------------------------|-------------------------|-----------------------------------|--|
| Emisión - Consulta                            | a                    |               |                            |                                          |                         |                                   |  |
|                                               |                      | 1             |                            | (Versión: 9.1.32-GA Fecha actualiza      | ción: 13/03/2023 18:20) | Ejercicio presupuestario: 2023 i) |  |
|                                               |                      |               |                            |                                          |                         | * indica un campo obligatorio     |  |
| Año / Nº emisión                              | 2023 / 3             |               |                            |                                          |                         |                                   |  |
| Proceso electoral *                           | Proceso PPA 1003     | 32023         |                            |                                          | *                       |                                   |  |
| Familia de gasto *                            | Papeletas            | ~             |                            |                                          |                         |                                   |  |
| Forma de pago *                               | Efectivo             | ~             |                            |                                          |                         |                                   |  |
| Descripción                                   | emisión pago en o    | efectivo      |                            |                                          |                         |                                   |  |
| Fecha de la emisión *                         | 13/03/2023           |               |                            |                                          |                         |                                   |  |
| Importe líquido total                         |                      | 75,00         | Importe bruto total        |                                          | 75,00 N° justifica      | antes 1                           |  |
| Justificantes Pagos de retenciones Documentos |                      |               |                            |                                          |                         |                                   |  |
| Año / Nº                                      | Tipo de justificante | Forma de pago | Importe líquido a<br>pagar | Tercero                                  | Cesionario              | Situación 📄                       |  |
| 2023 / 3                                      | Gasto                | Efectivo      | 75,00                      | BE592277E70630 - XRPN<br>PIXBOPIS CNXRUI |                         | Relacionado 🗙                     |  |

Ilustración 168: Los justificantes incluidos en estas emisiones pasarán a situación "relacionado"
#### y estado pagado.

| Sorolla                         | 2                                            |                           |                                  | Listado V | volver Ay   | <b>?</b><br>uda |
|---------------------------------|----------------------------------------------|---------------------------|----------------------------------|-----------|-------------|-----------------|
| Justificantes de gas            | to - Consulta                                |                           |                                  |           |             |                 |
|                                 |                                              | (Versión: 9.1.32-GA Fecha | actualización: 13/03/2023 18:20) | Ejercicio | presupuesta | rio: 2023 🚺     |
|                                 |                                              |                           |                                  | * inc     | ica un camp | o obligatorio   |
| Órgano gestor *                 | DIRECCIÓN GENERAL DE POLÍTICA INTERIOR       |                           |                                  | ~         |             |                 |
| Año / Nº del justificante *     | 2023 / 3                                     |                           | Estado Pagado                    |           |             |                 |
|                                 |                                              |                           |                                  |           |             |                 |
|                                 |                                              |                           |                                  |           |             |                 |
| Datos generales Datos           | conómicos Cargo gastos electorales Datos adr | ninistrativos Imputación  | Pago Documentos                  |           |             |                 |
| Fecha de cesión                 |                                              | Nº Registro de cesión     |                                  | 7         |             |                 |
| N.I.F./C.I.F. cesionario        |                                              |                           |                                  |           |             |                 |
| Nº adelanto cajero              |                                              |                           |                                  |           |             |                 |
|                                 | Asianació                                    | n datos del pago          |                                  |           |             |                 |
| Forma de pago                   | Efectivo V                                   | uenta del Caja            |                                  |           |             |                 |
|                                 |                                              |                           |                                  |           |             |                 |
|                                 |                                              |                           |                                  |           |             |                 |
|                                 |                                              |                           |                                  |           |             |                 |
|                                 | Ord                                          | en interna                |                                  |           |             |                 |
| Fecha                           | A                                            | ño / Nº                   |                                  |           |             |                 |
|                                 | Pag                                          | o material                |                                  |           |             |                 |
| Operación de pago               | 2023/5 F                                     | echa del pago 16          | /03/2023                         |           |             |                 |
| Nº de justificación del<br>pago | F                                            | echa de la anulación      |                                  |           |             |                 |
|                                 |                                              | lativo do la anulación    |                                  |           |             |                 |

#### 5.2.2 Cheque

Para los pagos de cheques, se accederá desde el mismo punto de menú indicado anteriormente: Gastos electorales > habilitación > Pagos – Rel. Transferencia

Seleccionar proceso electoral, forma de pago "Cheque", marcar la emisión y pulsar "Aceptar".

| Soroll                                                                                                    | 2                           |            |                  |                                                         | Aceptar                                 |
|----------------------------------------------------------------------------------------------------|-----------------------------|------------|------------------|---------------------------------------------------------|-----------------------------------------|
| Emisiones- Buscar                                                                                               |                             |            |                  | (Versión: 9.1.32-GA Fecha actualización: 13/03/2023 18: | 20)<br>Ejercicio presupuestario: 2023 🗘 |
| Proceso electoral     Proceso PPA 10032023       Forma de pago     Cheque       Fecha de pago     Image: Cheque |                             |            |                  |                                                         |                                         |
| Mostrar 10 🗸 Entradas                                                                                           |                             |            | Emis             | siones                                                  | Filtrar:                                |
| Familia de gas                                                                                                  | to 🔶 Número de<br>emisión 🗧 | Fecha 🔶    | Importe<br>total | Concepto                                                | \$                                      |
| Papeletas                                                                                                    | 2023 / 4                    | 16/03/2023 | 50,00            |                                                         |                                         |

Ilustración 169: Justificante pagado

Ilustración 170: Pagos de cheques - Gastos electorales > habilitación > Pagos - Rel. Transferencia

Cuando la forma de pago es cheque, se debe rellenar el campo "N<sup>o</sup> cheque". Pulsar "Aceptar".

| Sorc                               | DLLA2                 |                         | Aceptar Volver Inic                                                                                                    | tio Ayuda           |
|------------------------------------|-----------------------|-------------------------|----------------------------------------------------------------------------------------------------|---------------------|
| Emisiones-                         | Generar chequ         | es                      | Sector Sector Sect |                     |
|                                    |                       |                         | (Versión: 9.1.32-GA Fecha actualización: 13/03/2023 18:20)<br>Ejercicio pre:                                                                                                    | supuestario: 2023 🧿 |
| Proceso electoral<br>Forma de pago | Proceso PPA<br>Cheque | 10032023                |                                                                                                    |                     |
| Año / Nº                           | Tipo de justificante  | Importe líquido a pagar | N.I.F. tercero / cesionario                                                                                                    | Número cheque       |
|                                    |                       |                         | Emisión: 2023 / 4                                                                                                    |                     |
| 2023 / 5                           | Gasto                 | 50,00                   | BG0000000001 - KHTIDH JAD ZMWHDCZ HIDCIHJMHH                                                                                                    |                     |
|                                    |                       |                         |                                                                                                    |                     |

Ilustración 171: Si la forma de pago es cheque, rellenar campo Nº cheque, antes de aceptar

Al aceptar se mostrará el siguiente aviso:

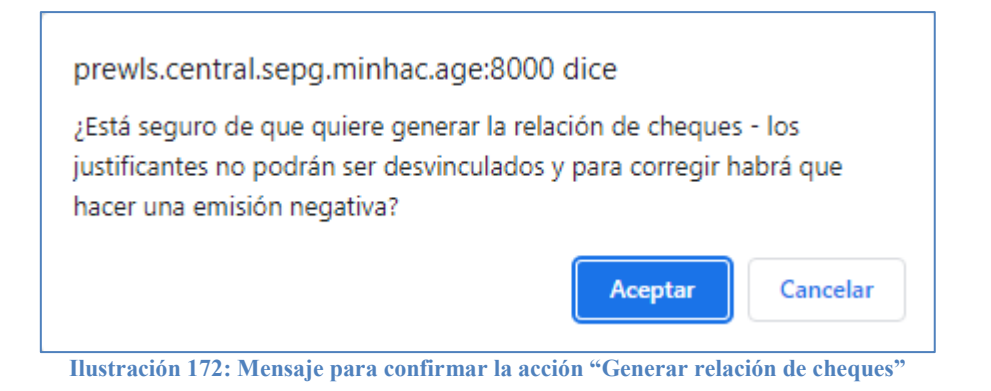

Notificación de alta de la relación de cheques indicando número de la relación y aviso de que se deben pagar los justificantes:

| ſ | Resultado de la operación 🗙                                                                                                    |  |
|---|----------------------------------------------------------------------------------------------------|--|
|   | Se ha dado de alta la relación de cheques 2023 / 1 con los justificantes de las emisiones o los pagos de retenciones selecionados. Recuerde que debe pagar cada uno de los justificantes |  |
|   | Cerrar ventana                                                                                                    |  |

Ilustración 173: Notificación alta relación de cheques indicando número de la relación y aviso para dar por pagados los justificantes

Para pagar estos justificantes se hará desde la UT, punto de menú:

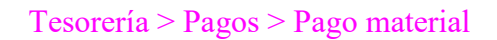

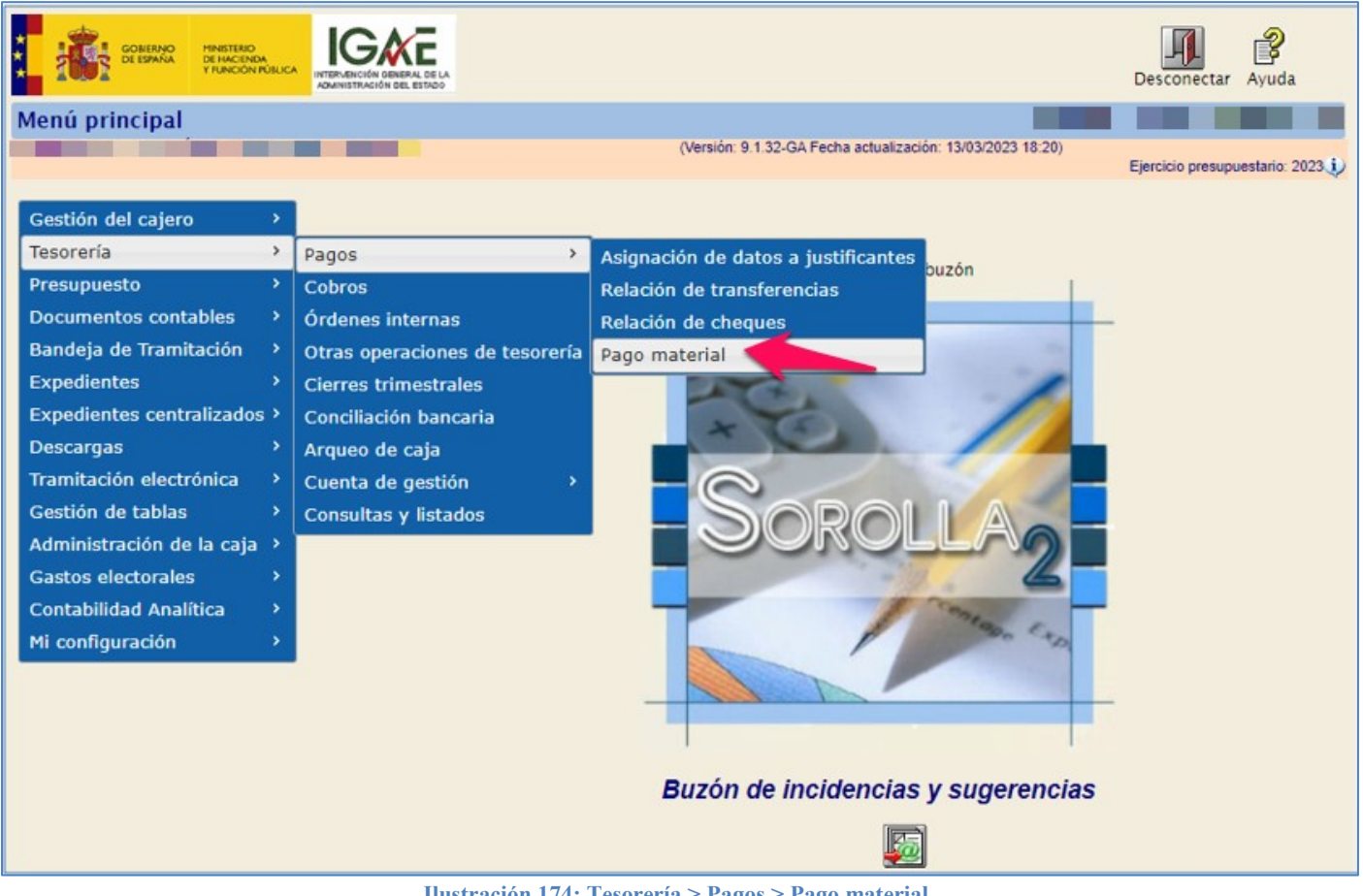

Ilustración 174: Tesorería > Pagos > Pago material

Seleccionar forma de pago cheque, poner fecha de pago y marcar los justificantes a pagar. Pulsar "Guardar".

| SOROLLAZ                       |                                                                                                    |                  |                 |                       |                       | Inicio Ayuda     |                            |  |
|--------------------------------|----------------------------------------------------------------------------------------------------|------------------|-----------------|-----------------------|-----------------------|------------------|----------------------------|--|
| Pago material - Nue            | va operació                                                                                                    | ón de pago j     | por cheque      |                       |                       |                  |                            |  |
|                                |                                                                                                    |                  | (Versión: 9.1.  | .32-GA Fecha actualiz | ación: 13/03/2023 18: | 20)<br>Ejercicio | o presupuestario: 2023 i   |  |
|                                |                                                                                                    |                  |                 |                       |                       | * ir             | ndica un campo obligatorio |  |
|                                | Parámetros de selección                                                                                                    |                  |                 |                       |                       |                  |                            |  |
| Forma de pago *                | Cheque                                                                                                    |                  | ✓               |                       |                       |                  |                            |  |
| Ano                            | 2023                                                                                                    |                  |                 |                       |                       |                  |                            |  |
| Tipo de justificante           |                                                                                                    |                  | ✓               |                       |                       |                  |                            |  |
| Cuenta del cajero              | IBAN ES65 018                                                                                                    | 2 6100 3102 0157 | 9467 - CUENTA 💙 |                       |                       |                  |                            |  |
| Orden interna                  |                                                                                                    | ··· 🝼            | 1               |                       |                       |                  |                            |  |
| País residencia del<br>tercero |                                                                                                    |                  | ~               |                       |                       |                  |                            |  |
|                                |                                                                                                    |                  | Justificantes   |                       |                       |                  |                            |  |
| Fecha de pago *                |                                                                                                    |                  |                 |                       |                       |                  |                            |  |
| Año / Nº Tip                   | o de justificante                                                                                                    | Tipo de fondo    | Descripción     | Importe líquido       | Cuenta del cajero     | NIF del tercero  | Nº de cheque               |  |
| 0 2022 / 5                     | Gasto         Pagos a justificar         Justificante cheque Ppa         50,00         CUENTA         BG0000000001         757 |                  |                 |                       |                       |                  | 757                        |  |

Ilustración 175: Seleccionar forma de pago cheque, poner fecha de pago y marcar los justificantes. Pulsar "Guardar"

Notificación del número de operación del pago realizado.

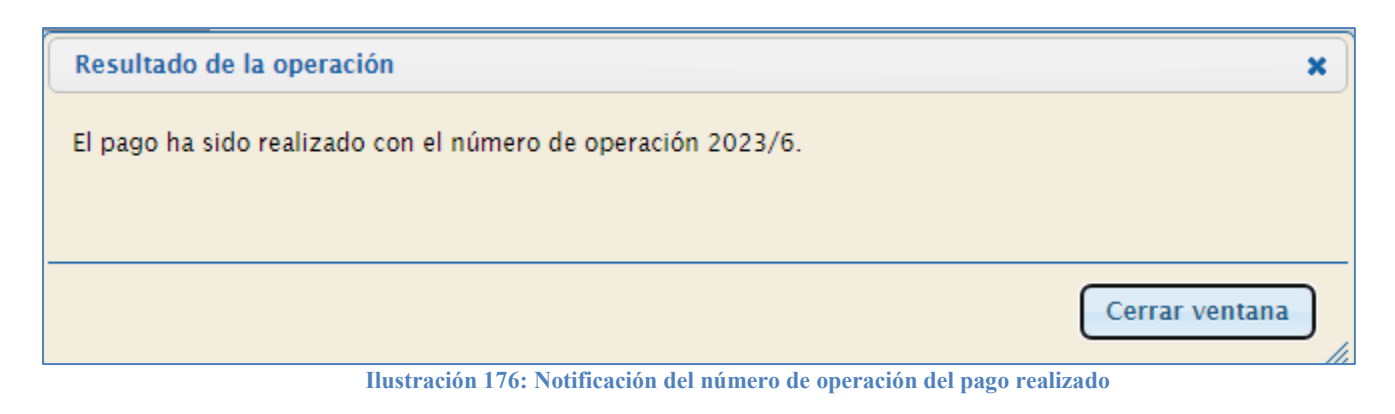

# 6 Pago de retenciones

El sistema, SOROLLA2, no permite la generación de justificantes de retenciones hasta que se haya pagado el justificante original. Una vez pagado, procederemos a generar el justificante de retenciones y a pagarlo.

# 6.1 Generar justificantes de retenciones

Los justificantes de retenciones se generarán desde cada una de las emisiones una vez realizado el pago de los justificantes que forman parte de dichas emisiones.

Desde la UT, punto de menú:

#### Gastos Electorales > Habilitación > Emisiones

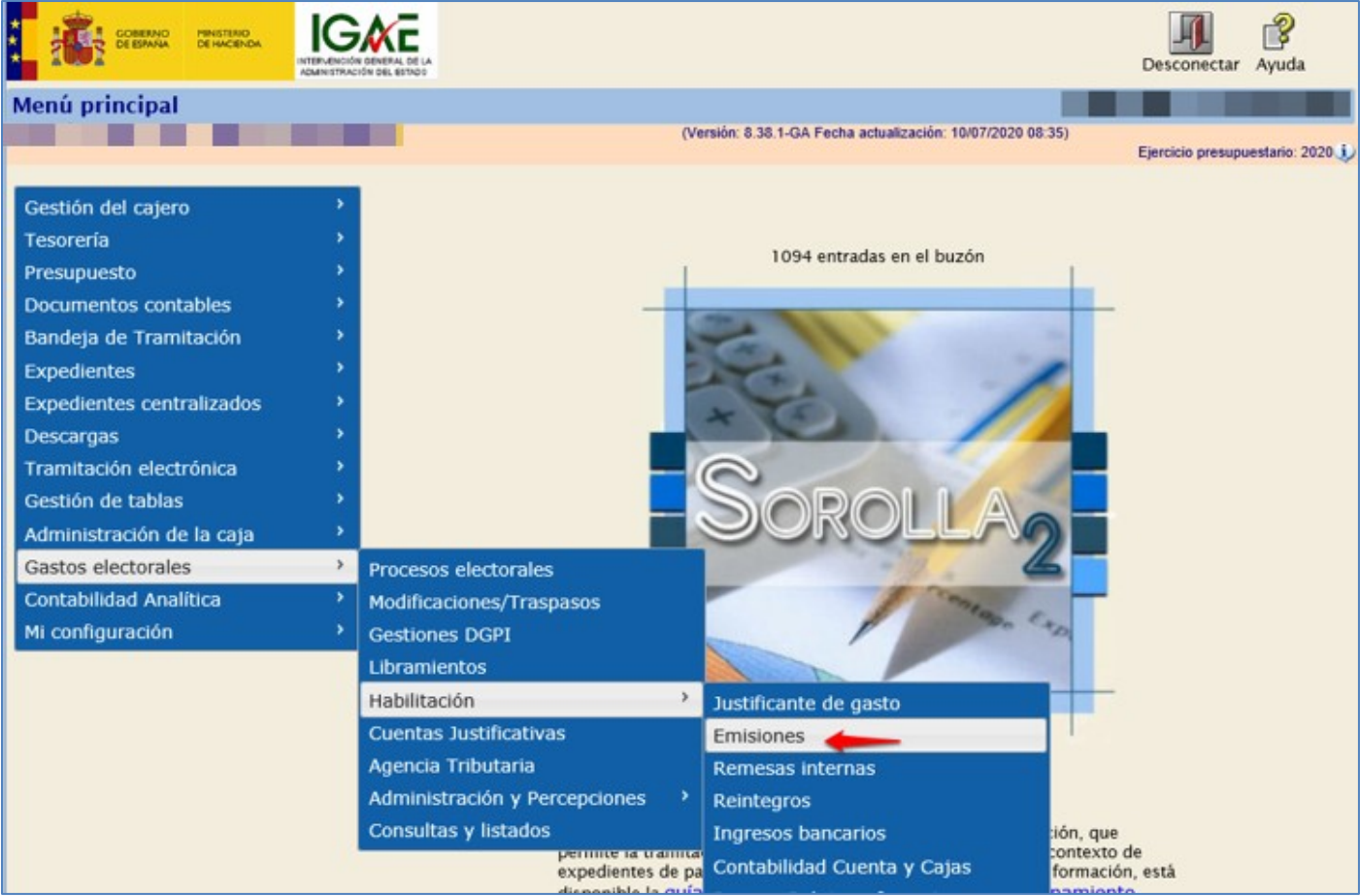

Ilustración 177: Punto de menú, Gastos electorales> Habilitación> Emisiones

Seleccionar proceso electoral y la emisión cuyo estado sea "Pagado a la espera de pago de descuentos".

|   | Sor                                                                                                    | OLLA            |            |             |                                                   |          |           |          |   | <b>3</b><br>Refrescar Alta | Inicio A | <b>P</b><br>Ayuda |
|---|----------------------------------------------------------------------------------------------------|-----------------|------------|-------------|---------------------------------------------------|----------|-----------|----------|---|----------------------------|----------|-------------------|
|   | Emisiones- Buscar<br>(Versión: 8.XX-SNAPSHOT Fecha actualización: 13/07/2023 09:25)<br>Ejercicio presupuestario: 2023 i)<br>Proceso electoral<br>PPA Proceso 30062023 |                 |            |             |                                                   |          |           |          |   |                            |          |                   |
| M | ostrar 10 🗸<br>Familia 🔺                                                                                                    | Entradas        | Fecha 🔺    | Situación 🔺 | Estado 🔺                                          | lustif 🔺 | Líquido 🔺 | Bruto 🔺  |   | Filtrar:                   |          | Disp 🔺            |
|   | G.                                                                                                    | Emisión 🔻       | i cona     | Situación   | Deedee                                            | Juan. V  | Elquido   | Diato    |   | concepto                   | ×        | Diap              |
|   | Nóminas                                                                                                    | 2023 / 16       | 13/07/2023 | Relacionado | Pagado a<br>la espera<br>de pago de<br>descuentos | 1        | 95,00     | 100,00   |   |                            |          | •                 |
|   | Nóminas                                                                                                    | 2023 / 17       | 13/07/2023 | Relacionado | Pagado a<br>la espera<br>de pago de<br>descuentos | 1        | 142,50    | 150,00   |   |                            |          | •                 |
|   | Papeletas                                                                                                    | 2023 / 15       | 06/07/2023 | Relacionado | Pagado                                            | 1        | 5.000,00  | 5.000,00 | 1 |                            |          | •                 |
| м | ostrando 1 a                                                                                                    | 3 de 3 Entradas | ;          |             |                                                   |          |           |          |   | Anterior                   | 1        | Siguiente         |

Ilustración 178 Seleccionar proceso electoral y la emisión cuyo estado sea "Pagado a la espera de pago de descuentos".

Pulsar botón "Retenciones" para generar los justificantes correspondientes.

| Soroli                | 2 cu                 | ardar Ordenar No | omina Certificad           | o de Nómina Portafirmas                 | Retenciones                              | Iver Inicio Ayuda                                                                                 |
|-----------------------|----------------------|------------------|----------------------------|-----------------------------------------|------------------------------------------|---------------------------------------------------------------------------------------------------|
| Emisión - Consu       | lta                  |                  |                            |                                         |                                          |                                                                                                   |
|                       |                      |                  |                            | (Versión: 8.XX-SNAPSHOT Fech            | a actualización: 13/07/2023 09:29<br>Eji | <ul> <li>i)<br/>ercicio presupuestario: 2023 i)</li> <li>* indica un campo obligatorio</li> </ul> |
| Año / Nº emisión      | 2023 / 16            |                  |                            |                                         |                                          |                                                                                                   |
| Proceso electoral *   | PPA Proceso 3006     | 2023             |                            |                                         | ¥                                        |                                                                                                   |
| Familia de gasto *    | Nóminas              | ~                |                            |                                         |                                          |                                                                                                   |
| Forma de pago *       | Transferencia        | ~                |                            |                                         |                                          |                                                                                                   |
| Descripción *         | •                    |                  |                            |                                         |                                          |                                                                                                   |
| Fecha de la emisión * | 13/07/2023           |                  |                            |                                         |                                          |                                                                                                   |
| Importe líquido total |                      | 95,00            | Importe bruto total        | 1                                       | .00,00 Nº justificante                   | s 1                                                                                               |
| Justificantes Pagos   | de retenciones       | ocumentos        |                            |                                         |                                          |                                                                                                   |
| Año / №               | Tipo de justificante | Forma de pago    | Importe líquido a<br>pagar | Tercero                                 | Cesionario                               | Situación                                                                                         |
| 2023 / 3789           | Gasto                | Transferencia    | 95,00                      | CH000Y6577223L - CASELLINI<br>, STEFANO |                                          | Relacionado                                                                                       |

Ilustración 179: Pulsar botón "Retenciones" para generar los justificantes correspondientes.

El NIF de los interesados a favor de los cuales se hará el pago correspondiente, son terceros tipo Agencia Tributara.

Para que esta información aparezca en el modelo 190 de la AEAT, las Cajas de gastos electorales (AGE) deben utilizar el código de descuento de IRPF, 00 00 57 100103 IRPF RETENCIÓN TRABAJO PERSONAL. Pulsar botón "Retenciones".

| Sorolla <sub>2</sub>                                      | Retenciones Volver                                             |
|-----------------------------------------------------------|----------------------------------------------------------------|
| Emisión - Retenciones                                     | building of an article statement.                              |
| The second of second second second second                 | (Versión: 8.XX-SNAPSHOT Fecha actualización: 13/07/2023 09:25) |
|                                                           | Ejercicio presupuestario: 2023 🧼                               |
| Año / № emisión 2023 / 16                                 |                                                                |
| N.I.F./C.I-F. tercero IRPF * ES ♥ 000Q2826000H JYUKKGJ FV | GYDFJVGJ 🗾 🖉                                                   |
| Cuenta tercero IRPF* - IBAN ES50 2100 1992 5902 00 ♥      |                                                                |
|                                                           |                                                                |

Ilustración 180: Pulsar botón "Retenciones"

En la pestaña "Pago de retenciones" se generará un justificante por cada concepto ya sea IRPF y/o SS, descontados de los justificantes originales de la emisión.

| Sorol                 | 2                    | Guardar Ordenar  | Nómina Certificado      | o de Nómina       | Portafirmas    | Retenciones        | Limpiar Volv               | er Inicio                     | <b>R</b> yuda                       |
|-----------------------|----------------------|------------------|-------------------------|-------------------|----------------|--------------------|----------------------------|-------------------------------|-------------------------------------|
| Emisión - Cons        | ulta                 |                  |                         |                   |                |                    |                            |                               |                                     |
|                       |                      |                  |                         | (Versión: 8.XX-SN | NAPSHOT Fech   | a actualización: 1 | 13/07/2023 09:25)<br>Ejero | icio presupu<br>* indica un c | estario: 2023 🕠<br>ampo obligatorio |
| Año / Nº emisión      | 2023 / 16            |                  |                         |                   |                |                    |                            |                               |                                     |
| Proceso electoral *   | PPA Proceso 3        | 0062023          |                         |                   |                | ~                  |                            |                               |                                     |
| Familia de gasto *    | Nóminas              | •                | <b>~</b>                |                   |                |                    |                            |                               |                                     |
| Forma de pago *       | Transferencia        | •                | <b>~</b>                |                   |                |                    |                            |                               |                                     |
| Descripción *         |                      |                  |                         |                   |                |                    |                            |                               |                                     |
| Fecha de la emisión   | * 13/07/2023         |                  |                         |                   |                |                    |                            |                               |                                     |
| Importe líquido total |                      | 95,00            | Importe bruto total     |                   | 1              | 100,00             | Nº justificantes           | 1                             |                                     |
| Justificantes Page    | s de retencione:     | Documentos       |                         |                   |                |                    |                            |                               |                                     |
| Año / Nº              | lipo de justificante | Forma de pago    | Importe líquido a pagar |                   | N.I.F. terce   | ro / cesionario    |                            | Sit                           | uación                              |
| 2023/3 F              | ago de retenciones   | Adeudo en cuenta | 5,00                    | ES000Q2826000     | )H - JYUKKGJ F | FVGYDFJVGJ         |                            | Pendiente                     | e                                   |

Ilustración 181: Se generará un justificante por cada concepto de IRPF y SS

#### SOROLLA2

## 6.2 Pago

Las formas habituales para el pago de este tipo de justificantes son:

- Adeudo en Cuenta. Una vez presentado el Modelo de la AEAT para el pago de retenciones hay que poner la fecha de pago material para registrar la salida de fondos en la tesorería de SOROLLA2.
- Transferencia. Según las instrucciones dadas en el punto <u>5.1 Transferencias</u> de esta guía.

Desde la UT, punto de menú:

#### Gastos Electorales > Habilitación > Pagos - Relaciones de Transferencias

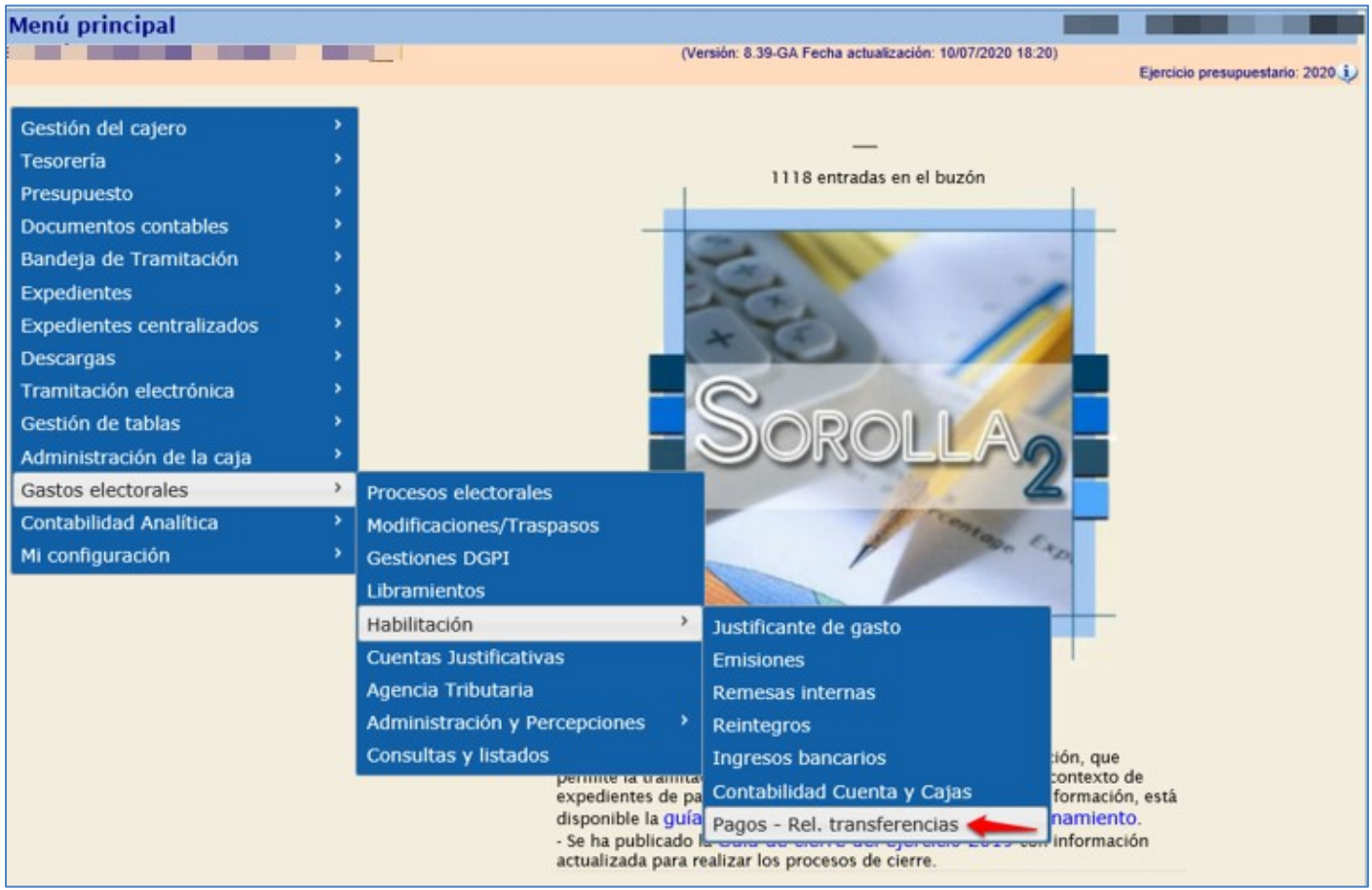

Ilustración 182: Punto de menú, Gastos electorales> Habilitación> Pagos - Rel. transferencias

#### SOROLLA2

Seleccionar Proceso electoral y las retenciones a pagar. Pulsar "Aceptar".

|    | Emisiones- Buscar |                        |                      |                  |                  |                                 |                                  |  |  |
|----|-------------------|------------------------|----------------------|------------------|------------------|---------------------------------|----------------------------------|--|--|
|    |                   |                        |                      |                  |                  |                                 | Ejercicio presupuestario: 2020 🥠 |  |  |
|    | Proceso electoral |                        |                      |                  |                  |                                 |                                  |  |  |
|    | Forma             | de pago Transf         | erencia              |                  | ~                |                                 |                                  |  |  |
|    |                   |                        |                      |                  | Emi              | siones                          |                                  |  |  |
| Mo | ostrar            | 10 🗸 Entradas          |                      |                  |                  |                                 | Filtrar:                         |  |  |
|    | *                 | Familia de gasto 🔶     | Número de<br>emisión | Fecha 🔶          | Importe<br>total | Concepto                        | ¢                                |  |  |
|    |                   | Recibos                | 2020 / 50            | 09/07/2020       | 850,00           |                                 |                                  |  |  |
|    |                   | Recibos                | 2020 / 51            | 09/07/2020       | 2.550,00         |                                 |                                  |  |  |
| M  | ostranc           | lo 1 a 2 de 2 Entradas |                      |                  |                  |                                 | Anterior 1 Siguiente             |  |  |
|    |                   |                        |                      |                  | Rete             | nciones                         |                                  |  |  |
| м  | ostrar            | 10 V Entradas          |                      |                  |                  |                                 | Filtrar:                         |  |  |
|    |                   | Familia de gasto 🔶     | Número de eretención | Importe<br>total | Concepto         |                                 |                                  |  |  |
|    |                   | Nóminas                | 2020 / 9             | 5.300,00         |                  | Retenciones de IRPF             |                                  |  |  |
|    |                   | Nóminas                | 2020 / 10            | 1.100,00         |                  | Retenciones de Seguridad Social |                                  |  |  |

Ilustración 183: Seleccionar Proceso electoral y las retenciones a pagar. Pulsar "Aceptar"

Al aceptar nos mostrará el siguiente mensaje:

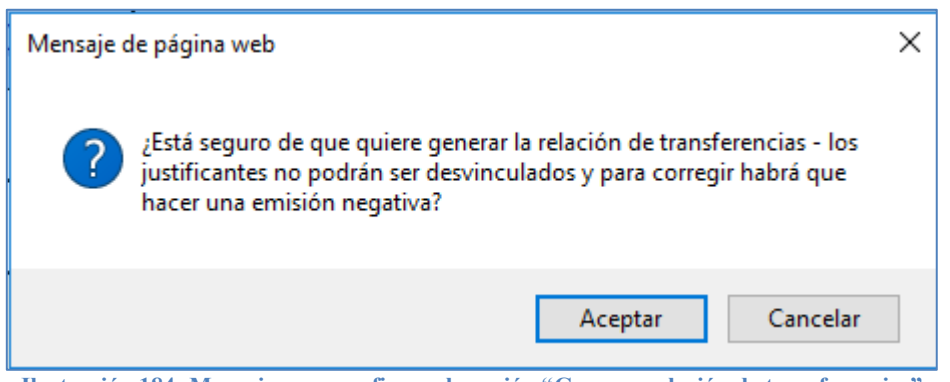

Ilustración 184: Mensaje para confirmar la acción "Generar relación de transferencias"

Los justificantes, en la emisión, pasarán a situación "Relacionado". La captura y tramitación de las Relaciones de Transferencias se debe hacer de la manera habitual en SOROLLA2, para ello seguir las indicaciones dadas en el punto <u>5.1 Transferencias</u>, de esta guía.

# 7 Otras Operaciones

Las Cajas pueden registrar otras operaciones en SOROLLA2, tales como, corrección de emisiones, rectificación de facturas RCF, cobro de intereses a su favor, remesas internas de tesorería o consulta de la contabilidad de Caja y Bancos.

# 7.1 Corrección de errores en emisiones

En el proceso de gestión de gastos electorales las emisiones no pueden darse de baja y, por tanto, desvincularse de los justificantes una vez que éstos han sido incluidos en una relación de transferencias.

Sucede que en ocasiones se paga de más a ciertos perceptores o se paga erróneamente a personas que no debieran percibir. En el sistema se ha contemplado solventar esto mediante la generación de emisiones negativas.

Para ello se dará de alta un justificante asociado a gastos electorales, y se vinculará a una emisión. Tramitaremos la emisión negativa con normalidad, y si la emisión positiva que pretendemos corregir había dado lugar a retenciones, podremos generar los correspondientes negativos, ya que, aunque el Modelo 111 no puede tener un neto negativo, sí puede contener compensaciones entre importes positivos y negativos.

Desde la UT, punto de menú:

#### IGAE 3 Ayuda Menú principal ion: 8 XX-SNAPSHOT Fecha actualización: 11/01/2022 14/07 Ejercicio presupuestario: 2021 Gestión del cajero ES Tesorería 2 entradas en el buzón Procesos electorales Presupuesto Modificaciones/Traspasos Documentos contables Bandeja de Tramitación Gestiones DGPI Expedientes Libramientos Habilitación Expedientes centralizados > Justificante de gasto Cuentas Justificativas Descargas Tramitación electrónica Agencia Tributaria Remesas internas Gestión de tablas Administración y Percepciones > Reintegros Administración de la caja 🔸 Consultas y listados Ingresos bancarios Gastos electorales Cambio de cuenta de GE Adelantos ntabilidad Analitica Contabilidad Cuenta y Cajas Mi configuración Pagos - Rel. transferencias

#### Gastos Electorales > Habilitación > Justificantes de gastos

Ilustración 185: Punto de menú, Gastos Electorales > Habilitación > Justificantes de gastos

#### Pulsar "Alta".

| Sorolla <sub>2</sub>                                                                                     |   |                        |                          |                      |                      |                               | Alta         | Buscar Inicio A    | <b>P</b><br>Ayuda |
|----------------------------------------------------------------------------------------------------|---|------------------------|--------------------------|----------------------|----------------------|-------------------------------|--------------|--------------------|-------------------|
| Justificante de Gasto                                                                                    |   |                        |                          |                      |                      |                               |              |                    |                   |
|                                                                                                    |   |                        | (Versić                  | on: 8.XX-SNAPSHO     | T Fecha actualizad   | ción: 11/01/2022 14:07)       |              | Ejercicio presupue | estario: 2021 🕠   |
| Proceso electoral *<br>Familia de gasto<br>Tipo de perceptor<br>Forma de pago<br>Epígrafe<br>Fecha desde |   | v<br>v<br>j<br>m hasta |                          | •<br>•               |                      |                               |              |                    |                   |
| Mostrar 10 🗸 Entradas                                                                                    |   | ]                      |                          |                      |                      |                               | F            | iltrar:            |                   |
| Año / Nº                                                                                                 | * | Descripción            | N.I.F./C.I.F.<br>tercero | Importe a<br>imputar | Importe<br>retención | Líquido a<br>pagar/ejecutar ↔ | Expediente 🔶 | Estado             | ¢                 |
|                                                                                                    | • |                        | No hay informat          | ción                 |                      |                               |              |                    |                   |

Ilustración 186: Pulsar "Alta"

Cumplimentar todos los campos en las distintas pestañas. Al seleccionar proceso electoral se habilitará pestaña "Cargo gastos electorales". Los datos del tercero del justificante negativo deben coincidir con los de la percepción positiva a la que va a rectificar.

| Datos generales Datos económico | S Cargo gastos electorales Datos administrativos Imputación Pago Documentos                                                                                                    |
|---------------------------------|----------------------------------------------------------------------------------------------------|
|                                 | Datos de registro contable                                                                                                    |
| N° FACe                         |                                                                                                    |
| Oficina contable RCF            |                                                                                                    |
| Órgano gestor RCF               | ×                                                                                                    |
| Unidad tramitadora RCF          | ×                                                                                                    |
| Nº RCF                          |                                                                                                    |
| <u>Olara</u>                    | Datos de la factura                                                                                                    |
| Clase                           |                                                                                                    |
|                                 |                                                                                                    |
| Descripción                     |                                                                                                    |
| Fecha de emisión *              | Período de facturación: Fecha inicio Fecha de fin                                                                                                    |
| Fecha de registro *             | Fecha de aprobación ma                                                                                                    |
| N.I.F./C.I.F. tercero *         |                                                                                                    |
| Serie                           | N° de la factura *                                                                                                    |
| Tipo de fondo                   | Pagos a justificar 🗸 Año / Nº del expediente 📃 🔤 🏹                                                                                                    |
| Identificador del expediente    | N° contrato para proveedor                                                                                                    |
| Operación comercial             |                                                                                                    |
|                                 | (a) Certificaciones de obra ordinarias. Certificaciones de obra finales o liquidaciones de obra cuando la factura se presenta antes de la aprobación.                                                                      |
|                                 | 🔿 (b) Contratos distintos de obra sujetos a la Ley de Contratos del Sector Público cuando la factura se presenta antes de la aprobación.                                                                                   |
|                                 | c) Contratos sujetos a la Ley de Contratos del Sector Público cuando la factura se presenta después de la aprobación, o contratos no sujetos a la Ley de Contratos del Sector Público (Sin procedimiento de comprobación). |
| Proceso electoral               | nuevo proceso para pruebas ppa 🔹 🗸 🗘                                                                                                    |
| Libramiento asociado            | 00161.2.21.3.1.2222222 Disposición a favor de SUBDELEGACIÓN DEL GOBIERNO EN CÁDIZ                                                                                                    |

Ilustración 187: Cumplimentar todos los campos en la distintas pestañas

Los importes deben ponerse en negativo, tanto en la pestaña "Datos económicos" como en la de "Cargo gastos electorales".

| SOROLLAZ                                                                                                    | Guardar Limpiar Volver Inicio Ayuda                                 |
|----------------------------------------------------------------------------------------------------|---------------------------------------------------------------------|
| Justificantes de gasto - Alta (Versión: 8.XX-SNAPSHOT Fecha actualización: 11/01/2022 14/07)                                                                                                    | Ejercicio presupuestario: 2021 (j)<br>* indica un campo obligatorio |
| Órgano gestor * DIRECCIÓN GENERAL DE POLÍTICA INTERIOR ✓<br>Año / N° del justificante * 2021                                                                                                    |                                                                     |
| Datos generales       Datos económicos       Cargo gastos electorales       Datos administrativos       Imputación       Pago       Documentos                                                                                                    |                                                                     |
| Importe bruto antes de impuestos Base imponible de impuestos repercutidos Importe impuestos repercutidos Stipo                                                                                                    |                                                                     |
| Suplidos + Gast. financ Retenc. globales - Anticipos Importe a imputar * -500,00 Base imponible de impuestos retenidos                                                                                                    |                                                                     |
| Importe impuestos retenidos \$\lefter importe subvención \$\lefter tipo \$\lefter tipo \$\lefter tip\$\lefter tipo \$\lefter tipo \$\lefter tipo \$\lefter tipo \$\le |                                                                     |
| Añadir líneas 🗐                                                                                                    |                                                                     |

Ilustración 188: Los importes deben ponerse en negativo

Pestaña "Cargo gastos electorales".

| SOROLLA2                         |                            |                                             |                            |                        |                       | Guardar Limpiar          | Volver Inicio   | Ayuda                |
|----------------------------------|----------------------------|---------------------------------------------|----------------------------|------------------------|-----------------------|--------------------------|-----------------|----------------------|
| Justificantes de gasto - Alta    |                            |                                             |                            |                        |                       |                          |                 |                      |
|                                  |                            |                                             | (Versión: 8.XX-SNAP        | SHOT Fecha actualizaci | ón: 11/01/2022 14:07) |                          | Eiercicio presi | inuestario: 2021(i)  |
|                                  |                            |                                             |                            |                        |                       |                          | * indica u      | in campo obligatorio |
| Órgano gestor *                  | DIRECCIÓN GENERAL          | DE POLÍTICA INTERIOR                        |                            |                        | ~                     |                          |                 |                      |
| Año / Nº del justificante *      | 2021                       |                                             |                            |                        |                       |                          |                 |                      |
|                                  |                            |                                             |                            |                        |                       |                          |                 |                      |
|                                  |                            |                                             |                            |                        |                       |                          |                 |                      |
| Datos generales Datos económicos | Cargo gastos electorales D | tos administrativos Imputación              | Pago Documentos            |                        |                       |                          |                 |                      |
|                                  |                            |                                             |                            |                        |                       |                          |                 |                      |
| l                                |                            | Epígra                                      | fes / Subepígrafes         |                        |                       |                          |                 |                      |
|                                  | Epígrafe / subepígrafe     | De                                          | scripcion                  |                        | Importe               |                          |                 |                      |
| l                                | 1.00.01                    | M <sup>o</sup> del Interior, Delegaciones y | / Subdelegaciones de Gobie | rno                    | -500                  | ,00                      |                 |                      |
|                                  |                            |                                             | Emisión                    |                        |                       |                          |                 |                      |
| Fecha                            |                            |                                             | Año / Nº                   |                        |                       |                          |                 |                      |
| Localizador múltiple             |                            |                                             |                            |                        | р                     | roceso Electoral Parcial |                 |                      |
| Importe IRPF                     | -25,00                     |                                             |                            |                        |                       |                          | 0               |                      |
| Importe Seguridad Social         | -50,00                     |                                             |                            |                        |                       |                          |                 |                      |
| Familia de gasto *               | Nóminas                    | ~                                           |                            |                        |                       |                          |                 |                      |
| Provincia *                      | MADRID                     | ~                                           |                            |                        |                       |                          |                 |                      |
| Municipio                        | Collado Villalba 🗸         |                                             |                            |                        |                       |                          |                 |                      |
| Tipo de perceptor                | Guardia Civil              | ~                                           |                            |                        |                       |                          |                 |                      |
|                                  |                            |                                             |                            |                        |                       |                          |                 |                      |

Ilustración 189: Pestaña "Cargo gastos electorales"

La pestaña "Pago" estará desbloqueada para seleccionar los datos para el mismo. Cumplimentadas todas las pestañas pulsar "Guardar.

| SOROLLA2                                                                                                    | Guardar Limpiar Volver Inicio Ayuda |
|----------------------------------------------------------------------------------------------------|-------------------------------------|
| Justificantes de gasto - Alta                                                                                                    |                                     |
| (Versión: 8.XX-SNAPSHOT Fecha actualización: 11/01/2022 14.07)                                                                                                    | Ejercicio presupuestario: 2021 (j)  |
|                                                                                                    | * indica un campo obligatorio       |
| Órgano gestor * DIRECCIÓN GENERAL DE POLÍTICA INTERIOR 🗸                                                                                                    |                                     |
| Año / N° del justificante * 2021                                                                                                    |                                     |
|                                                                                                    |                                     |
| Datos generales Datos económicos Cargo gastos electorales Datos administrativos Imputación Pago Documentos                                                                                                    |                                     |
|                                                                                                    |                                     |
| Fecha de cesión 🔤 Nº Registro de cesión                                                                                                    |                                     |
| N.I.F./C.I.F. cesionario 🔤 🔟 🗀                                                                                                    |                                     |
| N° adelanto cajero                                                                                                    |                                     |
| Asignación datos del pago                                                                                                    |                                     |
| Forma de pago                                                                                                    |                                     |
| Cuenta del cajero CUENTA  Cuenta del cajero CUENTA  Cuenta del cajero | <b>&gt;</b>                         |
| Ano / Nº de relacion Fecha                                                                                                    |                                     |
| Orden interna                                                                                                    |                                     |
| recna julii Ano / N*                                                                                                    |                                     |
| Pago material                                                                                                    |                                     |
| operación de pago                                                                                                    |                                     |

Ilustración 190: La pestaña "Pago" estará desbloqueada para seleccionar los datos para el mismo

Vincular el justificante negativo a una emisión y tramitar esta última siguiendo las indicaciones dadas en el los puntos 4 <u>Emisiones, 5 Pago emisión y 6 Pago de retenciones</u> de esta esta guía.

| Sorolla                      |                        |               | Guardar B               | aja Ordenar Nó           | mina Certificado de No      | ómina Aprobar<br>e imputar | Retenciones Limpia | r Volver Inicio A                    | <b>?</b><br>/uda |
|------------------------------|------------------------|---------------|-------------------------|--------------------------|-----------------------------|----------------------------|--------------------|--------------------------------------|------------------|
| Emisión - Consulta           |                        |               |                         |                          |                             |                            |                    |                                      |                  |
|                              |                        |               |                         | (Versión: 8.XX-SNAP      | SHOT Fecha actualización: 2 | 8/12/2021 05:05)           |                    | Ejercicio presupue<br>* indica un ca | stario: 2021 🥠   |
| Año / Nº emisión             | 2021 / 4               |               |                         |                          |                             |                            |                    |                                      |                  |
| Proceso electoral *          | nuevo proceso para pru | iebas ppa     |                         | ~                        |                             |                            |                    |                                      |                  |
| Familia de gasto *           | Nóminas                | ~             |                         |                          |                             |                            |                    |                                      |                  |
| Forma de pago *              | Transferencia          | $\checkmark$  |                         |                          |                             |                            |                    |                                      |                  |
| Descripción                  | emisión negativa       |               |                         |                          |                             |                            |                    |                                      |                  |
| Fecha de la emisión *        | 28/12/2021             |               |                         |                          |                             |                            |                    |                                      |                  |
| Importe líquido total        |                        | 900,00        | Importe bruto total     |                          | -1.200,00                   |                            | Nº justificantes   | 1                                    |                  |
| Justificantes Pagos de reten | ciones Documentos      |               |                         |                          |                             |                            |                    |                                      |                  |
| Año / Nº                     | Tipo de justificante   | Forma de pago | Importe líquido a pagar | Т                        | ercero                      | Cesi                       | ionario            | Situación                            |                  |
| 2021 / 6                     | Gasto                  | Transferencia | -900,00                 | ES000B08625907 -<br>COYO | URSOAOKKQ PSRCV             |                            |                    | Emitido                              | ×                |

Ilustración 191: Vincular el justificante negativo a una emisión y tramitar esta última siguiendo las indicaciones dadas en el los puntos 4 Emisiones, 5 Pago emisión y 6 Pago de retenciones de esta esta guía.

Anexo 19. Estado de la situación de tesorería - Proceso

Los pagos de retenciones se ven reflejados en el apartado 6 del anexo PAGOS POR CUENTA DE PAGOS A JUSTIFICAR.

| MINISTERIO<br>DEL INTERIOR<br>CÓDIO                       | ANEXO :<br>ESO ELECTORAL Prue<br>PAGADORA 114<br>SO ES000S111600 LO | 19. ESTADO DE  <br>bas PPA 20/01/2022<br>7111 - SUBDELEGACI<br>CALIDAD Cádiz | LA SITUACIÓN D | <b>E TESORERÍA - PROCESO</b><br>I CÁDIZ |
|-----------------------------------------------------------|---------------------------------------------------------------------|------------------------------------------------------------------------------|----------------|-----------------------------------------|
| AÑO 2022 NÚMERO 1                                         | FECHA COBRO LI                                                      | BRAMIENTO: 20/                                                               | 01/2022        |                                         |
| BANCOS                                                    | CUENTA                                                              | CAJA EFECTIVO                                                                |                |                                         |
| CUENTA CORRIENTE Nº                                       | ES50018275578702015026                                              |                                                                              |                |                                         |
| TIPO CUENTA                                               | Gastos electorales                                                  | CAJA                                                                         | TOTAL          |                                         |
| EXISTENCIAS A 01/01/2022                                  | 0,00                                                                | 0,00                                                                         | 0,00           |                                         |
| COBROS                                                    |                                                                     |                                                                              |                |                                         |
| 1 COBROS POR CONCESIÓN O AUMENTO DE ACF                   | 0,00                                                                | 0,00                                                                         | 0,00           |                                         |
| 2 COBROS POR REPOSICIÓN DE ACF                            | 0,00                                                                | 0,00                                                                         | 0,00           |                                         |
| 3 TRASPASO DE FONDOS DE OTRA C/C DE ACF                   | 0,00                                                                | 0,00                                                                         | 0,00           |                                         |
| 4 TRASPASO DE FONDOS ENTRE LA CAJA CENTRAL Y LAS SUBCAJAS | 0,00                                                                | 0,00                                                                         | 0,00           |                                         |
| 5 POR FONDOS A JUSTIFICAR                                 | 4.275,00                                                            | 0,00                                                                         | 4.275,00       |                                         |
| 6 PARA PAGOS DE HABERES                                   | 0,00                                                                | 0,00                                                                         | 0,00           |                                         |
| 7 RECAUDACIÓN DE INGRESOS                                 | 0,00                                                                | 0,00                                                                         | 0,00           |                                         |
| 8 INTERESES C/C                                           | 0,00                                                                | 0,00                                                                         | 0,00           |                                         |
| 9 OTROS COBROS                                            | 0,00                                                                | 0,00                                                                         | 0,00           |                                         |
| TOTAL COBROS                                              | 4.275,00                                                            | 0,00                                                                         | 4.275,00       |                                         |
| PAGOS                                                     |                                                                     |                                                                              |                |                                         |
| 1 PAGOS A ACREEDORES POR ACF                              | 0,00                                                                | 0,00                                                                         | 0,00           |                                         |
| 2 PAGOS POR CANCELACIÓN O DISMINUCIÓN ACF                 | 0,00                                                                | 0,00                                                                         | 0,00           |                                         |
| 3 TRASPASO DE FONDOS DE OTRA C/C DE ACF                   | 0,00                                                                | 0,00                                                                         | 0,00           |                                         |
| 4 TRASPASO DE FONDOS ENTRE LA CAJA CENTRAL Y LAS SUBCAJAS | 0,00                                                                | 0,00                                                                         | 0,00           |                                         |
| 5 PAGOS A LA CAJA DE EFECTIVOS PARA ACF                   | 0,00                                                                | 0,00                                                                         | 0,00           | Importe emisión pagada                  |
| 6 PAGOS POR CUENTA DE PAGOS A JUSTIFICAR                  | 888,00                                                              | 0,00                                                                         | 888,00         | mpene enneren pagaaa                    |
| 7 PAGOS HABERES                                           | 0,00                                                                | 0,00                                                                         | 0,00           | incluidas retenciones                   |
| 8 MOVIMIENTOS INTERNOS DE TESORERÍA                       | 0,00                                                                | 0,00                                                                         | 0,00           |                                         |
| 9 POR ABONO DE INTERESES AL TESORO O CUENTA OPERATIVA     | 0,00                                                                | 0,00                                                                         | 0,00           |                                         |
| 10 OTROS PAGOS                                            | 0,00                                                                | 0,00                                                                         | 0,00           |                                         |
| TOTAL PAGOS                                               | 888,00                                                              | 0,00                                                                         | 888,00         |                                         |
| EXISTENCIAS A FIN DE 31/03/2022                           | 3.387,00                                                            | 0,00                                                                         | 3.387,00       |                                         |

Ilustración 192: Anexo 19. Estado de la situación de tesorería - Proceso

Una vez pagadas las retenciones de IRPF Y SS, en este caso por importe de -40€, la cantidad se restará al total anterior al pago de dichas retenciones.

| AÑO 2022 NÚMERO 1                                       | ANEXO :<br>SO ELECTORAL Prue<br>PAGADORA 114<br>SO ES000S111600 LO<br>FECHA COBRO LU | 19. ESTADO DE L<br>ebas PPA 20/01/2022<br>7111 - SUBDELEGACI<br>OCALIDAD Cádiz<br>BRAMIENTO: 20/0 | LA SITUACIÓN DI<br>ÓN DEL GOBIERNO EN<br>D1/2022 | E TESORERÍA - PROCESO<br>CÁDIZ |
|---------------------------------------------------------|--------------------------------------------------------------------------------------|---------------------------------------------------------------------------------------------------|--------------------------------------------------|--------------------------------|
| BANCOS                                                  | CUENTA                                                                               | CAJA EFECTIVO                                                                                     |                                                  |                                |
| CUENTA CORRIENTE Nº                                     | ES50018275578702015026                                                               |                                                                                                   |                                                  |                                |
| TIPO CUENTA                                             | Gastos electorales                                                                   | CAJA                                                                                              | TOTAL                                            |                                |
| EXISTENCIAS A 01/01/2022                                | 0,00                                                                                 | 0,00                                                                                              | 0,00                                             |                                |
| COBROS                                                  |                                                                                      |                                                                                                   |                                                  |                                |
| COBROS POR CONCESIÓN O AUMENTO DE ACF                   | 0,00                                                                                 | 0,00                                                                                              | 0,00                                             |                                |
| 2 COBROS POR REPOSICIÓN DE ACF                          | 0,00                                                                                 | 0,00                                                                                              | 0,00                                             |                                |
| 3 TRASPASO DE FONDOS DE OTRA C/C DE ACF                 | 0,00                                                                                 | 0,00                                                                                              | 0,00                                             |                                |
| TRASPASO DE FONDOS ENTRE LA CAJA CENTRAL Y LAS SUBCAJAS | 0,00                                                                                 | 0,00                                                                                              | 0,00                                             |                                |
| 5 POR FONDOS A JUSTIFICAR                               | 4.275,00                                                                             | 0,00                                                                                              | 4.275,00                                         |                                |
| 5 PARA PAGOS DE HABERES                                 | 0,00                                                                                 | 0,00                                                                                              | 0,00                                             |                                |
| RECAUDACIÓN DE INGRESOS                                 | 0,00                                                                                 | 0,00                                                                                              | 0,00                                             |                                |
| 3 INTERESES C/C                                         | 0,00                                                                                 | 0,00                                                                                              | 0,00                                             |                                |
| ) OTROS COBROS                                          | 0,00                                                                                 | 0,00                                                                                              | 0,00                                             |                                |
| TOTAL COBROS                                            | 4.275,00                                                                             | 0,00                                                                                              | 4.275,00                                         |                                |
| PAGOS                                                   |                                                                                      |                                                                                                   |                                                  |                                |
| PAGOS A ACREEDORES POR ACF                              | 0,00                                                                                 | 0,00                                                                                              | 0,00                                             |                                |
| 2 PAGOS POR CANCELACIÓN O DISMINUCIÓN ACF               | 0,00                                                                                 | 0,00                                                                                              | 0,00                                             |                                |
| 3 TRASPASO DE FONDOS DE OTRA C/C DE ACF                 | 0,00                                                                                 | 0,00                                                                                              | 0,00                                             |                                |
| TRASPASO DE FONDOS ENTRE LA CAJA CENTRAL Y LAS SUBCAJAS | 0,00                                                                                 | 0,00                                                                                              | 0,00                                             | Importe emision                |
| 5 PAGOS A LA CAJA DE EFECTIVOS PARA ACF                 | 0,00                                                                                 | 0,00                                                                                              | 0,00                                             | manafilian 40                  |
| 5 PAGOS POR CUENTA DE PAGOS A JUSTIFICAR                | 848,00                                                                               | 0,00                                                                                              | 848,00                                           | negativa -40,                  |
| 7 PAGUS HABERES                                         | 0,00                                                                                 | 0,00                                                                                              | 0,00                                             | decentade                      |
| 3 MOVIMIENTOS INTERNOS DE TESORERÍA                     | 0,00                                                                                 | 0,00                                                                                              | 0,00                                             | uescontado                     |
| POR ABONO DE INTERESES AL TESORO O CUENTA OPERATIVA     | 0,00                                                                                 | 0,00                                                                                              | 0,00                                             |                                |
| 10 OTROS PAGOS                                          | 0,00                                                                                 | 0,00                                                                                              | 0,00                                             |                                |
| TOTAL PAGOS                                             | 848,00                                                                               | 0,00                                                                                              | 848,00                                           |                                |
| XISTENCIAS A FIN DE 31/03/2022                          | 3.427,00                                                                             | 0,00                                                                                              | 3.427,00                                         |                                |

Ilustración 193: Anexo 19. Estado de la situación de tesorería – Proceso

# 7.2 Rectificación de facturas RCF (emisiones negativas)

Desde el registro contable de facturas (RCF) se pueden emitir facturas asociadas a los procesos de gastos electorales. Puede ocurrir que se emitan facturas incorrectas en el RCF y no deban incorporarse al proceso electoral, en este caso, existen dos opciones distinguiendo el estado en que se encuentre la gestión de la factura:

- Emisión de gastos electorales generada, pero todavía no marcada para el pago, podrá desvincularse el justificante de la emisión y darlo de baja, (rechazar si la factura es electrónica).
- Emisión de gastos electorales generada y tramitada hasta generar la relación de transferencia, no será posible desvincular el justificante de la emisión. En necesario continuar con la tramitación de la emisión, hasta el final, por el proceso habitual, <u>Pago de una Emisión</u>.

Para corregir esta factura se deberá solicitar al tercero que emita dos nuevas facturas:

- Una factura *rectificativa negativa* por el importe TOTAL de la anterior.
- Una factura *rectificativa positiva*, independientemente de si el error de la original es por importe o de otra naturaleza.

Cuando las facturas se han registrado en el RCF, se reciben en Sorolla2 y se debe realizar la reasignación de la percepción a las facturas recibidas desde el RCF del mismo modo que se realizó con la factura original. Como se indica en la **página 6** de esta guía dentro del punto <u>Alta de percepciones</u>, se podrá sustituir el justificante generado en una percepción, por un justificante generado a partir de una factura recibida del Registro Contable de Facturas (RCF), para ello pulsaremos el botón "Ver lista de justificantes RCF asociados para su sustitución".

# La factura rectificativa negativa no debe compensarse con la factura original, es decir, los campos "Rectifica a:" y "Compensada por:" de la pestaña datos generales del justificante negativo, no deben estar informados.

| Sorolla                         | 2<br>Quardar Baja Limpiar V                                                                   | <b>راب</b><br>olver | A Inicio                | Ayuda                                  |
|---------------------------------|-----------------------------------------------------------------------------------------------|---------------------|-------------------------|----------------------------------------|
| Percepción - Consu              | lta 🛛 🗖 🗖                                                                                     |                     |                         |                                        |
| 1147002 - CAJA S.G. POLÍTICA II | NTERIOR Y GASTOS ELECTORALES 🖂 (Versión: 8.XX-SNAPSHOT Fecha actualización: 20/10/2022 14:31) | Ejercicio           | presupu                 | estario: 2022 i)                       |
|                                 | Se están mostrando los órg                                                                    | ganos ge<br>† in    | estores a<br>idica un c | ctivos e inactivos<br>ampo obligatorio |
| N.I.F./C.I.F.*                  | ES V 000B43116482 SISTEMAS INFORMATICOS DE CONTROL                                            | •••                 | <u></u>                 |                                        |
| Proceso electoral *             | BEC ADELANTOS                                                                                 |                     |                         |                                        |
| Tipo de perceptor *             | Otros 🗸                                                                                       |                     |                         |                                        |
| Provincia de Gasto *            | MADRID                                                                                        |                     |                         |                                        |
| Municipio de Gasto              | Madrid V                                                                                      |                     |                         |                                        |
| Código Postal de Gasto *        | 28033                                                                                         |                     |                         |                                        |
| Importe                         | 1.000,00                                                                                      |                     |                         |                                        |
| Porcentaje I.R.P.F.             |                                                                                               |                     |                         |                                        |
| Forma de pago *                 | Transferencia 🗸                                                                               |                     |                         |                                        |
| Cuenta de abono *               | - null 🗸                                                                                      |                     |                         |                                        |
| Epígrafe *                      | 1.00.01 ¥                                                                                     |                     |                         |                                        |
| Familia de gasto *              | Contratos 🗸                                                                                   |                     |                         |                                        |
| Descripción del gasto *         | Contratos                                                                                     |                     |                         |                                        |
| Identificador CAPPER            |                                                                                               |                     |                         |                                        |
| Justificante                    | 2022 / 135                                                                                    |                     |                         |                                        |

Ilustración 194: Sustituir justificante generado en una percepción, por un justificante generado a partir de una factura recibida del RCF

#### SOROLLA2

Reasignadas las facturas, se puede comprobar desde el punto de menú, Gastos Electorales > Habilitación > Justificantes de gastos, que los justificantes ya se encuentran asignados al proceso electoral.

Estas facturas rectificativas, se deberán tramitar en emisiones independientes siguiendo el procedimiento descrito anteriormente (punto 4 <u>Alta de una emisión</u>), donde se realizará la ordenación del pago, aprobación e imputación y se marcarán para el pago:

- o Emisión negativa, incluye la factura rectificativa negativa.
- Emisión positiva incluye la nueva factura correcta (rectificativa positiva).

En resumen, se habrán generado tres emisiones: una con la factura original (errónea), otra con la factura rectificativa negativa por la TOTALIDAD de la factura original y una tercera emisión para tramitar la factura rectificativa positiva con los datos correctos.

# No olvidar que, los campos "Rectifica a:" y "Compensada por:", de la pestaña datos generales del justificante negativo, no deben estar informados.

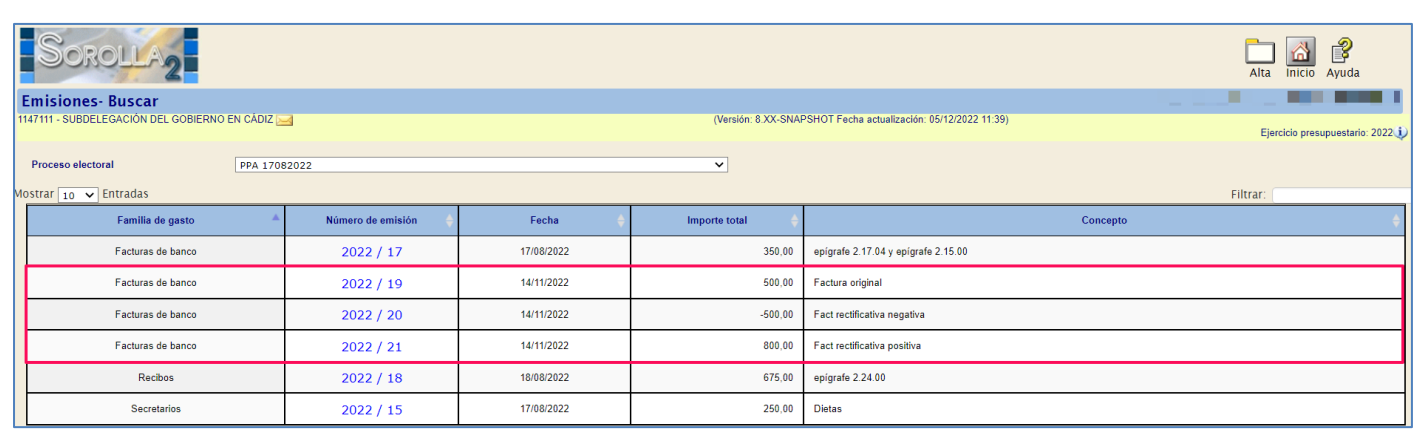

Ilustración 195: Se generarán tres emisiones uno por cada factura (errónea, rectificativa negativa, positiva rectificada)

Ejemplo de emisión negativa por la totalidad, pendiente de ordenar, aprobar e imputar.

| Sorolla <sub>2</sub>                                                             |                                                                 |               |                         |                                                     | Guardar Baja | Ordenar e imputar | piar Volver Inicio A | <b>P</b><br>Ayuda |
|----------------------------------------------------------------------------------|-----------------------------------------------------------------|---------------|-------------------------|-----------------------------------------------------|--------------|-------------------|----------------------|-------------------|
| Emisión - Consulta                                                               |                                                                 |               |                         |                                                     |              |                   |                      |                   |
| 147111 - SUBDELEGACIÓN DEL GOBIE                                                 | RNO EN CÁDIZ 🖂                                                  |               |                         | (Versión: 8.XX-SNAPSHOT Fecha actualización: 05/12/ | /2022 11:39) |                   | Ejercicio presup     | uestario: 2022 🤃  |
| Año / Nº emisión<br>Proceso electoral *<br>Familia de gasto *<br>Forma de pago * | 2022 / 20<br>PPA 17082022<br>Facturas de banco<br>Transferencia | <b>v</b>      |                         | ×                                                   |              |                   | indica un            | campo obligatorio |
| Descripción<br>Fecha de la emisión *<br>Importe liquido total                    | Fact rectificativa negativa           14/11/2022           -50  | 0,00          | Importe bruto total     | -500,00                                             |              | N° justificantes  | 1                    |                   |
| Justificantes Pagos de retencio                                                  | ones Documentos                                                 |               |                         |                                                     |              |                   |                      |                   |
| Año / Nº                                                                         | Tipo de justificante                                            | Forma de pago | Importe líquido a pagar | Tercero                                             |              | Cesionario        | Situación            |                   |
| 2022 / 7                                                                         | Gasto                                                           | Transferencia | -500,00                 | ES000A01337260 - TERCERO 1 PRUEBA<br>ADELANTO GNS   |              |                   | Emitido              | ×                 |

Ilustración 196: Ejemplo de emisión negativa, pendiente de ordenar, aprobar e imputar

#### SOROLLA2

Emisión negativa pendiente de marcar para el pago, una vez marcada se podrá incluir en una relación de transferencia.

| Sorolla <sub>2</sub>                 |                             |               |                         |                                                     | Baja         | Ordenar Portafirmas Ma | rcar Limpiar    | Volver Inicio              | Ayuda                                      |
|--------------------------------------|-----------------------------|---------------|-------------------------|-----------------------------------------------------|--------------|------------------------|-----------------|----------------------------|--------------------------------------------|
| Emisión - Consulta                   |                             |               |                         |                                                     |              |                        | Flores Morón, N | laría José (FORMA          | CIONYPRUEBAS)                              |
| 1147111 - SUBDELEGACIÓN DEL GOBIERNO | EN CÁDIZ 🖂                  |               |                         | (Versión: 8.XX-SNAPSHOT Fecha actualización: 05/12/ | /2022 11:39) |                        |                 | Ejercicio pres<br>* indica | upuestario: 2022 🧼<br>un campo obligatorio |
| Año / Nº emisión                     | 2022 / 20                   |               |                         |                                                     |              |                        |                 |                            |                                            |
| Proceso electoral *                  | PPA 17082022                |               |                         | ~                                                   |              |                        |                 |                            |                                            |
| Familia de gasto *                   | Facturas de banco           | ~             |                         |                                                     |              |                        |                 |                            |                                            |
| Forma de pago *                      | Transferencia               | ~             |                         |                                                     |              |                        |                 |                            |                                            |
| Descripción                          | Fact rectificativa negativa |               |                         | 1                                                   |              |                        |                 |                            |                                            |
| Fecha de la emisión *                | 14/11/2022                  |               |                         |                                                     |              |                        |                 |                            |                                            |
| Importe líquido total                | -500                        | 1,00          | Importe bruto total     | -500,00                                             |              | Nº justificantes       |                 | 1                          |                                            |
| Justificantes Pagos de retenciones   | Documentos                  |               |                         |                                                     |              |                        |                 |                            |                                            |
| Año / Nº                             | Tipo de justificante        | Forma de pago | Importe liquido a pagar | Tercero                                             |              | Cesionario             |                 | Situación                  |                                            |
| 2022 / 7                             | Gasto                       | Transferencia | -500,00                 | ES000A01337260 - TERCERO 1 PRUEBA<br>ADELANTO GNS   |              |                        |                 | Ordenado                   | ×                                          |

Ilustración 197: Emisión negativa pendiente de marcar para el pago, una vez marcada se podrá incluir en una relación de transferencia.

Ejemplo de emisión positiva con la nueva factura positiva, pendiente de ordenar, aprobar e imputar.

| Sorolla <sub>2</sub>                                                                                |                                                                                     |               |                         |                                                    | Guardar Baja                 | 🗲 🚺 👔 👔 mpiar Volver Inicio Ayuda                                  |
|----------------------------------------------------------------------------------------------------|-------------------------------------------------------------------------------------|---------------|-------------------------|----------------------------------------------------|------------------------------|--------------------------------------------------------------------|
| Emisión - Consulta                                                                                  |                                                                                     |               |                         |                                                    |                              |                                                                    |
| 1147111 - SUBDELEGACIÓN DEL GOBIERNO EN                                                             | N CÁDIZ 🖂                                                                           |               |                         | (Versión: 8.XX-SNAPSHOT Fecha actualización: 05/12 | 2/2022 11:39)                | Ejercicio presupuestario: 2022 i)<br>* indica un campo obligatorio |
| Año / Nº emisión<br>Proceso electoral *<br>Familia de gasto *<br>Forma de pago *                    | 2022 / 21<br>PPA 17082022<br>Facturas de banco<br>Transferencia                     | v<br>v        |                         | <b>v</b>                                           |                              |                                                                    |
| Descripción<br>Fecha de la emisión "<br>Importe liquido total<br>Justificantes Pagos de retenciones | Fact rectificativa positiva           14/11/2022           800           Documentos | ,00           | Importe bruto total     | 800,00                                             | N <sup>e</sup> justificantes | Ŀ                                                                  |
| Año / Nº                                                                                            | Tipo de justificante                                                                | Forma de pago | Importe líquido a pagar | Tercero<br>ES000A01337260 - TERCERO 1 PRUEBA       | Cesionario                   | Situación                                                          |
| 2022 / 8                                                                                            | Gasto                                                                               | Transferencia | 800,00                  | ADELANTO GNS                                       |                              | Emilido                                                            |

Ilustración 198: Emisión positiva con la nueva factura positiva pendiente de marcar para el pago

Emisión positiva con la nueva factura positiva pendiente de marcar para el pago, una vez marcada se podrá incluir en una relación de transferencia.

| Sorolla <sub>2</sub>                |                             |               |                         |                                                     | Baja Ordenar Portafirmas Marcar Lim | piar Volver Inicio Ayuda                                          |
|-------------------------------------|-----------------------------|---------------|-------------------------|-----------------------------------------------------|-------------------------------------|-------------------------------------------------------------------|
| Emisión - Consulta                  |                             |               |                         |                                                     |                                     |                                                                   |
| 1147111 - SUBDELEGACIÓN DEL GOBIERN | o en cádiz 🖂                |               |                         | (Versión: 8.XX-SNAPSHOT Fecha actualización: 05/12/ | /2022 11:39)                        | Ejercicio presupuestario: 2022 🤅<br>" indica un campo obligatorio |
| Año / Nº emisión                    | 2022 / 21                   |               |                         |                                                     |                                     |                                                                   |
| Proceso electoral *                 | PPA 17082022                |               |                         | ~                                                   |                                     |                                                                   |
| Familia de gasto *                  | Facturas de banco           | ~             |                         |                                                     |                                     |                                                                   |
| Forma de pago *                     | Transferencia               | $\checkmark$  |                         |                                                     |                                     |                                                                   |
| Descripción                         | Fact rectificativa positiva |               |                         | <i>"</i>                                            |                                     |                                                                   |
| Fecha de la emisión *               | 14/11/2022                  |               |                         |                                                     |                                     |                                                                   |
| Importe liquido total               | 800                         | ),00          | Importe bruto total     | 800,00                                              | N <sup>o</sup> justificantes        | 1                                                                 |
| Justificantes Pagos de retencione   | bocumentos                  |               |                         |                                                     |                                     |                                                                   |
| Año / N°                            | Tipo de justificante        | Forma de pago | Importe liquido a pagar | Tercero                                             | Cesionario                          | Situación 💼                                                       |
| 2022 / 8                            | Gasto                       | Transferencia | 800,00                  | ES000A01337260 - TERCERO 1 PRUEBA<br>ADELANTO GNS   |                                     | Ordenado                                                          |

Ilustración 199: Emisión positiva con la nueva factura positiva pendiente de marcar para el pago

Desde punto de menú,

Gastos Electorales > Habilitación > Pagos – Relación de transferencia Seleccionadas las emisiones negativa y positiva, pulsar "Aceptar".

| Sc                                                                                                    | DROLLA2                       |  |                     |            |                   |                             | Aceptar Inicio Ayuda             |
|----------------------------------------------------------------------------------------------------|-------------------------------|--|---------------------|------------|-------------------|-----------------------------|----------------------------------|
| Emisio                                                                                                    | nes- Buscar                   |  |                     |            |                   |                             | )                                |
| 1147111 - SUBDELEGACIÓN DEL GOBIERNO EN CÁDIZ 🔤 (Versión: 8 XX-SNAPSHOT Fecha actualización: 05/12/2022 11 39) |                               |  |                     |            |                   |                             | Ejercicio presupuestario: 2022 🧼 |
| Proceso electoral PPA 17082022                                                                                 |                               |  |                     |            | ×                 |                             |                                  |
| Forma de                                                                                                    | Forma de pago Transferencia 🗸 |  |                     |            |                   |                             |                                  |
| Fecha de                                                                                                    | pago                          |  |                     |            |                   |                             |                                  |
|                                                                                                    |                               |  |                     |            | E                 | misiones                    |                                  |
| Mostrar 10                                                                                                    | 🗸 Entradas                    |  |                     |            |                   |                             | Filtrar:                         |
| *                                                                                                    | Familia de gasto              |  | Número de emisión 🔶 | Fecha 🔶    | Importe total 🛛 🔶 | Concepto                    | ÷                                |
|                                                                                                    | Facturas de banco             |  | 2022 / 21           | 14/11/2022 | 800,00            | Fact rectificativa positiva |                                  |
|                                                                                                    | Facturas de banco             |  | 2022/20             | 14/11/2022 | -500,00           | Fact rectificativa negativa |                                  |

Ilustración 200: Seleccionadas las emisiones negativa y positiva, pulsar "Aceptar"

Se mostrará el siguiente aviso de la acción.

| Mensaje o | le página web                                                                                                    | × |
|-----------|----------------------------------------------------------------------------------------------------|---|
| ?         | ¿Está seguro de que quiere generar la relación de transferencias - los<br>justificantes no podrán ser desvinculados y para corregir habrá que<br>hacer una emisión negativa? |   |
|           | Aceptar Cancelar                                                                                                    |   |

Ilustración 201: Se mostrará el siguiente aviso de la acción

Mensaje de confirmación de la acción. Al pulsar aceptar, estas quedarán incluidas en una relación de transferencia a la espera de pago.

| Resultado de la operación                                                                                                    | ×                                   |
|----------------------------------------------------------------------------------------------------|-------------------------------------|
| Se ha dado de alta la relación de tranferencias 2022 / 29 con los justific<br>de retenciones selecionados. Recuerde que debe pagarla | cantes de las emisiones o los pagos |
|                                                                                                    | Cerrar ventana                      |

Ilustración 202: Mensaje de confirmación de la acción. Al pulsar aceptar, estas quedaran incluidas en una relación de transferencia a la espera de pago

# 7.3 Remesa Interna

Cuando la Caja necesite realizar un movimiento de fondos entre sus cuentas, hay que tener en cuenta que solo podrá hacerse entre la cuenta de GE y la Caja de efectivo.

Desde la UT, punto de menú:

#### Gastos Electorales > Habilitación > Remesas internas

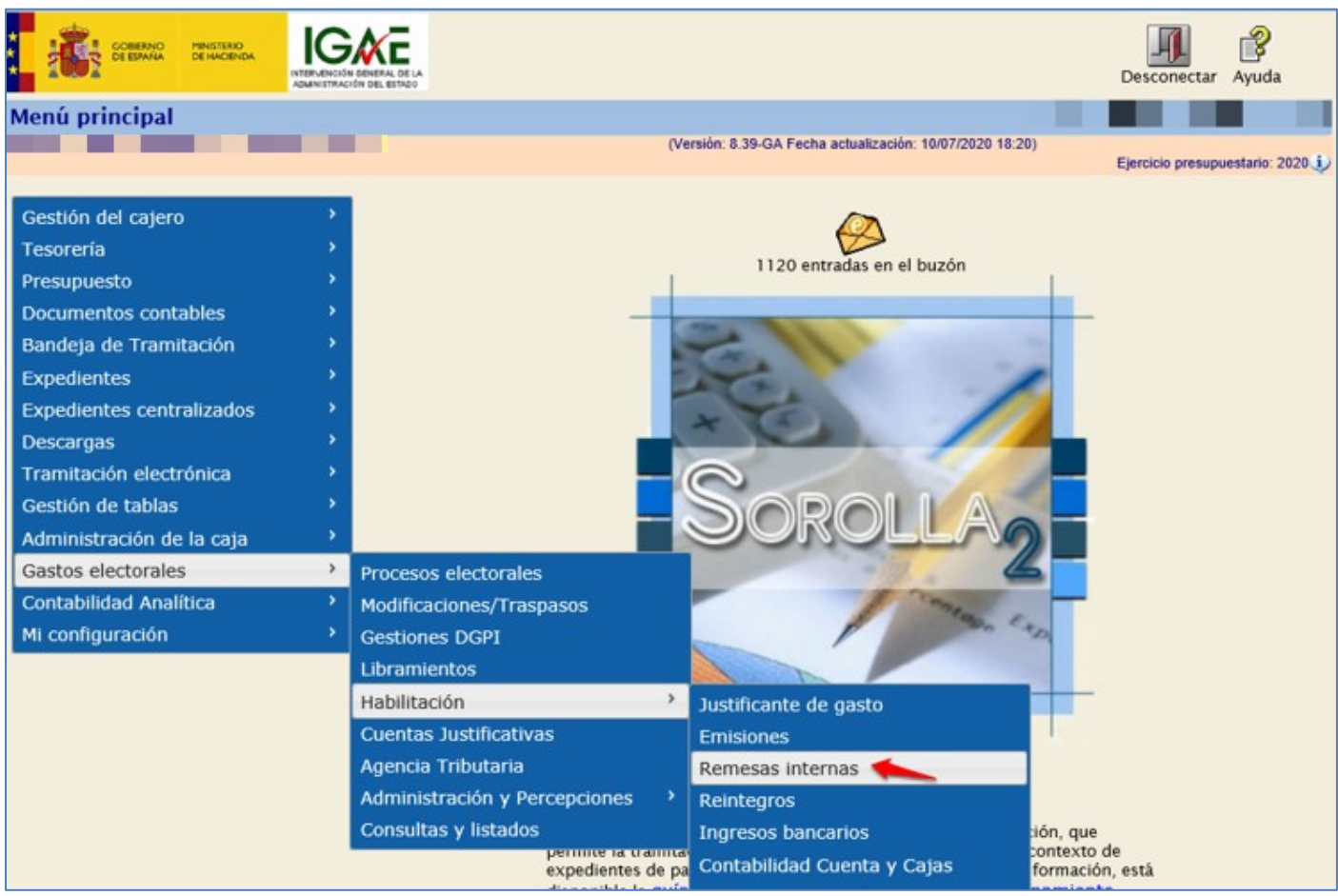

Ilustración 203: Gastos Electorales > Habilitación > Remesas internas

#### Pulsar "Alta".

| SOROLLA2                  |                   |            |                                                | Alta Buscar Limpiar               | Inicio Ayuda                                                                                                    |
|---------------------------|-------------------|------------|------------------------------------------------|-----------------------------------|----------------------------------------------------------------------------------------------------|
| Justificantes de Reme     | esas Internas - B | uscar      |                                                | <ul> <li>Second states</li> </ul> | a de la seconda de la seconda de la seconda de la seconda de la seconda de la seconda de la seconda de la second |
|                           |                   |            | (Versión: 8.43-GA Fecha actualización: 14/08/2 | 2020 18:20)<br>Element            |                                                                                                    |
|                           |                   |            |                                                | Ejercici                          | o presupuestario: 2020 V                                                                                         |
| Proceso electoral         |                   |            | •                                              | ]                                 |                                                                                                    |
| Fecha de aprobación desde | ha:               | sta 🔤      | 3                                              |                                   |                                                                                                    |
| Importe desde             |                   | hasta      |                                                |                                   |                                                                                                    |
| Aostrar 10 🔻 Entradas     |                   |            |                                                | Filtrar:                          |                                                                                                    |
| Proceso elec              | toral 🔺           | Año / Nº 🔶 | Descripción 🔶                                  | Importe                           | Estado 🔶                                                                                                    |
|                           |                   | Ilust      | ración 204: Pulsar "Alta"                      |                                   |                                                                                                    |

Pestaña "Datos generales", cumplimentar descripción, proceso electoral e importe.

| Sorolla2                                                                                 |                                                                             | Cuardar Limpiar Volver Inicio Ayuda          |
|------------------------------------------------------------------------------------------|-----------------------------------------------------------------------------|----------------------------------------------|
| Justificantes de remesa interna - Alt                                                    | a                                                                           | Flores Morón, María José (FORMACIONYPRUEBAS) |
| DELEGACIÓN DEL GOBIERNO EN LA CIUDAD AUTÓNOMA D                                          | E MELILLA 🥣 (Versión: 8 XX-SNAPSHOT Fecha actualización: 04/03/2022 09/01)  | Ejercicio presupuestario: 2021 🕠             |
| Órgano gestor *<br>Año / N° del justificante *<br>Datos generales Datos del pago / cobro | DIRECCIÓN GENERAL DE POLÍTICA INTERIOR                                      | indica un campo obigatorio                   |
| Descripción *                                                                            | REMESA PARA CAJA EFECTIVO                                                   |                                              |
| Fecha de registro / aprobación *                                                         | 04/03/2022                                                                  |                                              |
| N.I.F./C.I.F. tercero *                                                                  | ES00052916002E - DELEGACIÓN DEL GOBIERNO EN LA CIUDAD AUTÓNOMA DE MELILLA 💙 |                                              |
| Tipo de fondo *                                                                          | Pagos a justificar v                                                        |                                              |
| Proceso electoral *                                                                      | Proceso 3 PPA V                                                             |                                              |
|                                                                                          |                                                                             |                                              |

Ilustración 205: Pestaña "Datos generales", cumplimentar descripción, proceso electoral e importe.

Pestaña "Datos del pago/cobro", la forma de pago será cheque por defecto, seleccionar cuenta del cajero y cuenta del cobro, esta será la Caja de efectivo. Rellenar nº de cheque y fecha "Pago / cobro material. Pulsar "Guardar".

Para volver al menú principal, pulsar "Inicio".

|     | Sorolla <sub>2</sub>                  |                                        |          |                          |                       |                      | Guardar Limpiar | <b>V</b> olver | Children Inicio        | <b>P</b><br>Ayuda               |
|-----|---------------------------------------|----------------------------------------|----------|--------------------------|-----------------------|----------------------|-----------------|----------------|------------------------|---------------------------------|
| Jus | tificantes de remesa interna          | a - Alta                               |          |                          |                       |                      |                 |                |                        |                                 |
| D   |                                       |                                        |          | (Versión: 8.XX-SNAPSHO   | OT Fecha actualizació | n: 04/03/2022 09:01) |                 |                |                        |                                 |
|     |                                       |                                        |          |                          |                       |                      |                 | Ejer           | icio presu<br>indica u | upuestario: 20<br>un campo obli |
|     | <u> </u>                              |                                        |          |                          |                       |                      |                 |                |                        |                                 |
|     | Organo gestor *                       | DIRECCION GENERAL DE POLITICA INTERIOR |          | V                        |                       |                      |                 |                |                        |                                 |
|     | And The del justificante              | 2021                                   |          |                          |                       |                      |                 |                |                        |                                 |
|     |                                       |                                        |          |                          |                       |                      |                 |                |                        |                                 |
| Da  | atos generales Datos del pago / cobro |                                        |          |                          |                       |                      |                 |                |                        |                                 |
|     |                                       |                                        |          |                          |                       |                      |                 |                |                        |                                 |
|     | Forma de pago                         | Cheque                                 | Asignaci | on datos del pago / cobr | <b>ro</b> –           |                      |                 |                |                        |                                 |
|     | Cuenta del pago                       | CUENTA                                 |          | Cuenta del cobro         |                       | CAJA EFECTIVO        | ~               |                |                        |                                 |
|     | Año / Nº de relación                  |                                        |          | Fecha                    |                       |                      |                 |                |                        |                                 |
|     |                                       |                                        |          |                          |                       |                      |                 |                |                        |                                 |
|     |                                       |                                        | Pa       | go / Cobro material      |                       |                      |                 |                |                        |                                 |
|     | Operación de pago                     |                                        |          | Fecha del pago / cobro   |                       |                      |                 |                |                        |                                 |
|     | Nº de justificación del pago          |                                        |          |                          |                       |                      |                 |                |                        |                                 |
|     | Nº de cheque                          |                                        |          |                          |                       |                      |                 |                |                        |                                 |
|     |                                       |                                        |          |                          |                       |                      |                 |                |                        |                                 |

Ilustración 206: Pestaña "Datos pago/cobro", seleccionar cuenta cajero y cuenta cobro, esta será la Caja de efectivo. Rellenar nº cheque y fecha "Pago / cobro material. Pulsar "Guardar"

### 7.4 Cobro de Intereses

Desde la UT, punto de menú:

#### Gastos Electorales > Habilitación > Ingresos bancarios

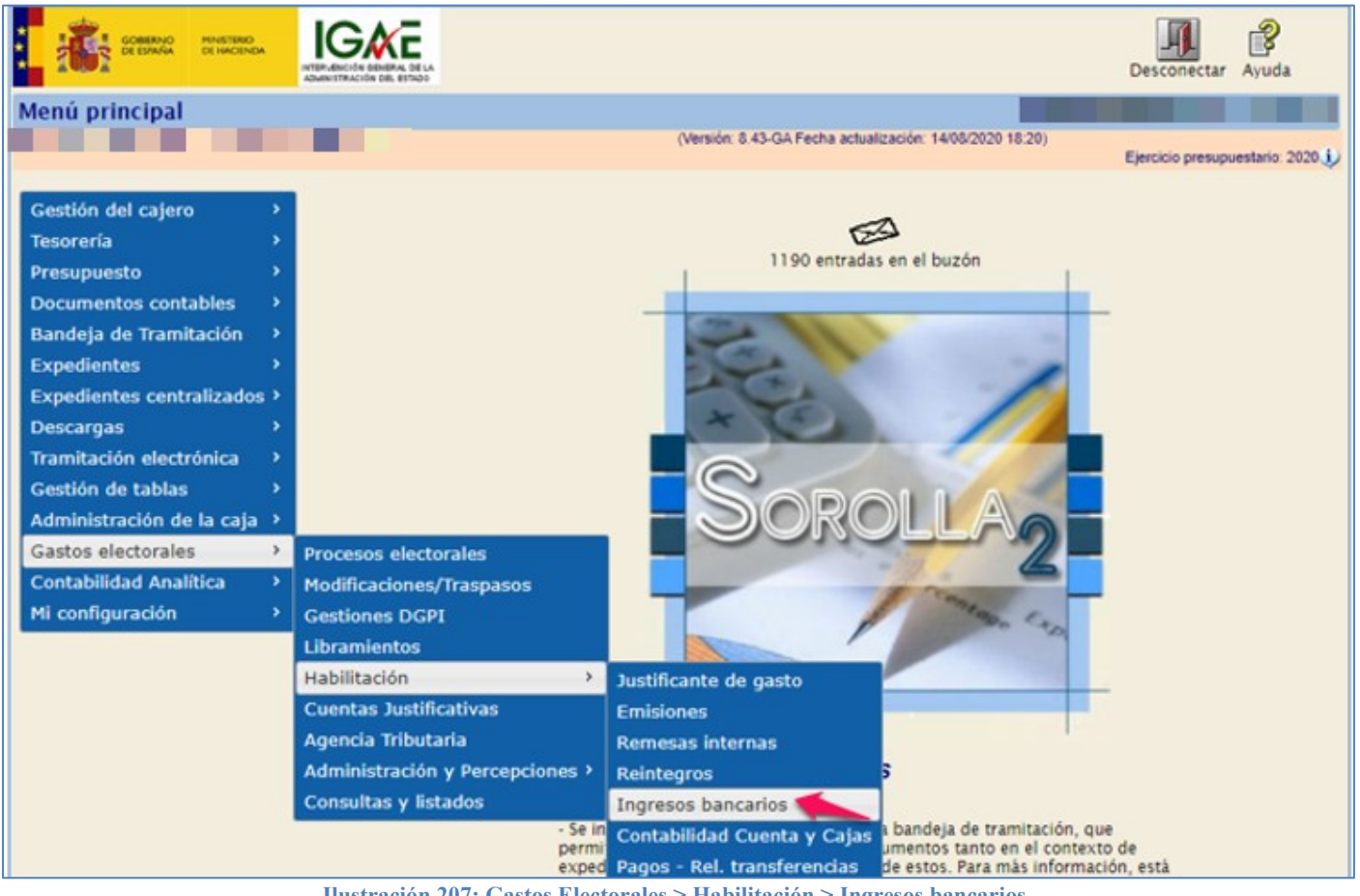

Ilustración 207: Gastos Electorales > Habilitación > Ingresos bancarios

# Pulsar "Alta".

| S                              | OROLLA                     |                   |                       | Alta                                                                                                    | Buscar Inicio Ayuda            |
|--------------------------------|----------------------------|-------------------|-----------------------|----------------------------------------------------------------------------------------------------|--------------------------------|
| Ingres                         | os Bancarios-              | Buscar            |                       | in the second second second second second second second second second second second second second second second | A DECK MARKED                  |
|                                |                            |                   | (Versión: 8.43-GA Fec | ha actualización: 14/08/2020 18:20)                                                                             | Ejercicio presupuestario: 2020 |
| Proceso<br>Fecha de<br>Importe | electoral<br>Isde<br>desde | hasta hasta       |                       | T                                                                                                    |                                |
| Mostrar 1                      | 0 🔻 Entradas               |                   |                       | Filtr                                                                                                    | ar:                            |
|                                |                            | Proceso electoral | Número de emisión 🔶   | Importe 🔶                                                                                                    | Fecha 🔶                        |
|                                |                            |                   | No hay información    | · · · · · · · · · · · · · · · · · · ·                                                                           |                                |

Ilustración 208: Pulsar "Alta"

Introducir, Descripción, Fecha del movimiento, e importe y seleccionar, Proceso electoral y Cuenta del cajero. Pulsar "Guardar".

| Soro            | 11A2                                              | Guardar Limpiar Volver Inicio Ayuda                                                          |
|-----------------|---------------------------------------------------|----------------------------------------------------------------------------------------------|
| Otras operad    | iones de tesorería - Alta                         |                                                                                              |
|                 |                                                   | (Versión: 8.43-GA Fecha actualización: 14/08/2020 18:20)<br>Ejercicio presupuestario: 2020 j |
| Clase de operac | ión * Cobro de intereses T                        | * indica un campo obligator                                                                  |
|                 | -                                                 |                                                                                              |
| Descripción*    | Justificantes cobro de intereses                  |                                                                                              |
| Fecha del movi  | miento 18/08/2020                                 |                                                                                              |
| Tipo de fondo * | Pagos a justificar                                |                                                                                              |
| Proceso elector | ral* Nuevo Proceso Electoral                      | T                                                                                            |
| Cuenta del caje | TO* IBAN ES92 0081 5161 6300 0128 3430 - CUENTA 🔻 |                                                                                              |
|                 |                                                   |                                                                                              |
|                 |                                                   |                                                                                              |

Ilustración 209: Descripción, Fecha del movimiento, e importe y seleccionar, Proceso electoral y Cuenta del cajero. Pulsar "Guardar"

Notificación del número de operación del cobro.

| Resultado de la operación      | ×              |
|--------------------------------|----------------|
| Número del cobro asignado: 244 |                |
|                                |                |
|                                |                |
|                                | Cerrar ventana |
|                                |                |

Ilustración 210: Notificación del número de operación del cobro

Para volver al menú principal, pulsar "Inicio".

# 7.5 Movimientos Contables

Desde la UT, punto de menú:

#### Gastos Electorales > Habilitación > Contabilidad Cuenta y Cajas

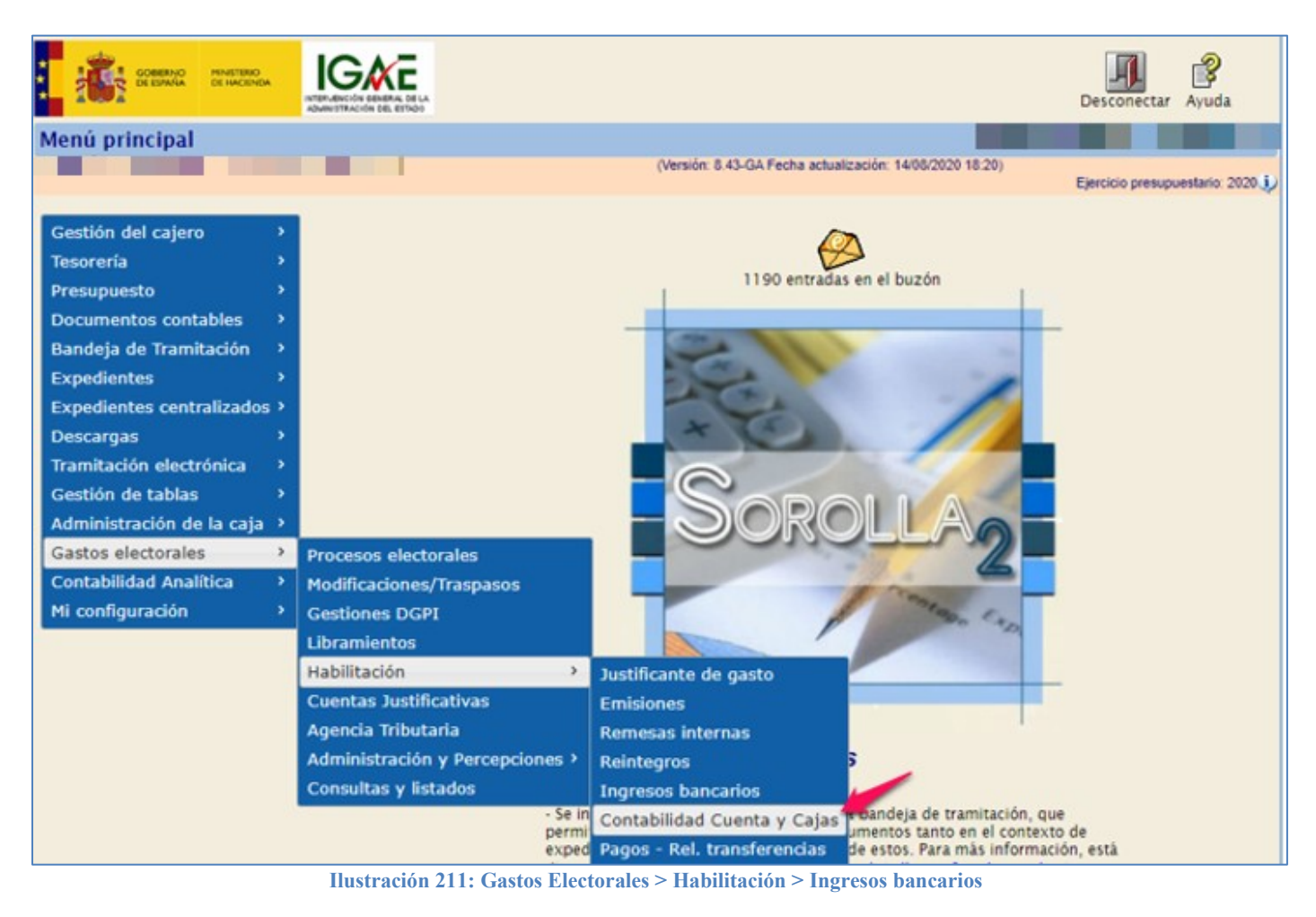

Seleccionar proceso electoral y los movimientos que se quieran ver, bien del Banco o de la Caja.

| Contabilidad - Proceso Electoral  (Versión: 8.43-GA Fecha actualización: 14/08/2020 18:20)  Ejercicio presupuestario  Proceso electoral  Tipo de contabilidad Banco Banco | Soroll                                    | 2                        |                                                       |               | inicio     | <b>B</b><br>Ayuda |
|----------------------------------------------------------------------------------------------------|-------------------------------------------|--------------------------|-------------------------------------------------------|---------------|------------|-------------------|
| (Versión: 8.43-GA Fecha actualización: 14/08/2020 18:20)<br>Ejercicio presupuestario<br>Proceso electoral<br>Tipo de contabilidad<br>Banco                                | Contabilidad - Pro                        | ceso Electoral           |                                                       |               |            |                   |
| Proceso electoral  Tipo de contabilidad Banco Banco                                                                                                    |                                           |                          | (Versión: 8.43-GA Fecha actualización: 14/08/2020 18: | 20)<br>Ejerck | io presupu | estario: 2020 🥠   |
| Caja                                                                                                    | Proceso electoral<br>Tipo de contabilidad | Banco ▼<br>Banco<br>Caja | •                                                     |               |            |                   |

Ilustración 212: Seleccionar proceso electoral y los movimientos que se quieran ver, bien del Banco o de la Caja

#### SOROLLA2

Movimientos y resumen de los datos económicos. Tipo de contabilidad "Banco".

| Sorolla2                                                      |                   |                                                |                                          |                  | icio Ayuda            |
|---------------------------------------------------------------|-------------------|------------------------------------------------|------------------------------------------|------------------|-----------------------|
| Contabilidad - Proceso Elec                                   | oral              |                                                |                                          |                  |                       |
|                                                               |                   | (Versión: 8.43-GA F                            | echa actualización: 14/08/2020 18:20)    | Ejercicio pre    | esupuestario: 2020.i) |
| Proceso electoral Nuevo Proce<br>Tipo de contabilidad Banco V | o Electoral       |                                                | ¥                                        |                  |                       |
| Suma de abonos 137,00 Se                                      | na de gastos 35.5 | Datos económicos                               | Saldo disponible 65.188.580,00           | Saldo total      | 65.189.675,00         |
|                                                               |                   | Movimientos                                    |                                          | Filtrar (        |                       |
| Mostrar 10 • Entradas                                         | _                 |                                                |                                          | Filtrar.         |                       |
| Número de<br>movimiento                                       | 🔶 Fecha 🔶         | Perceptor                                      | Descripcción 🔶                           | Importe<br>total | Forma de<br>pago 🔶    |
| 2020 / 153 Pago                                               | 13/07/2020        | ES000A08663619 - CAIXABANK, S.A.               | JUSTIFICANTE PRIMITIVO<br>PRUEBA NÓMINAS | -3.500,00        | Transferencia         |
| 2020 / 154 Pago                                               | 13/07/2020        | ES000A28000727 - EXKVQ XQXYEXL<br>CLXXUQE LZXZ | JUSTIFICANTE 2 PRUEBA<br>NÓMINAS         | -3.500,00        | Transferencia         |

Ilustración 213: Movimientos y resumen de los datos económicos. Tipo de contabilidad "Banco"

Movimientos y resumen de los datos económicos. Tipo de contabilidad "Caja".

| Soroll                                    | 2                          |               |                                                            |                                       | Lini<br>Ini   | io Ayuda           |
|-------------------------------------------|----------------------------|---------------|------------------------------------------------------------|---------------------------------------|---------------|--------------------|
| Contabilidad - Pr                         | oceso Elector              | al            |                                                            |                                       |               |                    |
| and the second                            |                            |               | (Versión: 8.43-GA Fe                                       | echa actualización: 14/08/2020 18:20) | Eiercicio pre | supuestario 2020 i |
| Proceso electoral<br>Tipo de contabilidad | Nuevo Proceso El<br>Caja 🔻 | ectoral       |                                                            | ¥                                     |               |                    |
| -                                         |                            |               | Datos económicos                                           |                                       |               |                    |
| Suma de abonos 1                          | 02,00 Suma d               | e gastos 0,00 | Saldo retenido 1,00                                        | Saldo disponible 102,00               |               |                    |
|                                           |                            |               | Movimientos                                                |                                       |               |                    |
| Mostrar 10 🔻 Entradas                     | 1                          |               |                                                            |                                       | Filtrar:      |                    |
| Número de 🔺 Tip                           | oo de movimiento 🔶         | Fecha 🔶       | Perceptor                                                  | Descripcción 🔶                        | Importe o     | Forma de pago 🔶    |
| 2020 / 166 Cobr                           | D                          | 13/07/2020    | ES00052816022D - GASTOS<br>ELECTORALES SERVICIOS CENTRALES | remesa                                | 2,00          | Cheque             |
| 2020 / 247 Cobr                           | 0                          | 18/08/2020    | ES000S2816022D - GASTOS<br>ELECTORALES SERVICIOS CENTRALES | justificane remesa                    | 100,00        | Cheque             |

Ilustración 214: Movimientos y resumen de los datos económicos. Tipo de contabilidad "Caja"

#### SOROLLA2

# 7.6 Otros justificantes

Para poder modificar o dar de baja un tipo de justificante diferente a los justificantes de gastos electorales, se ha creado una nueva opción de menú para poder acceder a esos justificantes, tales como: Reintegro de pagos a justificar, pago de retenciones, pago de intereses o remesa interna.

Desde la UT, punto de menú:

#### Gastos Electorales > Habilitación > Otros justificantes

| Desconectar Ayuda                                                               |
|---------------------------------------------------------------------------------|
| 3-GA Fecha actualización: 20/03/2023 18:21)<br>Ejercicio presupuestario: 2023 🎝 |
| 10 entradas en el buzón                                                         |
| 33<br>19<br>10<br>19                                                            |

Ilustración 215: Modificación de justificantes de reintegro de pagos a justificar, pago de retenciones, pago de intereses o remesa interna

Seleccionar proceso electoral, la aplicación mostrará todos los justificantes diferentes a los justificantes de gastos electorales, como se ha indicado anteriormente.

Para acceder al justificante que se precisa editar pinchar en el link Año /Nº, en la imagen 2023 / 00000001.

| Otros justificantes - Buscar (Versión: 9.1.33-GA Fecha actualización: 20/03/2023 18:21) |         |                 |                         |                                    |            |                   | Ayuda            |
|-----------------------------------------------------------------------------------------|---------|-----------------|-------------------------|------------------------------------|------------|-------------------|------------------|
|                                                                                         |         |                 |                         |                                    |            | Ejercicio presupu | iestario: 2023 🔱 |
| Proceso electoral<br>Fecha desde<br>Importe desde                                       | Process | p PPA 10032023  | iiii                    |                                    | ·          |                   |                  |
| Proceso electoral                                                                       |         | Año / №         | Descripción             | Tipo de<br>justificante            | Importe    | Esta              | do               |
| Proceso PPA 10032023                                                                    |         | 2023 / 00000001 | remesa                  | Remesa interna                     | 500,00     | Pagado            |                  |
| Proceso PPA 10032023                                                                    | -       | 2023 / 00000002 | Remesa sobrante en caja | Remesa interna                     | 425,00     | Pagado            |                  |
| Proceso PPA 10032023                                                                    |         | 2023 / 00000002 | Reintegro               | Reintegro de<br>pagos a justificar | 106.176,78 | Pagado            |                  |

Ilustración 216: Seleccionar proceso electoral. Acceder al justificante que se precisa editar pinchando en el link Año /Nº

Desde la pantalla "Modificación y baja, se podrá actuar sobre el justificante.

Cuando el estado del justificante es pagado, para cualquier modificación, previamente habrá que dar de baja o anular según sea el caso, el pago.

| Sorolla <sub>2</sub>                                                              | Cuardar Baja Anular Informe Limpiar Volver Inicio Ayuda                                        |
|-----------------------------------------------------------------------------------|------------------------------------------------------------------------------------------------|
| Justificantes de remesa                                                           | interna - Modificación y baja                                                                  |
|                                                                                   | (Versión: 9.1.33-GA Fecha actualización: 20/03/2023 18:21)<br>Ejercicio presupuestario: 2023 i |
| Órgano gestor *<br>Año / Nº del justificante * 2<br>Datos generales Datos del pag | DIRECCIÓN GENERAL DE POLÍTICA INTERIOR                                                         |
| Descripción *                                                                     | remesa //                                                                                      |
| Fecha de registro / aprobación *                                                  | 13/03/2023                                                                                     |
| N.I.F./C.I.F. tercero *                                                           | ES000S4216001J - SUBDELEGACIÓN DEL GOBIERNO EN SORIA 💙                                         |
| Tipo de fondo *                                                                   | Pagos a justificar 🗸                                                                           |
| Proceso electoral *                                                               | Proceso PPA 10032023                                                                           |
| Importe *                                                                         | 500,00                                                                                         |

Ilustración 217: Seleccionar proceso electoral, acceder al justificante que se quiere editar pinchando en el link Año /Nº

# 8 Reintegros

El reintegro representa el pago o devolución al Tesoro del presupuesto no utilizado en el proceso electoral. Para poder llevar a cabo el Reintegro al Tesoro, en el proceso correspondiente no puede haber justificantes de gastos electorales en situación "Inicial" o "Emitido" ni remesas internas en situación "Creada".

Si se diera el caso, la aplicación nos mostrará un mensaje informando del motivo por el cual no se ha podido realizar el reintegro.

Lo correcto sería que estuvieran todos los pagos efectuados antes de proceder a devolver el dinero no gastado.

Desde la UT, punto de menú:

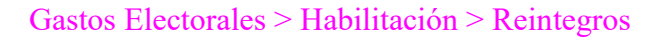

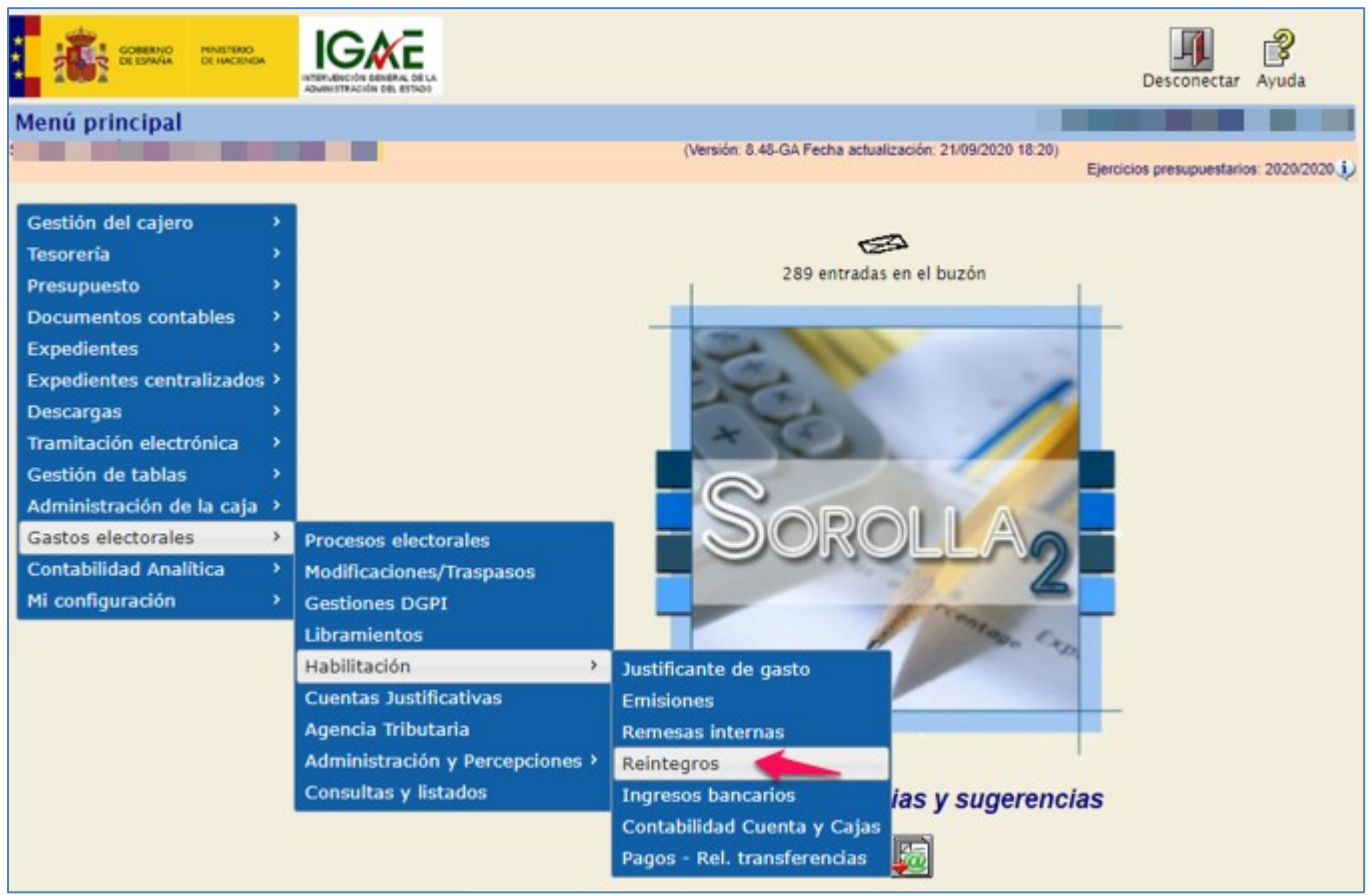

Ilustración 218: Gastos Electorales > Habilitación > Reintegros

#### Seleccionar proceso electoral.

| Sorolla <sub>2</sub>           | Buscar Inicio Ayuda                                                                                 |
|--------------------------------|----------------------------------------------------------------------------------------------------|
| Reintegros - Proceso Electoral |                                                                                                    |
| _                              | (Versión: 8.48-GA Fecha actualización: 21/09/2020 18:20)<br>Ejercicios presupuestarios: 2020/2020 🗼 |
| Proceso electoral              | ✓                                                                                                   |
|                                | Istración 219: Seleccionar proceso electoral                                                        |

Datos económicos:

- Saldo inicial: el importe del libramiento.
- Total, pagado: la suma de los pagos realizados a través de Bancos y Caja, excepto las remesas internas (de Banco a Caja).
- Total, retenido: la suma de las emisiones en estado "Ordenada", "Pendientes" o "Relacionadas" de Bancos y Caja.
- Saldo de intereses: la suma de los intereses cobrados en la Caja de gastos electorales.
- Saldo en Bancos: el importe del libramiento menos el total pagado menos las remesas más los intereses.
- Saldo en efectivo: la suma de las remesas internas menos los pagos hechos en efectivo.
- Total, a reintegrar: el saldo en Bancos más el saldo en efectivo más los intereses menos el total retenido.

Datos presupuestarios: se observan los datos actualizados del libramiento correspondiente, de manera que pueda verse el saldo por epígrafe/sub-epígrafe.

| Sorc              | DLLA2                   |                     |                       |                                | Buscar Reintegrar inte | reses Inicio Ayuda               |
|-------------------|-------------------------|---------------------|-----------------------|--------------------------------|------------------------|----------------------------------|
| Reintegros        | Proceso Electoral       |                     |                       |                                |                        |                                  |
|                   |                         |                     | (Versión:             | 8.48-GA Fecha actualización: : | 21/09/2020 18:20)      | Eiereieie presupuestarie: 2020 🍋 |
|                   |                         |                     |                       |                                |                        | Ejercicio presupuestario: 2020 U |
| Proceso electoral | Nuevo Proceso Ele       | ectoral             |                       | ~                              | ]                      |                                  |
|                   |                         |                     |                       |                                |                        |                                  |
|                   |                         |                     | Datos económi         | C05                            |                        |                                  |
| Saldo 65          | 223 980.00 Total . 35.4 | 35.00 Total 3.646   | 00 Saldo en 65.188.5  | 80.00 Saldo en 102.00          | Saldo de 137.00        | Total a 65,185,036,00            |
| Inicial           | pagado                  | retenido            | bancos                | efectivo                       | intereses              | reintegrar                       |
|                   |                         |                     | Datos presupues       | tarios                         |                        |                                  |
|                   |                         |                     | Drogupuosto           |                                |                        |                                  |
| Epígrafe /        | Dresumueste enrehede    | Dresumueste librade | Presupuesto           | Descurrus etc. sis suite de    | Calida                 | Cin diananas                     |
| subepígrafe       | Presupuesto aprobado    | Presupuesto indiado | Presupuesto dispuesto | Presupuesto ejecutado          | Saluo                  | Sin disponer                     |
| 1.00.00           | 220.000,00              | 220.000,00          | 220.000,00            | 36.950,00                      | 183.050,00             | 0,00                             |
| 1.00.01           | 220.000,00              | 220.000,00          | 220.000,00            | 36.950,00                      | 183.050,00             | 0,00                             |
| 1.01.00           | 21.780,00               | 21.780,00           | 21.780,00             | 0,00                           | 21.780,00              | 0,00                             |
| 1.01.02           | 21.780,00               | 21.780,00           | 21.780,00             | 0,00                           | 21.780,00              | 0,00                             |
| 1.04.00           | 500.000,00              | 500.000,00          | 500.000,00            | 0,00                           | 500.000,00             | 0,00                             |
| 1.04.01           | 500.000,00              | 500.000,00          | 500.000,00            | 0,00                           | 500.000,00             | 0,00                             |
| 2.07.00           | 1.358.209,47            | 1.358.209,47        | 1.358.209,47          | 3.560,00                       | 1.354.649,47           | 0,00                             |
| 2.07.01           | 330.595,03              | 330.595,03          | 330.595,03            | 575,00                         | 330.020,03             | 0,00                             |
| 2.07.02           | 889.614,44              | 889.614,44          | 889.614,44            | 850,00                         | 888.764,44             | 0,00                             |
| 2.07.05           | 138.000,00              | 138.000,00          | 138.000,00            | 2.135,00                       | 135.865,00             | 0,00                             |
| 2.09.00           | 451.200,00              | 451.200,00          | 451.200,00            | 0,00                           | 451.200,00             | 0,00                             |
| 2.09.01           | 153.200,00              | 153.200,00          | 153.200,00            | 0,00                           | 153.200,00             | 0,00                             |
| 2.09.02           | 250.605,51              | 250.605,51          | 250.605,51            | 0,00                           | 250.605,51             | 0,00                             |
| 2.09.03           | 47.394,49               | 47.394,49           | 47.394,49             | 0,00                           | 47.394,49              | 0,00                             |
| 2.12.00           | 160.180,41              | 160.180,41          | 160.180,41            | 0,00                           | 160.180,41             | 0,00                             |

Ilustración 220: Detalle de la pantalla de reintegros. Saldos totales y saldos por epígrafes

Una vez realizados los reintegros de un proceso electoral, SOROLLA2 no permitirá dar de alta justificantes en dicho proceso y mostrará el siguiente mensaje en caso de intentarlo.

| Mensaje                                                                                                    |   |
|----------------------------------------------------------------------------------------------------|---|
| No se puede dar de alta justificantes en procesos electorales respecto de los cuales se haya practicado<br>reintegro. |   |
|                                                                                                    |   |
|                                                                                                    |   |
|                                                                                                    |   |
|                                                                                                    |   |
|                                                                                                    |   |
|                                                                                                    |   |
|                                                                                                    |   |
| Aceptar                                                                                                    | - |

Ilustración 221: Mensaje de aviso, no se puede dar de alta justificantes en PE en los que se haya practicado reintegros

# 8.1 Reintegro de intereses

El primer paso será devolver al Tesoro los intereses cobrados por la Caja. Situados en la pantalla de Reintegros, pulsar botón "Reintegrar intereses".

| SOROLLAZ                  |                                     |                                    |                              |                                |                                     |                                     |  |  |
|---------------------------|-------------------------------------|------------------------------------|------------------------------|--------------------------------|-------------------------------------|-------------------------------------|--|--|
| Reintegros -              | Reintegros - Proceso Electoral      |                                    |                              |                                |                                     |                                     |  |  |
|                           |                                     |                                    | (Versión:                    | 8.48.1-GA Fecha actualizaciór  | 1: 23/09/2020 18:17)                | Finnisia anno 1 air 2022 ()         |  |  |
|                           |                                     |                                    |                              |                                |                                     | Ejercicio presupuestario: 2020      |  |  |
| Proceso electoral         | Nuevo Proceso El                    | ectoral                            |                              | ~                              | ]                                   |                                     |  |  |
|                           | <u>.</u>                            |                                    |                              |                                | -                                   |                                     |  |  |
|                           |                                     |                                    | Datos económi                | cos                            |                                     |                                     |  |  |
| Saldo 65.2<br>Inicial     | 23.980,00 Total 43.2<br>pagado 43.2 | 216,00 Total 0,00<br>retenido 0,00 | Saldo en 65.180.80<br>bancos | 00,00 Saldo en 101,00 efectivo | Saldo de 137,00<br>intereses 137,00 | Total a<br>reintegrar 65.180.901,00 |  |  |
|                           |                                     |                                    | Datos presupuest             | tarios                         |                                     |                                     |  |  |
| - (                       |                                     |                                    | Presupuesto                  |                                |                                     |                                     |  |  |
| Epigrafe /<br>subepígrafe | Presupuesto aprobado                | Presupuesto librado                | Presupuesto dispuesto        | Presupuesto ejecutado          | Saldo                               | Sin disponer                        |  |  |
| 1.00.00                   | 220.000,00                          | 220.000,00                         | 220.000,00                   | 37.220,00                      | 182.780,00                          | 0,00                                |  |  |
| 1.00.01                   | 220.000,00                          | 220.000,00                         | 220.000,00                   | 37.220,00                      | 182.780,00                          | 0,00                                |  |  |
| 1.01.00                   | 21.780,00                           | 21.780,00                          | 21.780,00                    | 0,00                           | 21.780,00                           | 0,00                                |  |  |
| 1.01.02                   | 21.780,00                           | 21.780,00                          | 21.780,00                    | 0,00                           | 21.780,00                           | 0,00                                |  |  |
| 1.04.00                   | 500.000,00                          | 500.000,00                         | 500.000,00                   | 0,00                           | 500.000,00                          | 0,00                                |  |  |
| 1.04.01                   | 500.000,00                          | 500.000,00                         | 500.000,00                   | 0,00                           | 500.000,00                          | 0,00                                |  |  |
| 2.07.00                   | 1.358.209,47                        | 1.358.209,47                       | 1.358.209,47                 | 5.335,00                       | 1.352.874,47                        | 0,00                                |  |  |
| 2.07.01                   | 330.595,03                          | 330.595,03                         | 330.595,03                   | 2.350,00                       | 328.245,03                          | 0,00                                |  |  |
| 2.07.02                   | 889.614,44                          | 889.614,44                         | 889.614,44                   | 850,00                         | 888.764,44                          | 0,00                                |  |  |

Ilustración 222: Pantalla de Reintegros, pulsar botón "Reintegrar intereses"

Se crea un justificante de reintegro por el importe del Saldo de intereses.

| SOROLLA2                                                                                  |                                         | Alta Guardar                       | Baja Informe Limp      | iar Volver Inicio Ayuda           |
|-------------------------------------------------------------------------------------------|-----------------------------------------|------------------------------------|------------------------|-----------------------------------|
| Pago de intereses - Modi                                                                  | ficación y baja                         |                                    |                        |                                   |
|                                                                                           |                                         | (Versión: 8.48-GA Fecha actualizad | ión: 21/09/2020 18:20) | Eiercicio presupuestario: 2020.i) |
|                                                                                           |                                         |                                    |                        | * indica un campo obligatorio     |
| Órgano gestor * DIRi<br>Año / Nº del justificante * 2020<br>Datos generales Datos del pag | ECCIÓN GENERAL DE POLÍTICA INTERIOR     | v                                  | Estado Aproba          | do/Aceptado                       |
| Descripción *                                                                             | Reintegro de intereses                  |                                    |                        |                                   |
| Fecha de registro / aprobación *                                                          | 23/09/2020                              |                                    |                        |                                   |
| N.I.F./C.I.F. tercero *                                                                   | ES 💙 000S2826011E HBXYBZZYKZ BBAB       | YZI DBI ZBHEYE H HEIKZKXZ TK       | AZAXKBYZI XZJBYE DB    | НZВЕН ВІ 📶 🝼                      |
| Tipo de fondo *                                                                           | Pagos a justificar 🗸 🗸                  |                                    |                        |                                   |
| Proceso electoral                                                                         | Nuevo Proceso Electoral                 |                                    |                        | ~                                 |
| Importe *                                                                                 | 137,00                                  |                                    |                        |                                   |
|                                                                                           | Ilustración 223: Justificante de reinte | gro por el importe del Sa          | ldo de intereses       |                                   |

Pestaña "Datos del pago", seleccionar forma de pago y Cuenta del cajero, si la forma de pago fuera transferencia habría que incluir la cuenta del tercero, en este caso la del Tesoro.

Para tramitar el pago de los justificantes de reintegro mediante trasferencia bancaria, se hará a través del menú genérico: Tesorería > Pagos > Relación de transferencias > Alta.

| Sorolla                      |                                        |                 | Alta Guardar Baja               | Informe Limpia    | r Volver Inicio Ayuda             |
|------------------------------|----------------------------------------|-----------------|---------------------------------|-------------------|-----------------------------------|
| Pago de intereses - N        | Iodificación y baja                    |                 |                                 |                   |                                   |
|                              |                                        | (Versión: 8.    | 48-GA Fecha actualización: 21/0 | 09/2020 18:20)    | Ejercicio presupuestario: 2020 i) |
|                              |                                        |                 |                                 |                   | * indica un campo obligatorio     |
| Órgano gestor *              | DIRECCIÓN GENERAL DE POLÍTICA INTERIOR | ર               | ~                               | Estado Aprobado   | v/A contado                       |
| Ano / Nº dei justificante    | 2020715                                |                 |                                 | LStado Aprobado   | in Aceptado                       |
| Datos generales Datos de     | al pago                                |                 |                                 |                   |                                   |
|                              | Asig                                   | nación datos de | l pago                          |                   |                                   |
| Forma de pago                |                                        | Cuenta del      |                                 |                   |                                   |
| Cuenta del cajero            |                                        | tercero         | 145 - IBAN ES64 2511 632        | 22 9924 4766 4593 | ▼                                 |
| Ano / Nº de relacion         |                                        | Fecha           |                                 |                   |                                   |
|                              |                                        | Dago matorial   |                                 |                   |                                   |
| Operación de pago            |                                        | Fecha del pago  |                                 |                   |                                   |
| Nº de justificación del pago |                                        |                 |                                 |                   |                                   |
|                              |                                        |                 |                                 |                   |                                   |
|                              |                                        |                 |                                 |                   |                                   |

Ilustración 224: Pestaña "Datos del pago", seleccionar forma de pago, Cuenta del cajero y Cuenta del tercero si fuera el caso

Efectuado el pago del justificante de reintegro de intereses, minorarán el Saldo en Bancos y el Total a reintegrar, por el importe de los intereses devueltos.

| Soroll                        | 2                                     |                     | Buscar Remesa caja Inicio Ayuda                                                                                                    |
|-------------------------------|---------------------------------------|---------------------|----------------------------------------------------------------------------------------------------|
| Reintegros - Proce            | so Electoral                          |                     | The solution of the second second second second second second second second second second second second second                                                     |
|                               | and the second second                 |                     | (Versión: 8.48.1-GA Fecha actualización: 23/09/2020 18:17)                                                                                                    |
|                               |                                       |                     | Ejercicio presupuestario: 2020 🖓                                                                                                    |
| Proceso electoral             | Nuevo Proceso Electoral               |                     | ×                                                                                                    |
|                               |                                       |                     | Datos económicos                                                                                                    |
| Saldo 65.223.980,0<br>Inicial | ) Total 43.216,00<br>pagado 43.216,00 | Total (<br>retenido | Saldo en<br>bancos     65.180.663,00     Saldo en<br>efectivo     101,00     Saldo de<br>intereses     0,00     Total a<br>reintegrar     Total a<br>65.180.764,00 |

Ilustración 225: Minorarán el Saldo en Bancos y el Total a reintegrar, por el importe de los intereses devueltos

# 8.2 Remesa de Caja

En caso de tener Saldo en Caja habrá que realizar el correspondiente ingreso en Banco, mediante una remesa interna.

Desde la pantalla "Reintegros - Proceso Electoral", pulsar "Remesa caja".

El efectivo sobrante se ingresa en la Cuenta bancaria de la Caja pagadora.

|     | Soro                                                                                                    | LLA2                                                                                     |                                                                                         |                                                                                                    |                                                                              | Buscar Remes                                                                                | a caja                                                                                                    |  |
|-----|----------------------------------------------------------------------------------------------------|------------------------------------------------------------------------------------------|-----------------------------------------------------------------------------------------|----------------------------------------------------------------------------------------------------|------------------------------------------------------------------------------|---------------------------------------------------------------------------------------------|----------------------------------------------------------------------------------------------------|--|
| Rei | ntegros -                                                                                                    | Proceso Electoral                                                                        |                                                                                         |                                                                                                    |                                                                              | _                                                                                           |                                                                                                    |  |
|     |                                                                                                    |                                                                                          |                                                                                         | (Versión:                                                                                                    | 8.48.1-GA Fecha actualizaciór                                                | n: 23/09/2020 18:17)                                                                        | Ejercicio presupuestario: 2020 🤅                                                                                      |  |
| Pro | ceso electoral                                                                                                    | Nuevo Proceso El                                                                         | ectoral                                                                                 |                                                                                                    | ~                                                                            | ]                                                                                           |                                                                                                    |  |
|     | Saldo<br>Inicial       Contos       Datos económicos         Saldo 65.223.980,00       Total<br>pagado       43.216,00       Total<br>retenido       0,00       Saldo en<br>bancos       65.180.663,00       Saldo de<br>efectivo       101,00       Saldo de<br>intereses       0,00       Total a<br>reintegrar       65.180.764,00 |                                                                                          |                                                                                         |                                                                                                    |                                                                              |                                                                                             |                                                                                                    |  |
| -   |                                                                                                    | pagaoo                                                                                   | retenido                                                                                | Datos presupuesi                                                                                                    | tarios                                                                       | intereses 0,00                                                                              | reintegrar 63.160.764,00                                                                                              |  |
| -   |                                                                                                    | pagado                                                                                   | retenido                                                                                | Datos presupuesto                                                                                                    | tarios                                                                       | intereses 0,00                                                                              | reintegrar 65.100.794,00                                                                                              |  |
| -   | Epígrafe /<br>subepígrafe                                                                                                    | Presupuesto aprobado                                                                     | Presupuesto librado                                                                     | Datos presupuesto Presupuesto Presupuesto                                                                                                    | tarios Presupuesto ejecutado                                                 | intereses 0,00                                                                              | reintegrar 65. 100.794,00<br>Sin disponer                                                                             |  |
|     | Epígrafe /<br>subepígrafe<br>1.00.00                                                                                                    | Presupuesto aprobado                                                                     | Presupuesto librado                                                                     | Datos presupuesto Presupuesto Presupuesto 220.000,00                                                                                                    | Presupuesto ejecutado<br>37.220,00                                           | intereses 0,00<br>Saldo<br>182.780,00                                                       | reintegrar 65. 100.794,00 Sin disponer 0,00                                                                           |  |
|     | Epígrafe /<br>subepígrafe<br>1.00.00<br>1.00.01                                                                                                    | Presupuesto aprobado 220.000,00 220.000,00                                               | Presupuesto librado 220.000,00 220.000,00                                               | Datos presupuesto Presupuesto Presupuesto C220.000,00 220.000,00                                                                                                    | Presupuesto ejecutado           37.220,00           37.220,00                | intereses 0,00<br>Saldo<br>182.780,00<br>182.780,00                                         | reintegrar 65.100.794,00<br>Sin disponer<br>0,00<br>0,00                                                              |  |
|     | Epígrafe /<br>subepígrafe<br>1.00.00<br>1.00.01<br>1.01.00                                                                                                    | Presupuesto aprobado<br>220.000,00<br>220.000,00<br>21.780,00                            | Presupuesto librado<br>220.000,00<br>220.000,00<br>21.780,00                            | bancos<br>Datos presupuesto<br>Presupuesto dispuesto<br>220.000,00<br>220.000,00<br>21.780,00                                                                                            | Presupuesto ejecutado           37.220,00           37.220,00           0,00 | intereses 0,00<br>Saldo<br>182.780,00<br>182.780,00<br>21.780,00                            | sin disponer           0,00           0,00           0,00                                                             |  |
|     | Epígrafe /<br>subepígrafe<br>1.00.00<br>1.00.01<br>1.01.00<br>1.01.02                                                                                                    | Presupuesto aprobado<br>220.000,00<br>220.000,00<br>21.780,00<br>21.780,00               | Presupuesto librado<br>220.000,00<br>220.000,00<br>21.780,00<br>21.780,00               | bancos<br>Datos presupuesto<br>Presupuesto dispuesto<br>220.000,00<br>220.000,00<br>21.780,00<br>21.780,00                                                                               | Presupuesto ejecutado 37.220,00 37.220,00 0,00 0,00                          | intereses 0,00<br>Saldo<br>182.780,00<br>182.780,00<br>21.780,00<br>21.780,00               | sin disponer           0,00           0,00           0,00           0,00           0,00                               |  |
|     | Epígrafe /<br>subepígrafe<br>1.00.00<br>1.00.01<br>1.01.00<br>1.01.02<br>1.04.00                                                                                                    | Presupuesto aprobado<br>220.000,00<br>220.000,00<br>21.780,00<br>21.780,00<br>500.000,00 | Presupuesto librado<br>220.000,00<br>220.000,00<br>21.780,00<br>21.780,00<br>500.000,00 | bancos         bancos           Datos presupuesto           Presupuesto dispuesto           220.000,00           220.000,00           21.780,00           21.780,00           500.000,00 | Presupuesto ejecutado 37.220,00 37.220,00 0,00 0,00 0,00                     | intereses 0,00<br>Saldo<br>182.780,00<br>182.780,00<br>21.780,00<br>21.780,00<br>500.000,00 | sin disponer           0,00           0,00           0,00           0,00           0,00           0,00           0,00 |  |

Ilustración 226: Desde el menú de reintegros, pulsar "Remesa caja"

Se genera un justificante de remesa interna "Remesa sobrante en caja" por el importe del Saldo en efectivo.

| Sorolla <sub>2</sub>                                                                                                    |                                                                                                    | Alta                 | Guardar        | Baja Informe       | <b>S</b><br>Limpiar | Volver           | <b>M</b><br>Inicio | Ayuda           |
|----------------------------------------------------------------------------------------------------|----------------------------------------------------------------------------------------------------|----------------------|----------------|--------------------|---------------------|------------------|--------------------|-----------------|
| Justificantes de remesa ir                                                                                                    | nterna - Modificación y baja                                                                         | /ersión: 8.48.1-GA F | echa actualiza | ción: 23/09/2020 1 | 8:17)               | Ejercici         | o presupu          | estario: 2020 🗘 |
| Órgano gestor *       DIRECCIÓN GENERAL DE POLÍTICA INTERIOR         Áño / Nº del justificante *       2020 / 43         Datos generales       Datos del pago / cobro |                                                                                                    |                      |                |                    |                     | ampo obligatorio |                    |                 |
| Descripción *                                                                                                    | Remesa sobrante en caja                                                                              |                      |                |                    |                     |                  |                    |                 |
| Fecha de registro / aprobación *<br>N.I.F./C.I.F. tercero *<br>Tipo de fondo *<br>Proceso electoral                                                                   | 24/09/2020  ES000S2816022D - S.G. POLÍTICA INTERIOR Y GAS Pagos a justificar Nuevo Proceso Electoral | TOS ELECTORALE       | s 🗸            |                    |                     |                  | ~                  |                 |
| Importe *                                                                                                    | 101,00                                                                                               |                      |                |                    |                     |                  |                    |                 |

Ilustración 227: Justificante de remesa interna "Remesa sobrante en caja" por el importe del Saldo en efectivo

Pestaña "Datos del pago", seleccionar: Forma de pago, efectivo, Cuenta de pago, que será la caja de efectivo y Cuenta de cobro, que será la Cuenta del Banco de la Caja pagadora. Poner fecha de pago y pulsar "Guardar".

| Sorolla                                           | 2                                      | Alta Cuardar Ba                                     | ja Informe Limpia   | ar Volver Inicio Ayuda           |
|---------------------------------------------------|----------------------------------------|-----------------------------------------------------|---------------------|----------------------------------|
| Justificantes de rem                              | esa interna - Modificación y baja      |                                                     |                     |                                  |
|                                                   |                                        | (Versión: 8.48.1-GA Fecha actualización             | : 23/09/2020 18:17) | Ejercicio presupuestario: 2020 i |
|                                                   |                                        |                                                     |                     | * indica un campo obligatorio    |
| Órgano gestor *                                   | DIRECCIÓN GENERAL DE POLÍTICA INTERIOR | ~                                                   |                     |                                  |
| Año / Nº del justificante *                       | 2020 / 43                              |                                                     | Estado Aprobad      | o/Aceptado                       |
| Datos generales Datos d                           | el pago / cobro                        | n datos del pago / cobro                            |                     |                                  |
| Forma de pago                                     | Efectivo 🗸                             |                                                     |                     |                                  |
| Cuenta del pago                                   | Caja 🗸                                 | Cuenta del cobro CUENT                              | ΓΑ                  | ~                                |
| Operación de pago<br>Nº de justificación del pago | Page                                   | <b>P / Cobro material</b><br>Fecha del pago / cobro |                     |                                  |

Ilustración 228: Pestaña "Datos del pago", seleccionar: Forma de pago efectivo, Cuenta de pago y Cuenta de cobro. Poner fecha de pago y pulsar "Guardar"

El "Saldo en bancos" se incrementará por la cantidad que había en el "Saldo de efectivo", quedando este a cero, y se igualará con el "Total a reintegrar", que no variará.

| Sorolla                                            |      | Buscar Reintegrar Inicio Ayuda                                                                                                    |
|----------------------------------------------------|------|----------------------------------------------------------------------------------------------------|
| Reintegros - Proceso Electoral                     |      | inclusion of a second second se |
|                                                    |      | (Versión: 8.48.1-GA Fecha actualización: 23/09/2020 18:17)<br>Ejercicio presupuestario: 2020 🧼                                                                                                    |
| Proceso electoral Nuevo Proceso Electoral          |      | <b>▼</b>                                                                                                    |
|                                                    | -    | Datos económicos                                                                                                    |
| Saldo 65.223.980,00 Total 43.216,00 Total retenido | 0,00 | Saldo en bancos 65.180.764,00 Saldo en 0,00 Saldo de intereses 0,00 Total a reintegrar 65.180.764,00                                                                                                    |
|                                                    | -    | Datos presupuestarios                                                                                                    |

Ilustración 229: Saldo en bancos se incrementa por la cantidad que había en el Saldo de efectivo y se iguala con el Total a reintegrar

# 8.3 Reintegro

Situados nuevamente en la pantalla Reintegros - Proceso Electoral, pulsar "Reintegrar".

| De | Sorolla<br>Buscar Elector |                                   |                                    |                                                |                                      |                                 |                                     |
|----|---------------------------|-----------------------------------|------------------------------------|------------------------------------------------|--------------------------------------|---------------------------------|-------------------------------------|
|    | entegros -                | FIOCESO Electoral                 |                                    | (Versión:                                      | 8 48 1-GA Fecha actualización        | n: 23/09/2020 18:17)            |                                     |
|    |                           |                                   |                                    | (                                              |                                      | ,                               | Ejercicio presupuestario: 2020 🥠    |
| P  | roceso electoral          | Nuevo Proceso El                  | ectoral                            |                                                | ~                                    | ٦.                              |                                     |
| l  |                           | Nuevo Proceso El                  | eccorai                            |                                                | •                                    | ]                               |                                     |
|    |                           |                                   |                                    | Datos económi                                  | cos                                  |                                 |                                     |
|    | Saldo 65.2<br>Inicial     | 23.980,00 Total 43.<br>pagado 43. | 216,00 Total 0,00<br>retenido 0,00 | Saldo en<br>bancos 65.180.7<br>Datos presupues | 64,00 Saldo en 0,00<br>efectivo 0,00 | Saldo de 0,00<br>intereses 0,00 | Total a<br>reintegrar 65.180.764,00 |
|    |                           |                                   |                                    | Presupuesto                                    |                                      |                                 |                                     |
|    | Epígrafe /<br>subepígrafe | Presupuesto aprobado              | Presupuesto librado                | Presupuesto dispuesto                          | Presupuesto ejecutado                | Saldo                           | Sin disponer                        |
|    | 1.00.00                   | 220.000,00                        | 220.000,00                         | 220.000,00                                     | 37.220,00                            | 182.780,00                      | 0,00                                |
|    | 1.00.01                   | 220.000,00                        | 220.000,00                         | 220.000,00                                     | 37.220,00                            | 182.780,00                      | 0,00                                |
|    | 1.01.00                   | 21.780,00                         | 21.780,00                          | 21.780,00                                      | 0,00                                 | 21.780,00                       | 0,00                                |
|    | 1.01.02                   | 21.780,00                         | 21.780,00                          | 21.780,00                                      | 0,00                                 | 21.780,00                       | 0,00                                |
|    | 1.04.00                   | 500.000,00                        | 500.000,00                         | 500.000,00                                     | 0,00                                 | 500.000,00                      | 0,00                                |
|    | 1.04.01                   | 500.000,00                        | 500.000,00                         | 500.000,00                                     | 0,00                                 | 500.000,00                      | 0,00                                |
|    | 2.07.00                   | 1.358.209,47                      | 1.358.209,47                       | 1.358.209,47                                   | 5.335,00                             | 1.352.8/4,4/                    | 0,00                                |
|    | 2.07.01                   | 330.595,03                        | 330.595,03                         | 330.595,03                                     | 2.350,00                             | 328.245,03                      | 0,00                                |

Ilustración 230: Pantalla Reintegros, pulsar "Reintegrar"

La aplicación generará un justificante, en este caso de reintegro, por el importe "Total a reintegrar".

| Sorolla<br>Alta Cuardar Baja Informe Limpiar Volver Inicio Ayuda |                                                                                                   |  |  |  |  |  |  |
|------------------------------------------------------------------|---------------------------------------------------------------------------------------------------|--|--|--|--|--|--|
| Reintegros de pagos a ju                                         | Reintegros de pagos a justificar - Modificación y baja                                            |  |  |  |  |  |  |
|                                                                  | (Versión: 8.48.1-GA Fecha actualización: 23/09/2020 18:17)<br>Ejercicio presupuestario: 2020 j.   |  |  |  |  |  |  |
|                                                                  | * indica un campo obligatori                                                                      |  |  |  |  |  |  |
| Órgano gestor * DIR                                              | RECCIÓN GENERAL DE POLÍTICA INTERIOR                                                              |  |  |  |  |  |  |
| Año / Nº del justificante * 2020                                 | Año / Nº del justificante *     2020 / 8     Estado     Aprobado/Aceptado                         |  |  |  |  |  |  |
| Datos generales Datos del pago Documentos                        |                                                                                                   |  |  |  |  |  |  |
| Proceso electoral                                                | Nuevo Proceso Electoral                                                                           |  |  |  |  |  |  |
| Libramiento *                                                    | 00160.2.20.3.1.9000888 005-S.G. POLÿTICA INTERIOR Y GASTOS ELECTORALES 🗾 🗾                        |  |  |  |  |  |  |
| Descripción                                                      | Descripción     Reintegro       Fecha de registro / aprobación     24/09/2020                     |  |  |  |  |  |  |
| Fecha de registro / aprobación                                   |                                                                                                   |  |  |  |  |  |  |
| N.I.F./C.I.F. tercero *                                          | ICERO* ES ♥ 000S2826011E HBXYBZZYKZ BBABYZI DBI ZBHEYE H HEIKZKXZ TKAZAXKBYZI XZJBYE DB HZBEH B 🍼 |  |  |  |  |  |  |
| Tipo de fondo                                                    | Pagos a justificar 🗸                                                                              |  |  |  |  |  |  |
| Importe                                                          | 65.180.764,00                                                                                     |  |  |  |  |  |  |
|                                                                  |                                                                                                   |  |  |  |  |  |  |

Ilustración 231: Justificante de reintegro por el importe del Total a reintegrar

Pestaña "Datos del pago", seleccionar forma de pago y Cuenta del cajero, si la forma de pago es transferencia habrá que incluir la cuenta del tercero, en este caso la del Tesoro.

Es **obligatorio cumplimentar el nº de justificación del pago**, de cara a su volcado posterior en la carátula de la cuenta justificativa. Pulsar "Guardar".

| SOROLLA2                                       |                                                    |                       | Guardar Baja Informe Limp                  | iar Volver Inicio Ayuda                                            |
|------------------------------------------------|----------------------------------------------------|-----------------------|--------------------------------------------|--------------------------------------------------------------------|
| Reintegros de pagos a                          | i justificar - Modificación y baja                 |                       | Flores Morón                               | , María José (FORMACIONYPRUEBAS)                                   |
| 1147155 - DELEGACIÓN DEL GOBIER                | NO EN LA CIUDAD AUTÓNOMA DE CEUTA 🖂                | (Versión: 8.XX-SNAPS  | HOT Fecha actualización: 19/05/2022 10:55) | Ejercicio presupuestario: 2022 ()<br>* indica un campo obligatorio |
| Órgano gestor *<br>Año / Nº del justificante * | DIRECCIÓN GENERAL DE POLÍTICA INTERIOR<br>2022 / 1 | ~                     |                                            | Estado Aprobado/Aceptado                                           |
| Datos generales Datos del                      | pago Documentos                                    |                       |                                            |                                                                    |
| Forma de pago                                  | Transferencia Asign                                | ación datos del pago  |                                            |                                                                    |
| Cuenta del cajero                              | NUEVA CTA PARA TRASPASO                            | Cuenta del<br>tercero | BAN ES83 6897 7391 1790 8557 9112          | <u></u>                                                            |
| Año / № de relación                            |                                                    | Fecha                 |                                            |                                                                    |
|                                                |                                                    | Pago material         |                                            |                                                                    |

Ilustración 232: Pestaña "Datos del pago", seleccionar forma de pago, Cuenta del cajero y Cuenta del tercero si fuera el caso. Obligatorio cumplimentar el nº de justificación del pago. Pulsar "Guardar"

Una vez se haya confirmado el pago, el "Total a reintegrar" estará a cero.

| Sorolla <sub>2</sub>                      |                                   | Buscar Inicio Ayuda                                                |
|-------------------------------------------|-----------------------------------|--------------------------------------------------------------------|
| Reintegros - Proceso Electoral            |                                   | the state state state and                                          |
| Contraction and the second of the         | (Versión: 8.48.1-GA Fecha ac      | tualización: 23/09/2020 18:17)<br>Ejercicio presupuestario: 2020 i |
| Proceso electoral Nuevo Proceso Electoral |                                   | <b>v</b>                                                           |
| Saldo 65.223.980,00 Total 43.216,00       | Total 0,00 Saldo en 0,00 Saldo en | 0,00 Saldo de 0,00 Total a 0,00                                    |
| iniciai pagauo                            | Datos presupuestarios             |                                                                    |

Ilustración 233: Confirmado el pago el Total a reintegrar estará a cero

# 9 Cuenta Justificativa

Concluido el proceso electoral, efectuados los pagos de la totalidad de los gastos y realizadas las operaciones descritas anteriormente, se procederá a formar la Cuenta Justificativa, que será única por cada Caja pagadora para cada proceso electoral, con independencia del número de libramientos de fondos que se hayan podido efectuar.

La Cuenta estará formada por toda la documentación generada en la ejecución del presupuesto, que sea acreditativa de los gastos generados para cada uno de los epígrafes de dicho presupuesto.

Cada Caja pagadora deberá enviar su Cuenta justificativa a la Intervención Delegada correspondiente, para que esta realice el control financiero permanente, referido en el art 13.2 del real Decreto 562/1993, mencionado en la Introducción de esta guía.

La Intervención Delegada enviará, después, el informe provisional a la Caja pagadora que podrá hacer alegaciones. Atendiendo a estas alegaciones, la Intervención Delegada realizará el informe definitivo.

Cuando la Caja tenga aprobada la Cuenta justificativa deberá remitírsela a la DGPI para que la ponga a disposición del Tribunal de Cuentas.

# 9.1 Generación de la Cuenta Justificativa

En la apertura de la cuenta en SOROLLA2 sólo se cargarán los justificantes si está activa la pestaña correspondiente. La carga de los justificantes en esta pestaña será paginada. Al pulsar se hará una primera consulta de 200, mostrando los 100 primeros y guardando offline los 100 siguientes. Cada vez que el usuario pulse avanzar página, el sistema mostrará los siguientes 100 guardados y hará consulta de otros 100".

Desde la UT, punto de menú:

#### Gastos Electorales > Cuentas Justificativas > Alta

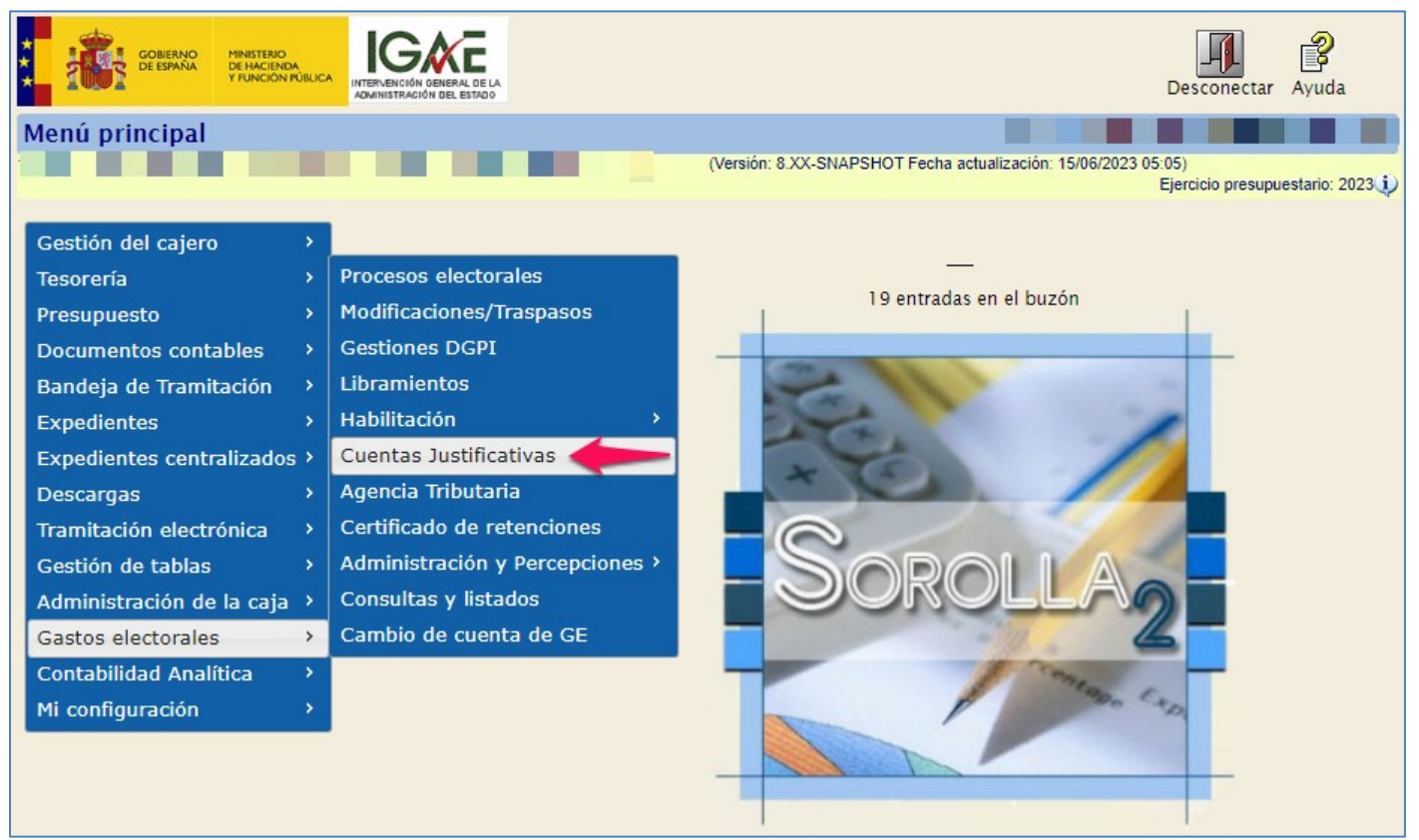

Ilustración 234: Gastos Electorales > Cuentas Justificativas > Alta
### 9.1.1 Pestaña Datos generales

Seleccionar proceso electoral, el libramiento se volcará automáticamente, a continuación, pulsar "Guardar".

| Sorolla<br>Cuentas justificativa      | as de fondo     | os de pa            | gos a ju    | stificar - A | lta<br>(Versión: S | ).1.33-GA Fecha actualizad | Guardar<br>Limpi     | ar Volver<br>Ejercicic | Inicio A    | Ayuda  |
|---------------------------------------|-----------------|---------------------|-------------|--------------|--------------------|----------------------------|----------------------|------------------------|-------------|--------|
| Órgano gestor *<br>Año / Nº de cuenta | DIRECCIÓN GE    | NERAL DE P          | OLÍTICA INT | TERIOR       |                    |                            | ▼<br>Estade          | þ                      |             |        |
| Nº de libremiente *                   |                 |                     |             |              |                    |                            |                      |                        |             |        |
| Fecha límite de                       |                 |                     |             |              |                    |                            |                      | _                      |             |        |
| justificación                         |                 |                     |             |              |                    |                            |                      | 🗹 Tramita              | ción electi | rónica |
| Observaciones                         |                 |                     |             |              |                    |                            |                      |                        |             |        |
| Datos generales Datos e               | económicos Pa   | gos/Cobro           | Ejecució    | Justificant  | esDocumer          | ntos Justificación Ti      | rámites electrónicos |                        |             |        |
| Libramiento asociado                  |                 |                     |             |              |                    |                            |                      |                        |             |        |
| Tipo de pago                          |                 |                     |             |              |                    | ~                          |                      |                        |             |        |
| Documento contable                    |                 |                     |             |              |                    |                            |                      |                        |             |        |
| Ecolo do contabilización              |                 |                     |             | Eacha da     | roconción          |                            | Eacha da paga        |                        |             |        |
| Fecha de contabilización              | -               |                     |             | Fecha de     | inetitionalia      |                            | recha de pago        |                        |             |        |
| Fecha limite de justificacio          | n               |                     |             | Fecha de     | Justification      |                            |                      |                        |             |        |
|                                       |                 |                     |             | Aplicacio    | nes presupues      | tarias                     |                      |                        |             |        |
|                                       | Ejercicio       |                     | Orgánica    | F            | Programa           | Económica                  | Importe              |                        |             |        |
|                                       |                 |                     |             |              |                    | Tota                       |                      | 0,00                   |             |        |
|                                       |                 |                     |             |              |                    |                            |                      |                        |             |        |
|                                       |                 |                     |             |              |                    |                            |                      |                        |             |        |
|                                       |                 |                     |             | (            | Descuentos         |                            |                      |                        |             |        |
| Se                                    | ección Orgánica | Orgánica<br>libre 2 | Código      |              | Descript           | ión                        | Importe              |                        |             |        |
|                                       |                 |                     |             |              |                    | Tota                       |                      | 0,00                   |             |        |

Ilustración 235: Seleccionar proceso electoral, el libramiento se volcará automáticamente, pulsar "Guardar"

Se volcarán todos los datos del libramiento correspondiente, (ver contenido de las diferentes pestañas).

| Cuentas justificativ             | as de fondos de       | e pagos a justif    | icar - Modificació       | n y baja                  |                          |                                  |
|----------------------------------|-----------------------|---------------------|--------------------------|---------------------------|--------------------------|----------------------------------|
|                                  |                       |                     | (Versión: 9.4            | .33-GA Fecha actualizació | n: 20/03/2023 18:21)     | iarreicio presupuestario: 2023 🌒 |
|                                  |                       |                     |                          |                           |                          | * indica un campo obligatori     |
|                                  |                       |                     |                          |                           |                          |                                  |
| Organo gestor *                  | DIRECCION GENERAL     | DE POLITICA INTERIO | R                        |                           | ×                        | 1.00                             |
| Ano / Nº de cuenta               | 2023 / 1              |                     |                          |                           | Estado                   | JUSTITICADA                      |
| Nº de libramiento *              | 00161.2.23.3.1.32655  | 55 Libramiento d    | lel presupuesto asignado | a la SUBDELEGACIÓN D      | EL GOBIERNO EN SORIA par | a las I 🚥 🚿                      |
| Fecha límite de<br>justificación | 18/09/2023            |                     |                          |                           |                          | Tramitación<br>electrónica       |
| Observaciones                    |                       |                     |                          |                           |                          |                                  |
| Competencia de gestión *         | Propia                |                     |                          |                           | <b>~</b>                 |                                  |
|                                  |                       |                     |                          |                           |                          |                                  |
| Datos generales Datos            | económicos Pagos/C    | obros Fiecución Ju  | ustificantes Document    | os Justificación Trá      | mites electrónicos       |                                  |
|                                  |                       |                     |                          |                           |                          |                                  |
| 4ño                              | 2022                  |                     |                          |                           |                          |                                  |
| Libramiento asociado             | 2023                  |                     |                          |                           |                          |                                  |
| Tipo de pago                     | TITULAR C/C PA        | GOS EIRME           |                          | ~                         |                          |                                  |
| Documento contable               | 0016113202300         | 0000139             |                          |                           |                          |                                  |
| Fecha de contabilización         | 10/03/2023            |                     | Fecha de recepción       |                           | Fecha de pago            |                                  |
| Fecha límite de justificaci      | ón 18/09/2023         |                     | Fecha de justificación   | 21/03/2023                |                          |                                  |
| _                                |                       |                     |                          |                           |                          |                                  |
|                                  |                       |                     | Aplicaciones presupuesta | rias                      |                          | -                                |
|                                  | Ejercicio             | Orgánica<br>1601    | Programa<br>924M         | Económica<br>22705        | 106 571 79               |                                  |
| - H                              | 2023                  | 1001                | 92414                    | Total                     | 106.571.78               | -                                |
|                                  |                       |                     |                          | Total                     | 100.3/1,/0               |                                  |
|                                  |                       |                     |                          |                           |                          |                                  |
|                                  |                       |                     | Description              |                           |                          | 1                                |
|                                  | occión Orgánica Orgán | ica Código          | Descuentos               | 2                         | Importe                  | -                                |
| 3                                | libre 1 libre         | 2 200100            | Descripcio               |                           | 106 571 70               | -                                |
|                                  |                       | 320100              | GASTC                    | 5 ELECTORALES SORIA       | 106.571,78               | -                                |
|                                  |                       |                     |                          | Total                     | 100.3/1,/8               |                                  |

Ilustración 236: Se volcarán todos los datos del libramiento correspondiente, (ver pestañas) a continuación, pulsar "Guardar".

# 9.1.2 Pestaña Datos económicos

Nos ofrece un resumen detallado de los importes, lo cobrado, lo gastado, lo imputado, lo reintegrado etc.

| SOROLLA                                                                                                    | tir Limpiar Volver Inicio Avuda   |
|----------------------------------------------------------------------------------------------------|-----------------------------------|
| antas justificativas de fendes de nages a justificar. Medificación y baja                                         |                                   |
| (Versión: 9.1.33-GA Fecha actualización: 20/03/2022                                                               | 3 18:21)                          |
|                                                                                                    | Ejercicio presupuestario: 2023 i) |
|                                                                                                    | * indica un campo obligatorio     |
| rgano gestor* DIRECCIÓN GENERAL DE POLÍTICA INTERIOR Y                                                            |                                   |
| ño / Nº de cuenta 2023 / 1                                                                                        | Estado Justificada                |
|                                                                                                    |                                   |
| de libramiento     00161.2.23.3.1.3265555     Libramiento del presupuesto asignado a la SUBDELEGACION DEL GOBIERI | NO EN SORIA para las j 🔤          |
| echa límite de 18/09/2023<br>Istificación 18/09/2023                                                              | Tramitación<br>electrónica        |
| Ibservaciones                                                                                                    |                                   |
| ompetencia de gestión * Propia V                                                                                  |                                   |
|                                                                                                    |                                   |
| tos generales Datos económicos Pagos/Cobros Ejecución Justificantes Documentos Justificación Trámites elect       | trónicos                          |
|                                                                                                    |                                   |
| Cobro                                                                                                    |                                   |
| Fecha de cobro 13/03/2023                                                                                         |                                   |
| Cuenta del cajero IBAN ES65 0182 6100 3102 0157 9467 - CUENTA 💙                                                   |                                   |
| Líquido cobrado: 106.571,78                                                                                       |                                   |
| Libramiento                                                                                                    |                                   |
| mporte del libramiento: 106.571,78 Total descuentos: 106.571,78                                                   | 3                                 |
| Situacion 24E 00                                                                                                  |                                   |
| Imputado: 345,00                                                                                                  |                                   |
|                                                                                                    |                                   |
| mporte pagado: 106.571.78                                                                                         |                                   |
| Importe retenido pagado: 0,00 Importe retenido pendiente de pago: 0,00                                            | ด                                 |
| SALDO DEL LIBRAMIENTO: 0,00                                                                                       |                                   |
| mporte reintegrado: 106.226,78                                                                                    |                                   |

Ilustración 237: Pestaña "Datos económicos"

## 9.1.3 Pestaña Pagos /Cobros

Recoge todos los pagos y el reintegro realizados por la Caja pagadora durante este proceso.

| Sorolla                          | 2                       | Portafirmas Alta                              | Informe Guardar Ba          | ja Remitir Limpiar Vol     | ver Inicio Ayuda                |
|----------------------------------|-------------------------|-----------------------------------------------|-----------------------------|----------------------------|---------------------------------|
| Cuentas justificati              | vas de fon              | dos de pagos a justificar - Modificació       | n y baja                    |                            |                                 |
|                                  |                         | (Versión: 9.1                                 | 1.33-GA Fecha actualización | : 20/03/2023 18:21)<br>Eje | ercicio presupuestario: 2023 i) |
|                                  |                         |                                               |                             |                            | * indica un campo obligatorio   |
| Órgano gestor *                  |                         | SENERAL DE POLÍTICA INTERIOR                  |                             | ~                          |                                 |
| Año / Nº de cuenta               | 2023 / 1                |                                               |                             | Estado                     | Justificada                     |
|                                  |                         |                                               |                             |                            |                                 |
| Nº de libramiento *              | 00161.2.23.3            | Libramiento del presupuesto asignado          | a la SUBDELEGACIÓN DE       | L GOBIERNO EN SORIA para   | las I 🔤 💆                       |
| Fecha límite de<br>justificación | 18/09/2023              |                                               |                             |                            | Tramitación<br>electrónica      |
| Observaciones                    |                         |                                               |                             |                            |                                 |
| Competencia de gestión *         | Propia                  |                                               |                             | <b>~</b>                   |                                 |
|                                  |                         |                                               |                             |                            |                                 |
| Datos generales Datos            | s económicos            | Pagos/Cobros Ejecución Justificantes Document | os Justificación Trán       | nites electrónicos         |                                 |
|                                  |                         |                                               |                             |                            |                                 |
|                                  |                         | 🐼 Página 1 🚺 de 1 (Fila                       | s:5) 🍛 া                    | Tamaŕ                      | io de página 🛛 🗸                |
| Año / Nº Tipo                    | o de justificante       | Descripción                                   | Importe                     | N.I.F./C.I.F. tercero      | Fecha de pago/cobro             |
| 2023 / 1 Gast                    | to                      | Justificante Ppa                              | 120,00                      | AT0000P5756132             | 21/03/2023                      |
| 2023 / 2 Gast                    | io                      | justificante Ppa                              | 100,00                      | BE000314595348             | 21/03/2023                      |
| 2023 / 3 Gast                    | lo                      | Pago en efectivo                              | 75,00                       | BE592277E70630             | 16/03/2023                      |
| 2023 / 5 Gast                    | io                      | Justificante cheque Ppa                       | 50,00                       | BG00000000001              | 17/03/2023                      |
| 2023 / 1 Reint<br>justific       | tegro de pagos a<br>car | Reintegro                                     | 106.226,78                  | ES000S2826011E             | 21/02/2023                      |
|                                  |                         | Total pagac                                   | lo: 106.571,                | 78                         |                                 |

Ilustración 238: Pestaña "Pagos/Cobros"

### 9.1.4 Pestaña Ejecución

Muestra la ejecución presupuestaria del libramiento.

| Sorolla                          | 2                       | Portafirmas                 | Alta Informe Guard              | ar Baja Remitir Limpia       | r Volver Inicio Ayuda             |
|----------------------------------|-------------------------|-----------------------------|---------------------------------|------------------------------|-----------------------------------|
| Cuentas justificativ             | as de fondos de pag     | os a justificar - Modi      | ificación y baja                |                              |                                   |
|                                  |                         | (                           | (Versión: 9.1.33-GA Fecha actua | alización: 20/03/2023 18:21) | Ejercicio presupuestario: 2023 i) |
|                                  |                         |                             |                                 |                              | * indica un campo obligatorio     |
|                                  | -                       |                             |                                 |                              |                                   |
| Organo gestor *                  | DIRECCIÓN GENERAL DE PO | LÍTICA INTERIOR             |                                 | ~                            |                                   |
| Año / Nº de cuenta               | 2023 / 1                |                             |                                 | E                            | Estado Justificada                |
|                                  |                         |                             |                                 |                              |                                   |
| Nº de libramiento *              | 00161.2.23.3.1.3265555  | Libramiento del presupuesto | asignado a la SUBDELEGAC        | TON DEL GOBIERNO EN SORI     | A para las I                      |
| Fecha límite de<br>justificación | 18/09/2023              |                             |                                 |                              | Tramitación<br>electrónica        |
| Observaciones                    |                         |                             |                                 |                              |                                   |
| Competencia de gestión *         | Propia                  |                             |                                 | ~                            |                                   |
|                                  |                         |                             |                                 |                              |                                   |
| Datos generales Datos            | económicos Pagos/Cobros | Ejecución Justificantes D   | ocumentos Justificaciór         | Trámites electrónicos        |                                   |
|                                  |                         |                             |                                 |                              |                                   |
|                                  |                         |                             |                                 |                              |                                   |
|                                  |                         | Aplicaciones pr             | resupuestarias                  |                              |                                   |
| Ejercicio Orgán                  | nica Programa           | Económica                   | Importe                         | Imputado                     | Pendiente de imputar              |
| 2023 1601                        | 924M                    | 22705                       | 106.571,78                      | 345,00                       | 106.226,78                        |
|                                  |                         | lotales                     | 106.571,78                      | 345,00                       | 106.226,78                        |
|                                  |                         | Deser                       |                                 |                              |                                   |
| Orgánica libre                   | Orgánica libre          | Descu                       | énios                           | laurente                     | Increased                         |
| Sección 1                        | 2 Coaigo                | Descripcio                  | on                              | Importe                      | Imputado                          |
|                                  |                         |                             | lotales                         | 0,00                         | 0,00                              |
|                                  |                         |                             |                                 |                              |                                   |
| l l                              |                         |                             |                                 |                              |                                   |

Ilustración 239: Pestaña "Ejecución"

## 9.1.5 Pestaña Justificantes

Reúne todos los justificantes tramitados con cargo al libramiento que recoge el Presupuesto Electoral de la Caja.

Seleccionado el tamaño de la página, cada vez que se pulse avanzar página, el sistema mostrará los siguientes justificantes si tener que volver a hacer la selección del tamaño de la página.

| SOROLLA2                                      |                                        | Portafirmas Alta       | Informe Cua        | irdar Baja        | Remitir Limpiar       | Volver Inicio          | Ayuda              |  |  |  |  |
|-----------------------------------------------|----------------------------------------|------------------------|--------------------|-------------------|-----------------------|------------------------|--------------------|--|--|--|--|
| Cuentas justificativas                        | s de fondos de pagos a justific        | ar - Modificaci        | ón y baja          |                   |                       |                        |                    |  |  |  |  |
|                                               |                                        | (Versión: 9            | 9.1.33-GA Fecha ad | ctualización: 20/ | 03/2023 18:21)        | Eiercicio presup       | uestario: 2023 i)  |  |  |  |  |
|                                               |                                        |                        |                    |                   |                       | * indica u             | n campo obligatori |  |  |  |  |
| Órmuna mattar t                               | VIDECCIÓN CENEDAL DE DOLÍTICA INTEDIOD |                        |                    | ~                 |                       |                        |                    |  |  |  |  |
| Año / 19 de avente 2023 / 4 Estado lucificado |                                        |                        |                    |                   |                       |                        |                    |  |  |  |  |
| Ano/ Nº de cuenta 2023 / 1 Estado Justificada |                                        |                        |                    |                   |                       |                        |                    |  |  |  |  |
| N° de libramiento *                           | 0161.2.23.3.1.3265555 Libramiento del  | l presupuesto asignado | o a la SUBDELEG    | ACIÓN DEL G       | OBIERNO EN SORIA      | para las I             | <b>3</b>           |  |  |  |  |
| Fecha límite de                               | 209/2023                               |                        |                    |                   |                       | 🗹 Tramitad             | ión                |  |  |  |  |
| justificación                                 | 100/2020                               |                        |                    |                   |                       | electrónica            |                    |  |  |  |  |
| Observaciones                                 |                                        |                        |                    |                   |                       |                        |                    |  |  |  |  |
| Competencia de gestión * P                    | Propia                                 |                        |                    | ~                 |                       |                        |                    |  |  |  |  |
|                                               |                                        |                        |                    |                   |                       |                        |                    |  |  |  |  |
| Datos generales Datos eco                     | onómicos Pagos/Cobros Elecución Jus    | tificantes Documer     | ntos Justificad    | ión Trámite       | s electrónicos        |                        |                    |  |  |  |  |
| Dates generales   Dates etc                   |                                        | Boccanici              | Justineae          |                   | 5 ciccul offices      |                        |                    |  |  |  |  |
|                                               | 🗱 🔄 Pá                                 | igina 1 de 1 (Fil      | ilas:5) 📦 📦        |                   | Та                    | maño de págir          | a 20 🗸             |  |  |  |  |
| Año / N° Tipo de justi                        | ficante Descripción                    |                        | Importe bruto      | Descuento         | N.I.F./C.I.F. tercero | Fecha de<br>imputación | Fecha de<br>pago   |  |  |  |  |
| 2023 / 1 Gasto                                | Justificante Ppa                       |                        | 120,00             | 0,00              | AT0000P5756132        | 13/03/2023             | 21/03/2023         |  |  |  |  |
| 2023 / 2 Gasto                                | justificante Ppa                       |                        | 100,00             | 0,00              | BE000314595348        | 13/03/2023             | 21/03/2023         |  |  |  |  |
| 2023 / 3 Gasto                                | Pago en efectivo                       |                        | 75,00              | 0,00              | BE592277E70630        | 13/03/2023             | 16/03/2023         |  |  |  |  |
| 2023 / 5 Gasto                                | Justificante cheque Ppa                |                        | 50,00              | 0,00              | BG00000000001         | 16/03/2023             | 17/03/2023         |  |  |  |  |
| 2023 / 1 Reintegro de p<br>justificar         | pagos a Reintegro                      |                        | 106.226,78         | 0,00              | ES000S2826011E        |                        | 21/02/2023         |  |  |  |  |
|                                               |                                        |                        |                    |                   |                       |                        |                    |  |  |  |  |

Ilustración 240: Pestaña "Justificantes"

### 9.1.6 Pestaña Documentos

En dicha pestaña se presentan los documentos generados durante la ejecución del presupuesto.

| Portafirmas Alta Informe Cuardar Baja Remitir Limpiar Volver Inicio Ayuda                                                               |                                        |                 |                  |             |            |               |            |             |                          |                       |                                        |                 |
|----------------------------------------------------------------------------------------------------|----------------------------------------|-----------------|------------------|-------------|------------|---------------|------------|-------------|--------------------------|-----------------------|----------------------------------------|-----------------|
| Cuentas justificativa                                                                                                    | as de fondos de                        | pagos a jus     | tificar - Modifi | icació      | n y bą     | ja            |            |             |                          |                       |                                        |                 |
|                                                                                                    |                                        |                 | (Ve              | ersión: 9.1 | 1.33-GA Fe | cha actualiza | ción: 20/0 | )3/2023 18: | 21)<br>E                 | jercicio pr<br>* indi | esupuestario: 202<br>ca un campo oblig | 3(1)<br>gatorio |
| Órgano gestor *                                                                                                    |                                        | E POLÍTICA INTE | PTOP             |             |            |               | ~          |             |                          |                       |                                        |                 |
| Año / Nº de cuenta 2023 / 1 Estado Justificada                                                                                          |                                        |                 |                  |             |            |               |            |             |                          |                       |                                        |                 |
|                                                                                                    |                                        |                 |                  |             |            |               |            |             |                          |                       |                                        |                 |
| Nº de libramiento * 00161.2.23.3.1.3265555 Libramiento del presupuesto asignado a la SUBDELEGACIÓN DEL GOBIERNO EN SORIA para las ] 🔤 💆 |                                        |                 |                  |             |            |               |            |             |                          |                       |                                        |                 |
| Fecha límite de<br>justificación                                                                                                    | Fecha límite de 18/09/2023 Zramitación |                 |                  |             |            |               |            |             |                          |                       |                                        |                 |
| Observaciones                                                                                                    | Observaciones                          |                 |                  |             |            |               |            |             |                          |                       |                                        |                 |
| Competencia de gestión *                                                                                                    | Propia                                 |                 |                  |             |            |               | $\sim$     |             |                          |                       |                                        |                 |
| Dates generales Dates o                                                                                                    | conómicos Ragos/Col                    | Figurión        | Justificantes    | cumont      | oc Justi   | ficación      | Frámitor   | oloctrón    | licos                    |                       |                                        |                 |
| Datos generales Datos e                                                                                                    | Pagos/Col                              | Ejecución       | Justificantes Do | cumento     |            | Incactori     | Tannices   | electron    | licos                    |                       |                                        |                 |
|                                                                                                    |                                        |                 | Ficheros ex      | xterno      | 5          |               |            |             |                          |                       |                                        |                 |
| N                                                                                                    | lombre                                 | Sit             | tuación          |             |            |               | Des        | cripción    |                          |                       |                                        |                 |
| Documentos contables                                                                                                    |                                        |                 |                  |             |            |               |            |             |                          |                       |                                        |                 |
| Nomb                                                                                                    | re                                     | Situación       | Situación contab | le          | Nº o       | peración co   | ntable     | cont        | Fecha<br>tabilización SI | с                     | Fecha pago                             |                 |
| Propuesta de mandam<br>NID: 00042022023000                                                                                              | iento de pago -<br>0000001             |                 | Pagado           |             | 00         | 0423233112    | 55555      |             | 10/03/2023               |                       | 13/03/2023                             |                 |
| 2.00.100.0 RC                                                                                                    |                                        |                 | Contabilizado    |             | 00         | 1612233112    | 15784      |             | 10/03/2023               |                       |                                        |                 |
| 2.00.270.0 ADOK                                                                                                    |                                        |                 | Pagado           |             | 00         | 1612233132    | 65555      |             | 10/03/2023               |                       | 10/03/2023                             |                 |

Ilustración 241: Pestaña "Documentos"

### 9.1.7 Pestaña Justificación

Es donde se genera la correspondiente carátula y el fichero XML de la Cuenta Justificativa, que incluirá todos los justificantes y la documentación que estos contengan, como las órdenes de pago y certificados de conformidad de los justificantes vinculados a cada emisión, a su vez.

Para firmar los documentos que conforman la Cuenta Justificativa, puede hacerse, bien desde SOROLLA2 o a través del portafirmas, siguiendo las instrucciones ya explicadas en distintos puntos de esta guía. Para generar el documento de Cuenta XML, pulsar botón "Generar carátula y anexos".

| Órgano gestor *                      | DIRECCIÓN GENERAL I    | E POLÍTICA INTERI                | DR                         |                    | ~                     |                          |             |        |                     |  |
|--------------------------------------|------------------------|----------------------------------|----------------------------|--------------------|-----------------------|--------------------------|-------------|--------|---------------------|--|
| Año / Nº de cuenta                   | 2023 / 1               |                                  |                            |                    |                       | Estado Jus               | tificada    |        |                     |  |
|                                      |                        |                                  |                            |                    |                       |                          |             |        |                     |  |
| Nº de libramiento *                  | 00161.2.23.3.1.326555  | 5 Libramiento                    | del presupuesto            | asignado a la SUBD | ELEGACIÓN DEL GOBI    | IERNO EN SORIA para las  | 1 🔤 💆       |        |                     |  |
| Fecha limite de                      | 18/09/2023             |                                  |                            |                    |                       | 2                        | Tramitación |        |                     |  |
| justificación                        |                        |                                  |                            |                    |                       | ele                      | ectrónica   |        |                     |  |
| Observaciones                        |                        |                                  |                            |                    |                       |                          |             |        |                     |  |
| Competencia de gestión *             | Propia                 |                                  |                            |                    | ~                     |                          |             |        |                     |  |
|                                      |                        |                                  |                            |                    |                       |                          |             |        |                     |  |
|                                      |                        |                                  |                            |                    |                       |                          |             |        |                     |  |
| Datos generales Datos                | económicos Pagos/Co    | bros Ejecución                   | lustificantes D            | ocumentos Justi    | icación Trámites e    | lectrónicos              |             |        |                     |  |
|                                      |                        |                                  |                            |                    |                       |                          |             |        |                     |  |
| Deseringián                          | L'henniente del menue  | ueste acienado a la              |                            |                    | SOBIA easts las Eless | inner a Drocess DDA 1001 | 20022       |        |                     |  |
| Descripcion<br>Secho de lucificación | Libramiento del presup | Escha da anabación               | SUBDELEGACIO               |                    | SORIA para las cieco  | Jones a Proceso PPA 100. | 52025       |        |                     |  |
| Fecha de justificación -             | 21/03/2023             | recha de aprobación              |                            |                    | Con reparos           | •                        |             |        |                     |  |
| Fecha envio a Tribunal de<br>Cuentas |                        | Nº de asiento registr<br>Cuentas | al envio a Tribuna         | de                 |                       |                          |             |        |                     |  |
| 0                                    |                        |                                  |                            |                    |                       |                          |             |        |                     |  |
| ×                                    |                        |                                  |                            |                    |                       |                          |             |        |                     |  |
|                                      |                        |                                  | Docum                      | entos              |                       |                          |             |        |                     |  |
|                                      |                        |                                  | E.m.                       |                    |                       |                          |             | 1      |                     |  |
|                                      | Descripción            |                                  | papel                      | Situación          |                       | Reemplazar               |             |        |                     |  |
|                                      |                        |                                  |                            |                    |                       |                          |             |        |                     |  |
|                                      |                        |                                  | Documento                  | s contables        |                       |                          |             | senera | r carátula y anexos |  |
|                                      |                        |                                  |                            |                    |                       | Eacha                    |             | 1      |                     |  |
| Nomi                                 | bre                    | Situación                        | Situación cont             | able Nº o          | eración contable      | contabilización SIC      | Fecha pago  |        |                     |  |
|                                      |                        |                                  |                            |                    |                       | -                        |             |        |                     |  |
| Documentos administrativos           |                        |                                  |                            |                    |                       |                          |             |        |                     |  |
|                                      |                        |                                  |                            |                    |                       |                          |             |        |                     |  |
|                                      | Descripción            |                                  | Firma Situa<br>papel Situa | ción               | Reen                  | nplazar                  | <u> </u>    |        |                     |  |
|                                      |                        |                                  |                            |                    |                       |                          |             | 1      |                     |  |
|                                      |                        |                                  | Ficheros ex                | cternos 🕕          |                       |                          |             |        |                     |  |
|                                      |                        |                                  |                            | *                  |                       |                          |             |        |                     |  |
|                                      | Nombre                 | Situa                            | ción                       |                    | Descripción           |                          |             |        |                     |  |
|                                      |                        |                                  |                            |                    |                       |                          |             | AR 1   |                     |  |

Ilustración 242: Pestaña "Justificación", pulsar botón "generar carátula y anexo"

Para obtener un expediente IRIS 100% electrónico, a pesar de que algún justificante indique que es una factura original en papel, se marcará la opción "Excluir todos los originales en papel". En caso contrario, cuando realicemos el envío de la Cuenta Justificativa a la Intervención, obtendremos un expediente mixto. Seleccionar firmantes y pulsar "Generar".

| Sor                                             | OLLA2                                     |                                                    | Generar Volver                            | <b>P</b> Ayuda |
|-------------------------------------------------|-------------------------------------------|----------------------------------------------------|-------------------------------------------|----------------|
| uentas ju                                       | stificativas de fond                      | os de pagos a justificar - Generación de la cuenta |                                           |                |
|                                                 |                                           | (Versión: 9.1.33-GA Fecha actualización            | : 20/03/2023 18:21)<br>Eiercicio presupue | etario: 2023   |
|                                                 |                                           |                                                    | * indica un ca                            | mpo obligate   |
|                                                 |                                           | Firmas                                             |                                           |                |
| Conforme                                        |                                           |                                                    | ~                                         |                |
| Cajero                                          |                                           |                                                    | ~                                         |                |
| Proponente                                      |                                           |                                                    | <b>~</b>                                  |                |
| Interventor                                     |                                           |                                                    | ×                                         |                |
| Aprobauor                                       |                                           |                                                    | Excluir todos los originales en pa        | pel            |
|                                                 |                                           | Documentos a incluir en la cuenta                  |                                           |                |
|                                                 |                                           |                                                    |                                           |                |
| Año / Nº<br>Justificante /                      | Тіро                                      | Documento                                          | <b>Finite Second</b>                      | Enviar         |
| Tramite                                         | Carata                                    | Descripcion                                        | Fichero                                   |                |
| 202371                                          | Gasio                                     |                                                    |                                           |                |
| 202372                                          | Gasto                                     | Factura onginal en papel                           |                                           |                |
| 2023/3                                          | Gasto                                     | Factura original en papel                          |                                           |                |
| 2023/5                                          | Gasto                                     | Factura original en papel                          |                                           |                |
| 2023 / 1                                        | Reintegro de pagos a justificar           | Factura original en papel                          |                                           |                |
|                                                 |                                           |                                                    |                                           |                |
| Documentaci                                     | ón anexa                                  |                                                    |                                           |                |
| Documentaci                                     | ón anexa<br>Emisión                       | Orden de Pago                                      | Anexo10.pdf                               |                |
| Documentaci<br>2023 / 1<br>2023 / 2             | ón anexa<br>Emisión<br>Emisión            | Orden de Pago<br>Orden de Pago                     | Anexo10.pdf<br>Anexo10.pdf                |                |
| Documentaci<br>2023 / 1<br>2023 / 2<br>2023 / 3 | ón anexa<br>Emisión<br>Emisión<br>Emisión | Orden de Pago<br>Orden de Pago<br>Orden de Pago    | Anexo10.pdf<br>Anexo10.pdf<br>Anexo10.pdf |                |

Ilustración 243: Seleccionar firmantes y pulsar "Generar"

#### SOROLLA2

| El a | archivo | XML | y la | carátula c | quedarán | registrados | en la | Cuenta | Justificativa. |
|------|---------|-----|------|------------|----------|-------------|-------|--------|----------------|
|      |         |     | ~    |            |          |             |       |        |                |

| Órgano gestor *<br>Año / Nº de cuenta                                                                                | DIRECCIÓN GENERA<br>2023 / 1 | L DE POLÍTICA IN               | TERIOR         |                |         |               | *                     | E                            | stado Justificada          |  |
|----------------------------------------------------------------------------------------------------|------------------------------|--------------------------------|----------------|----------------|---------|---------------|-----------------------|------------------------------|----------------------------|--|
| Nº de libramiento *                                                                                                  | 00161.2.23.3.1.3265          | 555 Libram                     | iento del      | presupuest     | o asign | iado a la SUB | BDELEGACIÓN DEL GO    | BIERNO EN SORIA pa           | ra las I 😐 🚿               |  |
| Fecha límite de justificación                                                                                        | 18/09/2023                   |                                |                |                |         |               |                       |                              | Tramitación<br>electrónica |  |
| Observaciones                                                                                                    |                              |                                |                |                |         |               |                       |                              |                            |  |
| Código Presupuestario                                                                                                |                              |                                |                |                |         |               |                       | Unidad Administrativa (      | DIR3)                      |  |
| Órgano constitucional,<br>Ministerio u Organismo                                                                     |                              |                                |                |                |         |               |                       |                              |                            |  |
| Competencia de gestión *                                                                                             | Propia                       |                                |                |                |         |               | *                     |                              |                            |  |
| Datos generales Datos económicos Pagos/Cobros Ejecución Justificantes Documentos Justificación Trámites electrónicos |                              |                                |                |                |         |               |                       |                              |                            |  |
| Descripción                                                                                                    | Libramiento del presupi      | uesto asignado a               | a SUBDE        | LEGACIÓN       | DEL GO  | DBIERNO EN    | SORIA para las Elecci | ones a Proceso PPA 10        | 032023                     |  |
| Fecha de justificación *                                                                                             | 21/03/2023                   | Fecha de aprobac               | ón 🗌           |                |         |               | Con reparos           | ~                            |                            |  |
| Fecha envio a Tribunal de<br>Cuentas                                                                                 |                              | Nº de asiento regis<br>Cuentas | stral envio    | o a Tribunal ( | de      |               |                       |                              |                            |  |
| <b></b>                                                                                                    |                              |                                |                |                |         |               |                       |                              |                            |  |
|                                                                                                    |                              |                                |                | Docume         | ntos    |               |                       |                              |                            |  |
|                                                                                                    | Descripción                  |                                |                | Firma<br>papel | S       | ituación      |                       | Reemplazar                   |                            |  |
| Cuenta.xml                                                                                                    |                              |                                |                |                |         |               |                       |                              |                            |  |
|                                                                                                    |                              |                                | Docu           | ımentos        | conta   | ables         |                       |                              |                            |  |
| Nombre                                                                                                    |                              | Situación                      | Situ           | ación contal   | ole     | N° op         | eración contable      | Fecha<br>contabilización SIC | Fecha pago                 |  |
| Documentos administrativos                                                                                           |                              |                                |                |                |         |               |                       |                              |                            |  |
| D                                                                                                    | escripción                   |                                | Firma<br>papel | Situaci        | ón      |               | Reem                  | plazar                       |                            |  |

Ilustración 244: Archivo XML y carátula de la Cuenta Justificativa

Carátula Cuenta de Pagos a Justificar por Procesos Electorales (Anexo 23).

| MINISTERIO DEL<br>INTERIOR                                                            | № Cuenta: 20<br>Proceso: Proc                                            | Cuenta por Pi<br>23/1<br>eso PPA 10032023                               | rocesos Electorale<br>Fecha de celeb                                    | ANEXO 23<br>95<br>ración: 2023-03-10    |
|---------------------------------------------------------------------------------------|--------------------------------------------------------------------------|-------------------------------------------------------------------------|-------------------------------------------------------------------------|-----------------------------------------|
| MINISTERIO / ORGANISMO: M<br>SERVICIO: DIRECCIÓN GENER<br>CÓD. CAJA PAGADORA: ES000   | MNISTERIO DEL INTE<br>AL DE POLÍTICA INTE<br>DS4216001J                  | RIOR Nº<br>RIOR<br>FE                                                   | OPERACIÓN: 00161.2                                                      | 2.23.3.1.3265555<br>21-03-2023          |
| Cuenta justificativa de las obligacione<br>a cuyo efecto se acompañan debidar<br>DEBE | es satisfechas con cargo<br>SUBDELEGACIÓN I<br>nente relacionadas las fa | al proceso electoral arr<br>DEL GOBIERNO EN SC<br>icturas y demás docum | iba referenciado que rinde la<br>DRIA<br>entos originales que justifica | a caja pagadora<br>In la aplicación.    |
| Fecha 13-03-2023                                                                      | Aplicación<br>1601                                                       | Presupuestaria<br>924M                                                  | 22705                                                                   | Importe Euros<br>106.571,78€            |
|                                                                                       |                                                                          | TOTAL DEBE                                                              | I                                                                       | 106.571,78€                             |
| HABER<br>Cantidad no invertida, reinteorada                                           | Aplicación<br>1601<br>el 21-02-2023 Carta de                             | Presupuestaria<br>924M<br>Pago n. 5 - 2023/12 g                         | 22705<br>ue se adjunta.                                                 | Importe Euros<br>345,00€<br>106.226,78€ |
|                                                                                       |                                                                          | TOTAL HABE                                                              | :R                                                                      | 106.571,78€                             |

Ilustración 245: Carátula Cuenta de Pagos a Justificar por Procesos Electorales

Contenido del fichero XML relación de justificantes y su correspondiente documentación.

| MINISTERIO / ORGANISMO:       MINISTERIO DEL INTERIOR       N° OPERACIÓN:       00161.2.23.3.1.326555         SERVICIO:       DIRECCIÓN GENERAL DE POLÍTICA INTERIOR       FECHA JUSTIFICACIÓN:       21-03-2023         CÓD. CAJA PAGADORA:       ES00054216001J       FECHA JUSTIFICACIÓN:       21-03-2023         Seleación de Justificantes asociados a la Cuenta Justificativa       stificación:       21-03-2023         La Cuenta Justificativa electrónica incluye todos los documentos relacionados con el Justificante.       n Justificativa electrónica       La Cuenta Justificante:         La Cuenta Justificativa electrónica no incluye ninguno de los documentos relacionados con el Justificante.       1       N° Reg. Justificante:       1147142-1 Tipo: Gasto Fecha de Emisión:       13-03-2023         Proveedor:       ATO000P5756132 RUKSY RZKHURZ       Importe       2023       120,00€         Occumentos       Programa       Económica       Importe         2023       1601       924M       22705       120,00€         Occumentos       Proveedor:       120,00€       120,00€         2       N° Reg. Justificante:       1147142-2 Tipo: Gasto Fecha de Emisión:       13-03-2023         Proveedor:       Factura original en papel       120,00€       120,00€         2       N° Reg. Justificante:       1147142-2 Tipo: Gasto Fecha de Emisión:                                                                                                    |                                                                                                    | RIOR                                                                                                    | Nº Cuenta: 2023/1<br>Proceso: Proceso PPA 10                                                                                                    | 032023                                                                             | Fecha de celeb                      | ración: 2023-03- |
|----------------------------------------------------------------------------------------------------|----------------------------------------------------------------------------------------------------|----------------------------------------------------------------------------------------------------|----------------------------------------------------------------------------------------------------|------------------------------------------------------------------------------------|-------------------------------------|------------------|
| COD. CAJA PAGADORA: ES000S4216001J       FECHA JUSTIFICACION: 21-03-2023         Celación de Justificantes asociados a la Cuenta Justificativa         Interview of the static static s | MINISTERIO / ORGA<br>SERVICIO: DIRECC                                                                                                    | NISMO: MINIST                                                                                                    | ERIO DEL INTERIOR<br>POLÍTICA INTERIOR                                                                                                    | Nº OPERACI                                                                         | IÓN: 00161.2                        | 2.23.3.1.326555  |
| La Cuenta Justificativa electrónica incluye todos los documentos relacionados con el Justificante.<br>n Justificación Electrónica<br>La Cuenta Justificativa electrónica no incluye ninguno de los documentos relacionados con el Justificante.<br>1<br>Nº Reg. Justificante: 1147142-1 Tipo: Gasto Fecha de Emisión: 13-03-2023<br>Proveedor: AT0000P5756132 RUKSY RZKHURZ<br>Importe Total: 120,00€<br>Aplicaciones<br>Ejercicio Orgánica Programa Económica Importe<br>2023 1601 924M 22705 120,00€<br>Occumentos<br>Documentos en papel: Factura original en papel<br>comunes/19244921-Anexo10.pdf Orden de Pago<br>2<br>Nº Reg. Justificante: 1147142-2 Tipo: Gasto Fecha de Emisión: 13-03-2023<br>Proveedor: BE000314595348 KXMZMUB HV VLQBHMLQMZB HV GVDZMZB MLQBQGVDX<br>Importe Total: 100,00€<br>Ejercicio Orgánica Programa Económica Importe<br>2023 1601 924M 22705 100,00€                                                                                                    | elación de Ju                                                                                                    | istificantes a                                                                                                    | isociados a la Cu                                                                                                    | ienta Justifica                                                                    | ativa                               |                  |
| 1       N° Reg. Justificante: 1147142-1 Tipo: Gasto Fecha de Emisión: 13-03-2023<br>Proveedor: AT0000P5756132 RUKSY RZKHURZ<br>Importe Total: 120,00€         Aplicaciones         Ejercicio       Orgánica       Programa       Económica       Importe         2023       1601       924M       22705       120,00€         Nocumentos         • Documento en papel: Factura original en papel         • comunes/19244921-Anexo10.pdf Orden de Pago         2         2         N° Reg. Justificante: 1147142-2 Tipo: Gasto Fecha de Emisión: 13-03-2023<br>Proveedor: BE000314595348 KXMZMUB HV VLQBHMLQMZB HV GVDZMZB MLQBQGVDX<br>Importe Total: 100,00€         Aplicaciones         Ejercicio       Orgánica       Programa       Económica       Importe         2023       1601       924M       22705       100,00€                                                                                                    | La Cuenta Justi<br>n Justificación Elec<br>La Cuenta Justi                                                                                                    | ficativa electrónica i<br>trónica<br>ficativa electrónica r                                                                                                    | ncluye todos los document<br>no incluye ninguno de los d                                                                                                    | os relacionados con e<br>locumentos relacionad                                     | el Justificante.<br>dos con el Just | ificante.        |
| Importe Total: 120,00€       Aplicaciones         Ejercicio       Orgánica       Programa       Económica       Importe         2023       1601       924M       22705       120,00€         Nocumentos       Documento en papel: Factura original en papel       Económica       Importe         * ondunes/19244921-Anexo10.pdf Orden de Pago       2023       147142-2 Tipo: Gasto Fecha de Emisión: 13-03-2023       2023         2       Nº Reg. Justificante: 1147142-2 Tipo: Gasto Fecha de Emisión: 13-03-2023       Proveedor: BE000314595348 KXMZMUB HV VLQBHMLQMZB HV GVDZMZB MLQBQGVDX Importe Total: 100,00€       Aplicaciones         Aplicaciones         Ejercicio       Orgánica       Programa       Económica       Importe         2023       1601       924M       22705       100,00€                                                                                                    |                                                                                                    |                                                                                                    |                                                                                                    |                                                                                    |                                     |                  |
| Ejercicio       Orgánica       Programa       Económica       Importe         2023       1601       924M       22705       120,00€         Documentos       •       Documento en papel: Factura original en papel       •       •         • comunes/19244921-Anexo10.pdf Orden de Pago       •       •       •         2       N° Reg. Justificante: 1147142-2 Tipo: Gasto Fecha de Emisión: 13-03-2023<br>Proveedor: BE000314595348 KXMZMUB HV VLQBHMLQMZB HV GVDZMZB MLQBQGVDX<br>Importe Total: 100,00€       •         Ejercicio       Orgánica       Programa       Económica       Importe         2023       1601       924M       22705       100,00€                                                                                                    | 1<br>Nº Reg. Just<br>Proveedor: /                                                                                                    | tificante: 1147142-<br>AT0000P5756132 R                                                                                                    | 1 <b>Tipo:</b> Gasto <b>Fecha de E</b><br>RUKSY RZKHURZ                                                                                                    | misión: 13-03-2023                                                                 |                                     |                  |
| Documentos         • Documento en papel: Factura original en papel         • comunes/19244921-Anexo10.pdf Orden de Pago         2         2         Nº Reg. Justificante: 1147142-2 Tipo: Gasto Fecha de Emisión: 13-03-2023<br>Proveedor: BE000314595348 KXMZMUB HV VLQBHMLQMZB HV GVDZMZB MLQBQGVDX<br>Importe Total: 100,00€         Aplicaciones         Ejercicio       Orgánica       Programa       Económica       Importe         2023       1601       924M       22705       100,00€                                                                                                    | 1<br>Nº Reg. Just<br>Proveedor: J<br>Importe Tota                                                                                                    | <b>tificante:</b> 1147142-<br>AT0000P5756132 R<br>al: 120,00€                                                                                                    | 1 Tipo: Gasto Fecha de E<br>RUKSY RZKHURZ<br>Aplicaciones                                                                                                    | <b>misión: 1</b> 3-03-2023                                                         |                                     |                  |
| <ul> <li>Documento en papel: Factura original en papel</li> <li>comunes/19244921-Anexo10.pdf Orden de Pago</li> <li>N° Reg. Justificante: 1147142-2 Tipo: Gasto Fecha de Emisión: 13-03-2023<br/>Proveedor: BE000314595348 KXMZMUB HV VLQBHMLQMZB HV GVDZMZB MLQBQGVDX<br/>Importe Total: 100,00€</li> <li>Aplicaciones</li> <li>Ejercicio Orgánica Programa Económica Importe<br/>2023 1601 924M 22705 100,00€</li> </ul>                                                                                                    | 1<br>Nº Reg. Jusi<br>Proveedor: /<br>Importe Tota<br>Ejercicio<br>2023                                                                                                    | tificante: 1147142-<br>AT0000P5756132 R<br>al: 120,00€<br>Orgánica<br>1601                                                                                                    | 1 <b>Tipo:</b> Gasto <b>Fecha de E</b><br>2UKSY RZKHURZ<br>Aplicaciones<br><b>Programa</b><br>924M                                                                                                    | misión: 13-03-2023<br>Económica<br>22705                                           | Importe                             | 120,00€          |
| 2       N° Reg. Justificante: 1147142-2 Tipo: Gasto Fecha de Emisión: 13-03-2023<br>Proveedor: BE000314595348 KXMZMUB HV VLQBHMLQMZB HV GVDZMZB MLQBQGVDX<br>Importe Total: 100,00€       Aplicaciones         Ejercicio       Orgánica       Programa       Económica       Importe         2023       1601       924M       22705       100,00€                                                                                                    | 1<br>Nº Reg. Just<br>Proveedor: /<br>Importe Tota<br>Ejercicio<br>2023<br>Documentos                                                                                                    | tificante: 1147142-<br>AT0000P5756132 R<br>al: 120,00€<br>Orgánica<br>1601                                                                                                    | 1 <b>Tipo:</b> Gasto <b>Fecha de E</b><br>RUKSY RZKHURZ<br>Aplicaciones<br><b>Programa</b><br>924M                                                                                                    | misión: 13-03-2023<br>Económica<br>22705                                           | Importe                             | 120,00€          |
| Proveedor: BE000314595348 KXMZMUB HV VLQBHMLQMZB HV GVDZMZB MLQBQGVDX         Importe Total: 100,00€         Aplicaciones         Ejercicio       Orgánica         Programa       Económica         2023       1601         924M       22705                                                                                                    | 1<br>Nº Reg. Just<br>Proveedor: /<br>Importe Tota<br>2023<br>Documentos<br>Documento en pa<br>comunes/1924492                                                                                                    | tificante: 1147142-<br>AT0000P5756132 R<br>al: 120,00€<br>Orgánica<br>1601<br>apel: Factura origin<br>1-Anexo10.pdf Orde                                                           | 1 <b>Tipo:</b> Gasto <b>Fecha de E</b><br>20KSY RZKHURZ<br>Aplicaciones<br><b>Programa</b><br>924M<br>al en papel<br>en de Pago                                                                                 | misión: 13-03-2023<br>Económica<br>22705                                           | Importe                             | 120,00€          |
| AplicacionesEjercicioOrgánicaProgramaEconómicaImporte20231601924M22705100,00€                                                                                                    | 1<br>Nº Reg. Just<br>Proveedor: /<br>Importe Tota<br>2023<br>Documentos<br>• Documento en pa<br>• comunes/1924492<br>2                                                                                                 | tificante: 1147142-<br>AT0000P5756132 R<br>al: 120,00€<br>Orgánica<br>1601<br>apel: Factura origin<br>1-Anexo10.pdf Orde                                                           | 1 <b>Tipo:</b> Gasto <b>Fecha de E</b><br>RUKSY RZKHURZ<br>Aplicaciones<br><b>Programa</b><br>924M<br>al en papel<br>en de Pago                                                                                 | misión: 13-03-2023<br>Económica<br>22705                                           | Importe                             | 120,00€          |
| Ejercicio         Orgánica         Programa         Económica         Importe           2023         1601         924M         22705         100,00€                                                                                                    | 1<br>N° Reg. Jusi<br>Proveedor: /<br>Importe Tota<br>Ejercicio<br>2023<br>Documentos<br>• Documento en pa<br>• comunes/1924492<br>2<br>N° Reg. Just<br>Proveedor: I<br>Importe Tota                                    | tificante: 1147142-<br>AT0000P5756132 R<br>al: 120,00€<br>Orgánica<br>1601<br>apel: Factura origin<br>1-Anexo10.pdf Orde<br>tificante: 1147142-<br>BE000314595348 K<br>al: 100,00€ | 1 <b>Tipo:</b> Gasto <b>Fecha de E</b><br>2UKSY RZKHURZ<br>Aplicaciones<br><b>Programa</b><br>924M<br>al en papel<br>en de Pago<br>2 <b>Tipo:</b> Gasto <b>Fecha de E</b><br>XMZMUB HV VLQBHMLQ                 | misión: 13-03-2023<br>Económica<br>22705<br>misión: 13-03-2023<br>MZB HV GVDZMZB I | Importe                             | 120,00€          |
|                                                                                                    | 1         N° Reg. Just<br>Proveedor: /<br>Importe Tota         Ejercicio<br>2023         Documentos         • Documento en pa         • comunes/1924492         2         N° Reg. Just<br>Proveedor: I<br>Importe Tota | tificante: 1147142-<br>AT0000P5756132 R<br>al: 120,00€<br>Orgánica<br>1601<br>apel: Factura origin<br>1-Anexo10.pdf Orde<br>tificante: 1147142-<br>BE000314595348 K<br>al: 100,00€ | 1 <b>Tipo:</b> Gasto <b>Fecha de E</b><br>RUKSY RZKHURZ<br>Aplicaciones<br><b>Programa</b><br>924M<br>al en papel<br>en de Pago<br>2 <b>Tipo:</b> Gasto <b>Fecha de E</b><br>XMZMUB HV VLQBHMLQ<br>Aplicaciones | misión: 13-03-2023<br>Económica<br>22705<br>MISIÓN: 13-03-2023<br>MZB HV GVDZMZB I | Importe                             | 120,00€          |

Ilustración 246: Contenido del fichero XML relación de justificantes y su correspondiente documentación

#### SOROLLA2

En las Cuentas justificativas de procesos electorales no hay que generar documentos contables CPJ.

Una vez hecha la caratula de la cuenta, a continuación, generar el "Certificado para Diligencia de la Cuenta". Para ello, en el apartado, documentos administrativos, pulsar botón "Generar documentos administrativos".

| Órgano gestor *                                                                                                    | DIRECCIÓN GENERAL   | DE POLÍTICA INTERIO | R              |                     | ~                  |                              |                            |
|----------------------------------------------------------------------------------------------------|---------------------|---------------------|----------------|---------------------|--------------------|------------------------------|----------------------------|
| Año / Nº de cuenta                                                                                                    | 2023 / 1            |                     |                |                     |                    | E                            | tado Justificada           |
| Proceso electoral                                                                                                    | Proceso PPA 1003202 | !3                  |                |                     | ~                  |                              |                            |
| Nº de libramiento *                                                                                                    | 00161.2.23.3.1.3265 | 555 Libramiento d   | el presupuest  | o asignado a la SUI | BDELEGACIÓN DEL GO | DBIERNO EN SORIA par         | a las I 💷 🝼                |
| Fecha límite de justificación                                                                                                    | 18/09/2023          |                     |                |                     |                    |                              | Tramitación<br>electrónica |
| Observaciones                                                                                                    |                     |                     |                |                     |                    |                              |                            |
| Código Presupuestario                                                                                                    |                     |                     |                |                     |                    | Unidad Administrativa (I     | DIR3)                      |
| Órgano constitucional,<br>Ministerio u Organismo                                                                                                    |                     |                     |                |                     |                    |                              |                            |
| Competencia de gestión *                                                                                                    | Propia              |                     |                |                     | ~                  |                              |                            |
| Datos generales       Datos económicos       Pagos/Cobros       Ejecución       Justificantes       Documentos       Justificación       Trámites electrónicos         Descripción       Libramiento del presupuesto asignado a la SUBDELEGACIÓN DEL GOBIERNO EN SORIA para las Elecciones a Proceso PPA 10032023         Fecha de justificación *       21/03/2023       Fecha de aprobación       Con reparos       ✓         Fecha envío a Tribunal de Cuentas       Nº de asiento registral envío a Tribunal de |                     |                     |                |                     |                    |                              |                            |
|                                                                                                    |                     |                     | Docume         | ntos                |                    |                              |                            |
|                                                                                                    | Descripción         |                     | Firma<br>papel | Situación           |                    | Reemplazar                   |                            |
| Cuenta.xml                                                                                                    |                     |                     |                |                     |                    |                              |                            |
|                                                                                                    |                     | Do                  | cumentos       | contables           |                    |                              |                            |
| Nombre                                                                                                    |                     | Situación S         | tuación contal | ole Nº op           | peración contable  | Fecha<br>contabilización SIC | Fecha pago                 |
|                                                                                                    |                     | Docum               | nentos ad      | ministrativos       |                    |                              |                            |
| D                                                                                                    | escripción          | Firm<br>pape        | a Situaci      | ón                  | Reem               | plazar                       |                            |

Ilustración 247: Pulsar botón "Generar documentos administrativos", Diligencia

Marcar el chek "Certificado para Diligencia de la cuenta". Seleccionar firmante y pulsar "Generar".

| SOROLLA2<br>Cuentas justificativas de fondos de                                                                                                    | pagos a justificar - Documentos                                                                   |
|----------------------------------------------------------------------------------------------------|---------------------------------------------------------------------------------------------------|
| administrativos                                                                                                    |                                                                                                   |
|                                                                                                    | (Versión: 9.1.33-GA Fecha actualización: 20/03/2023 18:21)<br>Elercicio presupuestario: 2023. i ) |
| <ul> <li>Certificado para el Tribunal de Cuentas</li> <li>Código Presupuestario"</li> <li>Órgano constitucional,<br/>Ministerio u Organismo"</li> <li>DIR3 de unidad tramitado</li> </ul> | ra*                                                                                               |
| Faitan documentos                                                                                                    |                                                                                                   |
| Motivo                                                                                                    |                                                                                                   |
| <b>F</b>                                                                                                    |                                                                                                   |
| Certificado para Diligencia de la cuenta                                                                                                    |                                                                                                   |
| <ul> <li>Anexos Cuenta Justificativa</li> </ul>                                                                                                    |                                                                                                   |
|                                                                                                    |                                                                                                   |
| Eimante VSELKX VMOVE                                                                                                    |                                                                                                   |
| RSSLKX XWQYP                                                                                                    |                                                                                                   |
|                                                                                                    |                                                                                                   |

Ilustración 248: Marcar chek "Certificado para Diligencia de la cuenta", firmante, pulsar "Generar"

#### SOROLLA2

# El documento quedará registrado en la Cuenta Justificativa.

| Año / Nº de cuenta                                                                                     |                                                                                                    |              |                                          |                                                                                  |                                                                 |                    |                                            |                                        |  |  |
|----------------------------------------------------------------------------------------------------|----------------------------------------------------------------------------------------------------|--------------|------------------------------------------|----------------------------------------------------------------------------------|-----------------------------------------------------------------|--------------------|--------------------------------------------|----------------------------------------|--|--|
| Anor in de cuenta                                                                                      | 2023 / 1                                                                                                    |              |                                          |                                                                                  |                                                                 |                    | Estad                                      | lo Justificada                         |  |  |
| Nº de libramiento *<br>Fecha límite de justificación                                                   | 00161.2.23.3.1.32655                                                                                                    | 55 Libramie  | ento del                                 | presupuesto                                                                      | asignado a la SUE                                               | BDELEGACIÓN DEL GO | DBIERNO EN SORIA para la                   | as I 🗾 🏹<br>Tramitación<br>electrónica |  |  |
| Observaciones                                                                                          |                                                                                                    |              |                                          |                                                                                  |                                                                 |                    | Unidad Administrativa (DIR3                | 3)                                     |  |  |
| Código Presupuestario                                                                                  |                                                                                                    |              |                                          |                                                                                  |                                                                 |                    |                                            |                                        |  |  |
| Órgano constitucional,<br>Ministerio u Organismo                                                       |                                                                                                    |              |                                          |                                                                                  |                                                                 |                    |                                            |                                        |  |  |
| Competencia de gestión *                                                                               | Propia                                                                                                    |              |                                          |                                                                                  |                                                                 | ~                  |                                            |                                        |  |  |
| Datos generales Datos ec<br>Descripción [<br>Fecha de justificación * [<br>Fecha envío a Tribunal de [ | Datos generales       Datos económicos       Pagos/Cobros       Ejecución       Justificantes       Documentos       Justificación       Trámites electrónicos         Descripción       Libramiento del presupuesto asignado a la SUBDELEGACIÓN DEL GOBIERNO EN SORIA para las Elecciones a Proceso PPA 10032023         Fecha de justificación *       21/03/2023       Fecha de aprobación       Empresario       Image: Con reparos |              |                                          |                                                                                  |                                                                 |                    |                                            |                                        |  |  |
| Cuentas                                                                                                |                                                                                                    | Cuentas      |                                          |                                                                                  |                                                                 |                    |                                            |                                        |  |  |
| <b>V</b>                                                                                               |                                                                                                    |              |                                          |                                                                                  |                                                                 |                    |                                            |                                        |  |  |
|                                                                                                    | Documentos                                                                                                    |              |                                          |                                                                                  |                                                                 |                    |                                            |                                        |  |  |
|                                                                                                    |                                                                                                    |              |                                          |                                                                                  |                                                                 |                    |                                            |                                        |  |  |
|                                                                                                    | <b>a</b>                                                                                                    |              |                                          | Docume                                                                           | ntos                                                            |                    |                                            |                                        |  |  |
|                                                                                                    | Descripción                                                                                                    |              |                                          | Documer<br>Firma<br>papel                                                        | ntos<br>Situación                                               |                    | Reemplazar                                 |                                        |  |  |
| Cuenta.xml                                                                                             | Descripción                                                                                                    |              |                                          | Documer<br>Firma<br>papel                                                        | ntos<br>Situación                                               |                    | Reemplazar                                 |                                        |  |  |
| Cuenta.xml                                                                                             | Descripción                                                                                                    |              | Docu                                     | Documen<br>Firma<br>papel                                                        | Situación<br>Situación                                          |                    | Reemplazar                                 |                                        |  |  |
| Cuenta.xml                                                                                             | Descripción                                                                                                    | Situación    | Docu                                     | Documen<br>Firma<br>papel<br>Imentos d<br>ación contabl                          | Situación<br>Sontables<br>e Nº op                               |                    | Reemplazar<br>Fecha<br>contabilización SIC | Fecha pago                             |  |  |
| Cuenta.xmlNombre                                                                                       | Descripción                                                                                                    | Situación Do | Docu                                     | Firma<br>papel<br>mentos d<br>ación contable                                     | situación<br>sontables<br>e Nº op                               | eración contable   | Reemplazar<br>Fecha<br>contabilización SIC | Fecha pago                             |  |  |
| Cuenta.xml Nombre                                                                                      | Descripción                                                                                                    | Situación Do | Docu<br>Situ<br>Docume<br>Firma<br>papel | Documen<br>Firma<br>papel<br>umentos d<br>ación contabl<br>entos adn<br>Situació | ntos<br>Situación<br>contables<br>e Nº op<br>ninistrativos<br>n | eración contable   | Reemplazar<br>Fecha<br>contabilización SIC | Fecha pago                             |  |  |

Ilustración 249: El documento quedará registrado en la Cuenta Justificativa

Modelo de Diligencia en la remisión de la Cuenta.

|                           | MINISTERIO<br>DEL INTERIOR<br>Diligencia                    | de Distribución d       | le Presupuesto. S      | Sección 6  |                          |                            |
|---------------------------|-------------------------------------------------------------|-------------------------|------------------------|------------|--------------------------|----------------------------|
| Proceso:                  | Nuevo Proceso Electoral                                     |                         |                        |            |                          |                            |
| Centro:                   | S.G. POLÍTICA INTERIOR Y GASTOS ELECTORA                    | LES                     |                        |            |                          |                            |
| Fecha pro                 | ceso: 25/02/2020 Tipo P                                     | roceso: GENERALES       | 5                      |            |                          |                            |
| Presupuest                | o inicial: 65.223.980,00 Presupue                           | sto consolidado:        | 65.223.980,00          |            |                          |                            |
|                           |                                                             |                         |                        |            |                          |                            |
| Epigrafe /<br>Subepígrafe | Descripción                                                 | Presupuesto<br>aprobado | Presupuesto<br>librado | dispuesto  | Presupuesto<br>ejecutado | Presupuesto<br>reintegrado |
| 1.00.00                   | PERSONAL: SERVICIOS EXTRAORDINARIOS                         | 220.000,00              | 0,00                   | 220.000,00 | 37.220,00                | 182.780,00                 |
| 1.00.01                   | Mº del Interior, Delegaciones y Subdelegaciones de Gobierno | 220.000,00              | 0,00                   | 220.000,00 | 37.220,00                | 182.780,00                 |
| 1.01.00                   | REPRESENTANTES DE LA ADMINISTRACION                         | 21.780,00               | 0,00                   | 21.780,00  | 0,00                     | 21.780,00                  |
| 1.01.02                   | Seguros                                                     | 21.780,00               | 0,00                   | 21.780,00  | 0,00                     | 21.780,00                  |
| 1.04.00                   | MIEMBROS DE MESAS ELECTORALES                               | 500.000,00              | 0,00                   | 500.000,00 | 0,00                     | 500.000,00                 |
|                           |                                                             |                         |                        |            |                          |                            |

#### SOROLLA2

Generación de los Anexos. Estos formarán parte indivisible de la Cuenta de la Caja, tanto para su remisión a la Intervención Delegada como para su rendición como parte de un todo al Tribunal de Cuentas.

Descripción Anexos que formarán parte de la Cuenta:

- Anexo 7 Resumen de Gastos por epígrafes / sub-epígrafes
- Anexo 8 Resumen General de gastos
- Anexo 12 Orden de pagos conjunta
- Anexo 13 Bis Nómina General
- Anexo 15 Registro General de Libramientos a favor de la Caja
- Anexo 16 Registro General de Disposiciones
- Anexo 17 Movimientos contables en bancos
- Anexo 18 Movimientos contables en Caja
- Anexo 19 Estados de situación de tesorería
- Anexo 20 Arqueo de Caja
- Anexo 21 Conciliación bancaria
- Anexo 25 Relación de facturas

Pulsar de nuevo botón "Generar documentos administrativos" y marcar check "Anexos Cuenta Justificativa". Se habilita un combo con las opciones de anexo, seleccionar el anexo correspondiente y pulsar "Generar".

| SOROLLA2<br>Cuentas justificativas d<br>administrativos | le fondos de pagos                                                                                                    | a justificar - Documentos                                                                                                    |
|---------------------------------------------------------|----------------------------------------------------------------------------------------------------|----------------------------------------------------------------------------------------------------|
|                                                         |                                                                                                    | (Versión: 8.55.1-GA Fecha actualización: 12/11/2020 08:50)<br>Ejercicio presupuestario: 2020                                                                                                    |
| O Certificado para el Tribunal de                       | Cuentas                                                                                                    |                                                                                                    |
|                                                         | Código Presupuestario*                                                                                                    | 1601                                                                                                    |
|                                                         | Órgano constitucional,<br>Ministerio u Organismo*                                                                                                    | MINISTERIO DEL INTERIOR                                                                                                    |
|                                                         | DIR3 de unidad tramitadora *                                                                                                    | EA0023040                                                                                                    |
|                                                         |                                                                                                    | Mostrar                                                                                                    |
|                                                         | Faltan documentos                                                                                                    |                                                                                                    |
|                                                         | Motivo                                                                                                    |                                                                                                    |
| Certificado para Diligencia de I                        | a cuenta Anexo Anexo Ane | 07 - Resumen de Gastos por epigrafe-subepigrafe<br>07 - Resumen de Gastos por epigrafe-subepigrafe<br>08 - Resumen General de Gastos<br>12 - Orden de pago conjuntas<br>13 Bis - Nómina General<br>15 - Registro General de Libramientos a favor de la Caja<br>16 - Registro General de Disposiciones<br>17 - Movimientos contables en Banco<br>18 - Movimientos contables en Caja<br>19 - Estados de situación de Tesorería<br>25 - Relación de facturas |

Ilustración 251: Pulsar "Generar documentos administrativos" y marcar check "Anexos", seleccionar el anexo correspondiente y pulsar "Generar"

Seleccionar proceso electoral y pulsar "Generar".

| Sorolla <sub>2</sub>                    | Generar Listado Volver                                                                                                    |
|-----------------------------------------|----------------------------------------------------------------------------------------------------|
| Informes oficiales - Parámetros anexo 7 | the first sector of the sector of the sector |
| a - Core and a post of the co           | (Versión: 8.55.1-GA Fecha actualización: 12/11/2020 08:50)<br>Ejercicio presupuestario: 2020 🤃                                                                                                    |
| Proceso electoral *                     | <b>v</b>                                                                                                    |

Ilustración 252: Seleccionar proceso electoral y pulsar "Generar"

Se guardará una copia del anexo seleccionado en los Documentos Administrativos de la Cuenta. Proceder de la misma forma para el resto de anexos.

Desde consultas y listados del menú de GE generaremos los informes para su consulta y posible descarga. Sólo cuando se generen desde la opción de Documentos administrativos de GE, se almacenarán como documento y se vincularán a la Cuenta Justificativa, excepto, como más adelante se explica, para los anexos 20 y 21.

| Código Presupuestario                            | 1601                                                                                                    |                  |            |                    |               |                  | (DIR3)<br>EA0023040          | a          |  |
|--------------------------------------------------|----------------------------------------------------------------------------------------------------|------------------|------------|--------------------|---------------|------------------|------------------------------|------------|--|
| Órgano constitucional,<br>Ministerio y Organismo | MINISTERIO DEL INT                                                                                                    | ERIOR            |            |                    |               |                  |                              |            |  |
| Competencia de gestión *                         | Propia                                                                                                    |                  |            |                    |               | ~                |                              |            |  |
| Datos generales Datos ecor                       | Datos generales       Datos económicos       Pagos/Cobros       Ejecución       Justificantes       Documentos       Justificación       Trámites electrónicos |                  |            |                    |               |                  |                              |            |  |
| Descripción                                      | 005-S.G. POLÿT                                                                                                    | ICA INTERIOR Y G | ASTOS E    | ELECTORALES        |               |                  |                              |            |  |
| Fecha de justificación *                         | 12/11/2020                                                                                                    | Fecha de a       | probació   | n                  |               | Con re           | paros                        | ~          |  |
| Fecha envío a Tribunal de Cuenta                 | s                                                                                                    | Nº de asier      | nto regist | ral envío a Tribun | al de Cuentas |                  |                              |            |  |
|                                                  |                                                                                                    |                  |            | Documento          | 5             |                  |                              |            |  |
|                                                  | Descripción                                                                                                    |                  |            | Firma<br>papel     | Situación     |                  | Reemplazar                   |            |  |
| Cuenta.xml                                       |                                                                                                    |                  |            |                    |               |                  |                              |            |  |
|                                                  |                                                                                                    |                  | Docu       | imentos con        | tables        |                  |                              |            |  |
| Nombre                                           |                                                                                                    | Situación        | Situa      | ación contable     | Nº ope        | eración contable | Fecha<br>contabilización SIC | Fecha pago |  |
| Documentos administrativos                       |                                                                                                    |                  |            |                    |               |                  |                              |            |  |
| De                                               | Descripción Firma papel Situación Reemplazar 🔐 🛐                                                                                                    |                  |            |                    |               |                  |                              | 🕑 🔝        |  |
| Diligencia en la remisión                        | de la Cuenta.pdf                                                                                                    |                  |            |                    |               |                  |                              |            |  |
| Anexo 7.pdf                                      | Anexo 7.pdf                                                                                                    |                  |            |                    |               |                  |                              |            |  |
|                                                  | Ficheros externos 🌵                                                                                                    |                  |            |                    |               |                  |                              |            |  |
| Nor                                              | nbre                                                                                                    | Sit              | uación     |                    |               | Descripción      |                              |            |  |

Ilustración 253: Se guardará una copia del anexo seleccionado en los Documentos Administrativos de la Cuenta

#### SOROLLA2

#### Anexos.

| Descripción       005-S.G. POLÿTICA INTERIOR Y GASTOS ELECTORALES         Fecha de justificación *       12/11/2020       Fecha de aprobación         Fecha envío a Tribunal de Cuentas       Nº de asiento registral envío a Tribunal de Cuentas         Documentos         Descripción         Firma papel       Situación         Reemplazar |           |                 |                |                  |                              |            |  |
|----------------------------------------------------------------------------------------------------|-----------|-----------------|----------------|------------------|------------------------------|------------|--|
| Cuenta.xml                                                                                                    |           |                 |                |                  |                              |            |  |
|                                                                                                    |           | Documentos      | contables      |                  |                              |            |  |
| Nombre                                                                                                    | Situación | Situación conta | ble N° op      | eración contable | Fecha<br>contabilización SIC | Fecha pago |  |
|                                                                                                    | Doc       | cumentos ad     | lministrativos | ,                |                              |            |  |
| Descripción                                                                                                    | F<br>F    | Firma Situad    | ción           | Reemj            | plazar                       | 🕑 📓        |  |
| Diligencia en la remisión de la Cuenta.pd                                                                                                    | F         |                 |                |                  |                              |            |  |
| Anexo 7.pdf                                                                                                    |           |                 |                |                  |                              | •          |  |
| Anexo 8.pdf                                                                                                    |           |                 |                |                  |                              |            |  |
| Anexo 12.pdf                                                                                                    |           |                 |                |                  |                              |            |  |
| Anexo 13 BIS.pdf                                                                                                    |           |                 |                |                  |                              |            |  |
| Anexo 15.pdf                                                                                                    |           |                 |                |                  |                              |            |  |
| Anexo 16.pdf                                                                                                    |           |                 |                |                  |                              |            |  |
| Anexo 17.pdf                                                                                                    |           |                 |                |                  |                              |            |  |
| Anexo 18.pdf                                                                                                    |           |                 |                |                  |                              |            |  |
| Anexo 19.pdf                                                                                                    |           |                 |                |                  |                              |            |  |
| Anexo 25.pdf                                                                                                    |           |                 |                |                  |                              | 19         |  |

| Ilustra     | ción | 254: | Anexos    |
|-------------|------|------|-----------|
| II CLOCI CL | cion |      | 1 110/100 |

Sobre el anexo 19, comentar que se genera un "Estado de la Situación de Tesorería" específico para GE por cada trimestre implicado en el periodo electoral. Las Cajas pagadoras que gestionen gastos electorales, deberán consignar una Cuenta Bancaria marcada exclusivamente como de GE y solo podrá haber una Cuenta activa con esta marca. No será necesario cerrar el trimestre previamente para generar el EST para GE.

Modelo Anexo 19 "Estado de la Situación de Tesorería".

|                                           | PROCESO ELECTORAI<br>CAJA PAGADORA<br>CÓDIGO ES00052816 | ANEXO 19. ESTADO D<br>L Proceso GOT<br>1147002 - S.G. POLÍTICA INTE<br>02 LOCALIDAD Madrid | DE LA SITUACIÓN DE TES | SORERÍA |
|-------------------------------------------|---------------------------------------------------------|--------------------------------------------------------------------------------------------|------------------------|---------|
| AÑO 2020 NÚMERO 1                         |                                                         |                                                                                            |                        |         |
| BANCOS                                    |                                                         | CUENTA                                                                                     |                        |         |
| CUENTA CORRIENTE Nº                       |                                                         | ES9200815161630001283430                                                                   |                        |         |
| TIPO CUENTA                               |                                                         | Gastos electorales                                                                         | CAJA                   | TOTAL   |
| EXISTENCIAS A 01/01/2020                  |                                                         | 0,00                                                                                       | 0,00                   | 0,00    |
| COBROS                                    |                                                         |                                                                                            |                        |         |
| 1 COBROS POR CONCESIÓN O AUMENTO DE ACF   |                                                         | 0,00                                                                                       | 0,00                   | 0,00    |
| 2 COBROS POR REPOSICIÓN DE ACF            |                                                         | 0,00                                                                                       | 0,00                   | 0,00    |
| 3 TRASPASO DE FONDOS DE OTRA C/C DE ACF   |                                                         | 0,00                                                                                       | 0,00                   | 0,00    |
| 4 TRASPASO DE FONDOS ENTRE LA CAJA CENTRA | IL Y LAS SUBCAJAS                                       | 0,00                                                                                       | 0,00                   | 0,00    |
| 5 POR FONDOS A JUSTIFICAR                 |                                                         | 0,00                                                                                       | 0,00                   | 0,00    |
| 6 PARA PAGOS DE HABERES                   |                                                         | 0,00                                                                                       | 0,00                   | 0,00    |
| 7 RECAUDACIÓN DE INGRESOS                 |                                                         | 0,00                                                                                       | 0,00                   | 0,00    |
| 8 INTERESES C/C                           |                                                         | 0,00                                                                                       | 0,00                   | 0,00    |
| 9 OTROS COBROS                            |                                                         | 0,00                                                                                       | 0,00                   | 0,00    |
| TOTAL COBROS                              |                                                         | 0,00                                                                                       | 0,00                   | 0,00    |
| PAGOS                                     |                                                         |                                                                                            |                        |         |
| 1 PAGOS A ACREEDORES POR ACF              |                                                         | 0,00                                                                                       | 0,00                   | 0,00    |
| 2 PAGOS POR CANCELACIÓN O DISMINUCIÓN ACF |                                                         | 0,00                                                                                       | 0,00                   | 0,00    |
| 3 TRASPASO DE FONDOS DE OTRA C/C DE ACF   |                                                         | 0,00                                                                                       | 0,00                   | 0,00    |
| 4 TRASPASO DE FONDOS ENTRE LA CAJA CENTRA | L Y LAS SUBCAJAS                                        | 0,00                                                                                       | 0,00                   | 0,00    |
| 5 PAGOS A LA CAJA DE EFECTIVOS PARA ACF   |                                                         | 0,00                                                                                       | 0,00                   | 0,00    |
| 6 PAGOS POR CUENTA DE PAGOS A JUSTIFICAR  |                                                         | 0,00                                                                                       | 0,00                   | 0,00    |
| 7 PAGOS HABERES                           |                                                         | 0,00                                                                                       | 0,00                   | 0,00    |

Ilustración 255: Modelo Anexo 19 "Estado de la Situación de Tesorería"

La generación de los anexos 20 "Arqueo de Caja" y 21 "Conciliación Bancaria" se realiza desde el punto de menú:

Gastos electorales > Consultas y listados

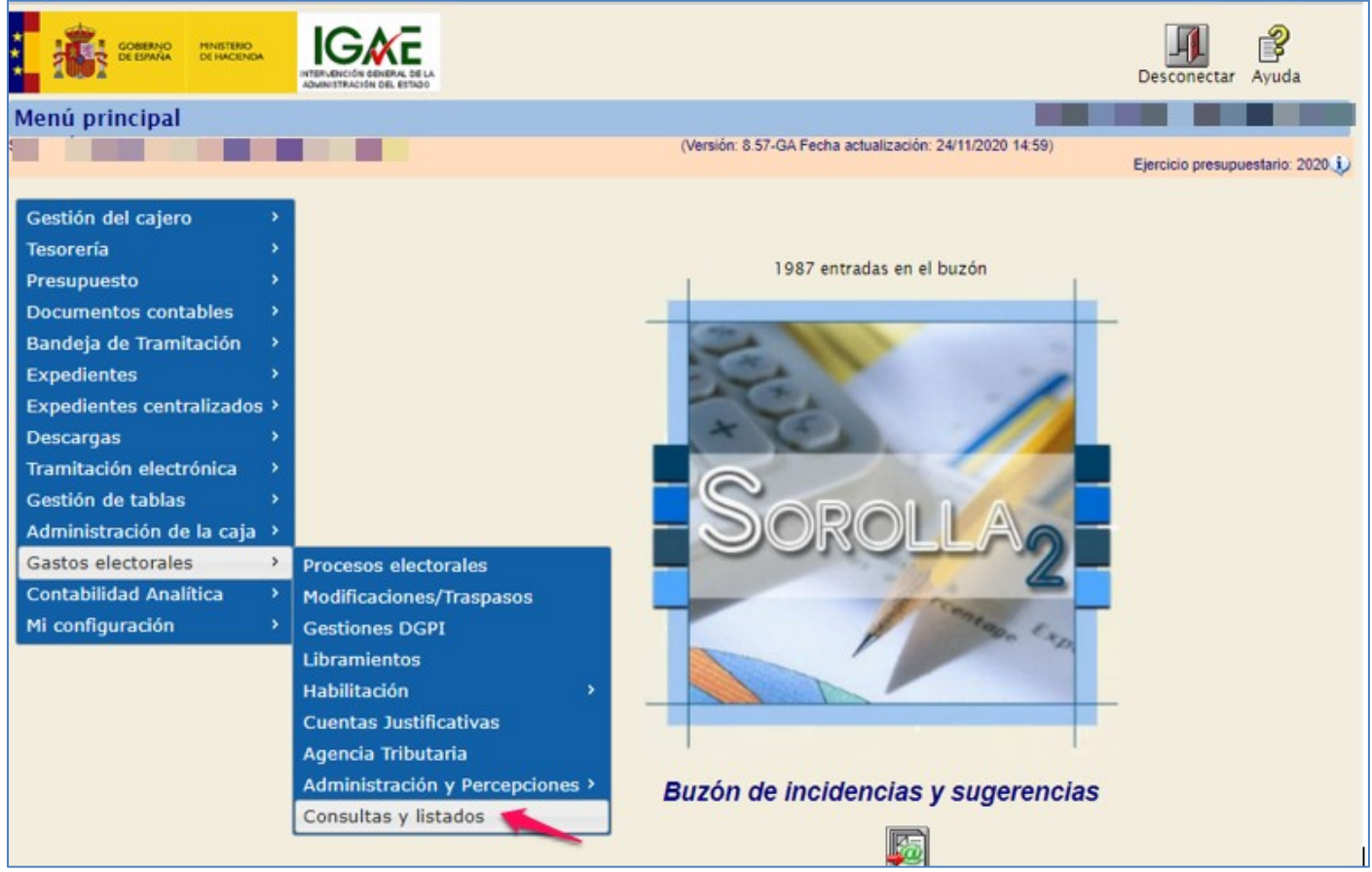

Ilustración 256: Punto de Menú: Gastos electorales > Consultas y listados

Acceder a cada uno de estos anexos, completar la información necesaria y generar el documento correspondiente.

| Sorolla <sub>2</sub>     |                                                                | Inicio Ayuda                   |
|--------------------------|----------------------------------------------------------------|--------------------------------|
| Consultas y listados - O | Gastos electorales                                             |                                |
|                          | (Versión: 8.57-GA Fecha actualización: 24/11/2020 14:59)       | Einminin nonununatoria: 2020 🔹 |
|                          |                                                                | * indica un campo obligatorio  |
|                          |                                                                |                                |
| Órgano gestor *          |                                                                |                                |
| organo gestor            |                                                                |                                |
|                          |                                                                |                                |
|                          |                                                                |                                |
|                          | Modelos oficiales                                              |                                |
|                          |                                                                |                                |
|                          | Anexo 7 - Resumen de Gastos por epígrafe-subepígrafe           |                                |
|                          | Anexo 8 - Resumen General de Gastos                            |                                |
|                          | Anexo 12 - Orden de pago conjuntas                             |                                |
|                          | Anexo 13 Bis - Nómina General                                  |                                |
|                          | Anexo 15 - Registro General de Libramientos a favor de la Caja |                                |
|                          | Anexo 16 - Registro General de Disposiciones                   |                                |
|                          | Anexo 17 - Movimientos contables en Banco                      |                                |
|                          | Anexo 18 - Movimientos contables en Caja                       |                                |
|                          | Anexo 19 - Estados de situación de Tesorería                   |                                |
|                          | Anexo 20 - Arqueo de Caja                                      |                                |
|                          | Anexo 21 - Conciliación bancaria                               |                                |
|                          | Anexo 25 - Relación de facturas                                |                                |

Ilustración 257: Seleccionar anexos 20 y 21

Para incluir los anexos 20 y 21 en la correspondiente Cuenta Justificativa, se debe pulsar el botón "Importar Anexos 20 y 21" desde la pestaña "Justificación" de dicha Cuenta Justificativa.

| Descripción 005-5.G. POLÁCTICA II/<br>Fecha de justificación * 12/11/2020<br>Fecha envío a Tribunal de Cuentas | TERJOR Y GASTOS ELECTORALES<br>Fecha de aprobación<br>Nº de asiento registral en | vio a Tribunal de Cuentas<br>Documentos | ] 🔜  | Con reparos No     | ~                         |                        |  |  |  |
|----------------------------------------------------------------------------------------------------|----------------------------------------------------------------------------------|-----------------------------------------|------|--------------------|---------------------------|------------------------|--|--|--|
| Descripción Firma papel Situación Reemplazar                                                                   |                                                                                  |                                         |      |                    |                           |                        |  |  |  |
| Cuenta.xml                                                                                                    |                                                                                  |                                         |      |                    |                           | 1                      |  |  |  |
| Documentos contables                                                                                           |                                                                                  |                                         |      |                    |                           |                        |  |  |  |
| Nombre                                                                                                    | Situación                                                                        | Situación contable                      | N* ( | operación contable | Fecha contabilización SIC | Fecha pago 🔛           |  |  |  |
| Documentos administrativos                                                                                     |                                                                                  |                                         |      |                    |                           |                        |  |  |  |
| Descripción                                                                                                    | Firma pap                                                                        | el Situación                            |      | Reemp              | emplazar 🔐 🗓              |                        |  |  |  |
| Diligencia en la remisión de la Cuenta.pdf                                                                     |                                                                                  |                                         |      |                    |                           | Importar Anexos 20 y 2 |  |  |  |
| Anexo 7.pdf                                                                                                    |                                                                                  |                                         |      |                    |                           | (V)                    |  |  |  |
| Anexo 8.pdf                                                                                                    |                                                                                  |                                         |      |                    |                           |                        |  |  |  |
| Anexo 12.pdf                                                                                                   |                                                                                  |                                         |      |                    |                           | (B)                    |  |  |  |
| Anexo 13 BIS.pdf                                                                                               |                                                                                  |                                         |      |                    |                           | (B)                    |  |  |  |
| Anexo 15.pdf                                                                                                   |                                                                                  |                                         |      |                    |                           |                        |  |  |  |
| Anexo 16.pdf                                                                                                   |                                                                                  |                                         |      |                    |                           |                        |  |  |  |
| Anexo 17.pdf                                                                                                   |                                                                                  |                                         |      |                    |                           | (Ø                     |  |  |  |
| Anexo 18.pdf                                                                                                   |                                                                                  |                                         |      |                    |                           |                        |  |  |  |
| Anexo 19.pdf                                                                                                   |                                                                                  |                                         |      |                    |                           |                        |  |  |  |
| Anexo 25.pdf                                                                                                   |                                                                                  |                                         |      |                    |                           |                        |  |  |  |

Ilustración 258: Para incluir los anexos 20 y 21 en la correspondiente Cuenta Justificativa, se debe pulsar el botón "Importar Anexos 20 y 21" desde la pestaña "Justificación"

La aplicación mostrará un mensaje de aviso en caso de no estar generados los anexos, previamente.

| Mensaje 🗙                                                                                                    |
|----------------------------------------------------------------------------------------------------|
| No se ha encontrado el Anexo 20, por favor, genere el anexo desde la opción de menú Gastos Electorales -<br>Consultas y listados |
|                                                                                                    |
|                                                                                                    |
|                                                                                                    |
|                                                                                                    |
|                                                                                                    |
|                                                                                                    |
|                                                                                                    |
|                                                                                                    |
|                                                                                                    |
| Aceptar                                                                                                    |

Ilustración 259: Mensaje de aviso en caso de no estar generados los anexos, previamente

Tras realizar estas acciones, se almacenan dichos documentos en la Cuenta Justificativa, como el resto de anexos generados.

| Descripción                             |           |                | Firma<br>papel | S    | ituación |                 | Reemplazar                   |           |          |
|-----------------------------------------|-----------|----------------|----------------|------|----------|-----------------|------------------------------|-----------|----------|
| Cuenta.xml                              |           |                |                |      |          |                 |                              |           | 6        |
|                                         |           | Docu           | mentos         | cont | ables    |                 |                              |           |          |
| Nombre                                  | Situación | Situa          | ción contab    | le   | Nº ope   | ración contable | Fecha<br>contabilización SIC | Fecha pag | jo 🔛     |
| Documentos administrativos              |           |                |                |      |          |                 |                              |           |          |
| Descripción                             |           | Firma<br>papel | Situac         | ión  |          | Reemj           | olazar                       |           | 🛃 😼      |
| Diligencia en la remisión de la Cuenta. | odf       |                |                |      |          |                 |                              |           |          |
| Anexo 7.pdf                             |           |                |                |      |          |                 |                              |           |          |
| Anexo 8.pdf                             |           |                |                |      |          |                 |                              |           | 6        |
| Anexo 12.pdf                            |           |                |                |      |          |                 |                              |           |          |
| Anexo 13 BIS.pdf                        |           |                |                |      |          |                 |                              |           | 1        |
| Anexo 15.pdf                            |           |                |                |      |          |                 |                              |           |          |
| Anexo 16.pdf                            |           |                |                |      |          |                 |                              |           | •        |
| Anexo 17.pdf                            |           |                |                |      |          |                 |                              |           | <b>1</b> |
| Anexo 18.pdf                            |           |                |                |      |          |                 |                              |           | <b>1</b> |
| Anexo 19.pdf                            |           |                |                |      |          |                 |                              |           |          |
| Anexo 25.pdf                            |           |                |                |      |          |                 |                              |           |          |
| Arqueo de caja.pdf                      |           |                |                |      |          |                 |                              |           |          |
| Conciliación bancaria 2020-06-30.pdf    |           |                |                |      |          |                 |                              |           |          |

Ilustración 260: Se guardará una copia de dichos informes junto con el resto de los Documentos Administrativos de la Cuenta

En el apartado ficheros externos se puede adjuntar la documentación que se considere necesaria.

## 9.2 Intervención de la Cuenta Justificativa - Control Financiero Permanente

Siguiendo el procedimiento establecido en el artículo 13.2 del RD 562/1993 del 16 de abril sobre la tramitación de las Cuentas Justificativas de los procesos electorales, la Caja enviará la Cuenta con todos sus documentos (Diligencia y Anexos) a la Intervención Delegada correspondiente para que sea sometida a Control Financiero Permanente. Une vez revisada la Cuenta, la Intervención Delegada remitirá un informe provisional a la Caja pagadora que puede, si lo considera oportuno, hacer alegaciones. Una vez recibidas, en su caso, y evaluadas las alegaciones, la Intervención Delegada emitirá el informe definitivo.

Para remitir la Cuenta Justificativa a la Intervención, situarse en el punto de menú Gastos Electorales>Cuentas Justificativas. Seleccionar el proceso electoral, para abrir la Cuenta Justificativa.

Confirmar que están generados todos los documentos necesarios y que tienen las firmas correspondientes. Desde la Pestaña "Trámites electrónicos", se dará de alta un envío a IRIS, "pulsar botón "Alta".

| Sorolla                                                                                                    | 2                                   | Portafirmas            | Alta Informe Gua           | ardar Baja Remitir           | Limpiar Volver Inicio                   | Ayuda                                 |  |  |  |
|----------------------------------------------------------------------------------------------------|-------------------------------------|------------------------|----------------------------|------------------------------|-----------------------------------------|---------------------------------------|--|--|--|
| Cuentas justificativa                                                                                                | s de fondos de pagos a              | a justificar - Modi    | ficación y baja            |                              |                                         |                                       |  |  |  |
|                                                                                                    |                                     | (                      | Versión: 8.48.1-GA Fecha a | ctualización: 23/09/2020 18: | 17)<br>Ejercicio presupu<br>* indica un | iestario: 2020 🔃<br>campo obligatorio |  |  |  |
| Órgano gestor *                                                                                                    | DIRECCIÓN GENERAL DE POL            | ÍTICA INTERIOR         |                            | ~                            |                                         |                                       |  |  |  |
| Año / Nº de cuenta<br>Proceso electoral                                                                              | 2020 / 3<br>Nuevo Proceso Electoral |                        |                            | ~                            | Estado Justi                            | ificada                               |  |  |  |
| Nº de libramiento *                                                                                                  | 00160.2.20.3.1.9000888              | 005-S.G. POLÿTICA INTE | RIOR Y GASTOS ELECTO       | RALES                        |                                         | 2                                     |  |  |  |
| Fecha límite de justificación                                                                                        |                                     |                        |                            |                              | elec                                    | ramitación<br>trónica                 |  |  |  |
| Observaciones                                                                                                    |                                     |                        |                            |                              |                                         |                                       |  |  |  |
| Código Presupuestario                                                                                                | 1601                                |                        |                            | Unida<br>(DIR3<br>EA00       | ad Administrativa<br>3)<br>023040       |                                       |  |  |  |
| Órgano constitucional,<br>Ministerio u Organismo                                                                     | MINISTERIO DEL INTERIOR             |                        |                            |                              |                                         |                                       |  |  |  |
| Competencia de gestión *                                                                                             | Propia                              |                        |                            | ~                            |                                         |                                       |  |  |  |
| Datos generales Datos económicos Pagos/Cobros Ejecución Justificantes Documentos Justificación Trámites electrónicos |                                     |                        |                            |                              |                                         |                                       |  |  |  |
| N° Expediente IRIS                                                                                                   | Situación                           | Fecha envío            | Fecha devolución           | Finalidad                    | Índice / Acuse de recibo                | 🕅 🗀                                   |  |  |  |
|                                                                                                    |                                     |                        |                            |                              |                                         |                                       |  |  |  |

Ilustración 261: Pestaña "Trámites electrónicos", pulsar botón "Enviar a IRIS"

Seleccionar Intervención y Finalidad, Fiscalizar (Control financiero).

Habilitada la opción "Otras actuaciones" para envíos que no sean fiscalizar o contabilizar.

Revisar que los documentos seleccionados son todos lo que se quieren remitir a la Intervención, quitar la selección de alguno, si fuera necesario, a continuación, pulsar "Enviar".

| SOROLLA                                   | 2                                                 |                                                             | Envia       | Volver       | Inicio A                     | <b>?</b><br>yuda |  |  |  |
|-------------------------------------------|---------------------------------------------------|-------------------------------------------------------------|-------------|--------------|------------------------------|------------------|--|--|--|
| Intervención y conta                      | bilización - Cuentas Justific                     | ativas - Nuevo envío                                        |             |              |                              | b                |  |  |  |
|                                           |                                                   | (Versión: 9.1.33-GA Fecha actualización: 20/03/2023         | 18:21)      | Finald       |                              |                  |  |  |  |
|                                           |                                                   |                                                             |             | Ejercio      | o presupuest<br>ndica un cam | npo obligatorio  |  |  |  |
|                                           |                                                   | 0100                                                        |             |              |                              |                  |  |  |  |
| Urgano gestor*                            |                                                   |                                                             |             |              |                              |                  |  |  |  |
| Tino *                                    | Cuenta iustificativa de fondos de ACE             | Cuenta iustificativa de fondos de P.I.                      |             |              |                              |                  |  |  |  |
| npo -                                     |                                                   |                                                             |             |              |                              |                  |  |  |  |
| Cuenta Justificativa                      | 2023/1 - Libramiento del presupuesto as           | ionado a la SUBDELEGACIÓN 🗸                                 |             |              |                              |                  |  |  |  |
| Intervención *                            |                                                   | ×                                                           |             |              |                              |                  |  |  |  |
| Nº expediente de<br>contabilidad          | PJ2023-1                                          |                                                             |             |              |                              |                  |  |  |  |
| Tipo de expediente *                      | 19 Ordenes de pagos a justificar y Ar             | nticipos de Caja Fija                                       |             |              |                              |                  |  |  |  |
| Ejercicio presupuestario *<br>Finalidad * | Contabilizar<br>Fiscalizar                        |                                                             |             |              |                              |                  |  |  |  |
| Descripción                               | Otras actuaciones puesto asignado a l<br>10032023 | a SUBDELEGACIÓN DEL GOBIERNO EN SORIA para las Eleccione    | s a Proceso | PPA          |                              | /                |  |  |  |
|                                           | Nombre                                            | Descripción                                                 | Situación   | Er           | viar                         |                  |  |  |  |
|                                           | Cuenta xml                                        | Cuenta                                                      |             | Paper        |                              | 1                |  |  |  |
| Documentos                                | informoDiligoncia Cuento adf                      | Dilinancia en la remisión de la Cuenta                      |             |              |                              | -                |  |  |  |
|                                           | nitorniebilgenciacuenta.pui                       |                                                             |             |              |                              | -                |  |  |  |
|                                           | 3.00.410.0.tcn                                    | Propuesta de mandamiento de pago - NID: 0004202202300000001 |             | U            |                              |                  |  |  |  |
|                                           |                                                   |                                                             |             |              |                              |                  |  |  |  |
|                                           |                                                   |                                                             |             | ( <b>T</b> • |                              |                  |  |  |  |

Ilustración 262: Seleccionar Intervención y Finalidad, "Control financiero" (Fiscalizar), pulsar "Enviar"

Desde la pantalla que muestra el histórico de los envíos a la Intervención pulsar el botón "Refrescar" para saber si el envío se ha realizado sin errores.

| acue                                          | 2-2-                                                              |                                   |                                      | Refrescar Listad                                  | to Listado Limpia | r Volver Ayuda             |
|-----------------------------------------------|-------------------------------------------------------------------|-----------------------------------|--------------------------------------|---------------------------------------------------|-------------------|----------------------------|
| nvíos a la                                    | intervención                                                      | - Situación e histórico           | de envíos/reenv<br>(Versi            | ios<br>in 8 58-0A Fecha actualización: 27/11/2020 | 18.20)<br>Ejen    | cicio presupuestario: 2020 |
| Expediente IRI<br>Fecha de envis<br>Finalidad | s desde                                                           | haata                             | Parámetros de b                      | úsqueda                                           |                   |                            |
|                                               |                                                                   |                                   |                                      |                                                   |                   |                            |
| nios a la inte                                | rvención                                                          |                                   |                                      |                                                   |                   |                            |
| evios a la inte<br>Estado<br>del<br>envio     | rvención<br>N <sup>e</sup> expediente<br>contabilidad             | de Expediente IRIS                | Fecha de envío                       | Mensaj                                            |                   | Finalidad                  |
| tvios a la inte<br>Estado<br>del<br>envio     | rvención<br>N <sup>e</sup> expediente<br>contabilidad<br>P/2020-4 | de Expediente IRIS<br>2020/000458 | Fecha de envío<br>3011/2020 13 56 21 | Mensaj<br>Envio realizado sin errores             |                   | Finalidad<br>Focalizar     |

Ilustración 263: Pulsar botón "Refrescar" hasta recibir confirmación de que el envío se ha realizado correctamente

En la pestaña "Trámites electrónicos", si el envío se ha realizado sin errores, se muestra la información del expediente IRIS generado.

Pulsando sobre el comprobante podemos ver el contenido del envío y el tipo de expediente IRIS generado.

| Sorolla                                          | 2                                   | Portafirmas                | Alta Informe Gua           | ardar Baja Remitir           | Limpiar Volver Inicio Ayuda                                             |
|--------------------------------------------------|-------------------------------------|----------------------------|----------------------------|------------------------------|-------------------------------------------------------------------------|
| Cuentas justificat                               | ivas de fondos de pa                | gos a justificar - Modi    | ficación y baja            |                              |                                                                         |
|                                                  |                                     | (                          | Versión: 8.58-GA Fecha act | ualización: 30/11/2020 18:21 | I)<br>Ejercicio presupuestario: 2020 j<br>* indica un campo obligatorio |
| ó                                                |                                     |                            |                            |                              |                                                                         |
| Año (Nº de quento                                | DIRECCION GENERAL I                 | DE POLITICA INTERIOR       |                            | ¥                            | Estado Justificado                                                      |
| Proceso electoral                                | Nuevo Proceso Electora              | .1                         |                            | ~                            | Latado Sustilicada                                                      |
| Nº de libramiento *                              | 00160.2.20.3.1.900088               | 88 005-S.G. POLÃZTICA INTE | RIOR Y GASTOS ELECTO       | RALES                        |                                                                         |
| Fecha límite de justificad                       | ción                                |                            |                            | No.220                       | Tramitación electrónica                                                 |
| Observaciones                                    |                                     |                            |                            |                              |                                                                         |
| Código Presupuestario                            | 1601                                |                            |                            | Unida<br>(DIR3<br>EA00       | ad Administrativa<br>))<br>)23040                                       |
| Órgano constitucional,<br>Ministerio y Organismo | MINISTERIO DEL INTERI               | OR                         |                            |                              |                                                                         |
| Competencia de gestión                           | * Propia                            |                            |                            | ~                            |                                                                         |
|                                                  |                                     |                            |                            |                              |                                                                         |
| Datos generales Dato                             | os económicos Pagos/Cobros          | Ejecución Justificantes D  | ocumentos Justificac       | ión Trámites electrór        | licos                                                                   |
|                                                  |                                     |                            |                            |                              |                                                                         |
| N° Expediente IRIS                               | Situación                           | Fecha envio                | Fecha devolución           | Finalidad                    | Indice / Acuse de recibo                                                |
| 2020/000458                                      | Enviada al gestor para su aprobació | in 30/11/2020              | 30/11/2020                 | Fiscalizar                   | comprobante.xsig                                                        |
|                                                  |                                     |                            |                            |                              |                                                                         |

Ilustración 264: Pestaña "Trámites electrónicos", expediente IRIS generado

Contenido del comprobante del envío.

|                                                                    | MINISTERI<br>HACIENDA | O DE                     | ce de env     | ío electró      | INTERV<br>ADMIN<br>Cursos     | VENCIÓN GENERAL DE LA<br>ISTRACIÓN DEL ESTADO<br>SOROLLA2 |
|--------------------------------------------------------------------|-----------------------|--------------------------|---------------|-----------------|-------------------------------|-----------------------------------------------------------|
| Nº de expedient                                                    | te: 20                | 20/000458                | Envia         | do para fiscali | zar:                          | 30/11/2020                                                |
| Nº expediente g                                                    | estor: P.             | 2020-4                   | Impo          | rte: 42.801,00  |                               | Expediente mixto                                          |
|                                                                    |                       | Dat                      | os generale   | s del expedi    | ente                          |                                                           |
| Intervención:                                                      |                       | 9600000                  | Cursos SOR    | OLLA2           |                               |                                                           |
| Unidad tramita                                                     | dora:                 | SA                       | SALON DE /    | ACTOS           |                               |                                                           |
| Organo gestor                                                      |                       | S2FORMAC                 | CENTRO GE     | ESTOR PARA F    | ORMACION                      |                                                           |
| Tipo de expediente: 19.02 Pagos a justificar. Cuenta justificativa |                       |                          |               |                 |                               |                                                           |
| Interesado:                                                        |                       |                          | TERIORYCA     |                 | PALES                         |                                                           |
| Documento:                                                         | Anexo4 pdf xsi        |                          | Documentos    | electrónico     | S/T - Documento sin tinificar |                                                           |
| Archivo:                                                           | 8046956 - 892         | 5243Anexo4 pdf xsig      |               | Localizador:    | OIP N5SI N6Y3VOAZODUJB6       | 9IESNWB44Y                                                |
| Resumen:                                                           |                       |                          |               |                 |                               |                                                           |
| Descripción:                                                       | Anexo4                |                          |               |                 |                               |                                                           |
| Documento:                                                         | Anexo 8               |                          |               | Tipo:           | S/T - Documento sin tipificar |                                                           |
| Archivo:                                                           | 8046957 - 115         | 45828anexo8.pdf.xsig     |               | Localizador:    | OIP_WA75IOU4WT06MWFCU         | T9KVQVVBAFA                                               |
| Resumen:                                                           |                       |                          |               |                 |                               | ~                                                         |
| Descripción:                                                       | Anexo 8               |                          |               |                 |                               |                                                           |
| Documento:                                                         | Anexo 16              |                          |               | Tipo:           | S/T - Documento sin tipificar | ]                                                         |
| Archivo:                                                           | 8046958 - 115         | 45848anexo16.pdf.xsig    |               | Localizador:    | OIP_5NLK3LQO3GPYFVXO5X        | 9KVQWJBQ6C                                                |
| Resumen:                                                           |                       |                          |               |                 |                               |                                                           |
| Descripción:                                                       | Anexo 16              |                          |               |                 |                               |                                                           |
| Documento:                                                         | 3.00.410.0.tcn.       | xsig                     |               | Tipo:           | S/T - Documento sin tipificar | ]                                                         |
| Archivo:                                                           | 8046959 - 892         | 54683.00.410.0.tcn.xsig  |               | Localizador:    | OIP_IVMRZMDUTTKONOC4B>        | (9IFSUXLDE9                                               |
| Resumen:                                                           |                       |                          |               |                 |                               |                                                           |
| Descripción:                                                       | Propuesta de n        | nandamiento de pago - NI | D: 0016105202 | 20000000164     |                               |                                                           |

Ilustración 265: Contenido del comprobante del envío

Cuando la Intervención nos devuelva el expediente, ya tramitado o bien para subsanar algún error, recibiremos un aviso en el buzón, en el apartado IRIS Intervención/SIC3.

Recibido el "Informe Favorable" de la Intervención Delegada, proceder a aprobar la Cuenta.

|      | Ficheros externos 🤃                  |           |                                           |   |  |  |  |  |  |
|------|--------------------------------------|-----------|-------------------------------------------|---|--|--|--|--|--|
|      | Nombre                               | Situación | Descripción                               |   |  |  |  |  |  |
| INFO | RME FAVORABLE DE LA INTERVENCIÓN.pdf |           | Informe fiscal (Sin descripción asociada) | × |  |  |  |  |  |
|      |                                      |           | -                                         |   |  |  |  |  |  |

Ilustración 266: "Informe Favorable" de la Intervención Delegada

Esta será firmada por el aprobante, en la pestaña de justificación de la Cuenta Justificativa completar la fecha de aprobación e indicar si hay o no reparos, a continuación, pulsar "Guardar".

El estado de la Cuenta pasará de "Justificada" a "Aprobada".

Deberán conservarse la totalidad de los informes recibidos, informe de control financiero provisional y definitivo, de la Intervención Delegada y las alegaciones efectuadas, en su caso, por las Cajas.

| SOROLLA2                                         |                                        | Porta          | firmas Alta I        | informe Cuar      | dar Remitir    | <b>S</b><br>Limpiar | Volver Inicio                    | Ayuda                               |
|--------------------------------------------------|----------------------------------------|----------------|----------------------|-------------------|----------------|---------------------|----------------------------------|-------------------------------------|
| Cuentas justificativas                           | de fondos de pagos a justifica         | r - Modif      | ficación v ba        | ia                |                |                     |                                  |                                     |
|                                                  |                                        | 0              | /ersión: 8.56-GA Fec | ha actualización: | 13/11/2020 18: | 39)                 | Ejercicio presupu<br>* indica un | estario: 2020 🥠<br>campo obligatori |
| Órnano cestor *                                  | DIRECCIÓN GENERAL DE ROLÍTICA INTERIO  | D              |                      |                   | ~              |                     |                                  |                                     |
| Año / Nº de cuenta                               | 2020 / 4                               | r              |                      |                   | •              |                     | Estado Apro                      | hada                                |
| Proceso electoral                                | Nuevo Proceso Electoral                |                |                      |                   | ~              |                     | Collado Apro                     |                                     |
| Nº de libramiento *                              | 00160.2.20.3.1.9000888 005-S.G. POLĂ   | TICA INTE      | RIOR Y GASTOS EL     | LECTORALES        |                |                     | ्र व                             | 7                                   |
| Fecha límite de iustificación                    |                                        |                |                      |                   |                |                     |                                  | ramitación                          |
|                                                  |                                        |                |                      |                   |                |                     | elec                             | trónica                             |
| Observaciones                                    | L                                      |                |                      |                   | 11-1           |                     |                                  |                                     |
| Código Presupuestario                            | 1601                                   |                |                      |                   | (DIF           | dad Adminis<br>(3)  | strativa                         |                                     |
|                                                  |                                        |                |                      |                   | EA             | 0023040             |                                  |                                     |
| Órgano constitucional,<br>Ministerio u Organismo | MINISTERIO DEL INTERIOR                |                |                      |                   |                |                     |                                  |                                     |
| Competencia de gestión *                         | Propia                                 |                |                      |                   | V              |                     |                                  |                                     |
|                                                  |                                        |                |                      |                   |                |                     |                                  |                                     |
|                                                  |                                        |                |                      |                   |                |                     |                                  |                                     |
| Datos generales Datos eco                        | nómicos Pagos/Cobros Ejecución Justifi | cantes D       | ocumentos Just       | tificación Trá    | mites electro  | nicos               |                                  |                                     |
|                                                  |                                        |                |                      |                   |                |                     |                                  |                                     |
| Descripción                                      | 005-S.G. POLÁLTICA INTERIOR Y GASTOS   | ELECTORAL      | ES                   |                   |                |                     |                                  |                                     |
| Fecha de justificación *                         | 12/11/2020 Fecha de aprobaci           | ón 16          | /11/2020             |                   | Con reparo     | 5                   | Ŷ                                |                                     |
| Fecha envío a Tribunal de Cuenta                 |                                        |                | moonar de coemas     |                   |                | No                  |                                  |                                     |
|                                                  |                                        | Decum          | antas                |                   |                | Sí                  |                                  |                                     |
|                                                  |                                        | Docum          | entos                |                   |                | Sin fisca           | alización previa                 |                                     |
|                                                  | Descripción                            | Firma<br>papel | Situación            |                   | Re             | emplazar            |                                  |                                     |
| Cuenta.xml                                       |                                        |                |                      |                   |                |                     |                                  | 1                                   |
|                                                  |                                        |                | -                    | _                 |                |                     |                                  |                                     |

Ilustración 267: Pestaña justificación, aprobar la Cuenta e indicar la ausencia de reparos, a continuación, pulsar "Guardar"

# 9.3 Remisión de la Cuenta Justificativa al OG "DGPI"

Una vez aprobada la Cuenta Justificativa, esta se pondrá a disposición del OG "Dirección General de Política Interior" (DGPI). Previamente, se debe generar el Certificado para el Tribunal de Cuentas. Para ello, desde el apartado "Documentos administrativos" pulsar botón "Generar".

| Descripción                               |           |                | papel       | Situación |                   | Reemplazar                   |            |            |  |
|-------------------------------------------|-----------|----------------|-------------|-----------|-------------------|------------------------------|------------|------------|--|
| Cuenta.xml.xsig                           |           |                |             |           |                   |                              |            |            |  |
|                                           |           | Docu           | mentos      | contables |                   |                              |            |            |  |
| Nombre                                    | Situación | Situa          | ción contab | le № o    | peración contable | Fecha<br>contabilización SIC | Fecha pago |            |  |
| Documentos administrativos                |           |                |             |           |                   |                              |            |            |  |
| Descripción                               |           | Firma<br>papel | Situaci     | ón        | Reem              | plazar                       | C          | <b>P</b> 🔝 |  |
| Diligencia en la remisión de la Cuenta.pd | f.xsig    |                |             |           |                   |                              |            |            |  |
| Anexo 7.pdf.xsig                          |           |                |             |           |                   |                              |            | <b>(</b>   |  |
| Anexo 8.pdf.xsig                          |           |                |             |           |                   |                              |            | <b>B</b>   |  |
| Anexo 12.pdf.xsig                         |           |                |             |           |                   |                              |            | 1          |  |
| Anexo 13 BIS.pdf.xsig                     |           |                |             |           |                   |                              |            | <b>B</b>   |  |
| Anexo 15.pdf.xsig                         |           |                |             |           |                   |                              |            | <b>B</b>   |  |
| Anexo 16.pdf.xsig                         |           |                |             |           |                   |                              |            | 1          |  |
| Anexo 17.pdf.xsig                         |           |                |             |           |                   |                              |            | <b>B</b>   |  |
| Anexo 18.pdf.xsig                         |           |                |             |           |                   |                              |            | 1          |  |
| Anexo 25.pdf.xsig                         |           |                |             |           |                   |                              |            | <b>B</b>   |  |
| Arqueo de caja.pdf.xsig                   |           |                |             |           |                   |                              |            | 1          |  |
| Conciliación bancaria 2020-06-30.pdf.xsi  | 9         |                |             |           |                   |                              |            | 1          |  |
| Anexo 19.pdf.xsig                         |           |                |             |           |                   |                              |            | 1          |  |

Ilustración 268: Apartado "Documentos administrativos", pulsar Botón "Generar" para crear Certificado para el Tribunal de Cuentas

Seleccionar "Certificado para el Tribunal de Cuentas, provincia, municipio, fecha y firmante. Pulsar "Generar".

| Sor                            | OLLA2                      |                                                  | Gene                                                                      | rar Volver          |
|--------------------------------|----------------------------|--------------------------------------------------|---------------------------------------------------------------------------|---------------------|
| Cuentas ju<br>administra       | istificativas de<br>ativos | fondos de pagos                                  | a justificar - Documentos                                                 |                     |
|                                |                            |                                                  | (Versión: 8.56-GA Fecha actualización: 13/11/2020 18:39)<br>Ejercicio pre | supuestario: 2020 🚺 |
| Certificad                     | o para el Tribunal de Cu   | entas                                            |                                                                           |                     |
|                                | C                          | ódigo Presupuestario*                            | 1601                                                                      |                     |
|                                | Ć                          | rgano constitucional,<br>linisterio u Organismo* | MINISTERIO DEL INTERIOR                                                   |                     |
|                                | D                          | IR3 de unidad tramitadora *                      | EA0023040                                                                 |                     |
|                                |                            |                                                  | Mostrar                                                                   |                     |
|                                | F                          | altan documentos                                 |                                                                           |                     |
|                                | N                          | lotivo                                           |                                                                           |                     |
|                                |                            |                                                  |                                                                           |                     |
| <ul> <li>Certificad</li> </ul> | o para Diligencia de la o  | cuenta                                           |                                                                           |                     |
| O Anexos C                     | uenta Justificativa        |                                                  |                                                                           |                     |
|                                |                            |                                                  | Firmas                                                                    |                     |
| País *                         |                            | España                                           | ✓                                                                         |                     |
| Provincia *                    |                            | MADRID                                           | Municipio * Madrid                                                        | <b>∽</b>            |
| Fecha de exp                   | pedición                   |                                                  |                                                                           |                     |
| Firmante                       |                            |                                                  | ×                                                                         |                     |

Ilustración 269: Seleccionar "Certificado par el Tribunal de cuentas", municipio, fecha y firmante. Pulsar "Generar"

Como el resto de documentos, el Certificado para el Tribunal de Cuentas quedará registrado en la Cuenta Justificativa.

| Descripción                                                                        |                   |                | papel       | Situación |                  | Reemplazar                   |                                       |  |
|------------------------------------------------------------------------------------|-------------------|----------------|-------------|-----------|------------------|------------------------------|---------------------------------------|--|
| Cuenta.xml.xsig                                                                    |                   |                |             |           |                  |                              | 1                                     |  |
|                                                                                    |                   | Docu           | montos      | contables |                  |                              | · · · · · · · · · · · · · · · · · · · |  |
|                                                                                    |                   |                |             |           |                  |                              |                                       |  |
| Nombre                                                                             | Situación         | Situa          | ción contab | le Nº op  | eración contable | Fecha<br>contabilización SIC | Fecha pago 🔛                          |  |
| Documentos administrativos                                                         |                   |                |             |           |                  |                              |                                       |  |
|                                                                                    |                   |                | 1           |           |                  |                              |                                       |  |
| Descripción                                                                        |                   | Firma<br>papel | Situaci     | ión       | Reem             | plazar                       | 🖉 🔛                                   |  |
| Diligencia en la remisión de la Cuenta.pdf                                         | f.xsig            |                |             |           |                  |                              |                                       |  |
| Anexo 7.pdf.xsig                                                                   |                   |                |             |           |                  |                              |                                       |  |
| Anexo 8.pdf.xsig                                                                   |                   |                |             |           |                  |                              | 😰                                     |  |
| Anexo 12.pdf.xsig                                                                  | Anexo 12.pdf.xsig |                |             |           |                  |                              |                                       |  |
| Anexo 13 BIS.pdf.xsig                                                              |                   |                |             |           |                  |                              |                                       |  |
| Anexo 15.pdf.xsig                                                                  |                   |                |             |           |                  |                              | •                                     |  |
| Anexo 16.pdf.xsig                                                                  |                   |                |             |           |                  |                              | 8                                     |  |
| Anexo 17.pdf.xsig                                                                  |                   |                |             |           |                  |                              |                                       |  |
| Anexo 18.pdf.xsig                                                                  |                   |                |             |           |                  |                              |                                       |  |
| Anexo 25.pdf.xsig                                                                  |                   |                |             |           |                  |                              |                                       |  |
| Arqueo de caja.pdf.xsig                                                            |                   |                |             |           |                  |                              |                                       |  |
| Conciliación bancaria 2020-06-30.pdf.xsig                                          | 9                 |                |             |           |                  |                              |                                       |  |
| Anexo 19.pdf.xsig                                                                  |                   |                |             |           |                  |                              |                                       |  |
| Certificado para el Tribunal de Cuentas.xml.xsig                                   |                   |                |             |           |                  |                              |                                       |  |
|                                                                                    |                   | Fich           | eros ex     | ternos 🛈  |                  |                              |                                       |  |
|                                                                                    |                   |                |             | ~         |                  |                              |                                       |  |
| Nombre                                                                             |                   | Situación      |             |           | Descripción      |                              |                                       |  |
| INFORME FAVORABLE DE LA INTERVENCIÓN.pdf Informe fiscal (Sin descripción asociada) |                   |                |             |           |                  |                              | ×                                     |  |

Ilustración 270: El Certificado para el Tribunal de Cuentas quedará registrado en la Cuenta Justificativa

Modelo "Certificado para el Tribunal de Cuentas".

| CERTIFICADO<br>FUNCIONAMIENTO C<br>ELECCIONES A N<br>(Art. 36.2 de la Le | DE CUENTA JUSTIFIC<br>OMO CONSECUENCIA<br>Vuevo Proceso Electoral C<br>y 7/1988, de Funcionamie | CATIVA DE G<br>DE LA CELE<br>ELEBRADAS<br>nto del Tribun | ASTOS DE<br>BRACIÓN DE L<br>EL 2020-02-25<br>al de Cuentas) |
|--------------------------------------------------------------------------|-------------------------------------------------------------------------------------------------|----------------------------------------------------------|-------------------------------------------------------------|
| Eiercicio presupuestario 2020                                            | Número de cuenta                                                                                | iustificativa 2020/3                                     |                                                             |
| Aplicación presupuestaria del Minister                                   | io del Interior (orgánica/funcional/econ                                                        | ómica) 1601/924M/227                                     | 05                                                          |
| Ministerio del Interior, Delegaciones y                                  | Subdelegaciones del Gobierno, Otro                                                              | s Departamentos Mir                                      | isteriales y Organismos                                     |
| Públicos que recibe el anticipo (2)                                      | MINISTERIO DEL INTERIOR                                                                         |                                                          |                                                             |
| NIF Caja Pagadora ES000S28160                                            | 22D                                                                                             |                                                          |                                                             |
| Caja Pagadora                                                            |                                                                                                 |                                                          |                                                             |
| Unidad Administrativa (1) (código DIR                                    | 3 y descripción del mismo) EA0023040                                                            | Unidad de Apoyo Se                                       | cretaria General Técnica                                    |
| Nº de operación (Nº SIC de aprobación/c                                  | ontrol del libramiento a través del cual recib                                                  | ió el anticipo) 001602                                   | 20319000888                                                 |
| Tipo de pago 03 TITULAR                                                  | C/C PAGOS FIRME                                                                                 |                                                          |                                                             |
| Importe bruto 65.223.980,00                                              | Código descuento 320101                                                                         | Importe descue                                           | ento 65.223.980,00                                          |
| Clasificación económica del gasto real                                   | izado por (2) a nivel de capítulo Cap<br>998.                                                   | . 1: 741.780,00 € Cap. 2<br>864,59 €                     | 1: 63.483.335,41 € Cap. 5:                                  |
| Importes reintegrado / remanente 65                                      | .180.764,00                                                                                     | Importe gastado                                          | 42.801,00                                                   |
| Importe total 65.22                                                      | 3.980,00                                                                                        |                                                          |                                                             |
| AUTORIZADO PRUEBAS 1                                                     |                                                                                                 |                                                          |                                                             |
| Usuario interno                                                          |                                                                                                 |                                                          |                                                             |
|                                                                          | CERTIFICO                                                                                       |                                                          |                                                             |

#### SOROLLA2

Posteriormente, pulsar botón "Remitir" para que continúe su tramitación por el OG "DGPI". A partir de ese momento, la Cuenta ya no podrá ser modificada por la Caja pagadora, al menos que le sea devuelta por el OG para su corrección.

| Sorolla <sub>2</sub>                                                                  | Tribunal de Cue                        | ntas Portaf              | irmas Alta       | Informe      | Guardar Remitir          | Limpiar Volver   | Inicio Ayua       | da          |
|---------------------------------------------------------------------------------------|----------------------------------------|--------------------------|------------------|--------------|--------------------------|------------------|-------------------|-------------|
| Cuentas justificativas                                                                | de fondos de pagos a justifica         | r - <mark>Modif</mark> i | cación y ł       | aja          |                          |                  |                   |             |
|                                                                                       |                                        | (Ve                      | rsión: 8.58-GA F | echa actuali | zación: 30/11/2020 18:21 | )<br>Eiercic     | io presupuestario | 2020 i)     |
|                                                                                       |                                        |                          |                  |              |                          | Ljordio          | indica un campo   | obligatorio |
|                                                                                       |                                        |                          |                  |              |                          |                  |                   |             |
| Organo gestor *                                                                       | DIRECCION GENERAL DE POLITICA INTERIO  | R                        |                  |              | ~                        |                  |                   |             |
| Ano / Nº de cuenta                                                                    | 2020 / 4                               |                          |                  |              |                          | Est              | ado Aprobada      |             |
| Nº de libramiento *                                                                   |                                        | TICA INTED               |                  | ELECTORA     | ¥                        |                  |                   |             |
| N de libramento                                                                       | 00160.2.20.3.1.9000666 005-5.G. POLA   | CTICA INTER.             | LOK T GASTUS     | ELECTORA     | 665                      |                  | Tramita           | ación       |
| Fecha límite de justificación                                                         |                                        |                          |                  |              |                          |                  | electrónic        | a           |
| Observaciones                                                                         |                                        |                          |                  |              |                          |                  |                   |             |
| Código Presupuestario                                                                 | 1601                                   |                          |                  |              | Unida<br>(DIR3)          | d Administrativa |                   |             |
| courgo ricoupucatario                                                                 | 1001                                   |                          |                  |              | EA00                     | 23040            |                   |             |
| Órgano constitucional,<br>Ministerio y Organismo                                      | MINISTERIO DEL INTERIOR                |                          |                  |              |                          |                  |                   |             |
| Competencia de gestión *                                                              | Propia                                 |                          |                  |              | ~                        |                  |                   |             |
|                                                                                       |                                        |                          |                  |              |                          |                  |                   |             |
|                                                                                       |                                        |                          |                  |              |                          |                  |                   |             |
| Datos generales Datos ecor                                                            | nómicos Pagos/Cobros Ejecución Justifi | cantes Do                | cumentos Ju      | stificaciór  | Trámites electrón        | icos             |                   |             |
|                                                                                       |                                        |                          |                  |              |                          |                  |                   |             |
| Descripción                                                                           | 005-S.G. POLÿTICA INTERIOR Y GASTOS    | ELECTORALE               | S                |              |                          |                  |                   |             |
| Fecha de justificación *                                                              | 12/11/2020 Fecha de aprobació          | ón 01/                   | 12/2020          |              | Con reparos              | No               | $\sim$            |             |
| Fecha envío a Tribunal de Cuentas Nº de asiento registral envío a Tribunal de Cuentas |                                        |                          |                  |              |                          |                  |                   |             |
| Documentos                                                                            |                                        |                          |                  |              |                          |                  |                   |             |
|                                                                                       |                                        |                          |                  |              |                          |                  |                   |             |
|                                                                                       | Descripción                            | Firma<br>papel           | Situación        |              | Reem                     | nplazar          |                   |             |
| Cuenta.xml.xsig                                                                       |                                        |                          |                  |              |                          |                  |                   |             |
|                                                                                       |                                        | · · · · · ·              |                  |              |                          |                  |                   |             |

Ilustración 272: Pulsar botón "Remitir" para su revisión por el OG "DGPI"

La Cuenta Justificativa remitida estará completamente bloqueada para evitar su modificación.

| SOROLLA2<br>Cuentas justificativas                                                                                                    | de fondos de pagos                                                                       | a justificai     | r - Modif      | ficación y baja        | a                        | Informe                               | Volver           | Inicio                    | Ayuda                              |
|----------------------------------------------------------------------------------------------------|------------------------------------------------------------------------------------------|------------------|----------------|------------------------|--------------------------|---------------------------------------|------------------|---------------------------|------------------------------------|
| _                                                                                                    |                                                                                          |                  | (\             | /ersión: 8.59-GA Fecha | actualización: 11/12/202 | 0 18:21)                              | Ejercicio<br>* i | o presupue<br>indica un c | stario: 2020 🧼<br>ampo obligatorio |
| Órgano gestor *<br>Año / Nº de cuenta<br>Proceso electoral<br>Nº de libramiento *<br>Fecha límite de justificación<br>Observaciones                                                                                                    | DIRECCIÓN GENERAL DE PO<br>2020 / 4<br>Nuevo Proceso Electoral<br>00160.2.20.3.1.9000888 | DLÍTICA INTERION |                | RIOR Y GASTOS ELE      | ✓<br>CTORALES            |                                       | Esta             | do Aprob                  | ada<br>amitación<br>ónica          |
| Código Presupuestario<br>Órgano constitucional,<br>Ministerio u Organismo<br>Competencia de gestión *<br>Datos generales Datos ecor                                                                                                    | 1601<br>MINISTERIO DEL INTERIOR<br>Propia<br>nómicos Pagos/Cobros Ej                     | ecución Justifi  | cantes         | ocumentos Justifi      | ✓ Cación Trámites el     | Unidad Adminis<br>(DIR3)<br>EA0023040 | trativa          |                           |                                    |
| Descripción       005-5.G. POLÿTICA INTERIOR Y GASTOS ELECTORALES         Fecha de justificación *       12/11/2020       Fecha de aprobación       01/12/2020       Con reparos       No         Fecha envío a Tribunal de Cuentas       Nº de asiento registral envío a Tribunal de Cuentas       Documentos |                                                                                          |                  |                |                        |                          |                                       |                  |                           |                                    |
| Cuenta.xml.xsig                                                                                                    | Descripción                                                                              |                  | Firma<br>papel | Situación              |                          | Reemplazar                            |                  |                           |                                    |

Ilustración 273: Cuenta Justificativa remitida

## 9.4 Cuentas justificativas de grandes volúmenes

Cuando se genere una Cuenta Justificativa con un número excesivo de justificantes, la aplicación detectará que el número de justificantes que la componen excede del límite configurado internamente (1.400) y generará un *documento adicional específico para la carátula de la Cuenta Justificativa*.

Este documento se añadirá al resto de la documentación necesaria para la tramitación electrónica de la Cuenta según "Resolución de 19 de septiembre de 2012, de la Intervención General de la Administración del Estado", por la que se posibilita la tramitación de los modelos normalizados de Cuentas Justificativas de los pagos a justificar y para la reposición de anticipos de Caja fija en soporte fichero.

| Sorolla                                                                                                    | 2                                    | Portafirm as                  | Alta Informe       | Guardar Baja         | Remitir Limpiar       | Volver Inicio                       | Ayuda                               |                     |  |
|----------------------------------------------------------------------------------------------------|--------------------------------------|-------------------------------|--------------------|----------------------|-----------------------|-------------------------------------|-------------------------------------|---------------------|--|
| Cuentas justificativ                                                                                                    | as de fondos de pagos a ju           | istificar - Modificac         | ión y baja 👘       |                      |                       |                                     |                                     |                     |  |
|                                                                                                    |                                      | (Vers                         | sión: 8.XX-SNAPSHO | T Fecha actualizació | n: 16/08/2023 08:54)  | Ejercicio presupue<br>* indica un c | stario: 2023 ()<br>ampo obligatorio |                     |  |
| Órgano gestor *                                                                                                    | DIRECCIÓN GENERAL DE POLÍTICA IN     | TERIOR                        |                    | ~                    |                       |                                     |                                     |                     |  |
| Año / Nº de cuenta                                                                                                    | 2023 / 4                             |                               |                    |                      | Estado                | o Justificada                       |                                     |                     |  |
| Proceso electoral                                                                                                    | Nuevo Proceso 09/06/2023 PPA         |                               |                    | ~                    |                       |                                     |                                     |                     |  |
| Nº de libramiento *                                                                                                    | 00161.2.23.3.1.3258741 Libran        | niento del presupuesto asigna | ado a la DELEGACIO | ÓN DEL GOBIERNO      | EN LA CIUDAD AUT      | ÓNOMA E 🔤 💆                         | 1                                   |                     |  |
| Fecha límite de<br>justificación                                                                                                    | 17/12/2023                           |                               |                    |                      |                       | 🗹 Tramitación ele                   | ectrónica                           |                     |  |
| Observaciones                                                                                                    |                                      |                               |                    |                      |                       |                                     |                                     |                     |  |
| Competencia de gestión * Propia V                                                                                                    |                                      |                               |                    |                      |                       |                                     |                                     |                     |  |
| Datos generales Datos o                                                                                                    | conómicos Pagos/Cobros Ejecució      | ón Justificantes Docume       | Justificació       | in Trámites ele      | ctrónicos             |                                     |                                     |                     |  |
| Descripción                                                                                                    | Libramiento del presupuesto asignado | a la DELEGACION DEL GOBI      | IERNO EN LA CIUD   | AD AUTONOMA DE       | E CEUTA para las Elec | ciones a Nuevo Pr                   |                                     |                     |  |
| Fecha de justificación *                                                                                                    | 16/06/2023 Fecha de apro             | obacion                       |                    | Con reparos          |                       | ~                                   |                                     |                     |  |
| Cuentas Cuentas Cuenta |                                      |                               |                    |                      |                       |                                     |                                     |                     |  |
| Enviar todos los documentos de los justificantes                                                                                                    |                                      |                               |                    |                      |                       |                                     |                                     |                     |  |
| <b>&gt;</b>                                                                                                    |                                      |                               |                    |                      |                       |                                     |                                     |                     |  |
| Documentos                                                                                                    |                                      |                               |                    |                      |                       |                                     |                                     |                     |  |
|                                                                                                    | Descripción                          | Firma papel                   | Situación          |                      | Reemplazar            |                                     | <b>1</b>                            |                     |  |
| Documentos contables Generar carátula                                                                                                    |                                      |                               |                    |                      |                       |                                     |                                     | r carátula y anexos |  |

Ilustración 274: Generar carátula y anexos

Documento adicional específico para la carátula de la Cuenta Justificativa. En este caso, las firmas electrónicas se realizarán únicamente sobre este nuevo documento adicional específico.

| Datos generales Datos económicos Pag                                                                               | os/Cobros Ejecu                                                             | ción Just      | tificantes Docum   | entos Justificación Tra | ámites electrónic | os                      |                                      |
|----------------------------------------------------------------------------------------------------|-----------------------------------------------------------------------------|----------------|--------------------|-------------------------|-------------------|-------------------------|--------------------------------------|
| Descripción Fecha de justificación * 03/05/2023 **** Fecha envio a Tribunal de Cuentas Acuenta de gestión en fecha | A disposición de la l<br>Nº de asiento registr<br>Cuentas<br>Concepto CIEXT | UCC a          | Tribunal de        | cha de aprobación       |                   | Con<br>reparos          | ~                                    |
|                                                                                                    |                                                                             |                | Documento          | 05                      |                   |                         | Se generan y se<br>eliminan a la vez |
| Descripción                                                                                                    |                                                                             | Firma<br>papel | Situación          |                         | Reemplazar        |                         |                                      |
| Cuenta.xml                                                                                                    |                                                                             |                |                    |                         |                   |                         | 175                                  |
| Caratula.pdf                                                                                                    |                                                                             |                |                    |                         |                   |                         | U                                    |
| Documentos contables                                                                                               |                                                                             |                |                    |                         |                   |                         |                                      |
| Nombre                                                                                                    | Situació                                                                    | n              | Situación contable | Nº operación cor        | ntable conta      | Fecha<br>bilización SIC | Fecha pago                           |
| Documentos administrativos                                                                                         |                                                                             |                |                    |                         |                   |                         |                                      |

Ilustración 275: Documento adicional específico para la carátula de la Cuenta Justificativa

El resto de trámites para la justificación de las Cuentas Justificativas de grandes volúmenes se hará según lo indicado en el punto <u>Pestaña Justificación</u>, <u>página 161 ("Generar documentos</u> <u>administrativos")</u> de esta guía.

# 10 Generación de listados y modelos oficiales AEAT

### **10.1 Consultas y listados**

Desde la UT, punto de menú:

Gastos Electorales > Consultas y listados

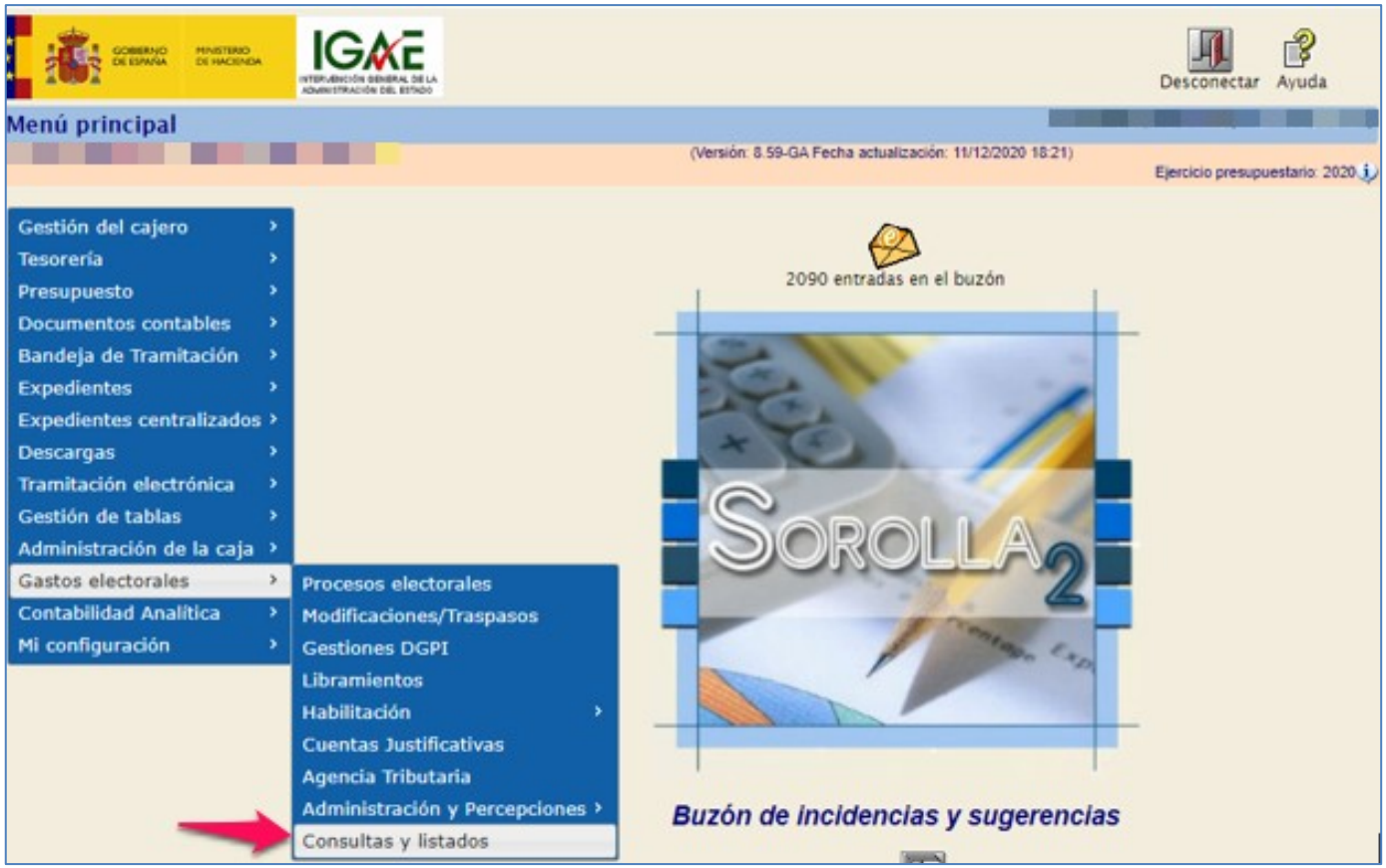

Ilustración 276: Punto de menú > Gastos Electorales > Consultas y listados

Dos listados:

Modelos oficiales. Donde se consultan o, en su caso, generan los modelos calificados como "Anexos".

| Modelos oficiales                                              |
|----------------------------------------------------------------|
|                                                                |
| Anexo 7 - Resumen de Gastos por epígrafe-subepígrafe           |
| Anexo 8 - Resumen General de Gastos                            |
| Anexo 12 - Orden de pago conjuntas                             |
| Anexo 13 Bis - Nómina General                                  |
| Anexo 15 - Registro General de Libramientos a favor de la Caja |
| Anexo 16 - Registro General de Disposiciones                   |
| Anexo 17 - Movimientos contables en Banco                      |
| Anexo 18 - Movimientos contables en Caja                       |
| Anexo 19 - Estados de situación de Tesorería                   |
| Anexo 20 - Arqueo de Caja                                      |
| Anexo 21 - Conciliación bancaria                               |
| Anexo 25 - Relación de facturas                                |

Ilustración 277: Modelos oficiales, "Anexos"

• Consultas y listados, incluirá otros listados.

| Consultas y listados                                    |  |  |  |  |  |  |
|---------------------------------------------------------|--|--|--|--|--|--|
|                                                         |  |  |  |  |  |  |
| E01 - Solicitudes de Modificación / Traspaso denegadas  |  |  |  |  |  |  |
| E02 - Solicitudes de Modificación / Traspaso aceptadas  |  |  |  |  |  |  |
| E03 - Modificaciones / traspasos volcados a presupuesto |  |  |  |  |  |  |
| E04 - Percepciones                                      |  |  |  |  |  |  |
| E05 - Emisiones                                         |  |  |  |  |  |  |
| E06 - Justificantes ordenados por familia               |  |  |  |  |  |  |
| E07 - Posición contable perceptor                       |  |  |  |  |  |  |
| E08 - Registro IVA soportado                            |  |  |  |  |  |  |

Ilustración 278: Listado de informes

Para generar un anexo o un listado, seleccionar, previamente, el proceso electoral y en algún caso la fecha, tanto el uno como el otro se generarán en formato "PDF" y podrán ser consultados o descargados.

### **10.2 Modelos AEAT**

SOROLLA2 ofrece la posibilidad de generar los Modelos 111, 190 y 347 de la AEAT. En la generación de los modelos indicados se seguirán los siguientes criterios de equivalencia entre los epígrafes de gastos y las claves que aparecen en el modelo para los justificantes pagados en el año:

### Modelo 190

| EPÍGRAFE DE GE | DESCRIPCIÓN                                        | CLAVE                                                          |  |  |
|----------------|----------------------------------------------------|----------------------------------------------------------------|--|--|
| 1.00.01        | Mº del Interior, Delegaciones y Subdelegaciones de | A                                                              |  |  |
|                | Gobierno                                           | А                                                              |  |  |
| 1.00.02        | C.R.I. + Grabadores                                | А                                                              |  |  |
| 1.00.03        | Personal INE                                       | А                                                              |  |  |
| 1.00.04        | Ministerio de Asuntos Exteriores y de Cooperación  | А                                                              |  |  |
| 1.00.05        | Personal Contratado                                | А                                                              |  |  |
| 1.01.01        | Gratificaciones Representantes                     | А                                                              |  |  |
| 1.02.01        | POLICIA NACIONAL                                   | А                                                              |  |  |
| 1.02.02        | GUARDIA CIVIL                                      | А                                                              |  |  |
| 1.02.03        | POLICIA LOCAL Y AUTONOMICA                         | А                                                              |  |  |
| 1.03.01        | Indemnizaciones Fijas                              | А                                                              |  |  |
| 1.03.02        | Personal                                           | А                                                              |  |  |
| 1.03.04        | Jueces de Paz                                      | А                                                              |  |  |
| 1.05.01        | Acondicionamiento de locales electorales           | А                                                              |  |  |
| 1.05.02        | A. instalaciones locales electorales Consulados    | А                                                              |  |  |
| 1.05.03        | Gastos instalación MAE's                           | А                                                              |  |  |
| 1.06.01        | Secretarios                                        | А                                                              |  |  |
| 1.06.02        | Personal                                           | А                                                              |  |  |
| 2.08.00        | EMPAQUETADO Y DISTRIBUCIÓN DE IMPRESOS,            | 4                                                              |  |  |
|                | PAPELETAS Y SOBRES                                 | А                                                              |  |  |
| 2.10.00        | MONTAJE, DESMONTAJE Y TRANSPORTE DE                | Δ                                                              |  |  |
|                | CABINAS Y URNAS                                    |                                                                |  |  |
| 1.03.03        | Locomoción                                         | *Con retención o impuestos repercutidos Clave G – Subclave 01  |  |  |
| 2.17.02        | Medios Locomoción                                  | *Sin retención ni impuestos repercutidos Clave L – Subclave 01 |  |  |
| 1.04.02        | Dietas de los miembros de mesas electorales        | Clave L – Subclave 28                                          |  |  |
| 2.15.00        | MATERIAL DE OFICINA                                |                                                                |  |  |
| 2.17.04        | Material Escritorio                                | *Solo si llevan retención Clave G – Subclave 01, en caso       |  |  |
| 2.17.05        | Varios                                             | contrario no aparecerán.                                       |  |  |
| 2.24.00        | IMPREVISTOS Y OTROS GASTOS                         | 1                                                              |  |  |
|                |                                                    |                                                                |  |  |

### Modelo 111

Se llevarán a la clave I "Rendimientos de trabajo" los importes que para el modelo 190 deban ir a la clave A y se llevarán a la II "Rendimientos de actividades económicas", lo importes que para el modelo 190 deban ir a las claves G y H.

### Modelo 347

Debe mostrar los perceptores, sin retenciones, con operaciones por un importe superior a 3.005,08€, serán perceptores con clave D.
Para generar los distintos modelos, acceder al siguiente punto de menú:

### Gastos Electorales > Agencia Tributaria

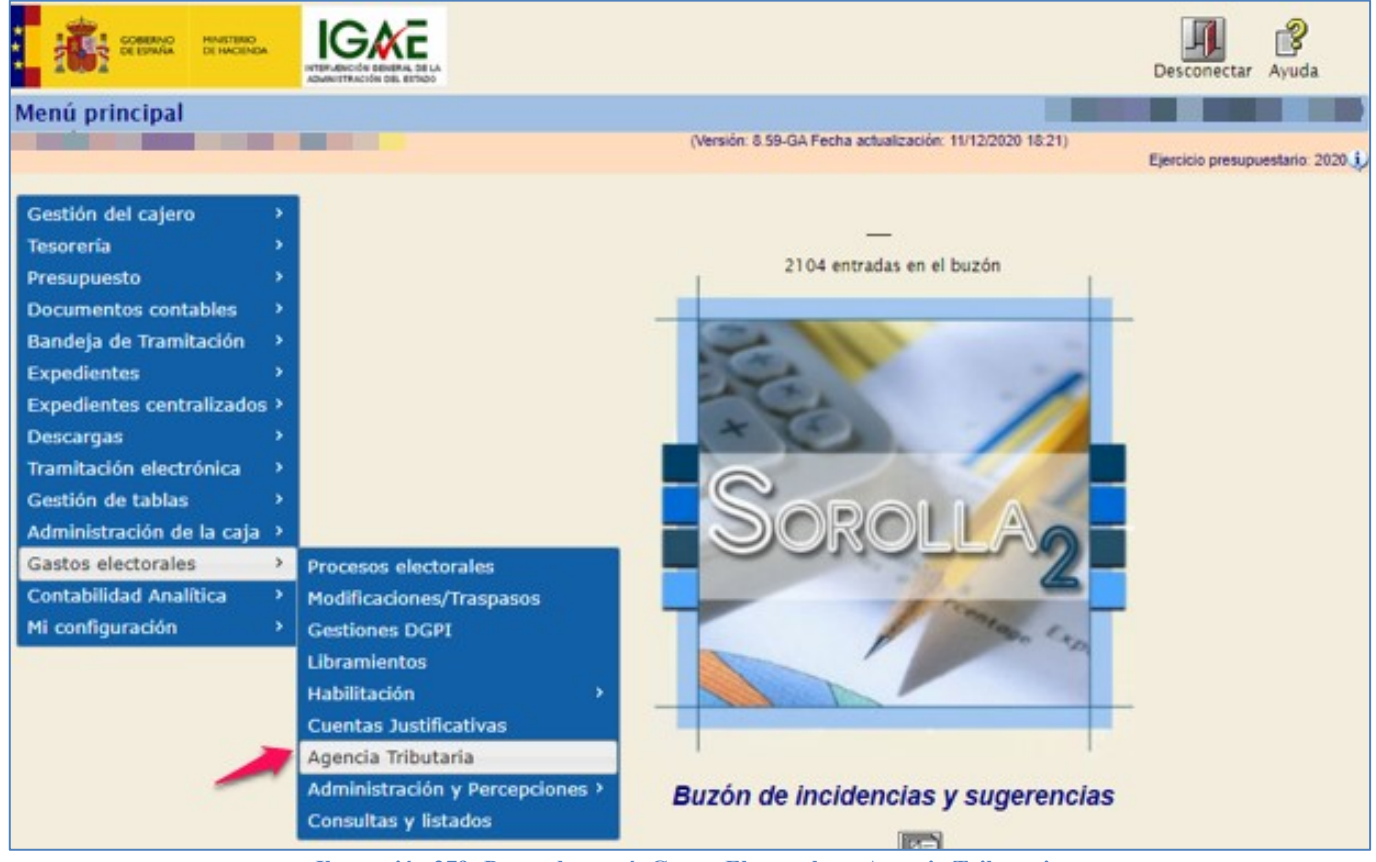

Ilustración 279: Punto de menú, Gastos Electorales > Agencia Tributaria

Seleccionar el modelo de la AEAT, completar los datos de cabecera y del resumen. Guardar.

En la pestaña Datos del Detalle pulsar la calculadora para obtener los apuntes a incluir en el modelo, corregir o eliminar los que correspondan.

A continuación, generar el fichero correspondiente y descargarlo donde se considere, para posteriormente subirlo a la Web de la AEAT.

| Sorolla <sub>2</sub>     |                                        |                                                          | inicio Ayuda                     |
|--------------------------|----------------------------------------|----------------------------------------------------------|----------------------------------|
| Consultas y listados - M | Aodelos de la Agencia Tributaria       |                                                          |                                  |
|                          |                                        | (Versión: 8.59-GA Fecha actualización: 17/12/2020 15:09) | Ejercicio presupuestario: 2020 🥠 |
| Órgano gestor *          | DIRECCIÓN GENERAL DE POLÍTICA INTERIOR | ~                                                        | indica un campo obligatorio      |
|                          | Ageno                                  | sia tributaria                                           |                                  |
|                          | M111 - Modelo 111                      |                                                          |                                  |
|                          | M190 - Modelo 190                      |                                                          |                                  |
|                          | M347 - Modelo 347                      |                                                          |                                  |

Ilustración 280: Seleccionar Modelo AEAT y cumplimentar

## Modelo 347 de la AEAT.

| MINISTERIO<br>DE ECONOMIA<br>Y HACIENDA                                                                                                    |                                                                                              | MODELO 347                                                                                                    |  |  |  |
|----------------------------------------------------------------------------------------------------|----------------------------------------------------------------------------------------------|----------------------------------------------------------------------------------------------------|--|--|--|
| Declarante                                                                                                    |                                                                                              | Ejercicio y modalidad de presentación                                                                                                    |  |  |  |
| N.I.F<br>ES00070000007J                                                                                                    | Teléfono de contacto<br>919999999                                                            | Ejercicio                                                                                                    |  |  |  |
| Apellidos y nombre, denominació<br>Pepita                                                                                                    | ón o razón social                                                                            | Modalidad de presentación:                                                                                                    |  |  |  |
| N.I.F del representante                                                                                                    |                                                                                              | Impreso                                                                                                    |  |  |  |
| ES00070000007J                                                                                                    |                                                                                              | Soporte                                                                                                    |  |  |  |
| Declaración complementaria o sustitutiva                                                                                                    |                                                                                              |                                                                                                    |  |  |  |
| Si la presentación de esta declaración tiene por objeto incluir datos que , debiendo haber figurado en otra declaración del mismo ejercicio presentada anteriormente, hubieran sido completamente omitidos en la misma, o si el objeto es modificar parcialmente el contenido de la anteriormente presentada , marque con una "x" la casilla "Declaración complementaria que corresponda, o ambas, en su caso". |                                                                                              |                                                                                                    |  |  |  |
| Cuando la presentación de esta de                                                                                                    | claración tenga por objeto anular y sustituir<br>actos o erróneos, indique su carácter de de | completamente en otra declaración anterior del mismo ejercicio en la cual<br>claración sustitutiva marcando con una "x" la casilla correspondiente. |  |  |  |
| se hubieran consignado datos inexa                                                                                                    |                                                                                              |                                                                                                    |  |  |  |

## **10.3 Certificado de retenciones**

Se podrá generar el certificado de retenciones para todos los perceptores de la familia Nómina. Acceder al siguiente punto de menú:

### Gastos Electorales > Certificado retenciones

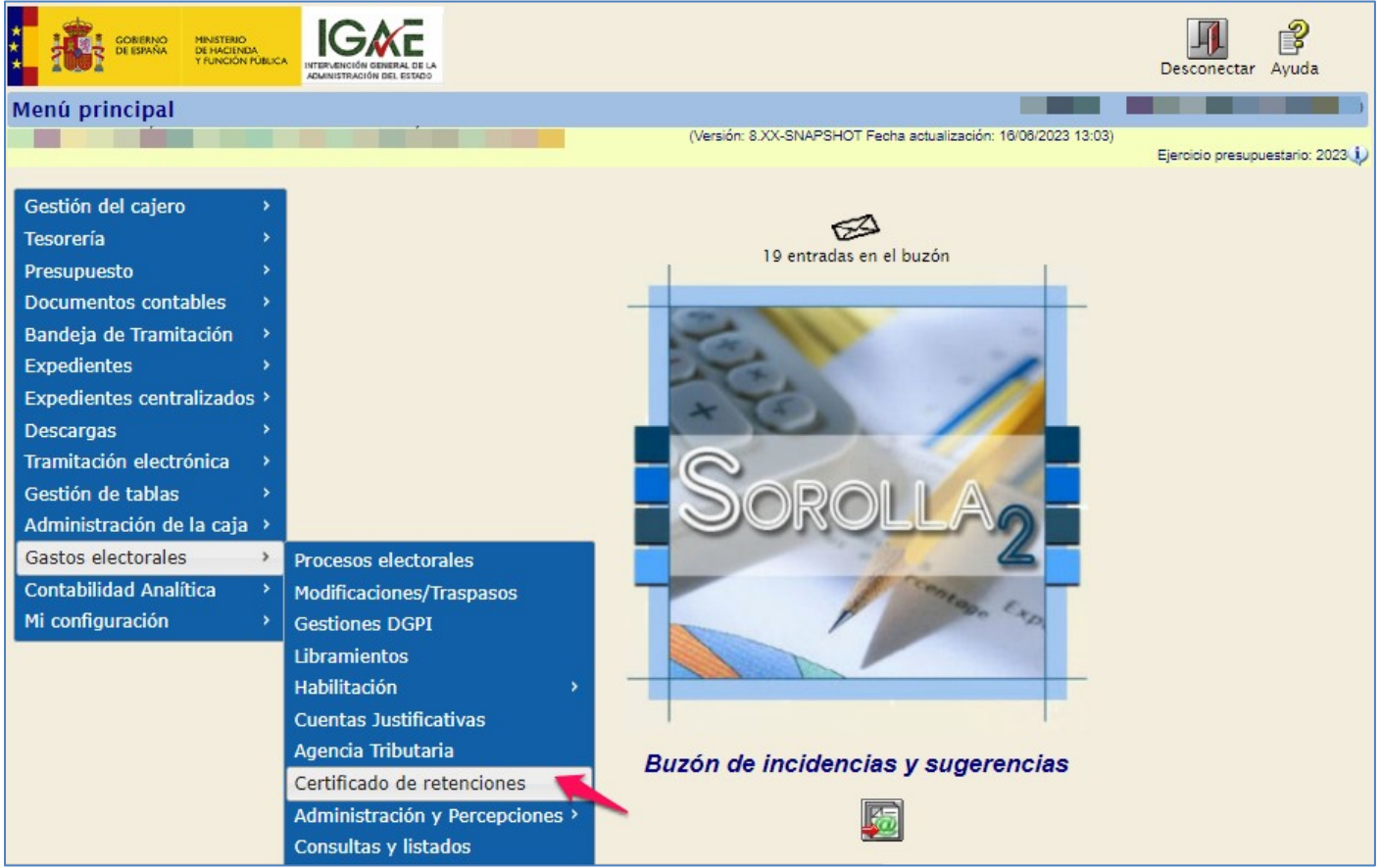

Ilustración 282: Gastos Electorales > Certificado retenciones

### Pulsar "Alta".

| SOROLLA2                                                                                                    | Alta Buscar Inicio Ayuda                                                                           |
|----------------------------------------------------------------------------------------------------|----------------------------------------------------------------------------------------------------|
| Busqueda - Certificado retención                                                                               |                                                                                                    |
| and a second second second second second second second second second second second second second second second | (Versión: 8.XX-SNAPSHOT Fecha actualización: 16/08/2023 13:03)<br>Ejercicio presupuestario: 2023 🔱 |
| P Ejercicio *                                                                                                  |                                                                                                    |
| Tipo de perceptor 🗸                                                                                            |                                                                                                    |
|                                                                                                    |                                                                                                    |
|                                                                                                    |                                                                                                    |

#### Ilustración 283: Pulsar "Alta"

Cumplimentar año y firmante. Pulsar "Grabar".

| Sorolla2                                                                                                    | Grabar Volver Inicio Ayuda                                                                                     |
|----------------------------------------------------------------------------------------------------|----------------------------------------------------------------------------------------------------|
| Alta - Certificado retención                                                                                    | the first here is a second second second second second second second second second second second second second |
| The second second second second second second second second second second second second second second second se | (Versión: 8.XX-SNAPSHOT Fecha actualización: 16/06/2023 13:03)<br>Ejercicio presupuestario: 2023 🦆             |
| Ejercicio *                                                                                                    | Firmas                                                                                                    |
|                                                                                                    |                                                                                                    |

Ilustración 284: Cumplimentar año y firmante. Pulsar "Grabar"

La aplicación mostrará un mensaje de aviso sobre el proceso de los certificados de retenciones.

| Procesando certificados                                                                                               | × |
|----------------------------------------------------------------------------------------------------|---|
| Procesando los certificados. Cuando finalice el proceso se enviará un mensaje al buzón "Avisos de gastos electorales" |   |
| Cerrar                                                                                                    | ) |

Ilustración 285: Aviso sobre el proceso de los certificados

Finalizado el proceso se enviará un mensaje al buzón "Avisos de gastos electorales".

| So                      | ROLLA2<br>Buscar Guardar Volver Inici                                                                                                    | o Ayuda            |
|-------------------------|----------------------------------------------------------------------------------------------------|--------------------|
| Buzón - A               | visos de gastos electorales                                                                                                    |                    |
|                         | (Versión: 8.XX-SNAPSHOT Fecha actualización: 16/06/2023 13:03)<br>Ejercicio presu                                                         | upuestario: 2023 🅠 |
| Fecha des<br>Descripcie | ide hasta Leido 🔽                                                                                                    |                    |
|                         | 🏕 🔄 Página 🔟 de 2 🍛 🍽 Tamaño de pá                                                                                                    | igina 15 🗸         |
| <u>Fecha</u>            | Descripción                                                                                                    | Leido Borrar       |
| 16/06/2023              | Ha finalizado la carga de los certificados de retenciones. Datos procesados: 4                                                            |                    |
| 09/06/2023              | Se ha habilitado la generación de libramientos, para el proceso electoral 'Nuevo Proceso 09/06/2023 PPA' con fecha 09/06/2023             |                    |
| 09/06/2023              | Ha sido arranoado el proceso electoral 'Nuevo Proceso 09/06/2023 PPA' con fecha 09/06/2023                                                |                    |
| 31/05/2023              | Se le ha solicitado la corrección de la cuenta justificativa 2023/2 para el proceso electoral 'PPA Proceso 30052023' con fecha 30/05/2023 |                    |
| 30/05/2023              | Se ha habilitado la generación de libramientos, para el proceso electoral 'PPA Proceso 30052023' con fecha 30/05/2023                     |                    |
| 30/05/2023              | Ha sido arrancado el proceso electoral 'PPA Proceso 30052023' con fecha 30/05/2023                                                        |                    |
| 15/04/2023              | Ha finalizado la carga de los certificados de retenciones. Datos procesados: 1                                                            |                    |
| 14/04/2023              | Ha finalizado la carga de los certificados de retenciones. Datos procesados: 1                                                            |                    |
| 14/04/2023              | Ha finalizado la carga de los certificados de retenciones. Datos procesados: 1                                                            |                    |
| 14/04/2023              | Ha finalizado la carga de los certificados de retenciones. Datos procesados: 1                                                            |                    |
| 14/04/2023              | Ha finalizado la carga de los certificados de retenciones. Datos procesados: 1                                                            |                    |
| 14/04/2023              | Ha finalizado la carga de los certificados de retenciones. Datos procesados: 1                                                            |                    |
| 14/04/2023              | Ha finalizado la carga de los certificados de retenciones. Datos procesados: 2                                                            |                    |
| 14/04/2023              | Ha finalizado la carga de los certificados de retenciones. Datos procesados: 2                                                            |                    |
| 14/04/2023              | Ha finalizado la carga de los certificados de retenciones. Datos procesados: 2                                                            |                    |

Ilustración 286: Mensaje al buzón "Avisos de gastos electorales".

Los certificados generados se crearán en PDF, con la descripción:

CR\_AAAA\_PP\_Apellidos y nombre.Pdf, siendo "AAAA" el ejercicio y "PP" el código del tipo de perceptor.

|                                  | Sorolla <sub>2</sub>    |                | Portafirmas Fichero Volver Inicio Ayuda                                                                         |     |
|----------------------------------|-------------------------|----------------|----------------------------------------------------------------------------------------------------|-----|
| Consulta - Certificado retención |                         |                | in the second second second second second second second second second second second second second second second |     |
| 1                                |                         |                | (Versión: 8.XX-SNAPSHOT Fecha actualización: 19/08/2023 12:59)                                                  | -   |
|                                  |                         |                | Ejeroido presupuestano. 202                                                                                     | 3.4 |
|                                  |                         |                | 4 registros recuperados.                                                                                        |     |
|                                  | Tipo de perceptor       | NIF/ID         | Certificado de retenciones                                                                                      |     |
|                                  | Guardia Civil           | AD00000000000  | CR_2023_23_ENMKNAK MEGMAN PEEEGGKH.pdf                                                                          |     |
|                                  | Personal Delegación     | ES00011838982P | CR_2023_1_RODRIGUEZ VEGA, JJ.pdf                                                                                |     |
|                                  | Guardia Civil           | BD00000000001  | CR_2023_23_HOMEBOUND PACKERS&SHIPPERS LTD .pdf                                                                  | ך   |
|                                  | Dietas miembros de mesa | CH000Y6577223L | CR_2023_12_CASELLINI , STEFANO.pdf                                                                              |     |

Ilustración 287: Los certificados generados se crearán en PDF

Para consultar los certificados de retenciones generados y poder enviarlos al portafirmas y descargar, se accederá desde el mismo punto de menú indicado en el apartado anterior.

Seleccionar año (campo obligatorio) y tipo de perceptor, este campo se dejará vacío si se pretende que muestre todos los perceptores, seguidamente, pulsar "Buscar".

| Sor                             | OLLA2             |                                                                                                    | Alta                                                           | Buscar Inicio Ayuda              |
|---------------------------------|-------------------|----------------------------------------------------------------------------------------------------|----------------------------------------------------------------|----------------------------------|
| Busqueda -                      | Certificado reten | ción                                                                                                    |                                                                |                                  |
|                                 |                   |                                                                                                    | (Versión: 8.XX-SNAPSHOT Fecha actualización: 19/08/2023 09:54) | Ejercicio presupuestario: 2023 🗼 |
| P                               | Ejercicio *       | 2023                                                                                                    |                                                                |                                  |
|                                 | Tipo de perceptor | ~                                                                                                    |                                                                |                                  |
| а<br>1<br>á<br>т<br>е<br>t<br>1 |                   | Acondicionamiento<br>Agencia Tributaria<br>Atención Ciudadana<br>Boletin Oficial del Estado<br>Centro Criptológico Nacional<br>Componentes JJEE<br>Cuerpo Nacional de Policía<br>Dietas Jueces de Paz y 1ª instancia<br>Dietas Jueces de Paz y 1ª instancia<br>Dietas miembros de mesa<br>Dirección General de Politica Interior<br>Gabinete Ministro y ORIS<br>Guardia Civil<br>Locomoción Componentes JJEE<br>Locomoción Jueces de Paz y 1ª instancia<br>Ministerio de Política Territorial<br>Oficialía Mayor<br>Otros<br>Personal colaborador<br>Personal colaborador DGM en JJEE |                                                                |                                  |

Ilustración 288: Seleccionar año (campo obligatorio) y tipo de perceptor, si fuera el caso, a continuación, pulsar "Buscar"

Para enviar a la firma, seleccionar documento/s y pulsar "Portafirmas".

| Con                                                                                             | Sorolla<br>Portafirmas Fichero Volver Inicio Ayuda |                |                                                                                                    |  |  |
|-------------------------------------------------------------------------------------------------|----------------------------------------------------|----------------|----------------------------------------------------------------------------------------------------|--|--|
| (Versión: 8.XX-SNAPSHOT Fecha actualización: 19/06/2023 09:54)<br>Ejercicio presupuestario: 202 |                                                    |                | (Versión: 8.XX-SNAPSHOT Fecha actualización: 19/06/2023 09:54)<br>Ejercicio presupuestario: 2023 🔱 |  |  |
|                                                                                                 |                                                    |                | 4 registros recuperados.                                                                           |  |  |
|                                                                                                 | Tipo de perceptor                                  | NIF/ID         | Certificado de retenciones                                                                         |  |  |
| <b>N</b>                                                                                        | Guardia Civil                                      | AD00000000000  | CR_2023_23_ENMKNAK MEGMAN PEEEGGKH.pdf                                                             |  |  |
|                                                                                                 | Personal Delegación                                | ES00011838982P | CR_2023_1_RODRIGUEZ VEGA, JJ.pdf                                                                   |  |  |
|                                                                                                 | Guardia Civil                                      | BD00000000001  | CR_2023_23_HOMEBOUND PACKERS&SHIPPERS LTD .pdf                                                     |  |  |
|                                                                                                 | Dietas miembros de mesa                            | CH000Y6577223L | CR_2023_12_CASELLINI , STEFANO.pdf                                                                 |  |  |

Ilustración 289: Seleccionar documento/s y pulsar portafirmas

Rellenar "Descripción de la solicitud", escoger firmante y marcar documento/s (enviar – firmar), finalmente pulsar "Enviar a la firma".

| SOROLLA2                               |                                             |                          |                                    |                               |                      |  |
|----------------------------------------|---------------------------------------------|--------------------------|------------------------------------|-------------------------------|----------------------|--|
| Enviar a la firma - P                  | inviar a la firma - Parámetros de selección |                          |                                    |                               |                      |  |
|                                        |                                             | (Versión: 8.XX-SN        | APSHOT Fecha actualización: 19/08/ | 2023 09:54)<br>Ejercicio pres | upuestario: 2023 🥠   |  |
|                                        |                                             |                          |                                    | * indica                      | un campo obligatorio |  |
|                                        |                                             | Datos generales del envi | o                                  |                               |                      |  |
| Descripción de la solicitud<br>*       |                                             |                          |                                    |                               |                      |  |
|                                        | Portafirmas                                 | Nom bre 🗢                | Cargo                              |                               |                      |  |
| Firmante                               |                                             |                          |                                    |                               |                      |  |
|                                        |                                             | ra ca Página 1 de 0      | No ha                              | y firmantes que mostrar.      |                      |  |
| Prioridad                              | Alta Normal                                 |                          |                                    |                               |                      |  |
| Correo de notificacion                 |                                             |                          |                                    |                               |                      |  |
| Notas                                  |                                             |                          |                                    |                               |                      |  |
|                                        |                                             |                          |                                    | /                             |                      |  |
|                                        |                                             | Documentos               |                                    |                               |                      |  |
|                                        |                                             | Nombre                   | Importe                            | Electrónico                   |                      |  |
|                                        |                                             |                          |                                    | Enviar Firmar                 |                      |  |
| Documentos                             | CR_2023_12_CASELLINI , STE                  | FANO.pdf                 |                                    |                               |                      |  |
|                                        | CR_2023_1_RODRIGUEZ VEG                     | A, JJ.pdf                |                                    |                               |                      |  |
| CR_2023_23_ENMKNAK MEGMAN PEEEGGKH.pdf |                                             |                          |                                    |                               |                      |  |

Ilustración 290: Envío a la firma

Para descargar el certificado de retenciones marcar perceptor/es y pulsar botón "Fichero".

|     | SOROLLAZ<br>Portafirmas                                                                            |                |                                                |  |  |
|-----|----------------------------------------------------------------------------------------------------|----------------|------------------------------------------------|--|--|
| Cor | Consulta - Certificado retención                                                                   |                |                                                |  |  |
| •   | (Versión: 8.XX-SNAPSHOT Fecha actualización: 19/09/2023 09:54)<br>Ejercicio presupuestario: 2023 🔱 |                |                                                |  |  |
|     |                                                                                                    |                | 4 registros recuperados.                       |  |  |
|     | Tipo de perceptor                                                                                  | NIF/ID         | Certificado de retenciones                     |  |  |
|     | Guardia Civil                                                                                      | AD00000000000  | CR_2023_23_ENMKNAK MEGMAN PEEEGGKH.pdf         |  |  |
|     | Personal Delegación                                                                                | ES00011838982P | CR_2023_1_RODRIGUEZ VEGA, JJ.pdf               |  |  |
|     | Guardia Civil                                                                                      | BD00000000001  | CR_2023_23_HOMEBOUND PACKERS&SHIPPERS LTD .pdf |  |  |
|     | Dietas miembros de mesa CH000Y8677223L CR_2023_12_CASELLINI , STEFANO.pdf                          |                |                                                |  |  |
|     |                                                                                                    |                |                                                |  |  |

Ilustración 291: Descargar fichero de retenciones

Los certificados recogerán la suma de los importes percibidos por el interesado a lo largo del ejercicio de que se trate (importe íntegro y retenciones practicadas).

| CENTRO: DELEGACIÓN DEL GOBIER                                                                                                    | NO EN LA CIUDAD AUTÓNOMA DE                                                                                                   |
|----------------------------------------------------------------------------------------------------|----------------------------------------------------------------------------------------------------|
| MJF, CAJERO PAGADOR DE PROCESOS ELECTORALES                                                                                                    |                                                                                                    |
| CERTIFICA: Que ENMKNAK MEGMAN PEEEGGKH, con<br>2023 por su participación en los Procesos Electorales,<br>de las Personas Físicas y de Seguridad Social, a conti | N.I.F 000000000, ha percibido durante el año<br>, con las retenciones del impuesto de la Renta<br>nuación indicadas en euros: |
| -Cantidad Integra:                                                                                                    | 500,00                                                                                                    |
| -Retención I.R.P.F:                                                                                                    | 10,00                                                                                                    |
| -Retención SS.SS:                                                                                                    | 0,00                                                                                                    |
| Las cantidades retenidas fueron ingresadas a favor de la Hac                                                                                                    | cienda Pública y de la Seguridad Social.                                                                                      |

## 11 Traspaso de cuenta

Durante un proceso electoral puede ocurrir que se deba cambiar de cuenta bancaria y traspasar los saldos pendientes de una cuenta a otra, para ello se ha habilitado una opción en el menú de gastos electorales.

La nueva cuenta debe estar dada de alta en la UT, previamente al traspaso.

El alta de dicha cuenta se hará de la forma habitual, desde Gestión de tablas > Datos generales de la Caja > Cuentas de tesorería > Alta.

### 11.1 Cambio de cuenta de GE

Gastos Electorales > Cambio de cuenta de GE

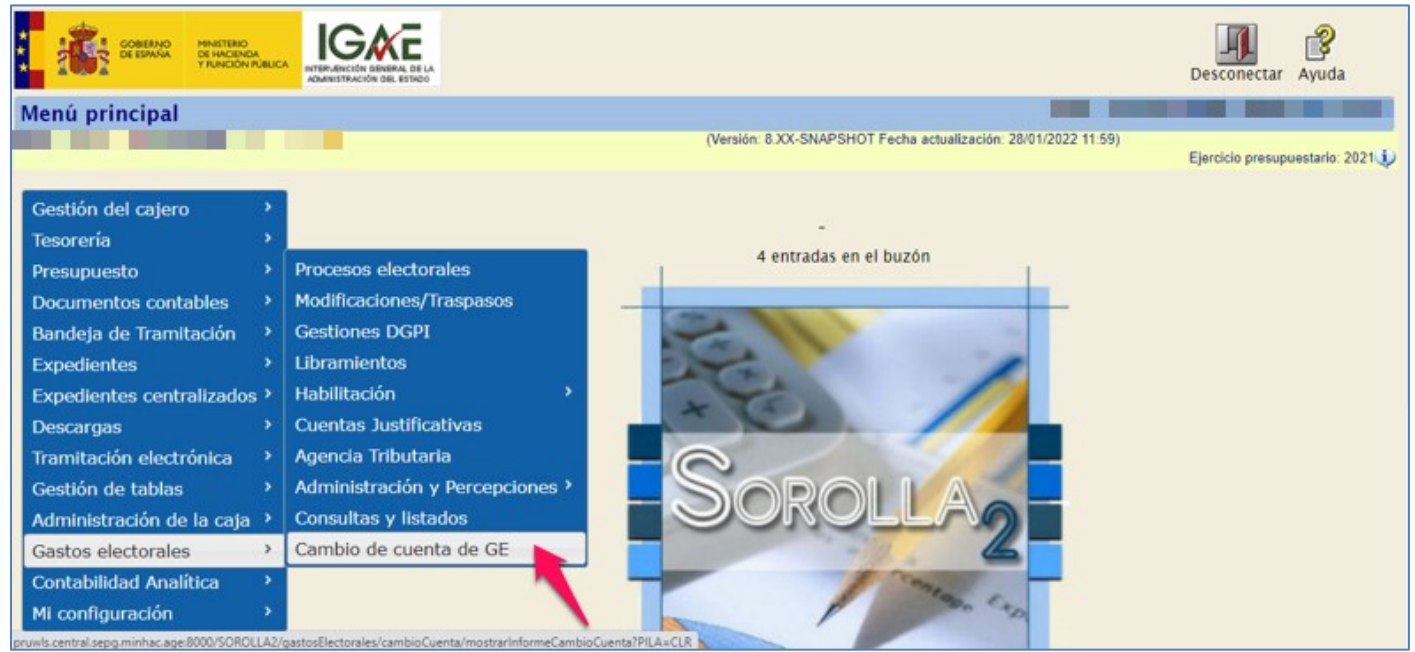

Ilustración 293: Gastos Electorales > Cambio de cuenta de GE

Seleccionar la cuenta destino, que será la nueva cuenta, y pulsar "Aceptar".

| Sorolla <sub>2</sub>               |            |                                        |                   |                     |                           |                        | Aceptar Inicio Ayuda             |
|------------------------------------|------------|----------------------------------------|-------------------|---------------------|---------------------------|------------------------|----------------------------------|
| Cambio de cuenta de proceso electo | oral       |                                        |                   |                     |                           |                        |                                  |
|                                    | _          |                                        | (Versiór          | : 8.XX-SNAPSHOT Fe  | cha actualización: 04/03/ | 2022 11:12)            | Ejercicio presupuestario: 2021 🥠 |
|                                    | Cuent      | a del cajero                           |                   |                     | H                         |                        |                                  |
|                                    | Cuenta     |                                        | NUEVA CTA PARA TI | RASPASO 🗸           |                           |                        |                                  |
|                                    | Proce      | sos afectados                          |                   |                     | H                         |                        |                                  |
|                                    | Fecha      | Descripción                            |                   | Presupuesto inicial | Estado                    | Tipo proceso electoral |                                  |
|                                    | Proce      | sos con Emisiones / Justificantes en c | urso              |                     | [-]                       |                        |                                  |
|                                    | Fecha      | Descripción                            |                   | Presupuesto inicial | Estado                    | Tipo proceso electoral |                                  |
|                                    | Proce      | sos con Saldo efectivo en Caja         |                   |                     | Η                         |                        |                                  |
|                                    | Fecha      | Descripción                            |                   | Presupuesto inicial | Estado                    | Tipo proceso electoral |                                  |
|                                    | 2022/03/02 | Proceso 3 PPA                          |                   | 10.000,00           | En ejecución              | AUTONÓMICAS            |                                  |

Ilustración 294: Seleccionar la cuenta destino, que será la nueva cuenta, y pulsar "Aceptar"

SOROLLA2 validará que no haya ninguna emisión en curso, en tal caso pulsar "Aceptar".

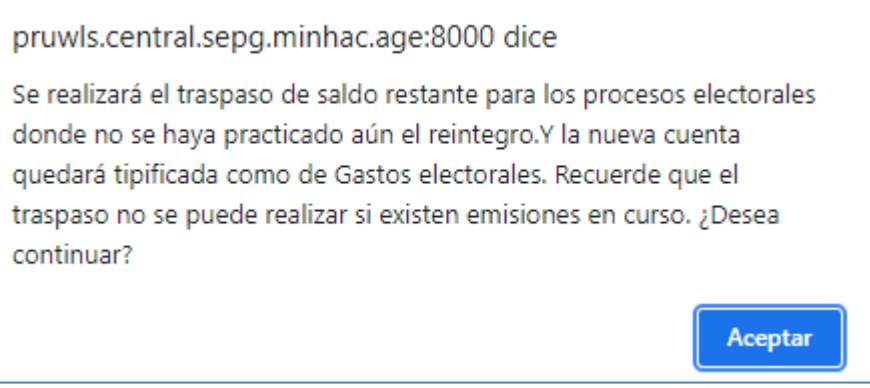

Ilustración 295: La aplicación validará que no haya ninguna emisión en curso

Si no hay emisiones pendientes mostrará en siguiente mensaje:

| Resultado de la operación                                      | ×              |
|----------------------------------------------------------------|----------------|
| La cuenta de gastos electorales se ha modificado correctamente |                |
|                                                                |                |
|                                                                |                |
|                                                                | Cerrar ventana |

Ilustración 296: Si no hay emisiones pendientes se mostrará en siguiente mensaje: La cuenta de gastos electorales se ha modificado correctamente

En caso contrario la aplicación mostrará un mensaje advirtiendo de la situación y no se producirá el traspaso de los saldos entre las cuentas.

| Resultado de la operación                          | ×                                     |
|----------------------------------------------------|---------------------------------------|
| No se puede modificar la cuenta de gastos electora | es ya que existen emisiones en curso. |
|                                                    | Cerrar ventana                        |
| Becompoint                                         |                                       |

Ilustración 297: En caso contrario mostrará un mensaje advirtiendo de esta situación y no se producirá el traspaso de los saldos entre las cuentas.

Tanto en el informe del Estado de Situación de Tesorería del trimestre como en el del proceso, se añadirá una nueva columna con los datos de la nueva cuenta y su saldo actual.

Los movimientos de pagos y cobros que se hicieron antes de llevar a cabo el traspaso de los saldos, seguirán mostrándose en la columna correspondiente a la cuenta origen.

## ANEXO 19. ESTADO DE LA SITUACIÓN DE TESORERÍA - TRIMESTRE

| MINISTERIO<br>DEL INTERIOR<br>AÑO 2022 NÚMERO 1           | ANEXO 19<br>PAGADORA 11471<br>GO ES0005291600 LOC | ESTADO DE LA SI<br>56 - DELEGACIÓN DEL<br>ALIDAD Melilla | ITUACIÓN DE TES | ORERÍA - TRIMESTR |
|-----------------------------------------------------------|---------------------------------------------------|----------------------------------------------------------|-----------------|-------------------|
| BANCOS                                                    | NUEVA CTA PARA TRASPASO                           | CUENTA                                                   | CAJA EFECTIVO   |                   |
| CUENTA CORRIENTE Nº                                       | ES1000492352082414205416                          | ES6401823430000201531950                                 |                 |                   |
| TIPO CUENTA                                               | Gastos electorales                                | Gastos electorales                                       | CAJA            | TOTAL             |
| EXISTENCIAS A 01/01/2022                                  | 0,00                                              | 0,00                                                     | 0,00            | 0,00              |
| COBROS                                                    |                                                   |                                                          |                 |                   |
| 1 COBROS POR CONCESIÓN O AUMENTO DE ACF                   | 0,00                                              | 0,00                                                     | 0,00            | 0,00              |
| 2 COBROS POR REPOSICIÓN DE ACF                            | 0,00                                              | 0,00                                                     | 0,00            | 0,00              |
| 3 TRASPASO DE FONDOS DE OTRA C/C DE ACF                   | 0,00                                              | 0,00                                                     | 0,00            | 0,00              |
| 4 TRASPASO DE FONDOS ENTRE LA CAJA CENTRAL Y LAS SUBCAJAS | 0,00                                              | 0,00                                                     | 0,00            | 0,00              |
| 5 POR FONDOS A JUSTIFICAR                                 | 0,00                                              | 10.000,00                                                | 0,00            | 10.000,00         |
| 6 PARA PAGOS DE HABERES                                   | 0,00                                              | 0,00                                                     | 0,00            | 0,00              |
| 7 RECAUDACIÓN DE INGRESOS                                 | 0,00                                              | 0,00                                                     | 0,00            | 0,00              |
| 8 INTERESES C/C                                           | 0,00                                              | 0,00                                                     | 0,00            | 0,00              |
| 9 OTROS COBROS                                            | 7.550,00                                          | 0,00                                                     | 500,00          | 8.050,00          |
| TOTAL COBROS                                              | 7.550,00                                          | 10.000,00                                                | 500,00          | 18.050,00         |
| PAGOS                                                     |                                                   |                                                          |                 |                   |
| 1 PAGOS A ACREEDORES POR ACF                              | 0,00                                              | 0,00                                                     | 0,00            | 0,00              |
| 2 PAGOS POR CANCELACIÓN O DISMINUCIÓN ACF                 | 0,00                                              | 0,00                                                     | 0,00            | 0,00              |
| 3 TRASPASO DE FONDOS DE OTRA C/C DE ACF                   | 0,00                                              | 0,00                                                     | 0,00            | 0,00              |
| 4 TRASPASO DE FONDOS ENTRE LA CAJA CENTRAL Y LAS SUBCAJAS | 0,00                                              | 0,00                                                     | 0,00            | 0,00              |
| 5 PAGOS A LA CAJA DE EFECTIVOS PARA ACF                   | 0,00                                              | 0,00                                                     | 0,00            | 0,00              |
| 6 PAGOS POR CUENTA DE PAGOS A JUSTIFICAR                  | 0,00                                              | 1.950,00                                                 | 0,00            | 1.950,00          |
| 7 PAGOS HABERES                                           | 0,00                                              | 0,00                                                     | 0,00            | 0,00              |
| 8 MOVIMIENTOS INTERNOS DE TESORERÍA                       | 0,00                                              | 8.050,00                                                 | 0,00            | 8.050,00          |
| 9 POR ABONO DE INTERESES AL TESORO O CUENTA OPERATIVA     | 0,00                                              | 0,00                                                     | 0,00            | 0,00              |
| 10 OTROS PAGOS                                            | 0,00                                              | 0,00                                                     | 0,00            | 0,00              |
| TOTAL PAGOS                                               | 0.00                                              | 10.000,00                                                | 0,00            | 10.000,00         |
| EXISTENCIAS A FIN DE 31/03/2022                           | 7.550,00                                          | 0,00                                                     | 500,00          | 8.050,00          |

Ilustración 298: ANEXO 19. ESTADO DE LA SITUACIÓN DE TESORERÍA - TRIMESTRE

# ANEXO 19. ESTADO DE LA SITUACIÓN DE TESORERÍA - PROCESO

| MINISTERIO<br>DEL INTERIOR<br>AÑO 2022 NÚMERO 1           | ANEXO 19<br>ESO ELECTORAL Proce<br>PAGADORA 11473<br>GO ESO005291600 LOC<br>EECHA CORPO LIP | 9. ESTADO DE LA S<br>so 3 PPA<br>156 - DELEGACIÓN DEL<br>ALIDAD Melilla | GOBIERNO EN LA CIUDA | SORERÍA - PROCES |
|-----------------------------------------------------------|---------------------------------------------------------------------------------------------|-------------------------------------------------------------------------|----------------------|------------------|
| BANCOS                                                    |                                                                                             | CUENTA                                                                  |                      |                  |
|                                                           | FS1000492352082414205416                                                                    | ES6401823430000201531950                                                | CAREFECTIVO          |                  |
|                                                           | Gastos electorales                                                                          | Gastos electorales                                                      | CAIA                 | ΤΟΤΑΙ            |
| EXISTENCIAS & 01/01/2022                                  | 0.00                                                                                        | 0.00                                                                    | 0.00                 | 0.00             |
| COBROS                                                    | -,                                                                                          | -,                                                                      | -,                   | -,               |
| 1 COBROS POR CONCESIÓN O AUMENTO DE ACF                   | 0,00                                                                                        | 0,00                                                                    | 0,00                 | 0,00             |
| 2 COBROS POR REPOSICIÓN DE ACF                            | 0,00                                                                                        | 0,00                                                                    | 0,00                 | 0,00             |
| 3 TRASPASO DE FONDOS DE OTRA C/C DE ACF                   | 0,00                                                                                        | 0,00                                                                    | 0,00                 | 0,00             |
| 4 TRASPASO DE FONDOS ENTRE LA CAJA CENTRAL Y LAS SUBCAJAS | 0,00                                                                                        | 0,00                                                                    | 0,00                 | 0,00             |
| 5 POR FONDOS A JUSTIFICAR                                 | 0,00                                                                                        | 10.000,00                                                               | 0,00                 | 10.000,00        |
| 6 PARA PAGOS DE HABERES                                   | 0,00                                                                                        | 0,00                                                                    | 0,00                 | 0,00             |
| 7 RECAUDACIÓN DE INGRESOS                                 | 0,00                                                                                        | 0,00                                                                    | 0,00                 | 0,00             |
| 8 INTERESES C/C                                           | 0,00                                                                                        | 0,00                                                                    | 0,00                 | 0,00             |
| 9 OTROS COBROS                                            | 7.550,00                                                                                    | 0,00                                                                    | 500,00               | 8.050,00         |
| TOTAL COBROS                                              | 7.550,00                                                                                    | 10.000,00                                                               | 500,00               | 18.050,00        |
| PAGOS                                                     |                                                                                             |                                                                         |                      |                  |
| 1 PAGOS A ACREEDORES POR ACF                              | 0,00                                                                                        | 0,00                                                                    | 0,00                 | 0,00             |
| 2 PAGOS POR CANCELACIÓN O DISMINUCIÓN ACF                 | 0,00                                                                                        | 0,00                                                                    | 0,00                 | 0,00             |
| 3 TRASPASO DE FONDOS DE OTRA C/C DE ACF                   | 0,00                                                                                        | 0,00                                                                    | 0,00                 | 0,00             |
| 4 TRASPASO DE FONDOS ENTRE LA CAJA CENTRAL Y LAS SUBCAJAS | 0,00                                                                                        | 0,00                                                                    | 0,00                 | 0,00             |
| 5 PAGOS A LA CAJA DE EFECTIVOS PARA ACF                   | 0,00                                                                                        | 0,00                                                                    | 0,00                 | 0,00             |
| 6 PAGOS POR CUENTA DE PAGOS A JUSTIFICAR                  | 0,00                                                                                        | 1.950,00                                                                | 0,00                 | 1.950,00         |
| 7 PAGOS HABERES                                           | 0,00                                                                                        | 0,00                                                                    | 0,00                 | 0,00             |
| 8 MOVIMIENTOS INTERNOS DE TESORERÍA                       | 0,00                                                                                        | 8.050,00                                                                | 0,00                 | 8.050,00         |
| 9 POR ABONO DE INTERESES AL TESORO O CUENTA OPERATIVA     | 0,00                                                                                        | 0,00                                                                    | 0,00                 | 0,00             |
| 10 OTROS PAGOS                                            | 0,00                                                                                        | 0,00                                                                    | 0,00                 | 0,00             |
| TOTAL PAGOS                                               | 0,00                                                                                        | 10.000,00                                                               | 0,00                 | 10.000,00        |
| EXISTENCIAS A FIN DE 31/03/2022                           | 7.550,00                                                                                    | 0,00                                                                    | 500,00               | 8.050,00         |

Ilustración 299: ANEXO 19. ESTADO DE LA SITUACIÓN DE TESORERÍA - PROCESO